InteliLite<sup>NT</sup>

# InteliLite NT<sup>®</sup> AMF Modular Gen-set Controller

Compact Controller for Stand-by Operating Gen-sets

(IL-NT AMF20/25 unit)

SW version 2.2

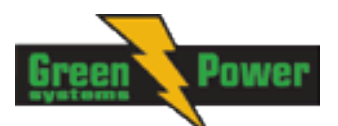

# **Reference Guide**

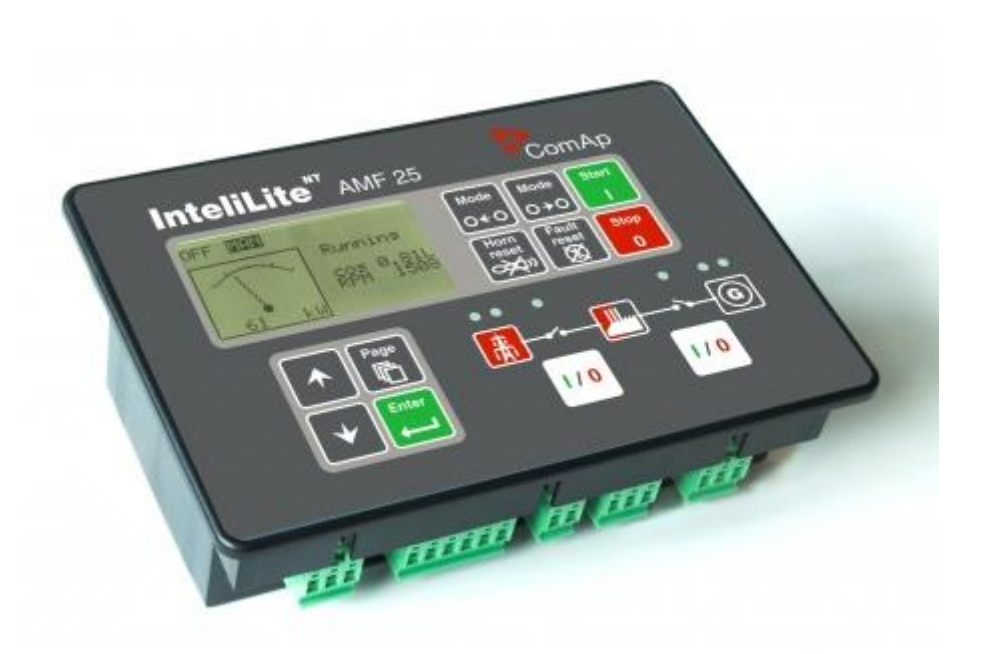

Greenpower AB

Helsingborgsvägen Varalöv 262 96 Ängelholm Tel: 0431-222 40 Fax: 0431-222 70 E-mail: info@greenpower.se, www.greenpower.se Copyright © 2016 Greenpower

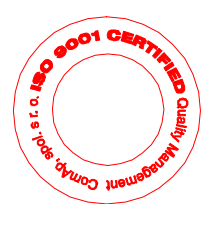

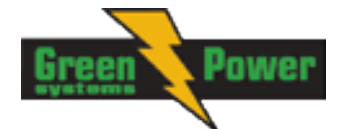

# **Table of Contents**

| Table of Contents                                                   | 2       |
|---------------------------------------------------------------------|---------|
|                                                                     | 5       |
| What describes this manual?                                         | 5       |
| !! warnings !!                                                      | 5       |
| Symbols                                                             | כ       |
|                                                                     | b       |
| Dangerous voitage                                                   | 0       |
| Adjust set points                                                   | 10<br>7 |
| General Description                                                 | /       |
| Description of the controller system (with all options)             | /       |
| What is in the package?                                             | /       |
| IL-NT R5232 Communication plug-in card                              | 1       |
| IL-NT R5232-485 Communication plug-in card                          | 11      |
| IL-NT S-USB Service USB communication plug-in card                  | 12      |
| IB-Lite Ethernet communication plug-in card                         | 13      |
| IL-NT-GPRS GSM and GPRS plug-in modem                               | 14      |
| IL-NT AOUT8 Gauge driver module                                     | 15      |
| IL-NT BIO8 Hybrid binary input/output module                        | 17      |
| IC-NI CI-BIO/                                                       | 18      |
| IL-NT RD Remote display software                                    | 18      |
| Remote annunciator IGL - RA15                                       | 18      |
| IG IOM/PTM module                                                   | 19      |
| IG-IB Internet bridge                                               | 20      |
|                                                                     | 21      |
| IL-NT Terminals                                                     | 22      |
| IL-NI terminals and front face                                      | 22      |
| Installation                                                        | 23      |
| Mounting                                                            | 23      |
| Dimensions                                                          | 24      |
|                                                                     | 25      |
| AMF – Wiring Diagram                                                | 25      |
| Stand-by Applications                                               | 26      |
| Contactors (set point MCB Logic = "CLOSE-OFF")                      | 26      |
| ATS with two stable positions (set point MCB Logic = "CLOSE-ON")    | 26      |
| ATS with three stable positions (set point MCB Logic = "CLOSE-OFF") | 27      |
| Dual Mutual Standby (Dual AMF) application                          | 27      |
| Getting Started                                                     | 30      |
| How to install                                                      | 30      |
|                                                                     | 34      |
| Earth Fault measurement (module)                                    | 36      |
| Voltage measurement and generator connection types                  | 37      |
| Analog inputs                                                       | 40      |
| Binary inputs and outputs                                           | 46      |
| Recommended CAN/RS485 connection                                    | 47      |
| Extension modules (CAN bus) connection                              | 49      |
| Inputs and Outputs                                                  | 50      |
| Binary inputs IL-NT - default                                       | 50      |
| Binary inputs – list                                                | 50      |
| Binary outputs IL-NI - default                                      | 54      |
| Binary outputs - list                                               | 55      |
| Analog inputs                                                       | 65      |
| Analog outputs                                                      | 65      |
| Setpoints                                                           | 66      |
| Password                                                            | 66      |
| Basic Settings                                                      | 66      |

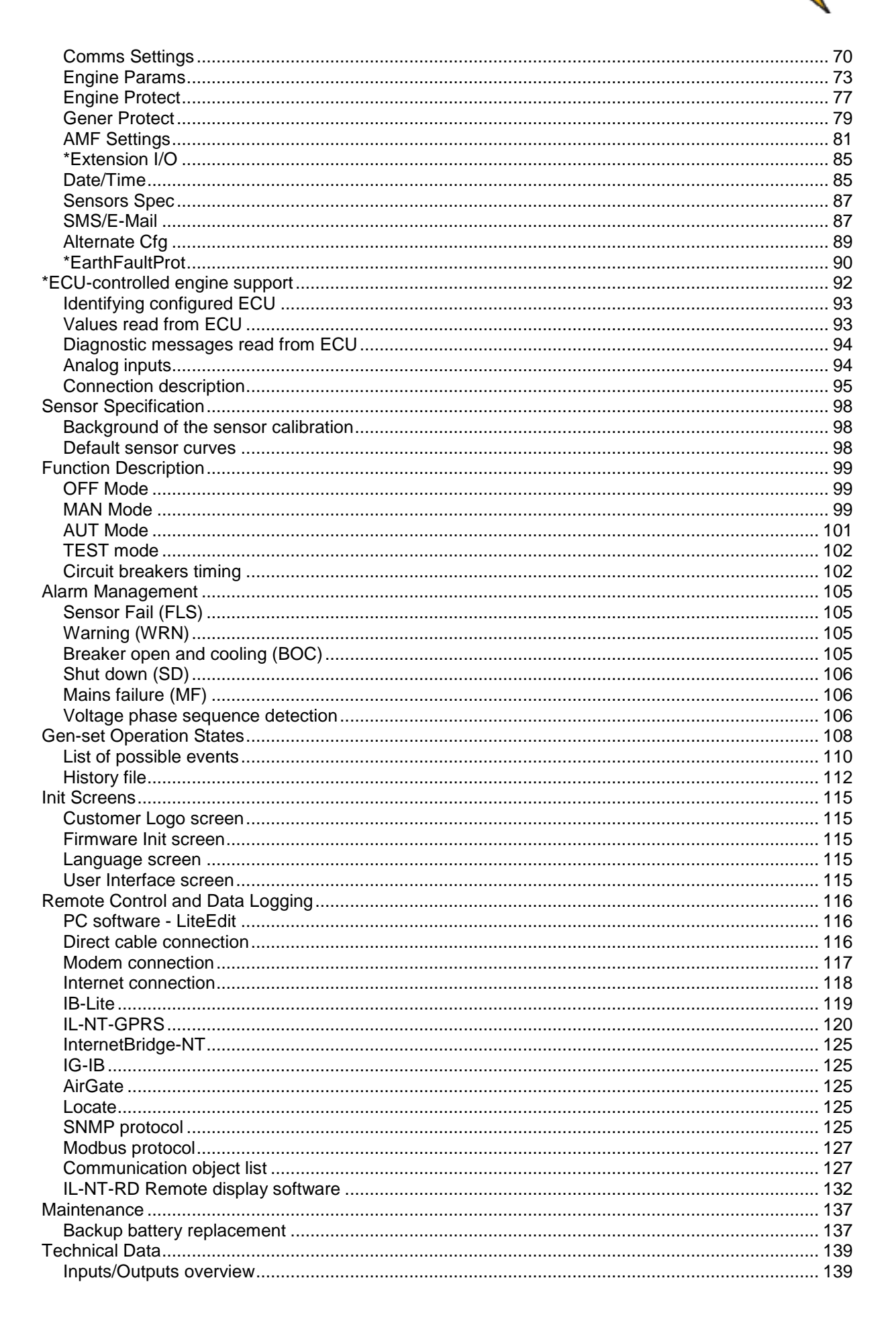

InteliLite<sup>NT</sup>– AMF20/25, SW version 2.2, © Greenpower.se IL-NT-AMF-2.2-Reference Guide.pdf

Jawei

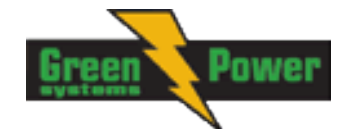

| Generator protections                     | 139 |
|-------------------------------------------|-----|
| Language support                          | 139 |
| Power supply                              | 140 |
| Operating conditions                      | 140 |
| <sup>#</sup> Low Temperature modification | 140 |
| Dimensions and weight                     | 141 |
| Mains and generator                       | 141 |
| Binary inputs and outputs                 | 141 |
| Analog inputs                             | 142 |
| Speed pick-up input                       | 142 |
| D+ Function                               | 142 |
| *CAN bus interface                        | 142 |
| IL-NT RS232 interface (optional card)     | 143 |
| IL-NT RS232-485 interface (optional card) | 143 |
| IL-NT S-USB interface (optional card)     | 143 |
| IL-NT AOUT8 interface (optional card)     | 143 |
| IC-NT CT-BIO7 interface (optional card)   | 144 |
| IL-NT BIO8 interface (optional card)      | 144 |
| IGS-PTM                                   | 145 |
| IGL-RA15                                  | 145 |
| IG-IB                                     | 145 |

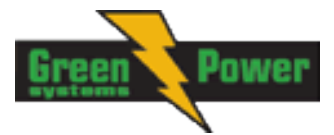

# **General Guidelines**

## What describes this manual?

## **IMPORTANT SAFETY INSTRUCTIONS**

**SAVE THESE INSTRUCTION** - This manual contains important instructions for IL-NT

controllers family that shall be followed during installation and maintenance of the InteliLite NT genset controllers.

It is intended for use by gen-set control panel builders and for everybody who is concerned with installation, operation and maintenance of the gen-set.

This manual describes "AMF 20/25" software which is designed for single set stand-by applications. What is the purpose of the manual?

This manual provides general information how to install and operate InteliLite-NT AMF20/25 controller. *This manual is dedicated for* 

Operators of gen-sets

Gen-set control panel builders

For everybody who is concerned with installation, operation and maintenance of the gen-set

## !! Warnings !!

#### **Remote control**

InteliLite controller can be remotely controlled. In case of the work on the gen-set check, that nobody can remotely start the engine.

To be sure:

Disconnect remote control via RS232 line

Disconnect input REM START/STOP

or

Disconnect output STARTER and outputs GCB CLOSE/OPEN and MCB CLOSE/OPEN

Because of large variety of InteliLite<sup>NT</sup> parameters settings, it is not possible to describe any combination. Some of InteliLite functions are subject of changes depend on SW version. The data in this manual only describes the product and are not warranty of performance or characteristic.

### InteliLite controller SW and HW versions compatibility

Be aware that IL-NT SW version 1.2.1 and older is not possible to use with IL-NT HW version 1.3 and newer!!! Software IL-NT 1.3 is compatible with IL-NT hardware version 1.3 and older.

## Symbols

Symbols used in this manual:

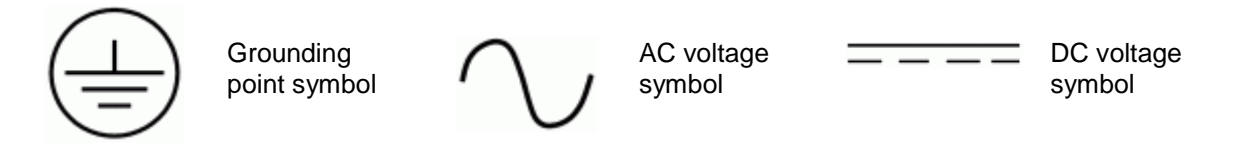

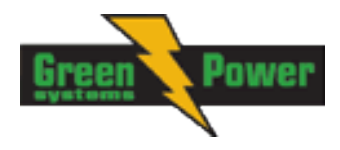

## Text

PAGE Break Return Generator protections REMOTE START/STOP \*Something (Capital letters in the frame) buttons on the front panel (Italic) set points (Bold) Set point group (Capital letters) binary inputs and outputs (Symbol \* before text) valid only for IL-NT AMF 25

#### Note:

ComAp believes that all information provided herein is correct and reliable and reserves the right to update at any time. ComAp does not assume any responsibility for its use unless otherwise expressly undertaken.

#### Note:

SW and HW must be compatible (e.g. IL-NT-AMF25 firmware and IL-NT AMF25 HW) otherwise the function will be disabled. If wrong software is downloaded, message HARDWARE INCOMPATIBLE appears on controller screen. In this case download correct software and use Boot jumper programming – close Boot jumper and follow instructions in LiteEdit or follow video guide "**Boot** Jumper Programming" at <a href="http://www.comap.cz/support/training/training-videos/">http://www.comap.cz/support/training/training-videos/</a>.

#### WARNING – VERY IMPORTANT !!!

Every time you want disconnect following InteliLite<sup>NT</sup> controller terminals:

- Mains voltage measuring and / or
- Binary output for MCB control and / or
- MCB Feedback

Switch InteliLite to MAN or OFF Mode or disconnect the Binary outputs Starter and Fuel to avoid unexpected automatic start of gen-set and GCB closing.

# **!!! CAUTION !!!**

### Dangerous voltage

In no case touch the terminals for voltage and current measurement! Always connect grounding terminals! In any case do not disconnect InteliLite<sup>NT</sup> CT terminals!

## Adjust set points

All parameters are preadjusted to their typical values. But the set points in the "**Basic settings**" settings group **!!must!!** be adjusted before the first startup of the gen-set.

#### **!!! WRONG ADJUSTMENT OF BASIC PARAMETERS** CAN DESTROY THE GEN-SET **!!!**

The following instructions are for qualified personnel only. To avoid personal injury do not perform any action not specified in this User guide !!!

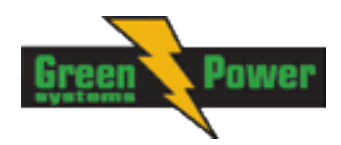

# **General Description**

# Description of the controller system (with all options)

InteliLite<sup>NT</sup> AMF20/25 is a comprehensive AMF-controller for single generating sets operating in standby mode. IL-NT AMF25 features extended support of electronic engines and extension modules. InteliLite<sup>NT</sup> controllers are equipped with a powerful graphic display showing icons, symbols and bargraphs for intuitive operation, which sets, together with high functionality, new standards in Gen-set controls.

InteliLite<sup>NT</sup> automatically starts the Gen-set, closes the Gen-set C.B. when all conditions are met, then stops the engine on external signal or by pressing push buttons.

InteliLite<sup>NT</sup> provides gas engine support without ventilation.

The key feature of InteliLite<sup>NT</sup> is its easy-to-use operation and installation. Predefined configurations for typical applications are available as well as user-defined configurations for special applications.

| Accessories       | Description                                                        | Optional / Obligatory |  |
|-------------------|--------------------------------------------------------------------|-----------------------|--|
| IL-NT AMF         | InteliLite <sup>NI</sup> central unit                              | Obligatory            |  |
| IL-NT-RS232       | RS232 communication card                                           | Optional for AMF20/25 |  |
| IL-NT-RS232-485   | RS232 and RS485 communication card                                 | Optional for AMF20/25 |  |
| IL-NT-S-USB       | Service USB communication card                                     | Optional for AMF20/25 |  |
| IB-Lite           | Ethernet communication card                                        | Optional for AMF20/25 |  |
| IL-NT-GPRS        | GSM/GPRS modem card                                                | Optional for AMF20/25 |  |
| IL-NT-AOUT8       | Gauge driver plug-in card                                          | Optional for AMF20/25 |  |
| IL-NT-BIO8        | Configurable I/O plug-in card                                      | Optional for AMF20/25 |  |
| IC-NT-CT-BIO7     | Configurable I/O plug-in card with earth fault current measurement | Optional for AMF20/25 |  |
| **IL-NT RD        | Remote display software                                            | Optional for AMF20/25 |  |
| IGL-RA15          | Remote annunciator                                                 | Optional for AMF25    |  |
| IG-IOM/PTM        | I/O extension module                                               | Optional for AMF25    |  |
| IG-IB             | Internet communication bridge                                      | Optional for AMF20/25 |  |
| InternetBridge-NT | External communication module                                      | Optional for AMF20/25 |  |
| AT-LINK-CONV      | Service programming RS232 interface                                | Optional for AMF20/25 |  |
| AT-LINK-CABLE     | Serial RS232 communication cable 1,8m                              | Optional for AMF20/25 |  |

## What is in the package?

\*\*Remote display for IL-NT controllers uses standard IL-NT controller with Remote display software

#### <u>Hint:</u>

For detailed information about extension modules used with IL-NT controllers, please see the IL-NT-Accessory Modules manual.

# IL-NT RS232 Communication plug-in card

IL-NT RS232 is optional plug-in card to enable InteliLite<sup>NT</sup> for RS 232 communication. This is required for computer or Modbus connecting. Card inserts into expansion slot back on the controller.

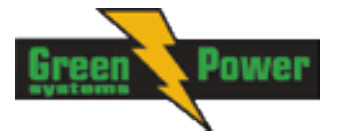

To insert the module, you must open the cover first (use screwdriver to open) and then insert the module into slot. Once you have insert it, the module will snap under plastic teeth. It is supposed to be installed permanently. Should you need to remove it, the safest way is to remove whole back cover and then remove module manually.

#### How to install RS 232 communication module:

#### <u>Hint:</u>

The following procedure is analogic also for other communication modules.

1. Insert a screwdriver into the slot of the cover.

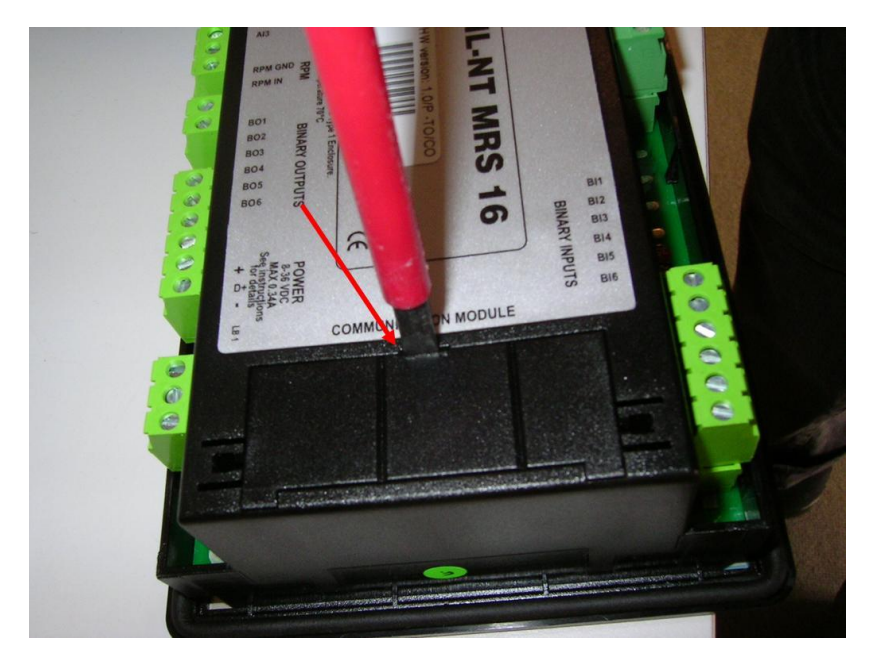

2. Move the screwdriver to set apart the small cover. Be careful!

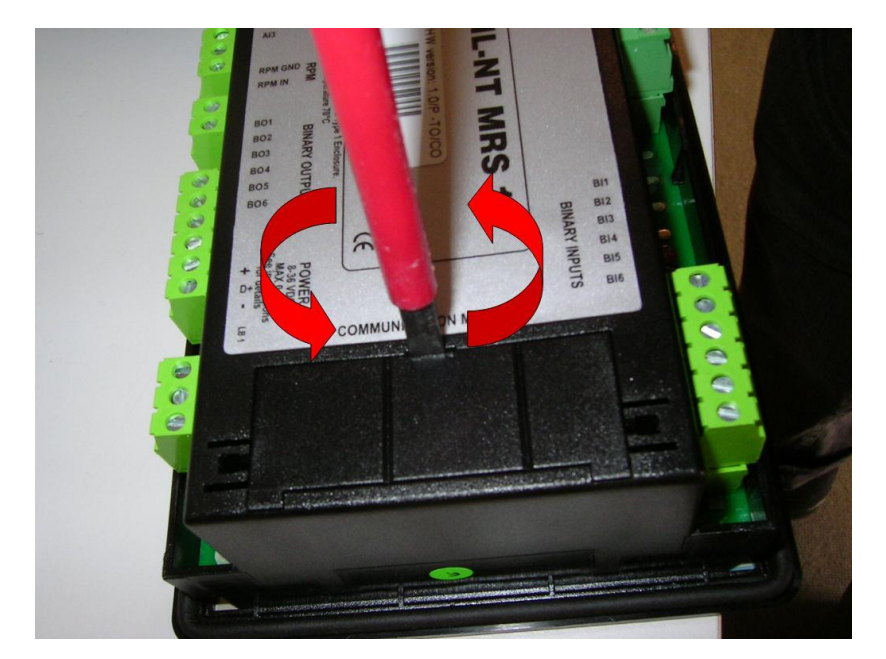

3. Remove the small cover.

InteliLite<sup>NT</sup>– AMF20/25, SW version 2.2, © Greenpower.se IL-NT-AMF-2.2-Reference Guide.pdf

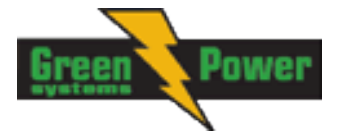

4. Break apart the small cover into two pieces. Do not throw away the smaller part!

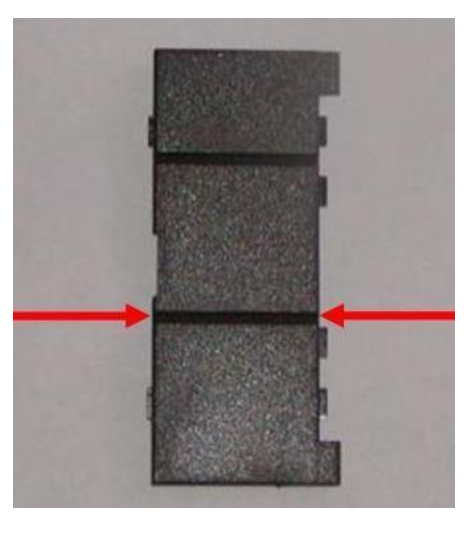

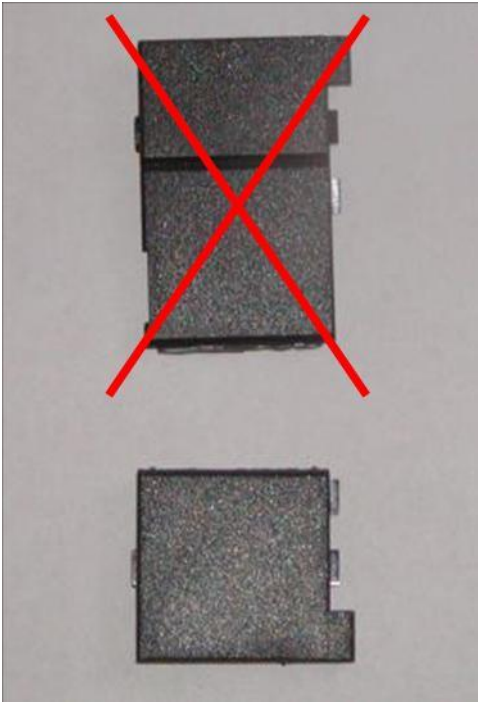

5. Take RS 232 communication module.

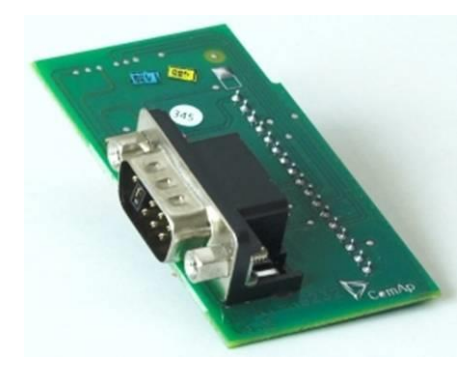

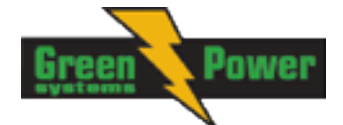

- 6. Plug RS 232 communication module into the slot of the controller.
- 7. Put back the small cover.

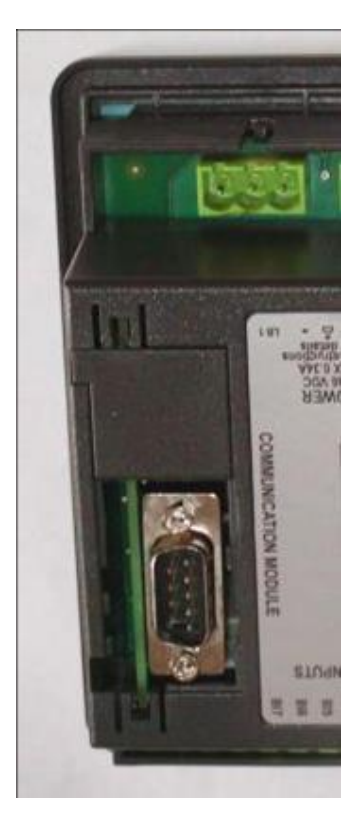

#### <u>Hint:</u>

When you insert RS 232 communication module, the boot jumper is hidden. For that reason we recommend to use RS 232 communication module with the boot jumper placed on it. See pictures below:

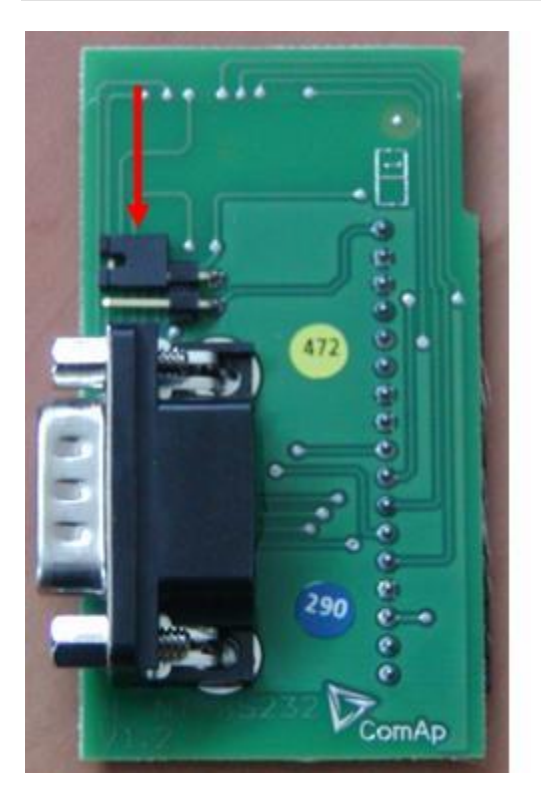

RS 232 communication module with the boot jumper.

InteliLite<sup>NT</sup>– AMF20/25, SW version 2.2,  $\ensuremath{\mathbb{C}}$  Greenpower.se IL-NT-AMF-2.2-Reference Guide.pdf

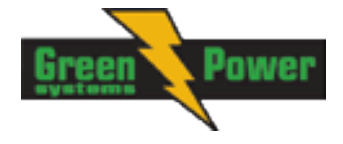

<u>Hint:</u>

Boot jumper programming – In case of interrupted programming or other software failure is possible to use the boot jumper programing to restore controller to working order. Connect controller to PC, run LiteEdit and wait until connection bar at bottom turns red. Than run programming process via menu Controller -> Programming and cloning – Programming. Select correct firmware and confirm dialog. Than follow instructions in LiteEdit.

Or follow video guide "**Boot Jumper Programming**" at <u>http://www.comap.cz/support/training/training-videos/</u>.

- Please see chapter IL-NT RS232 interface (optional card) for technical details.

# IL-NT RS232-485 Communication plug-in card

IL-NT RS232-485 is optional plug-in card to enable InteliLite<sup>NT</sup> the RS232 and RS485 communication. This is required for computer or Modbus connection. Card inserts into expansion slot back on the controller. The IL-NT RS232-485 is a dual port module with RS232 and RS485 interfaces at independent COM channels. The RS232 is connected to COM1 and RS485 to COM2.

To insert the module, please follow the instructions for IL-NT RS232 module, procedure is analogous. You must open the cover first (use screwdriver to open) and then insert the module into slot. Once you have insert it, the module will snap under plastic teeth. It is supposed to be installed permanently. Should you need to remove it, the safest way is to remove whole back cover and then remove module manually.

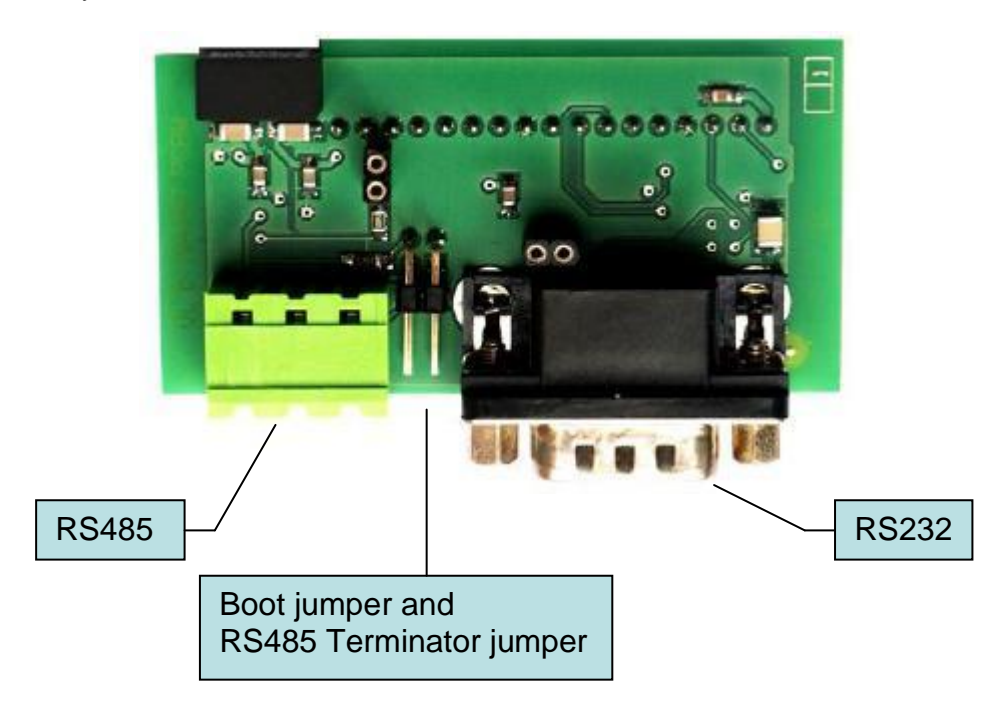

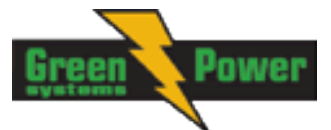

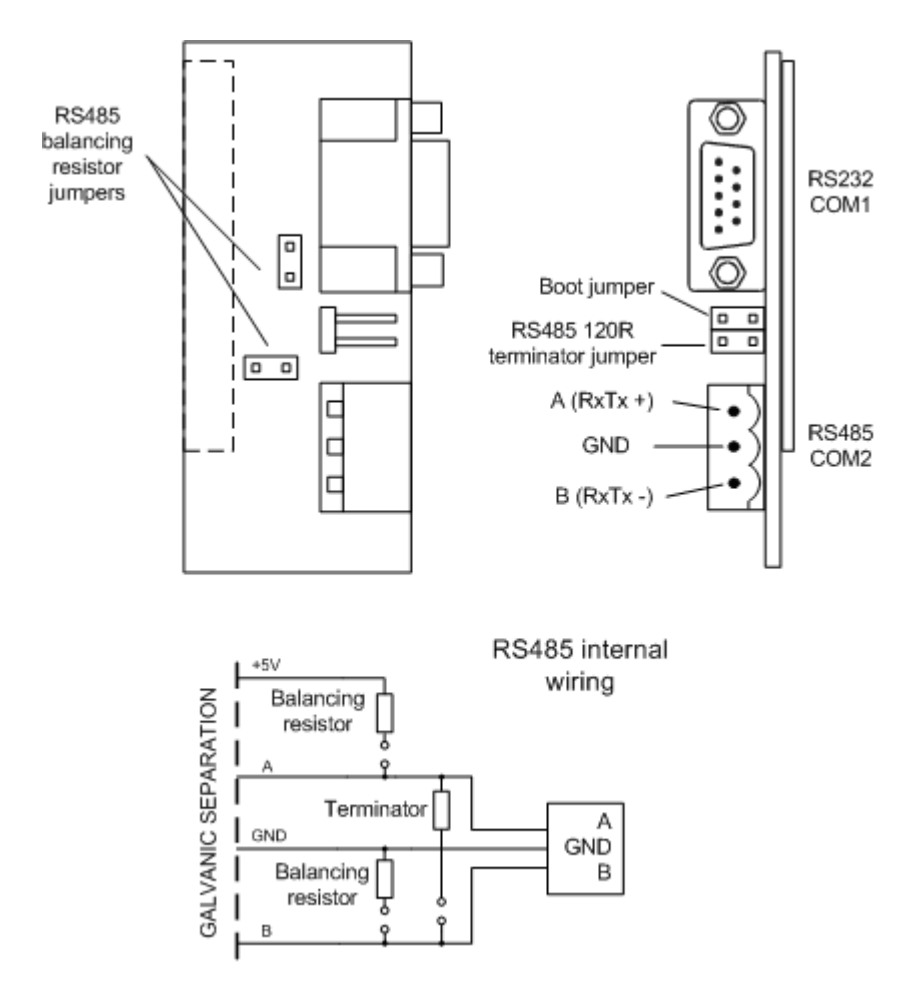

#### <u>Hint:</u>

- Balancing resistors shall be both closed at only one device in whole RS485 network.

- Boot jumper programming – In case of interrupted programming or other software failure is possible to use the boot jumper programing to restore controller to working order. Connect controller to PC, run LiteEdit and wait until connection bar at bottom turns red. Than run programming process via menu Controller -> Programming and cloning – Programming. Select correct firmware and confirm dialog. Than follow instructions in LiteEdit.

Or follow video guide "**Boot Jumper Programming**" at <u>http://www.comap.cz/support/training/training-videos/</u>.

- Please see chapter IL-NT RS232-485 interface (optional card) for technical details.

## IL-NT S-USB Service USB communication plug-in card

IL-NT S-USB is optional plug-in card to enable InteliLite<sup>NT</sup> communication via USB port. This is required for computer or Modbus connecting. Card inserts into expansion slot back on the controller. To insert the module, please follow the instructions for IL-NT RS232 module, procedure is analogous. You must open the cover first (use screwdriver to open) and then insert the module into slot. Once you have inserted it, part of the module will remain over plastic box. It is supposed to be used as a service tool. When you need to remove it, grab module in cutouts and pull it up manually.

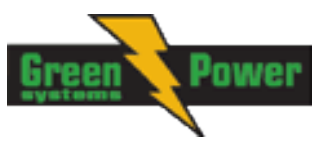

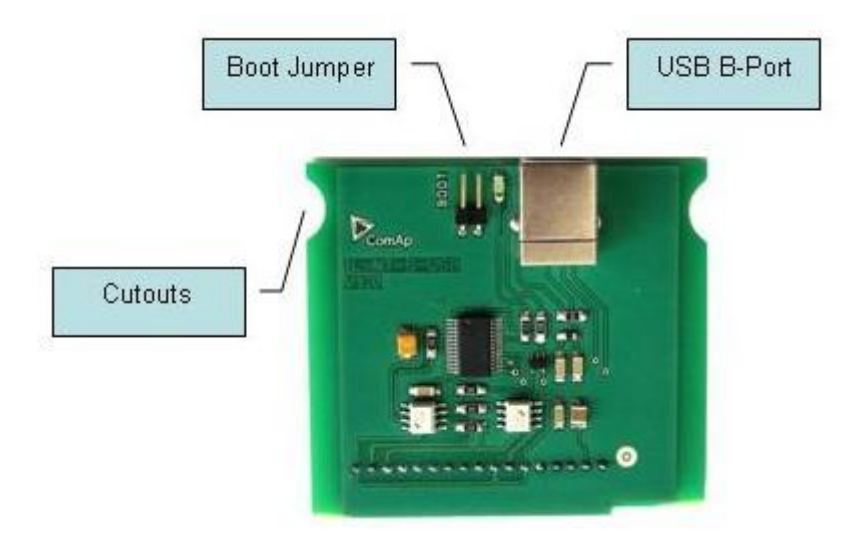

#### Hint:

- Use the shielded USB A-B cable with this module! Recommended is ComAp cable Order code: "USB-LINK CABLE 1.8M".
- Please see chapter IL-NT S-USB interface (optional card) for technical details.

<u>Hint:</u>

Boot jumper programming – In case of interrupted programming or other software failure is possible to use the boot jumper programing to restore controller to working order. Connect controller to PC, run LiteEdit and wait until connection bar at bottom turns red. Than run programming process via menu Controller -> Programming and cloning – Programming. Select correct firmware and confirm dialog. Than follow instructions in LiteEdit.

Or follow video guide "**Boot Jumper Programming**" at <u>http://www.comap.cz/support/training/training-videos/</u>.

## IB-Lite Ethernet communication plug-in card

IB-Lite is a plug-in card with Ethernet 10/100 Mbit interface in RJ45 connector. The card is internally connected to both COM1 and COM2 serial channels and provides an interface for connecting a PC with LiteEdit or InteliMonitor through ethernet/internet network, for sending active e-mails and for integration of the controller into a building management (Modbus TCP protocol).

This card also enables to monitor and control the genset over web browser from any location with internet access using appropriate security measures.

Card inserts into expansion slot back on the controller. To insert the module, please follow the instructions for IL-NT RS232 module, procedure is analogous.

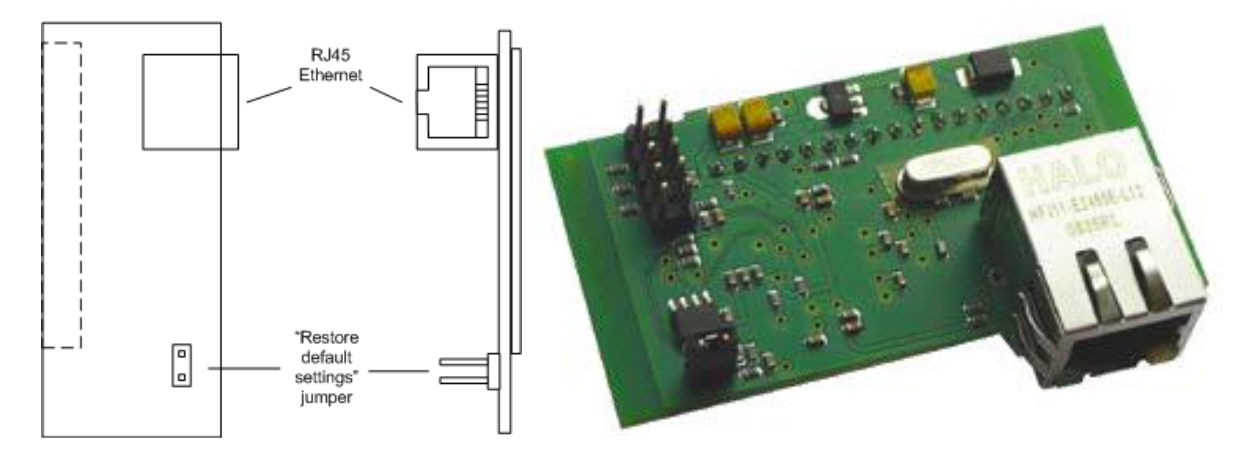

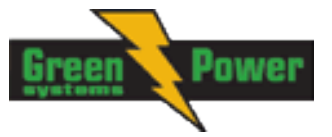

Use Ethernet UTP cable with RJ45 connector for connection of the module into your ethernet network. The module can be also connected directly to a PC using cross-wired UTP cable.

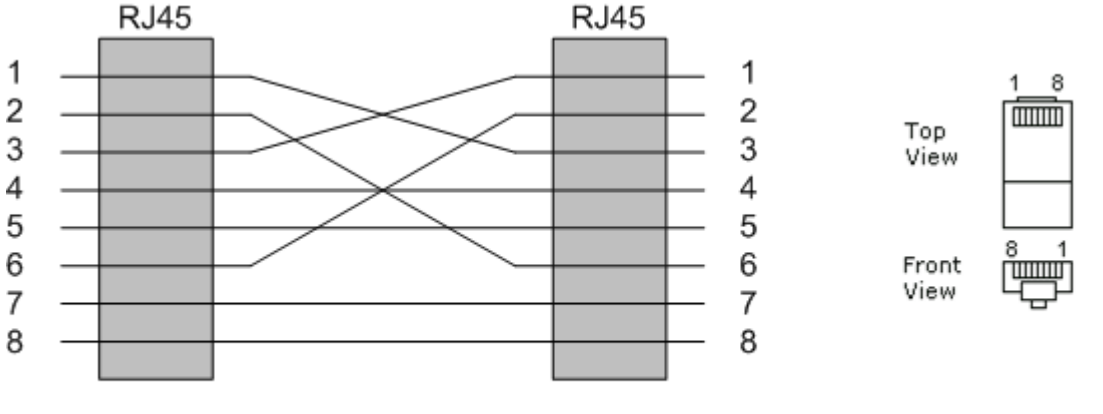

#### CROSS-WIRED UTP 10/100Mbit CABLE

<u>Hint:</u>

The controller is able to detect IB-Lite and performs automatic configuration. Related setpoints <u>COM1</u> <u>Mode</u>, <u>COM2 Mode</u> and <u>ModbusComSpeed</u> remain unchanged. This applies to firmware versions 2.2 or higher.

Modbus TCP protocol using IB-Lite communication module requires setting <u>COM1 Mode</u> = DIRECT and <u>COM2 Mode</u> = MODBUS.

Connection to LiteEdit via IP address is not possible if AirGate function is enabled. In this case use AirGate connection. If you require connection using IP address, kindly disable setpoint "Airgate [ENABLE, DISABLE]".

For details see newest version of IB-Lite Reference Guide.

# IL-NT-GPRS GSM and GPRS plug-in modem

This plug-in module is a GSM/GPRS modem which can work in two modes of operation based on the settings in the setpoint COM1 Mode.

- Settings DIRECT = the module works in a GPRS network and enables connection via AirGate to <u>LiteEdit</u> and <u>WebSupervisor</u> as well as sending SMS alarms.
- Settings MODEM = the module works as a standard GSM modem enabling a CSD (Circuit Switch Data) connection to the controller with <u>LiteEdit</u> or <u>InteliMonitor</u> and sending SMS alarms.

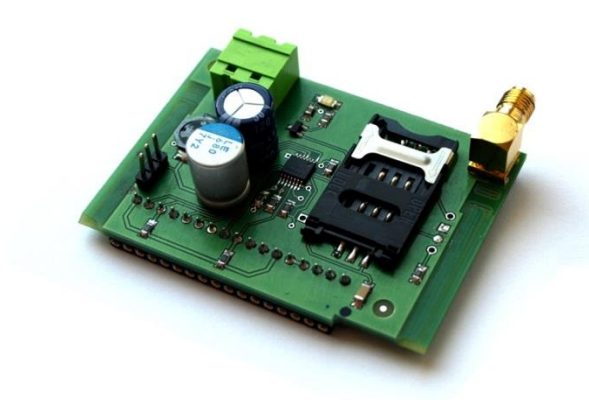

| GSM         | Sigr        | hally | 1          | 97   | %  |
|-------------|-------------|-------|------------|------|----|
| GSM         | Erro        | orRat | Ē          | 0    |    |
| Mode        | em St       | tatus | Rea        | ida  |    |
| GSM<br>Aire | Dias<br>ate | J Coc | le:<br>TLN | ITPP | MK |
| Aire        | iate        | Dias  |            | 5    |    |

IL-NT GPRS MODULE AND GSM/GPRS SCREEN ON IC-NT DISPLAY

The communication module IL-NT GPRS works with:

- <u>WebSupervisor</u> internet-based remote monitoring solution
- <u>AirGate</u> powerful connection technology to make internet access as simple as possible

InteliLite<sup>NT</sup>– AMF20/25, SW version 2.2, © Greenpower.se IL-NT-AMF-2.2-Reference Guide.pdf

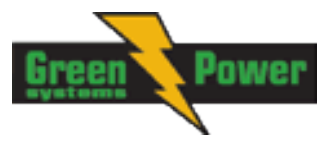

LOCATE

• Locate – localization technology

WebSuperviso

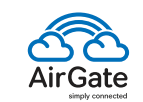

GPRS and CSD services must be provided by your GSM/GPRS operator for successful operation.

<u>Hint:</u>

Hint:

The GPRS and CSD connection should not be used for the firmware update process. Use instead a wired connection like RS232, USB, RS485 or Ethernet via <u>IB-Lite</u>!

<u>Hint:</u>

It is necessary to power the controller and individually the IL-NT GPRS module as well.

<u>Hint:</u>

The controller can physically reset IL-NT-GPRS module in case of "frozen" communication. *This function is supported with IL-NT-GPRS (HW version 1.2) only!* 

<u>Hint:</u>

Quick guide how to start using this module is in chapter <u>Remote Communication</u> - <u>Short guide how to</u> <u>start using IL-NT-GPRS module</u> or on ComAp webpage <u>http://www.comap.cz/products/detail/IL-NT-GPRS</u>

<u>Hint:</u>

IL-NT GPRS module doesn't support a sending of e-mails.

<u>Hint:</u>

Any manipulation of the IL-NT GPRS module should be done only without voltage.

### IL-NT AOUT8 Gauge driver module

IL-NT AOUT8 is optional plug-in card. Through this card controller can drive up to 8 VDO style industrial/automotive gauges. Noncompensated gauges like 0-10V or 0-20mA are not supported. Gauge type and value are configured in LiteEdit software. Any analog value from controller may be shown in that way.

To insert the module, you must open the cover first (use screwdriver to open) and then insert the module into slot. Once you have insert it, the module will snap under plastic teeth. It is supposed to be installed permanently. Should you need to remove it, the safest way is to remove whole back cover and then remove module manually.

Installing IL-NT AOUT8 module is similar to installing RS 232 module. The difference is that module fits to "extension module" slot and after installing IL-NT AOUT8 you do not put back the small cover.

PC Installation Suite consist a set of prepared converting curves for basic usage of PWM outputs with automotive gauges.

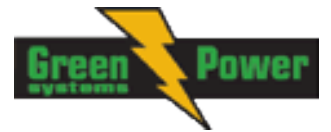

IL-NT AOUT8 module:

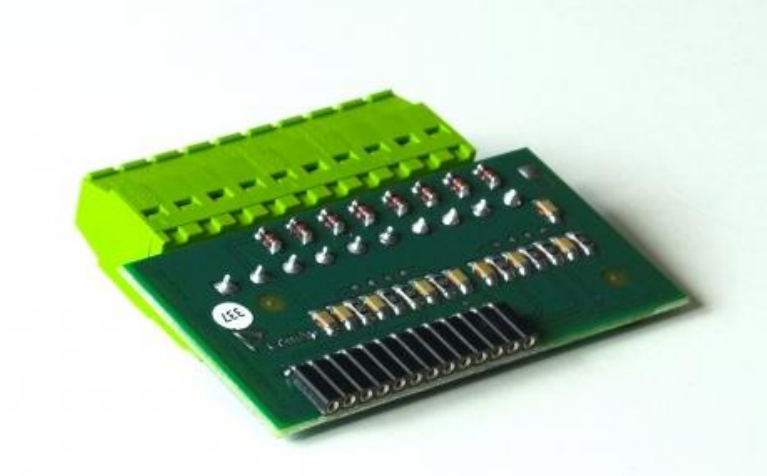

Typical wiring

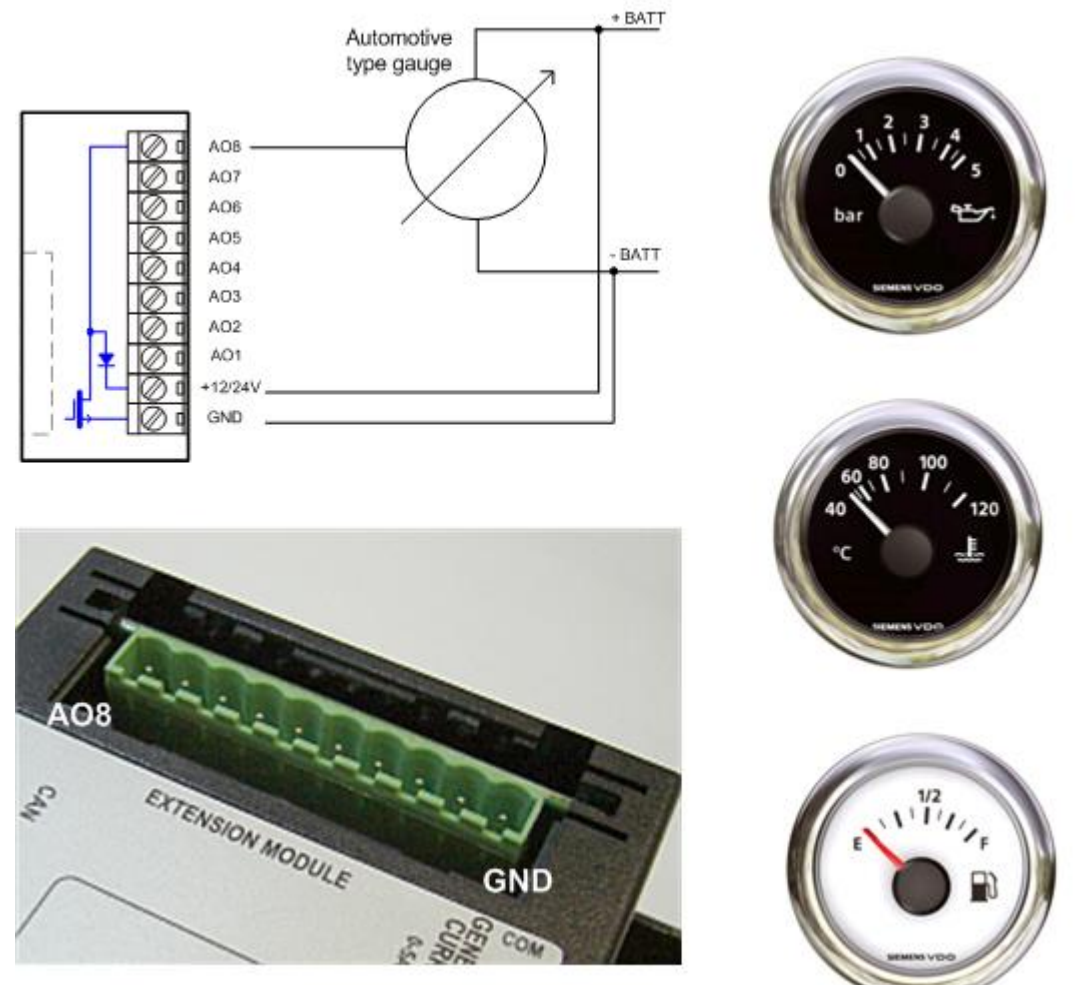

<u>Hint:</u> Please see chapter <u>IL-NT AOUT8 interface (optional card)</u> for technical details.

InteliLite<sup>NT</sup>– AMF20/25, SW version 2.2,  $\bigcirc$  Greenpower.se IL-NT-AMF-2.2-Reference Guide.pdf

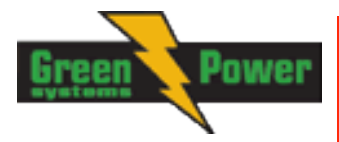

# IL-NT BIO8 Hybrid binary input/output module

IL-NT BIO8 is optional plug-in card. Through this card controller can accommodate up to 8 binary inputs or outputs. In LiteEdit configuration is possible to easily choose if particular I/O will be binary input or output.

To insert the module, you must open the cover first (use screwdriver to open) and then insert the module into slot. Once you have insert it, the module will snap under plastic teeth. It is supposed to be installed permanently. Should you need to remove it, the safest way is to remove whole back cover and then remove module manually.

Installing IL-NT BIO8 module is similar to installing RS 232 module. The difference is that module fits to "extension module" slot and after installing IL-NT BIO8 you do not put back the small cover.

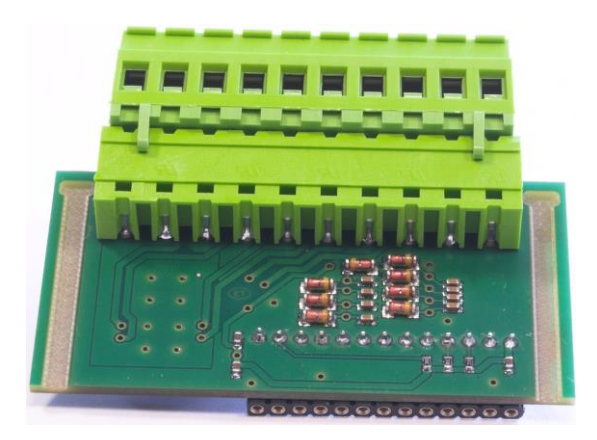

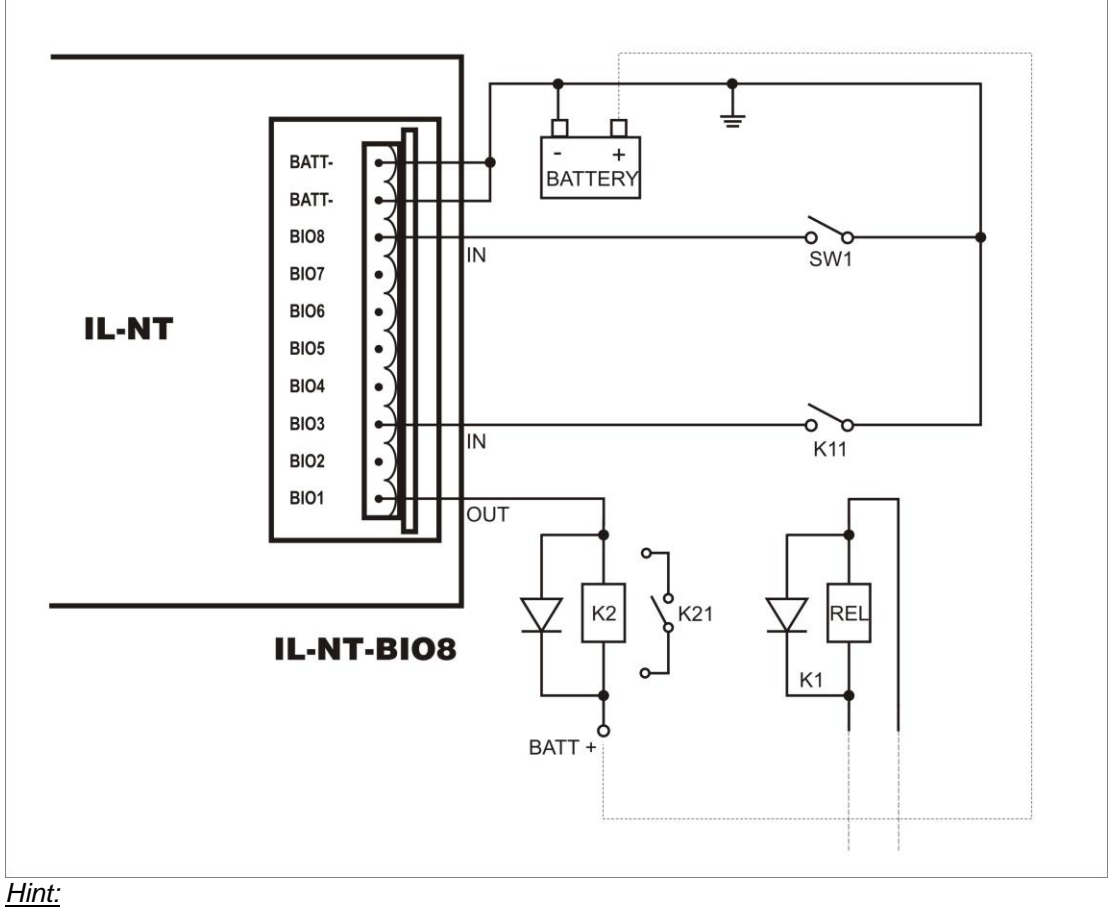

Please see chapter IL-NT BIO8 interface (optional card) for technical details.

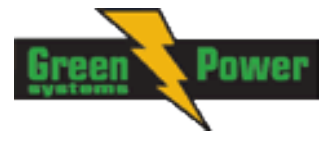

# IC-NT CT-BIO7

Hybrid current input and binary input/output module

IC-NT CT-BIO7 is optional plug-in card. Through this card controller can accommodate one AC current (CT) measuring input and up to 7 binary inputs or outputs. In LiteEdit PC configuration tool (version 4.4 and higher) it is possible to easily choose if particular I/O will be binary input or output.

To insert the module, you must open the cover first (use screwdriver to open) and then insert the module into slot. Once you have inserted it, the module will snap under plastic teeth. It is supposed to be installed permanently. Should you need to remove it, the safest way is to remove whole back cover and then remove module manually. Installing IC-NT CT-BIO7 module is similar to installing RS 232 module. The difference is that module fits to "extension module" slot and after installing IC-NT CT-BIO7 you do not put back the small cover.

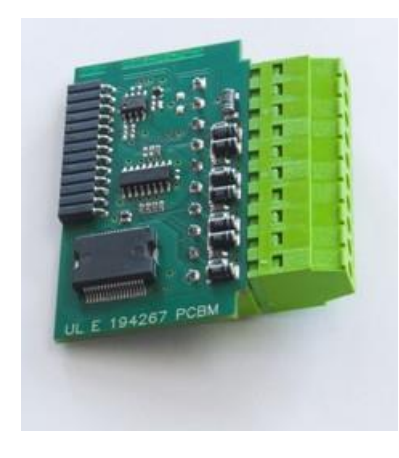

<u>Hint:</u> See more details in <u>Earth Fault measurement</u> or in <u>IC-NT CT-BIO7 interface</u> chapter.

# IL-NT RD Remote display software

IL-NT RD is remote display software for a controller. Remote display provides the same control and monitoring functions as controller itself. Remote display for IL-NT controllers uses standard IL-NT controller with Remote display software. No further programing of the display is required – unit is self-configurable from the main controller. It is connected with the controller via IL-NT-RS232 communication modules using RS232 line. Longer distances (up to 1200m) are possible using IL-NT-RS232-485 communication module or when RS232/RS485 converters are used.

The IL-NT RD hardware type should fit to the master IL-NT.

<u>Hint:</u>

Please see the <u>IL-NT-RD Remote display software</u> chapter for more details.

# Remote annunciator IGL - RA15

The remote annunciator IGL-RA15 can be connected to the IL-NT unit via CAN bus. Any of the binary outputs can be configured (using LiteEdit software) to each LED diode on the RA15. The module can be also enabled or disabled using LiteEdit software.

If IGL-RA15 remote annunciator is not communicating with a controller via CAN bus, it activates a warning.

<u>Hint:</u>

For connection details please refer to chapter <u>Extension modules (CAN bus) connection</u>. Please see the documentation of RA15 for the technical and function description.

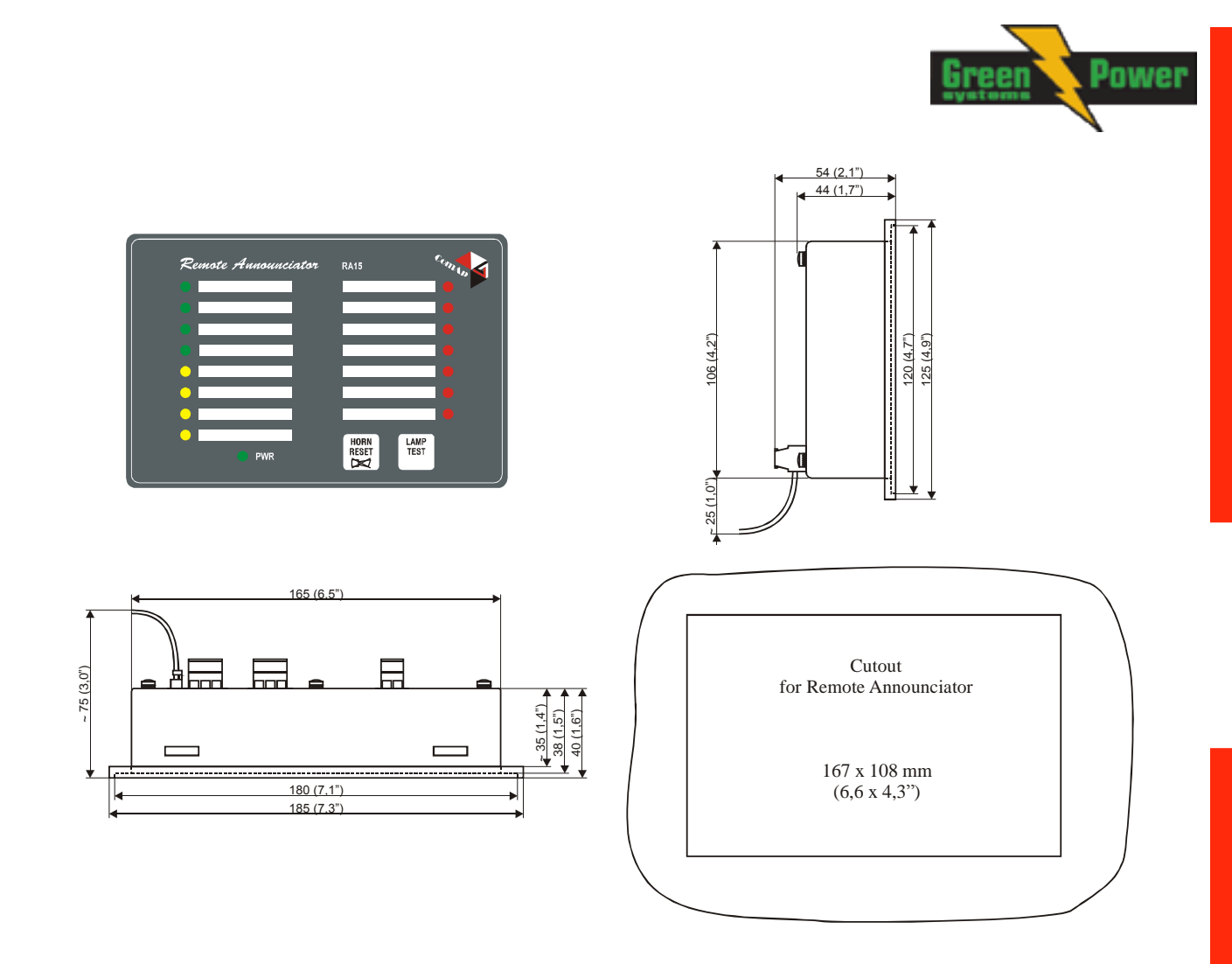

# IG IOM/PTM module

IG-IOM and IGS-PTM modules are I/O extension modules equipped with 8 binary inputs, 8 binary outputs, 4 analogue inputs and one analogue output. The module can be used for AMF25, MRS15, 16, 19 only.

- Binary inputs and outputs are configurable the same way like inputs and outputs on iL.
- Analogue inputs are configurable like iL with the limitation that the binary and tristate mode cannot be used on PTM module.
- The protection of analogue IOM/PTM inputs is activated by overcrossing the limits, active only when the engine is running.
- IG-IOM analogue inputs are resistive (the same parameters like IL-NT) 0 Ω-2,4 kΩ. <u>The module IOM is designed for especially VDO resistive sensors.</u>
- IGS-PTM analogue inputs are configurable by jumpers to ranges 0-250Ω, 0-100mV, 0-20mA. The module can be used especially for Pt100 sensors and current sensors. <u>The module PTM</u> is not suitable for VDO temperature sensor.

<u>Hint:</u>

- For connection details please refer to chapter Extension modules (CAN bus) connection.

- For a description of setting IGS-PTM module with current/voltage sensors please see the Extension modules manual.

- When module is not configured by LiteEdit SW, controller does not show related values and setpoints

- If IGS-PTM is not communicating to a controller, ShutDown protection on controller is activated.

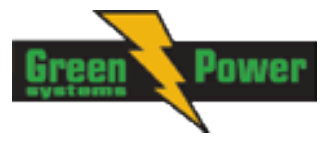

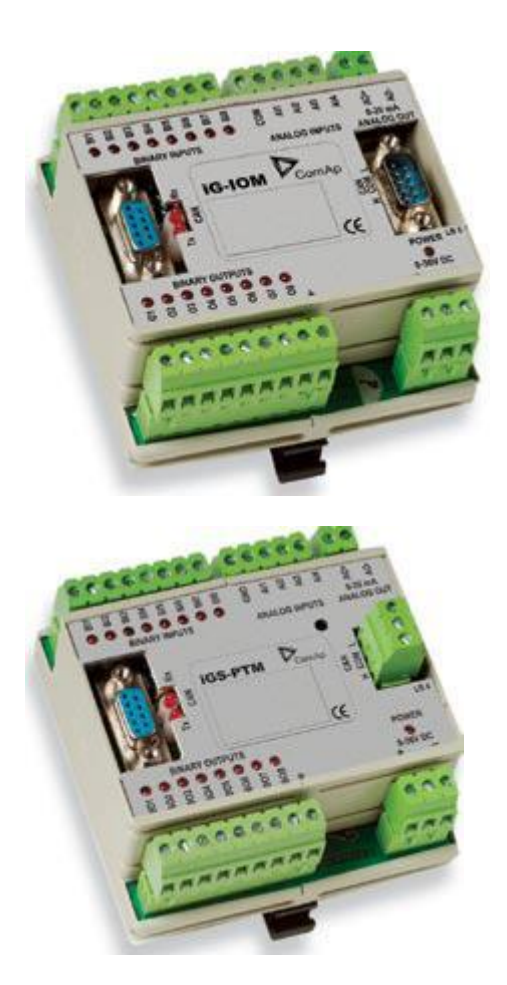

See the documentation of IGS-PTM for the technical and function description.

# IG-IB Internet bridge

IG-IB Internet bridge enables InteliLite<sup>NT</sup> for Ethernet/Internet communications. It is connected to controller via RS232 line.

See InteliCommunication Guide for further details.

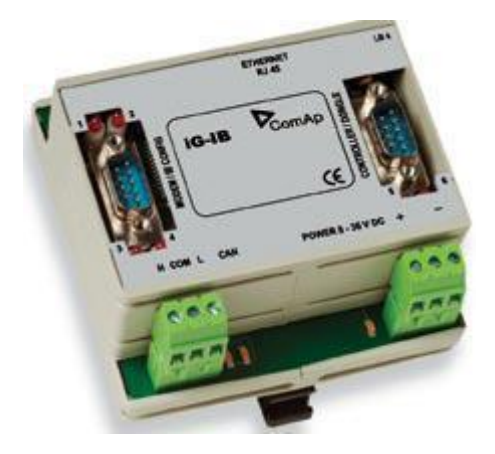

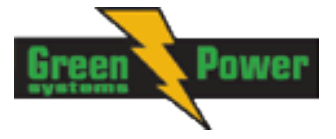

# InternetBridge-NT

The InternetBridge-NT (IB-NT) is a communication module that allows connection of a single controller as well as a whole site to the internet or a Local Area Network. The internet connection can be enabled via the built-in cellular modem supporting 2G and 3G networks or via Ethernet cable. For InteliLite<sup>NT</sup> the following functions are available:

- Direct Ethernet connection to ComAp configuration and monitoring tools (<u>LiteEdit</u>, <u>InteliMonitor</u> or <u>WebSupervisor</u>)
- AirGate support
- Web interface

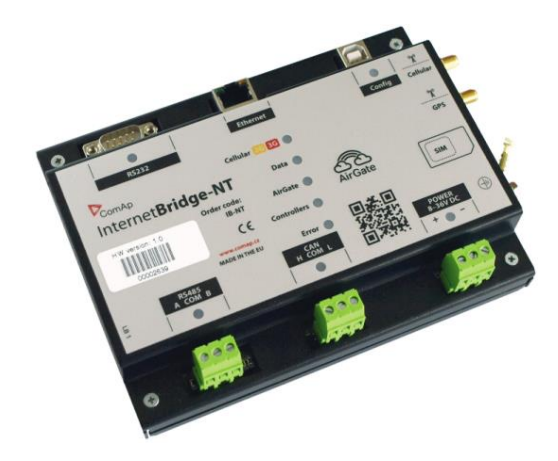

<u>Hint:</u>

Support of InteliLite<sup>NT</sup> controllers is in IB-NT 1.2 SW and newer. For further information and options that can be set, see <u>IB-NT Reference Guide</u>.

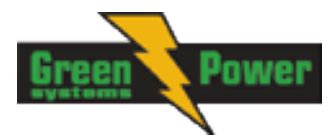

# **IL-NT Terminals**

# IL-NT terminals and front face

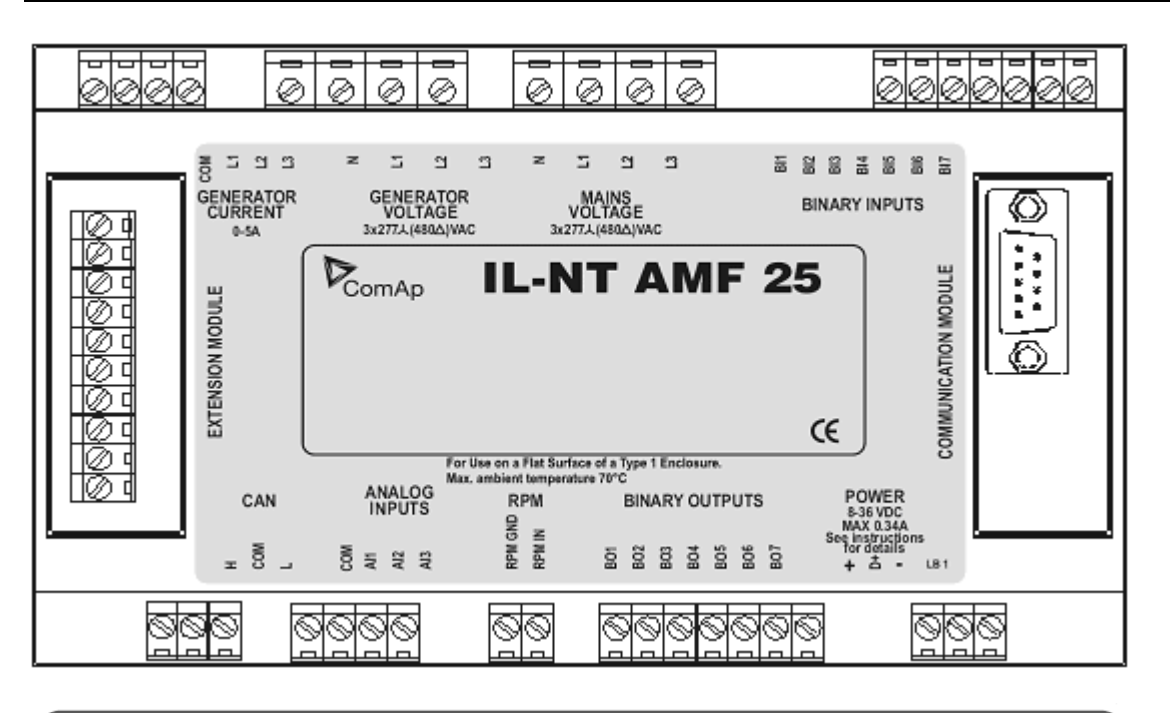

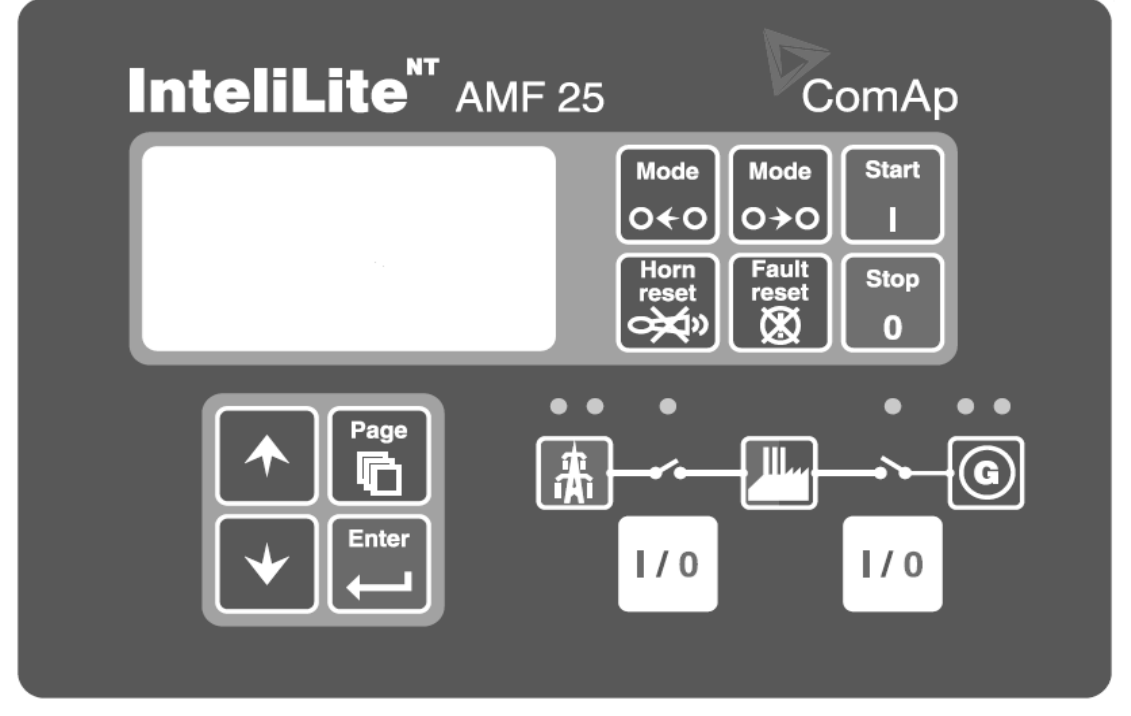

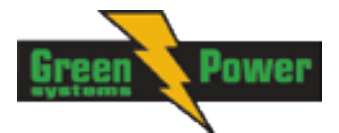

# Installation

## Mounting

The controller is to be mounted onto the switchboard door. Requested cutout size is 172x112mm. Use the screw holders delivered with the controller to fix the controller into the door as described on pictures below. Recommended tightening torque is 0,15 - 0,2 Nm.

WARNING! When mounted in plastic door or box, or sheetmetal door thinner than 2 mm, the tightening torque must be reduced. If sufficient sealing is not achieved at tightening torque of approx 0,1 Nm, further tightening may be counterproductive due to rising deformation of the door. Additional sealing or sealing with silicone should be used if necessary.

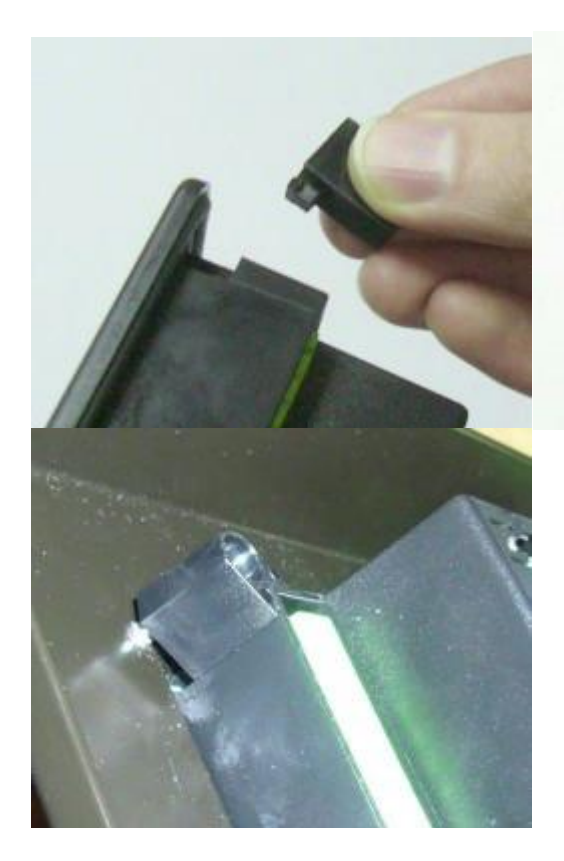

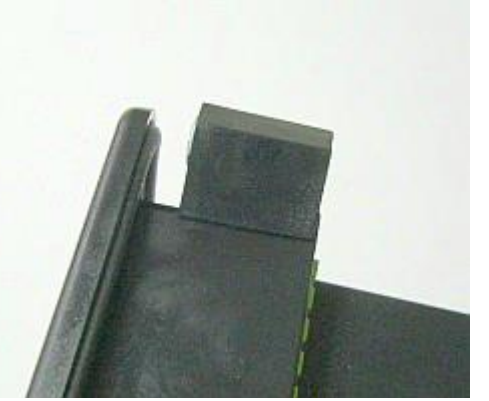

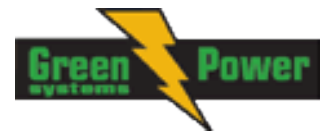

# Dimensions

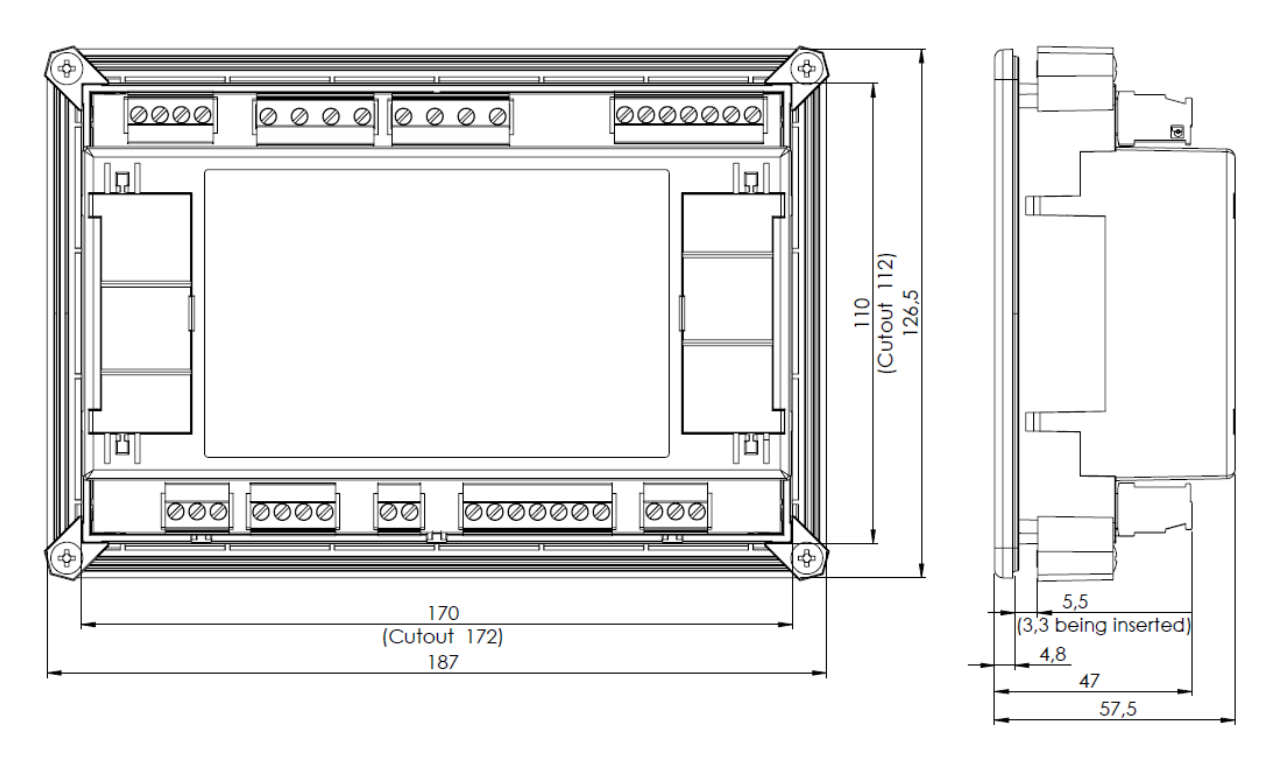

<u>Hint:</u> Recommended mounting cutout size is 172 x 112 mm

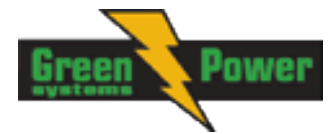

# **Recommended Wiring**

# AMF – Wiring Diagram

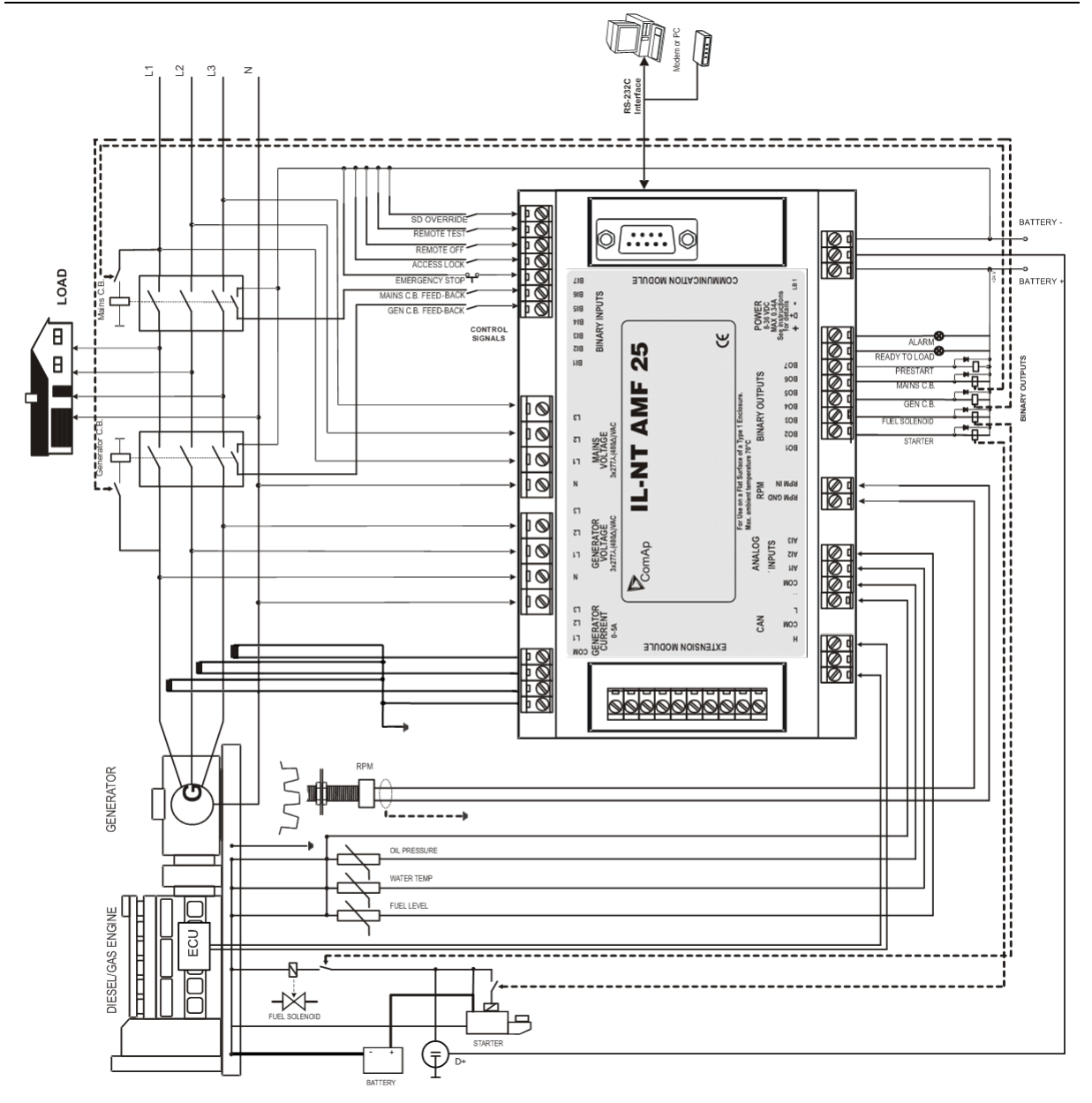

<u>Hint</u>:

MCB and GCB is recommended to be mechanically interlocked. It is possible to start Volvo and Scania engines via CAN bus. See Engines started via CAN bus.

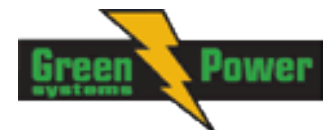

# **Stand-by Applications**

Contactors (set point MCB Logic = "CLOSE-OFF")

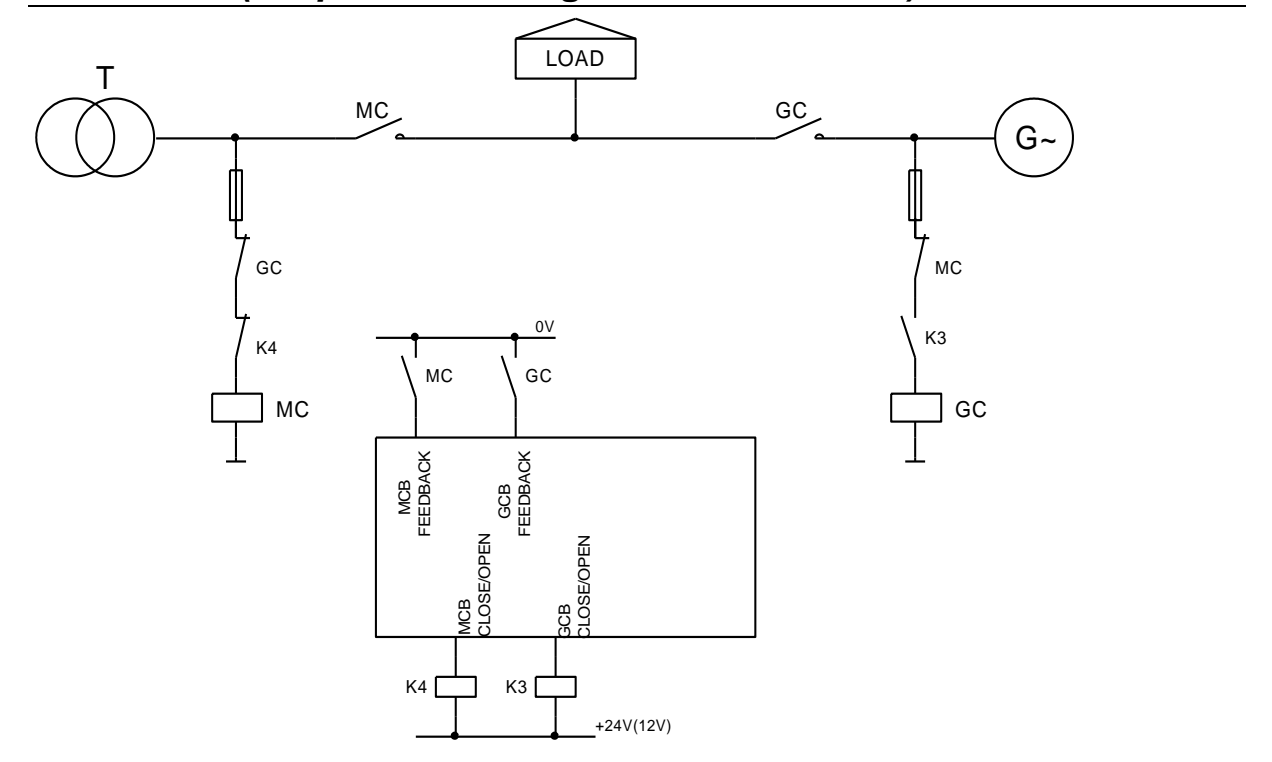

ATS with two stable positions (set point MCB Logic = "CLOSE-ON")

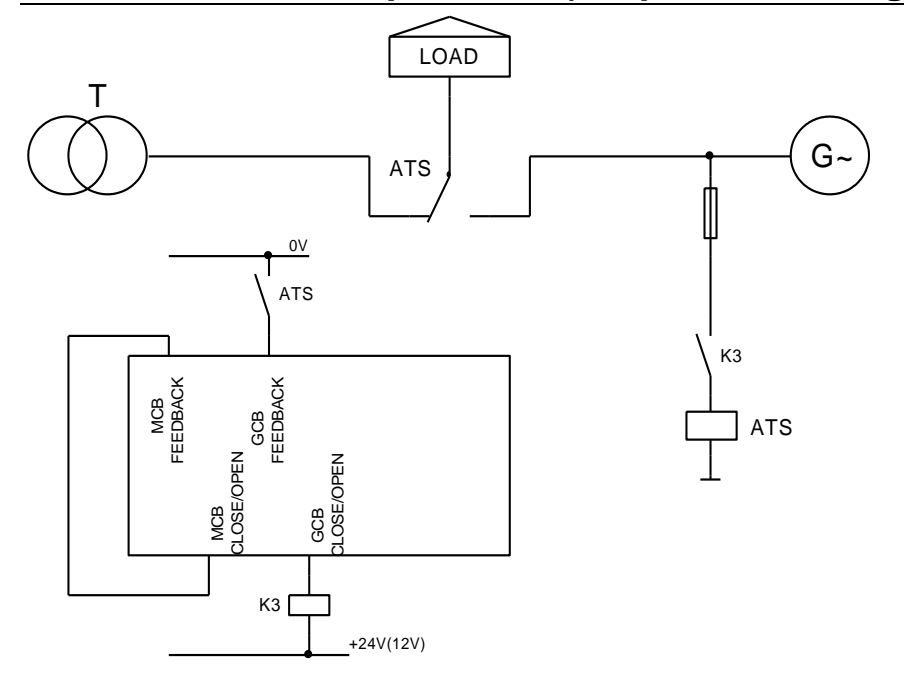

InteliLite<sup>NT</sup>– AMF20/25, SW version 2.2, © Greenpower.se IL-NT-AMF-2.2-Reference Guide.pdf

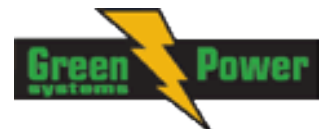

## ATS with three stable positions (set point MCB Logic = "CLOSE-OFF")

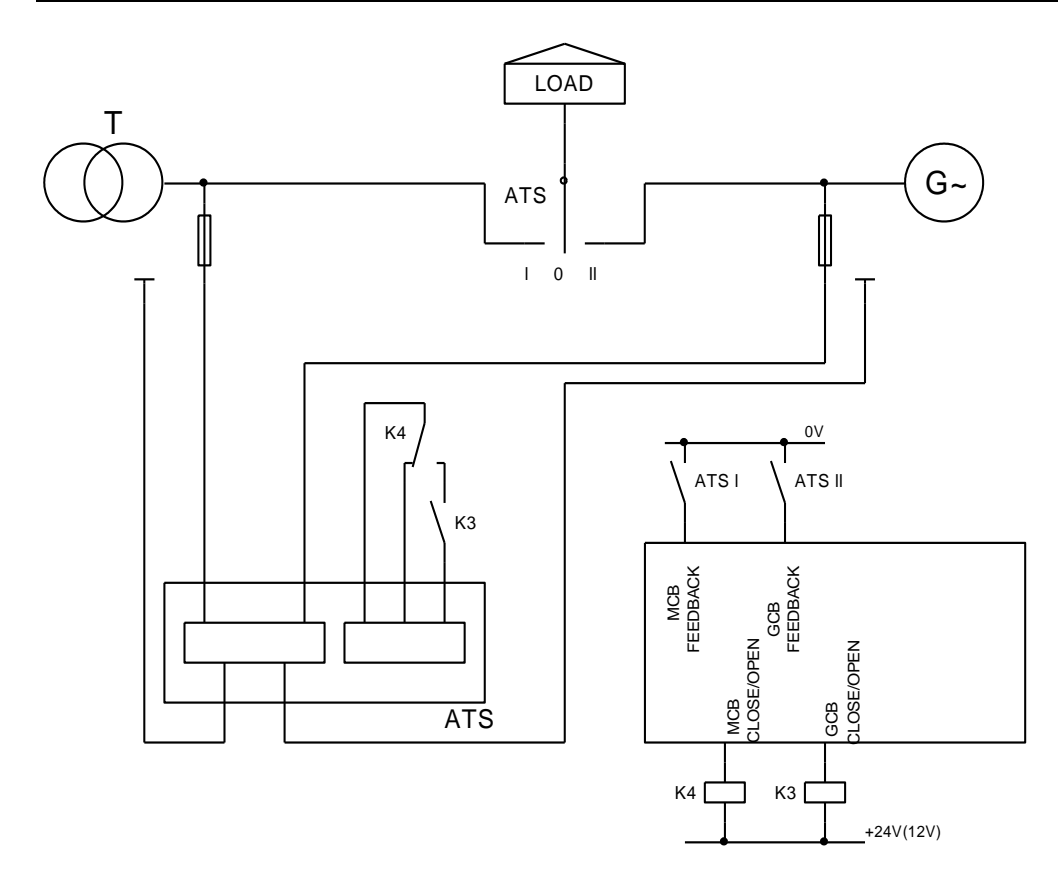

# Dual Mutual Standby (Dual AMF) application

Dual AMF is system of two mutual stand-by gen-sets, which switches in supplying the load. Usual work operation is that after mains fails, first genset starts, takes the load and works for dedicated time interval, e.g. 6 hours. Than it hand over the load to other gen-set, which runs for another 6 hours. This operation system continues as long as Mains is failed. Transfer of load from one gen-set to other one is with blackout.

System works for two gensets with IL-NT-AMF25 controllers. One controller is Master and second is Slave. Other models of IL-NT are not supported.

System needs one binary input and one binary output in each controller.

System works only in AUT mode

For correct operation both controllers have to have set identical times/delays for mains protections, mains return delays and other delays in setpoint group AMF Settings.

Mechanical interlock between GCB of one gen-set, GCB of second gen-set and MCB breaker is required due to safety reasons.

#### **Detailed description:**

There is a basic communication interface between Master and Slave controller realized by interconnection of two wires (<u>DualAMFCtrlIn</u>, <u>DualAMFCtrlOut</u>) on both.

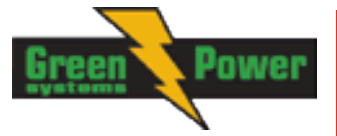

Binary input DualAMFCtrlIn and binary output DualAMFCtrlOut adjust their function automatically based on fact if there are used in Master or in Slave controller.

Master controller has information about Slave controller and when Slave failure or cannot work the Master will substitute it.

AMF start of Slave controller can be blocked by Master but when Master controller has failure or cannot work the Slave will substitute it.

When there is incorrect wiring or only one controller is configured as Master or Slave than the controller will display "*DAMF Disconnect*" in alarm list.

In case of incorrect configuration (two Masters, two Slaves, both controllers are not in AUT mode) the controller will display "*DAMF ConfigError*" in alarm list.

When there is any problem with Slave controller Master will display "DAMFSlaveDown" in alarm list.

Every time when any Alarm related to DAMF function is occurring both of the controllers are switched to normal AMF operation. That meaning that at least one of the controllers will be able to supplying the load until failure on both of them.

To decide which genset should start in case of mains fail, there is rule that if mains fails in time period 00:00AM - 11:59AM, than Master will start and take the load. If mains will fail in period 12:00PM - 23:59PM, than Slave will start and take the load.

Master controller will prevent unnecessary blackout in case, when it is over 12:00 AM (Slave starting period), and Master is already supplying load, but not in AUT mode with DualAMF function enabled, and mode is changed to AUT. Or if Master is already supplying load in AUT, and it is switched to DualAMF operation after 12AM (in Slave's starting period).

Setpoint "MCB Opens On" has to be set to MAINSFAIL. Otherwise system would not correctly work if Slave would start to stand-by as first. Master would not know when to open MCB breaker.

In case one gen-set should run in stand-by, but it fails, the other gen-set runs instead. After failed genset recovers there is 60s delay for load transfer back to this gen-set.

Setpoints related to Dual AMF function are located in "AMF Settings" group.

Setpoint "DualAMFRole" with settings [MASTER, SLAVE] is determining if controller behaves as Master or Slave in Dual AMF system. One controller has to be set to MASTER and second as SLAVE, for correct function of system.

Binary input "DualAMFRole" can help in switching roles of both gen-sets. Both gen-sets can be easily transformed from Slave to Master and vice versa. Log1 = MASTER, Log 0 = SLAVE. Binary input has higher priority over manual setting of setpoint. If binary input is configured, manual change of setpoint is disabled.

Setpoint "DualAMFTime" control time period of gen-sets switching in supplying the load. Settings are [1..24], step = 1 hour. Default setting is 6 hours. This timer is reset when load is transferred back to healthy mains

#### Example of setting the Dual AMF function:

- 1- Prepare two IL-NT-AMF25 controllers. Copy the identical configurations to both of them.
- 2- Use wiring with mechanical/electrical interlock between all breakers (GCB1, GCB2 and MCB)
- 3- Configure one binary input on each controller as DualAMFCtrlIn.
- 4- Configure one binary output on each controller as DualAMFCtrlOut.
- 5- Interconnect DualAMFCtrlOut from one controller with DualAMFCtrlIn on second controller. Interconnect DualAMFCtrlOut from second controller with DualAMFCtrlIn on first controller. So you have two wires interconnecting both controllers.

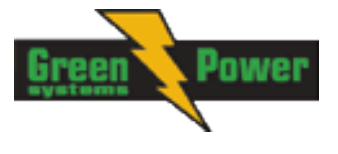

- 6- Set setpoint "MCB Opens On" to MAINSFAIL on both controllers.
- 7- Set "DualAMFTime" to time period in which you wish to switch gensets in supplying the load. For example 6 hours. Make this setting on Master controller. Only Master controller controls this timer.
- 8- Set "Operation Mode" to MASTER on first controller and to SLAVE on second controller.
- 9- Change the mode of both controllers to AUT.
- 10- System is now ready for DualAMF function.

#### Wiring of system with selectable MASTER and SLAVE role settings:

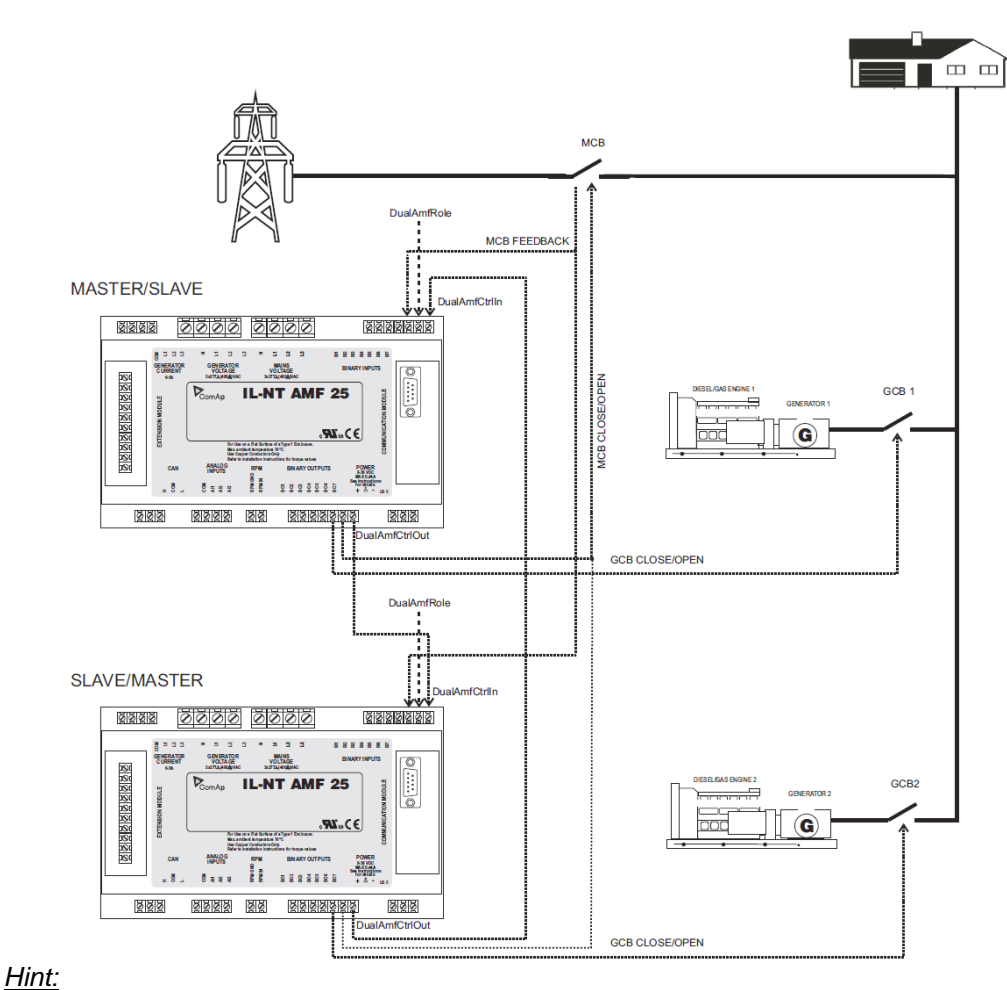

GCB and MCB breakers feedbacks are recommended, but not required.

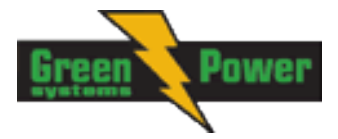

# **Getting Started**

## How to install

During the configuration of controller or setpoints changes is required a password to the controller. The default password from ComAp is "0".

#### General

To ensure proper function:

#### Use grounding terminals.

Wiring for binary inputs and analog inputs must not be run with power cables. Analog and binary inputs should use shielded cables, especially when length >3m.

#### Hint:

Beware of heavy harnesses hanging down from controller terminals. Harnesses must be tightened to panel doors or other suitable place as close to controller as possible.

#### Wiring

Tightening torque, allowable wire size and type, for the Field-Wiring Terminals: Based on terminal type:

PA256:

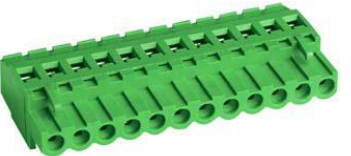

Specified tightening torque 0,5Nm (4,4 In-Ib) 2EDGK:

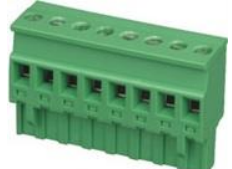

Specified tightening torque 0,4Nm (3,5 In-lb)

For field type terminals:

Use only diameter 2,0-0,5mm (12-26AWG) conductor, rated for 75°C minimum. For Mains(Bus) Voltage and Generator Voltage terminals Use only diameter 2,0-0,5mm (12-26AWG) conductor, rated for 90°C minimum.

Use copper conductors only.

### Grounding

The shortest possible piece of wire should be used for controller grounding. Use cable min. 2,5mm<sup>2</sup> Brass M4x10 screw with star washer securing ring type grounding terminal shall be used.

The negative "-" battery terminal has to be properly grounded. Switchboard and engine has to be grounded in common spot. Use as short as possible cable to the grounding point.

### **Power supply**

To ensure proper function: Use min. power supply cable of 1.5mm<sup>2</sup>

InteliLite<sup>NT</sup>– AMF20/25, SW version 2.2, © Greenpower.se IL-NT-AMF-2.2-Reference Guide.pdf

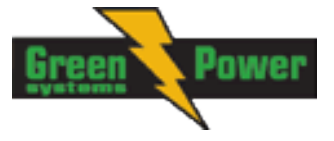

Maximum continuous DC power supply voltage is 36VDC. The InteliLite's power supply terminals are protected against large pulse power disturbances. When there is a potential risk of the controller being subjected to conditions outside its capabilities, an outside protection device should be used.

# It is necessary to ensure that potential difference between generator current COM terminal and battery "-" terminal is maximally $\pm$ 2V. Therefore is strongly recommended to interconnect these two terminals together.

#### Hint:

The InteliLite controller should be grounded properly in order to protect against lighting strikes!! The maximum allowable current through the controller's negative terminal is 4A (this is dependent on binary output load).

For the connections with 12VDC power supply, the InteliLite<sup>NT</sup> includes internal capacitors that allow the controller to continue operation during cranking if the battery voltage dip occurs. If the voltage before dip is 10V, after 100ms the voltage recovers to 7 V, the controller continues operating. During this voltage dip the controller screen backlight can turn off and on but the controller keeps operating. It is possible to further support the controller by connecting the external capacitor and separating diode or I-LBA module:

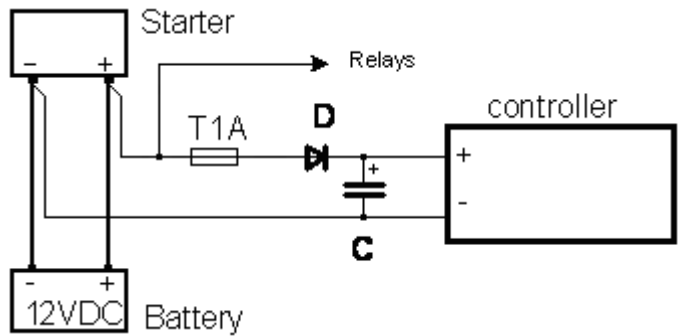

The capacitor size depends on required time. It shall be approximately thousands of microFarads. The capacitor size should be 5 000 microFarad to withstand 150ms voltage dip under following conditions:

Voltage before dip is 12V, after 150ms the voltage recovers to min. allowed voltage, i.e. 8V

#### <u>Hint:</u>

Before the battery is discharged the message "Low BackupBatt" appears.

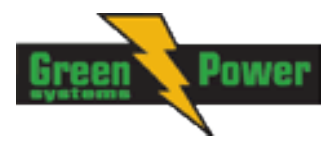

Or by connecting special I-LBA Low Battery Adaptor module:

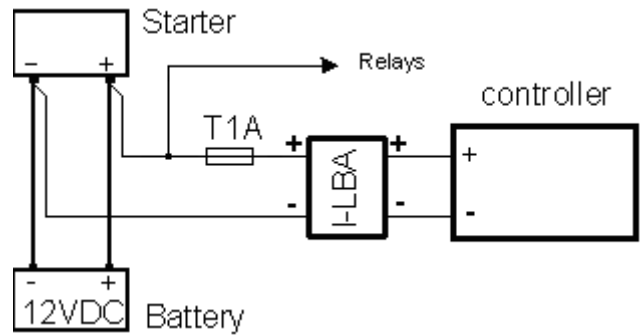

The I-LBA module ensures min. 350ms voltage dip under following conditions: RS232 and other plug-in module is connected.

Voltage before dip is 12V and after 350ms the voltage recovers to min. allowed voltage 5V. The I-LBA enables controller operation from 5VDC (for 10 to 30 sec).

The wiring resistance from battery should be up to 0.1 Ohm for I-LBA proper function.

#### <u>Hint</u>:

I-LBA may not eliminate voltage drop when used with low temperature (-40°C) version of controller and display heating element is on (below 5°C). Current drain of heating element exhausts LBA capacitors very fast.

#### Power supply fusing

A one-amp fuse should be connected in-line with the battery positive terminal to the controller and modules. These items should never be connected directly to the starting battery.

Fuse value and type depends on number of connected devices and wire length.

Recommended fuse (not fast) type - T1A. Not fast due to internal capacitors charging during power up.

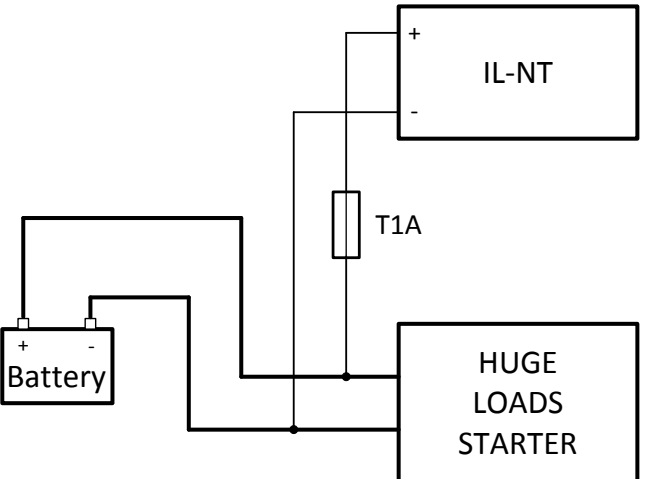

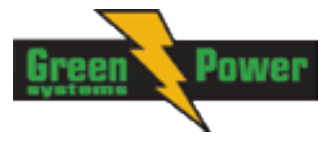

## **Binary output protections**

<u>Hint</u> Do not connect binary outputs directly to DC relays without protection diodes, even if they are not connected directly to controller outputs.

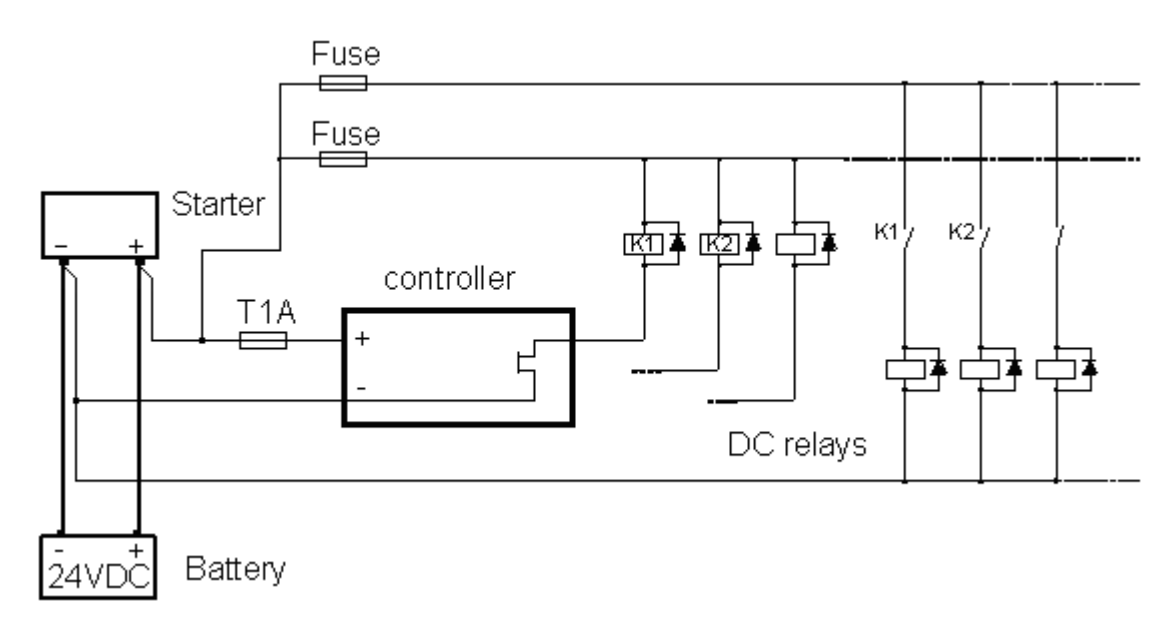

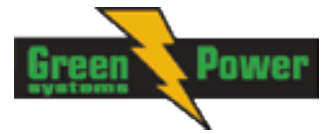

### **Magnetic pick-up**

To ensure proper function: Use a shielded cable

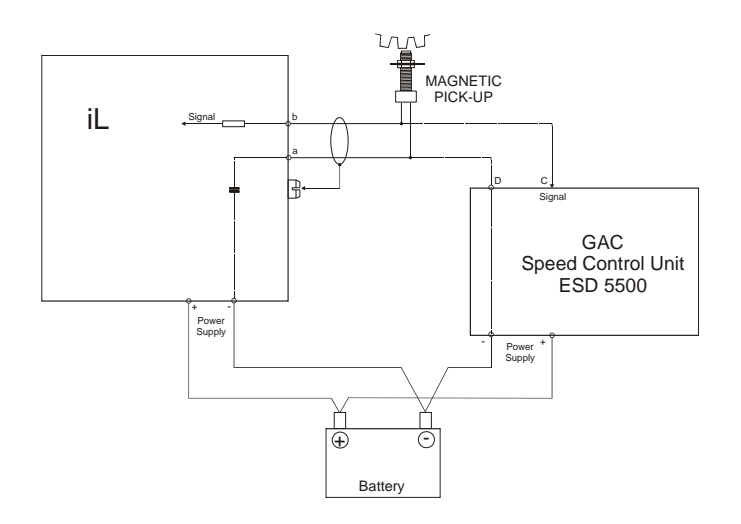

Be aware of interference signal from Speed governor when one speed pick-up is used. If engine will not start:

- Check ground connection from pick-up to controllers, eventually disconnect ground connection to one of them
- Galvanically separate InteliLite RPM input using ComAp separation transformer RPM-ISO (1:1)
- Use separate pick-up for Speed governor and InteliLite<sup>NT</sup>

#### <u>Hint:</u>

In some cases the controller will measure a RPM value even though the gen-set is not running: RPM is measured from the generator voltage (Gear Teeth = 0)

IL-NT is measuring some voltage value on input terminals due to open fusing.

If RPM > 0 the controller will be put into a Not ready state and the engine will not be allowed to start.

### Current measurement

The number of CT's is automatically selected based on selected value of setpoint <u>ConnectionType</u> [3Ph4Wire / 3Ph3Wire / Split Ph / Mono Ph].

#### <u>Hint:</u>

Further information about measurement limits are at setpoint CT Ratio [/5A] description in chapter Setpoints - Basic Settings.

Generator currents and power measurement is suppressed if current level is bellow <1% of CT range.

To ensure proper function: Use cables of 2,5mm<sup>2</sup> Use transformers to 5A Connect CT according to following drawings:

### Three phase application:

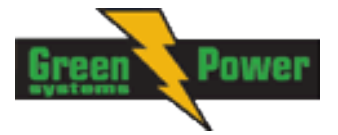

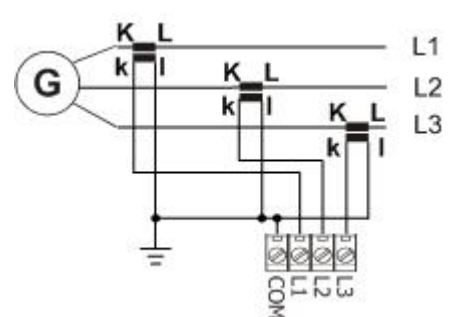

It is necessary to ensure that potential difference between generator current COM terminal and battery "-" terminal is maximally  $\pm$  2V. Therefore is strongly recommended to interconnect these two terminals together.

### Single phase application:

Connect CT according to following drawings. Terminals L2I and L3I are opened.

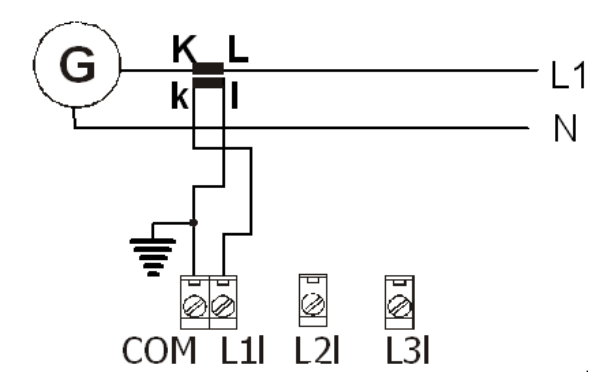

**CT** location

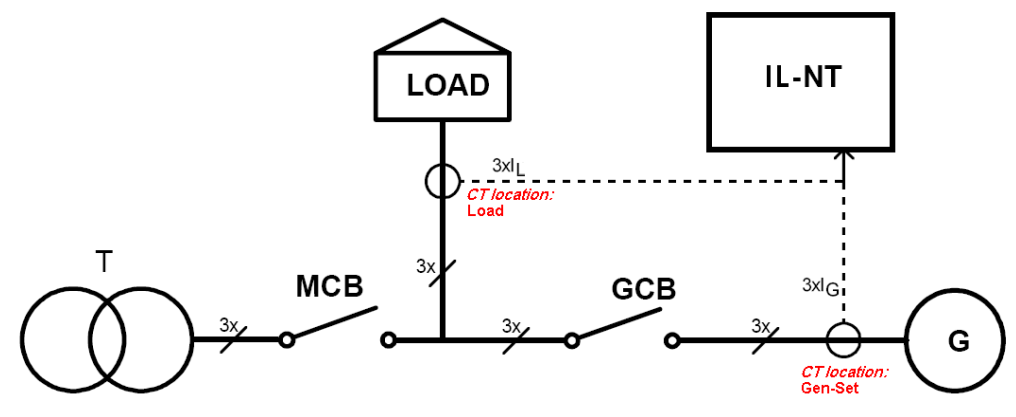

There are two options of *CT location*. a) Load b) Gen-Set

New setpoint <u>CT Location</u> for AMF20 and AMF25 controllers is placed in group Basic Setting. According to the connection it is possible to set *CT location: Load* or *Gen-Set*. When CT Location is set to Load and MCB is closed the controller will display on Mains screen current value. The statistics now contain Mains kWh, Mains kVArh, Genset kWh, Genset kVArh.

#### <u>Hint:</u>

The current measurement protections are active only when the Genset is running.

#### <u>Hint:</u>

If the CT Location is set to Load the Short Crct BOC protection is enabled only when GCB is closed.

InteliLite<sup>NT</sup>– AMF20/25, SW version 2.2, © Greenpower.se IL-NT-AMF-2.2-Reference Guide.pdf

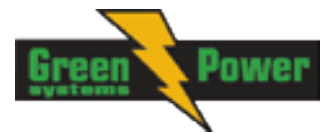

# Earth Fault measurement (module)

The Earth Fault protection is done by extension module IC-NT CT-BIO7.

### **Technical characteristics**

- Input current range up to 5 A (IC-NT CT-BIO7)
- Measurement range from 1 to 500 A
- Operating frequency 50 or 60 Hz
- Tripping current software programmable from 1 to 500 A or DISABLED
- Tripping delay software programmable from 0,03 to 5 seconds
- Included seven binary inputs or seven binary outputs (IL-NT-CT-BIO7)

#### <u>Hint:</u>

For more technical details see <u>IC-NT CT-BIO7 interface</u>.

#### <u>Hint:</u>

For more information about the application settings see EarthFaultProt setpoint group

### **Operating principle**

When the measured current exceeds the set value, this indicates that part of the current is dispersed to earth and after the set <u>Earth Fault Del</u> then <u>Earth Fault Sd</u> protection and <u>AL EarthFault</u> output are activated. Earth Fault protection is not active when gen-set does not run and also when <u>EF Protection</u>: DISABLED.

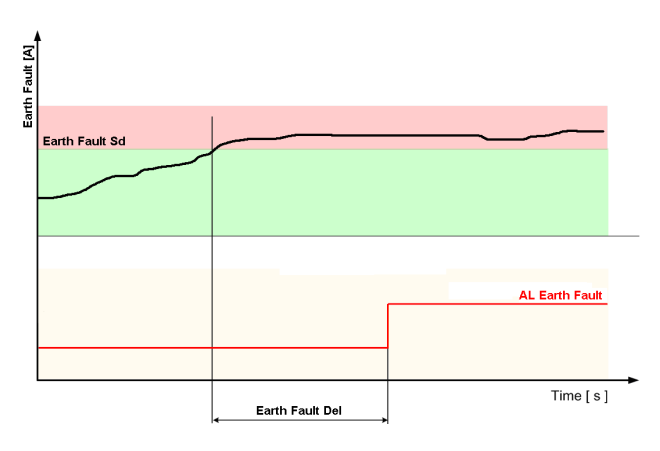
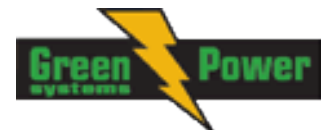

# **IC-NT CT-BIO7** wiring

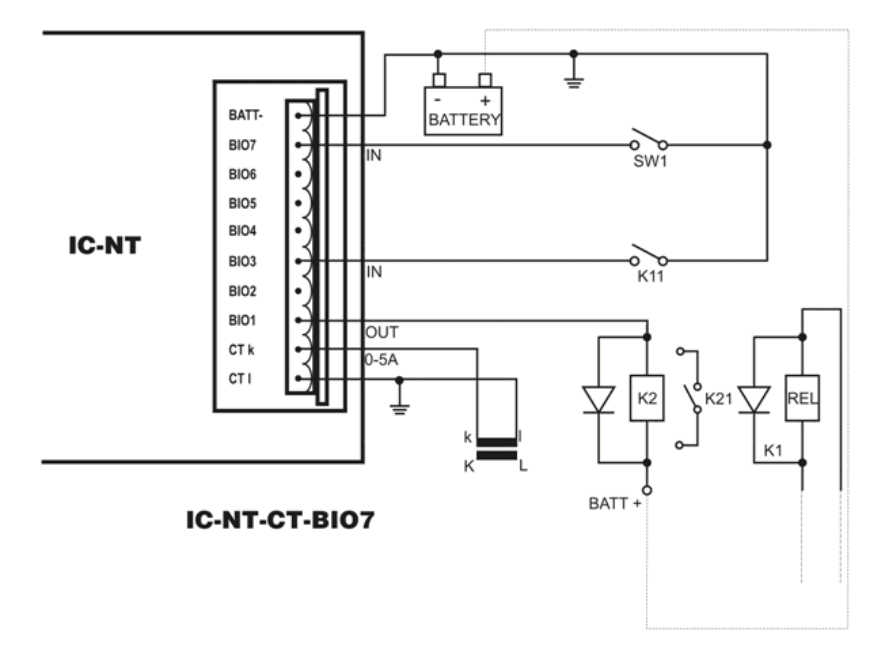

# Voltage measurement and generator connection types

There are 4 voltage measurement **ConnectionType** (setpoint <u>ConnectionType</u> [3Ph4Wire / <u>3Ph3Wire / Split Ph / Mono Ph]</u>) options, every type matches to corresponding generator connection type.

The generator protections are evaluated from different voltages based on *ConnectionType* setting:

- 3W 4Ph Ph-Ph voltage
- 3W 3Ph Ph-Ph voltage
- Split Ph Ph-N voltage
- Mono Ph Ph-N voltage

### ConnectionType: 3 Phase 4 Wires

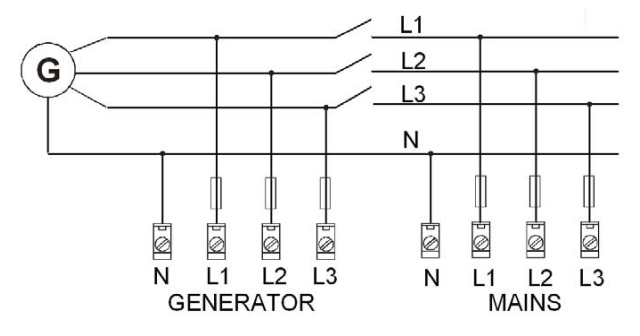

3 Phase 4 Wires - STAR Connection

Three phase "wye" measurement – 3PY

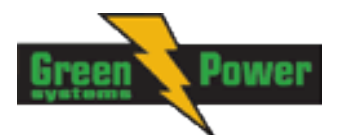

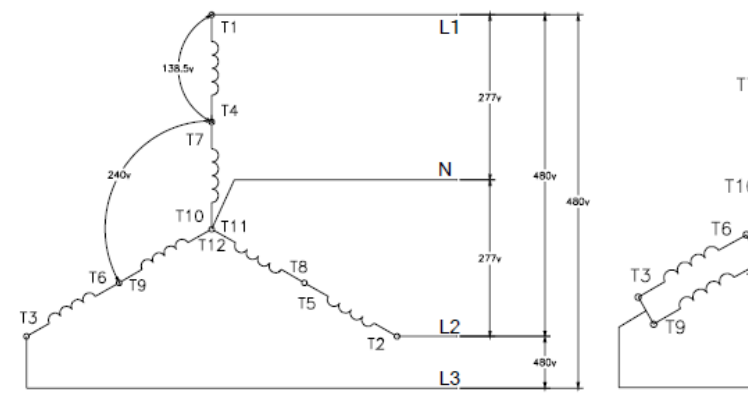

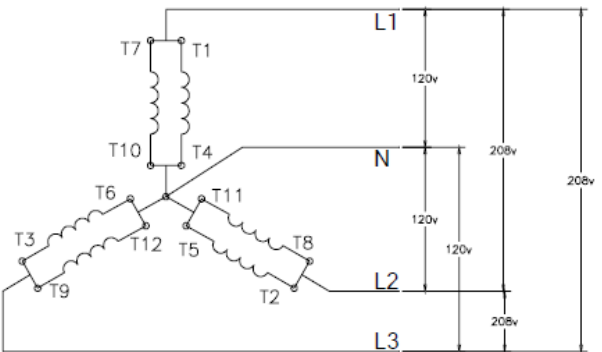

# ConnectionType: 3 Phase 3 Wires

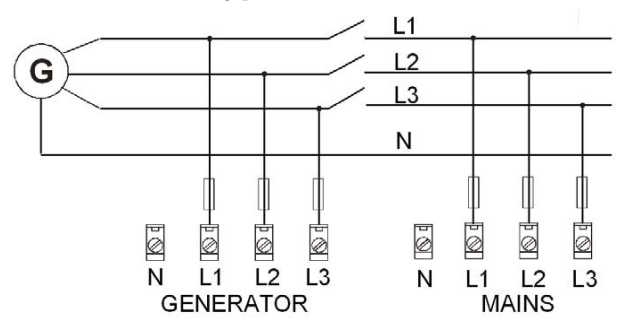

#### 3 Phase 3 Wires

DELTA Connection

# – HI-LEG (WILD-LEG, RED-LEG) DELTA Connection

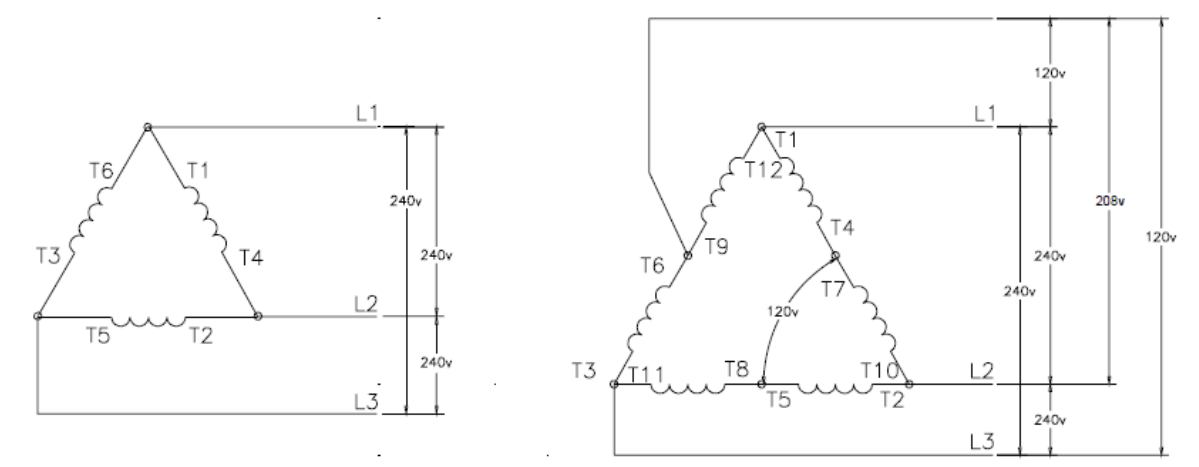

#### <u>Hint:</u>

Only L1, L2 and L3 wires should be connected. In case of HI-LEG (WILD-LEG, RED-LEG) DELTA connection the N (neutral)

wire (in the diagram connected between T6 and T9) has to be disconnected.

No separation transformers for three wires voltage connection (without N) are needed.

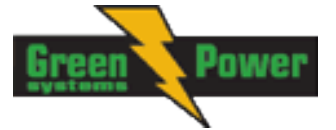

#### ConnectionType: Split Phase

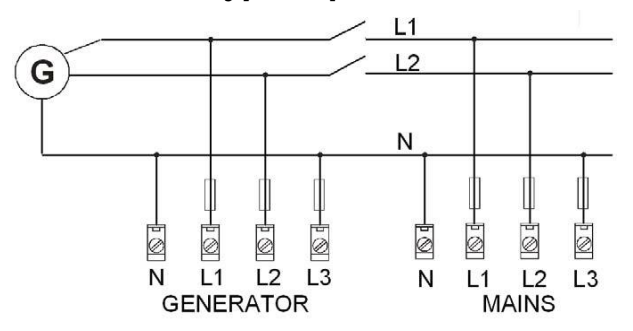

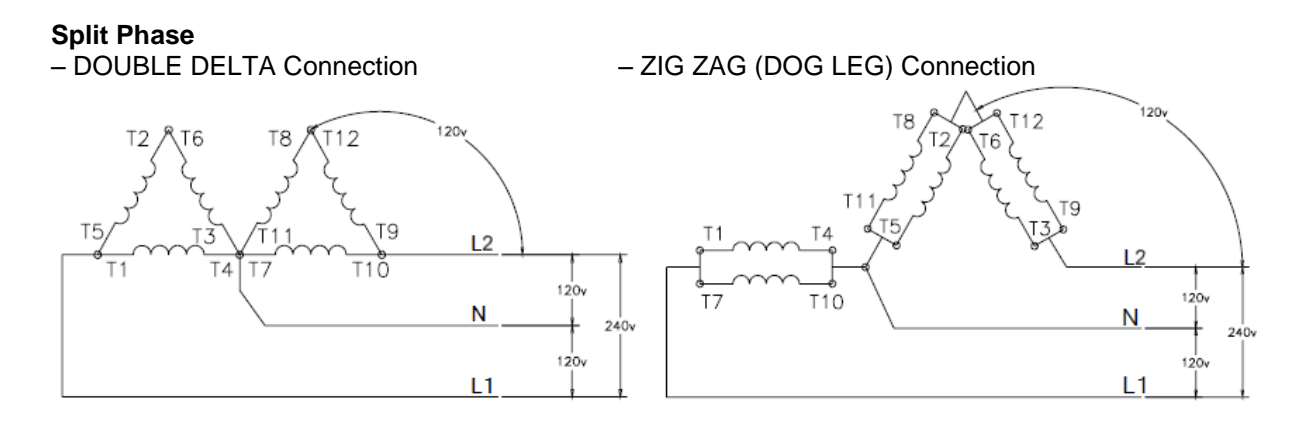

# ConnectionType: Mono Phase

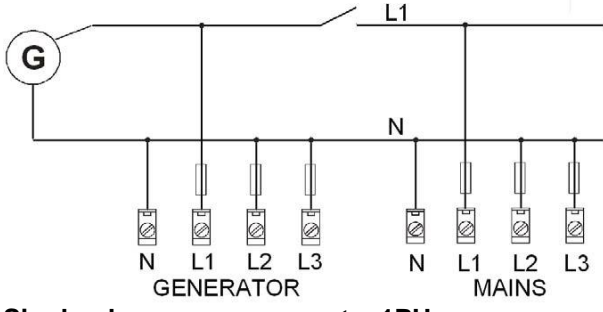

Single-phase measurement – 1PH

#### <u>Hint:</u>

There has been a change in wiring of monophase at voltage terminals between firmware IL-NT1.4 and IL-NT1.5! Picture above shows connection for IL-NT 1.5. Wiring for older firmwares is described in older IL-NT manuals, line L1 was connected to all three terminals L1,L2 and L3.

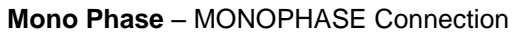

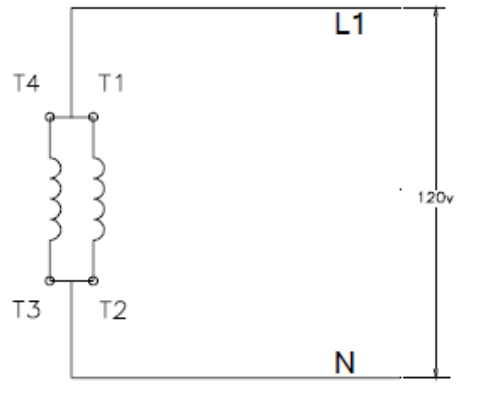

#### <u>Hint:</u>

InteliLite<sup>NT</sup>– AMF20/25, SW version 2.2, © Greenpower.se IL-NT-AMF-2.2-Reference Guide.pdf

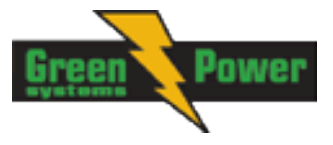

Switchboard lighting strike protection according standard regulation is expected for all 4 connection types!!!

<u>Hint:</u>

Phase sequence check is not possible to evaluate under voltage 50V what causes that if measured voltage 50V is within the allowed range, controller will not allow to close the GCB, even if relevant LED diode on front panel of IL-NT lits.

# Analog inputs

Three analog inputs are available on the IL-NT. First analog input is fixed to be used for engine Oil Pressure.

# Configuration

Each analog input can be configured by LiteEdit software in following way (First analog input is dedicated to engine Oil pressure).

| Analog input item     | LiteEdit     |                              | Possibility                             |
|-----------------------|--------------|------------------------------|-----------------------------------------|
| Туре                  | Туре         | Not used                     | Analog input isn't used                 |
|                       |              | Alarm                        | Analog is measured and used             |
|                       |              |                              | for protection                          |
|                       |              | Monitoring                   | Analog is only measured and             |
|                       |              |                              | not used for protection                 |
| Analog input name     | Name         |                              | Up to 14 ASCII characters               |
| Config of input       | Config       | Analog                       | Analog measuring in specified           |
|                       |              |                              | range.                                  |
|                       |              | Binary (not supp. by PTM)    | Binary: open/close - threshold          |
|                       |              | Tri-state (not supp. by PTM) | 750 Ω.                                  |
|                       |              |                              | Three-state: open/close -               |
|                       |              |                              | threshold 750 $\Omega$ ,                |
|                       |              |                              | Failure <10 $\Omega$ or > 2400 $\Omega$ |
|                       |              | ECU                          | Value is read from ECU                  |
| Physical dimension    | Dim          | bar,%,°C,                    | Up to 4 ASCII characters                |
|                       |              |                              | (Valid only for analog inputs)          |
| Polarity              | Contact type | NC                           | Valid only for binary and three-        |
|                       |              |                              | state inputs                            |
|                       |              | NO                           | Valid only for binary and three-        |
|                       |              |                              | state inputs                            |
| Protection direction  | Protection   | Over                         | Overstep. Sensor Fail does              |
|                       |              |                              | not activate protection.                |
|                       |              | Over+Fls                     | Overstep and Sensor Fail                |
|                       |              |                              | activates protection.                   |
|                       |              | Under                        | Under step. Sensor Fail does            |
|                       |              |                              | not activate protection.                |
|                       |              | Under+Fls                    | Under step and Sensor Fail              |
|                       |              |                              | activates protection.                   |
| Sensor characteristic | Sensor       | Predefined user curves       | User changeable and                     |
|                       |              |                              | configurable                            |
| Resolution            | Resolution   | 0 – 0,00001                  | Sensor resolution                       |
|                       |              |                              | (Valid only for analog inputs)          |

Each Analog input has separate set points for two level alarm setting. Analog input alarm levels and delay adjust in **Extension I/O** and **Engine Protect** group.

<u>Hint:</u>

Description of Sensor fail evaluation can be found in chapter <u>Alarm Management</u>, article <u>Sensor Fail</u> (FLS).

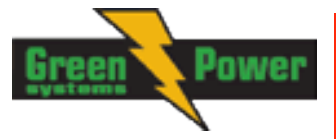

# **Connection of IL-NT analog inputs**

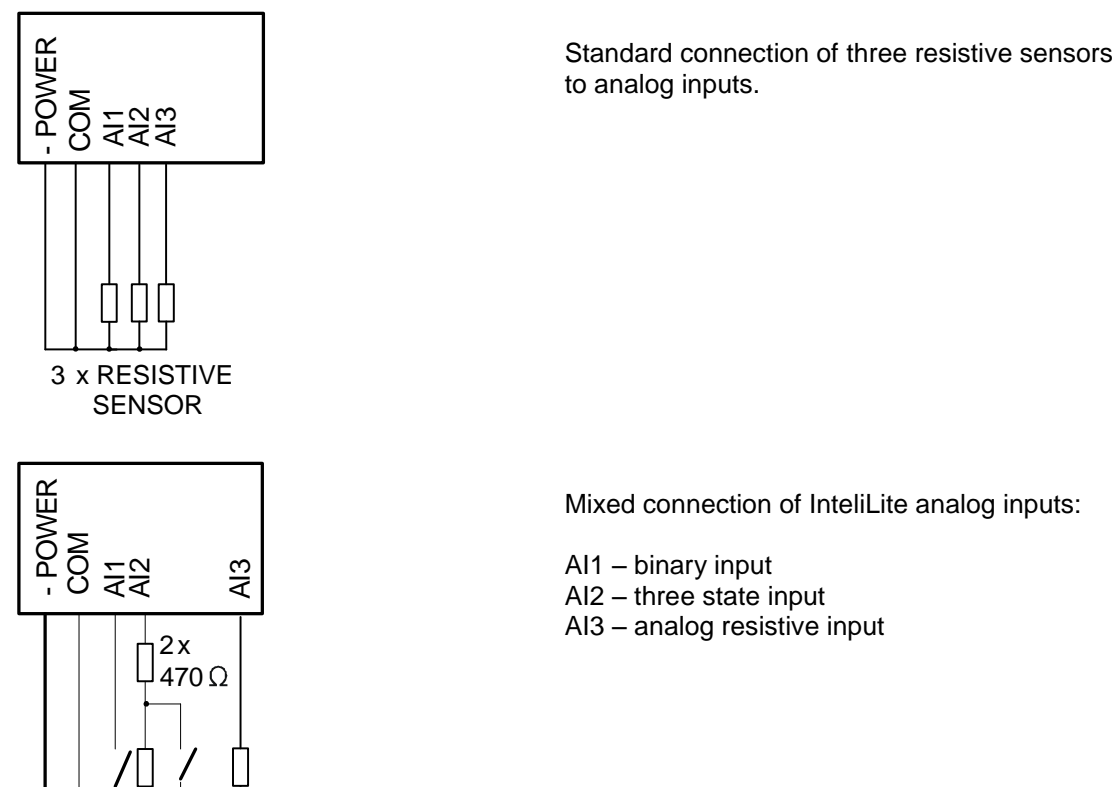

<u>Hint:</u>

Description of analog inputs with COM terminal and 4 pins relates to units with HW version 1.3. Older HW versions do not have "COM" terminal and use only 3 pins AI1, AI2 and AI3.

### Wiring

Wiring diagrams of analog inputs since IL-NT HW 1.3:

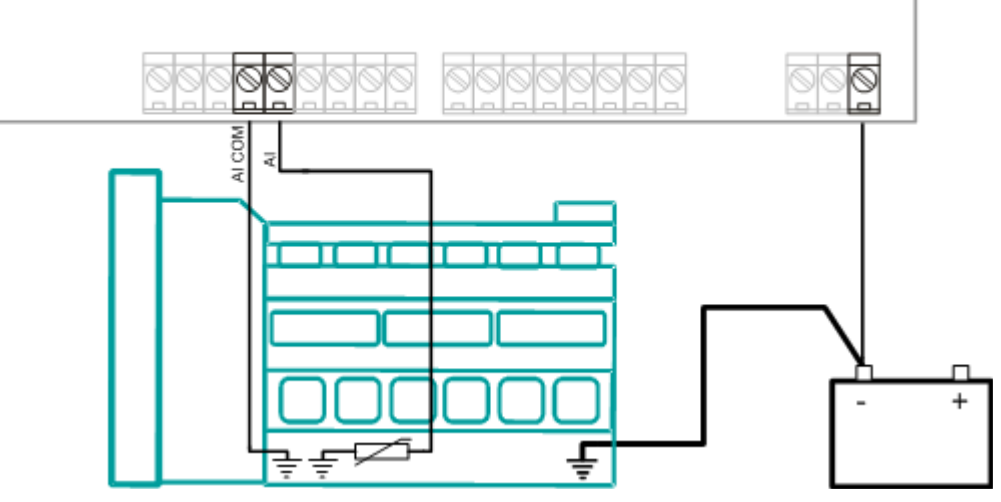

WIRING OF ANALOG INPUTS-GROUNDED SENSORS

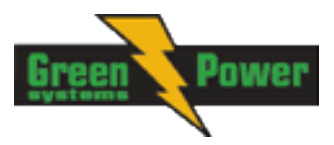

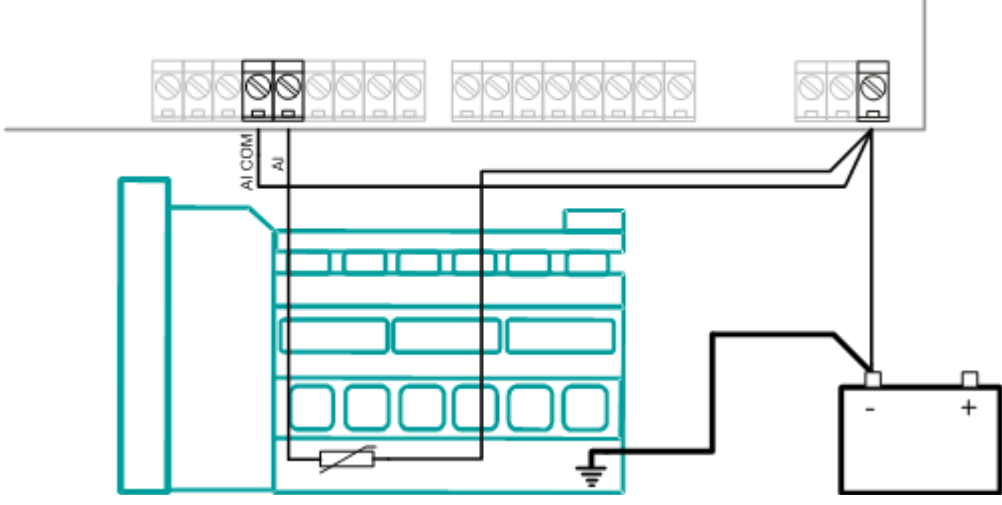

# WIRING OF ANALOG INPUTS-ISOLATED SENSORS

Wiring diagrams of analog inputs for IL-NT HW 1.1 and older:

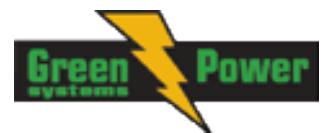

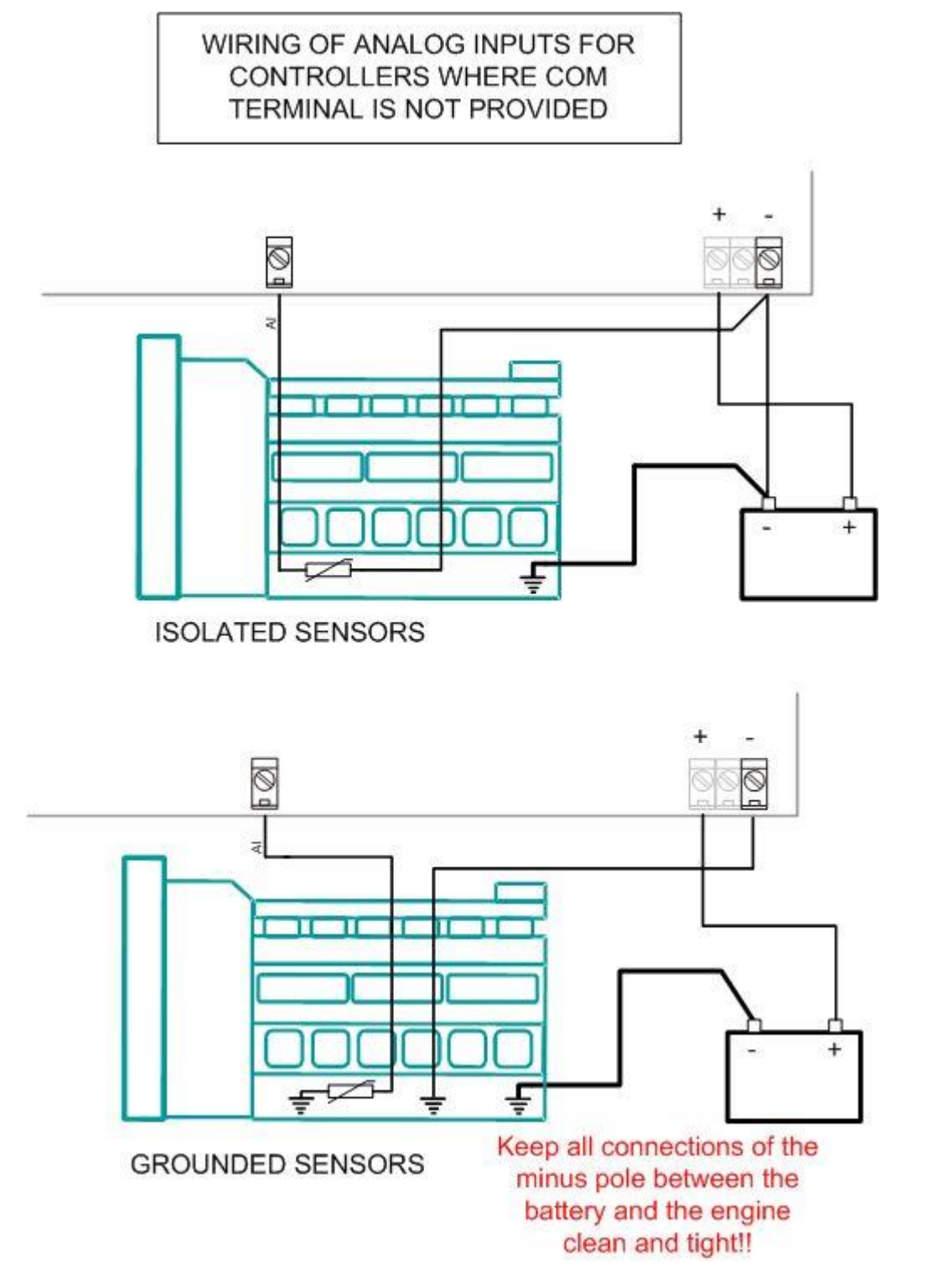

Analog inputs are designed for resistive sensors with resistance in range of  $0\Omega$  to 2,4k $\Omega$ . To ensure a proper function use shielded cables, especially for length over >3m.

COM terminal is dedicated to measure ground voltage potential difference between engine and controller.

# As binary input

Open, close state are detected, threshold level is 750  $\Omega.$ 

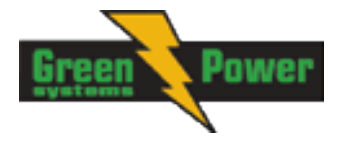

# As three state input

Open, close and failure state are detected. Threshold level is 750  $\Omega$ , failure is detected when circuit resistance is <10  $\Omega$  or > 2400  $\Omega$ .

#### <u>Hint:</u>

Protections on binary and three state inputs are following:

| IL-NT: | Al1 | Shutdown | IG-IOM: | Al1 | Shutdown |
|--------|-----|----------|---------|-----|----------|
|        | Al2 | Shutdown |         | Al2 | Shutdown |
|        | AI3 | Warning  |         | AI3 | Shutdown |
|        |     |          |         | AI4 | Shutdown |

# **Unused analog inputs**

Configure Type = Not used

### Example of analog input configuration

Configure Engine Temp input for measuring in °C, VDO 40-120°C sensor, range -16 to 120 °C. Alarm protection level set to 90 °C, shut down level 110 °C. Start LiteEdit and select – Controller - Configuration – Modify – Engine Temp. Set configuration for Engine temp analog input:

Type: Selection between Not used and Alarm

"Not used" – analog input isn't used "Alarm" – analog input is used Set to: Alarm

Name: Name of the analog input. Maximally 14 letters. Set to: Engine Temp

Config: Selection between Analog, Binary Tri-state input.

"Analog" – resistor sensor is connected to Analog input.

"Binary" – open/close contact is connected between Analog input and COM terminal of Analog inputs. Analog input detects only open/close state.

"Tri-state" – open/close contact is connected parallel to one of two serial resistors between Analog input and COM terminal of Analog inputs.

Set to: Analog

Alarm Properties: Selection between different direction of protection – Under Limit, Over Limit or combination with Fail sensor. "Engine running only" – check this setting if you wish to active protection on analog input only while engine is running, not, when it stops. Set to: Over Limit

**Contact type**: selection of polarity only when analog input is configured as Binary or Tri-state. When is analog input configured as analog this setting has no sense.

"NC" – polarity of binary or tri-state input

"NO" – polarity of binary or tri-state input

Sensor: selection of sensor characteristic "Unused input" - when Analog input is not used. On the InteliLite screen is displayed "####" value, no alarm is detected. Default user curves predefined on AI1 – AI3: "VDO 10 Bar" – VDO pressure sensor "VDO 40-120 °C" – VDO temperature sensor "VDO level %" – VDO level sensor Set to: VDO 40-120 °C

When you choose the predefined or user curve the Sensor Name, Dim and Resolution are set automatically according to curve, user modification is possible.

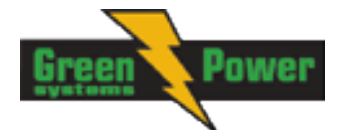

Sensor Name: Name of used sensor, up to 14 letters can be used.

Dim: Name of measured unit (Bar, °C, %, ...), up to 4 letters can be used.

Resolution: setting of resolution of measured value.

| "0" -   | e.g. | 360 kl  | Pa, 100%, | 50 °C |
|---------|------|---------|-----------|-------|
| "1" –   | e.g. | 360.0   | kPa       |       |
| "2"-    | e.g. | 360.00  | kPa       |       |
| "3" -   | e.g. | 360.000 | kPa       |       |
| Set to: | -    | 1       |           |       |

When Analog input configuration is finished set the setpoints *Al1 Wrn, Al1 Sd, Al1 Del* in **Engine Protect** group.

Each Analog input has separate triplet of setpoints: *Wrn level, Sd level, AI del.* Names of these setpoints are fix defined

Number of decimal points of *Wrn level* and *Sd level* is the same as the configured number of decimal points of measured value.

#### Analog input extension measurement (0 - 70V, 4 - 20mA)

On each analog input there is a possibility to connect voltage or current output sensor instead of resistive one. Recommended wiring connection for these measurements are bellow.

#### Voltage output sensor - connection

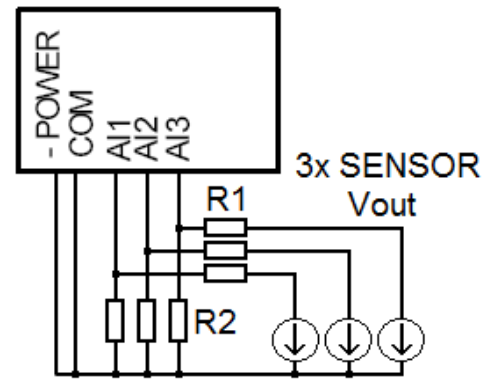

Current output sensor - connection

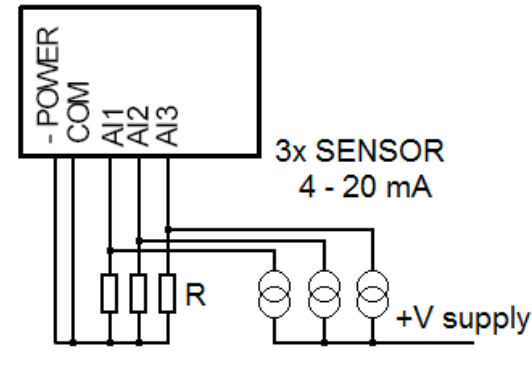

#### Table with recommended values

| Analog input | R1             | R2             | Curve         |
|--------------|----------------|----------------|---------------|
| 0 - 10V      | 150Ω [1%,0,5W] | 100Ω [1%,0,5W] | AI 0-10V.CRV  |
| 0 - 30V      | 680Ω [5%,2W]   | 100Ω [1%,0,5W] | AI 0-30V.CRV  |
| 0 - 65V      | 1500Ω [5%,3W]  | 100Ω [1%,0,5W] | AI 0-65V.CRV  |
| 4 – 20mA     | R = 160Ω       | [1%,0,5W]      | AI 4-20mA.CRV |

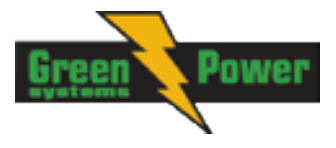

<u>Hint:</u>

Please note that external resistors disconnection, connection incorrect resistors or input voltage value during operation may cause an analog input destruction.

#### Practical example: VDO pressure sensor 0 – 6bar with linear voltage output 0 – 10V

Conversion table **Vout [V]** 0 1 2 3 4 5 6 7 8 9 10 **P [bar]** 0 0,6 1,2 1,8 2,4 3 3,6 4,2 4,8 5,4 6

Modify one of analog input in LiteEdit configuration and load curve AI 0-10V.CRV Than you can change resolution and measured value name witch is default displayed at V (volts).

For example if you have connected pressure sensor and his output voltage is 5V for pressure 3bar you can change value 'V' in column "Dim:" to 'Bar' and by sensor specification adjust all corresponding values in this column. In this case you can change the value at row 6. from 5 to 3.

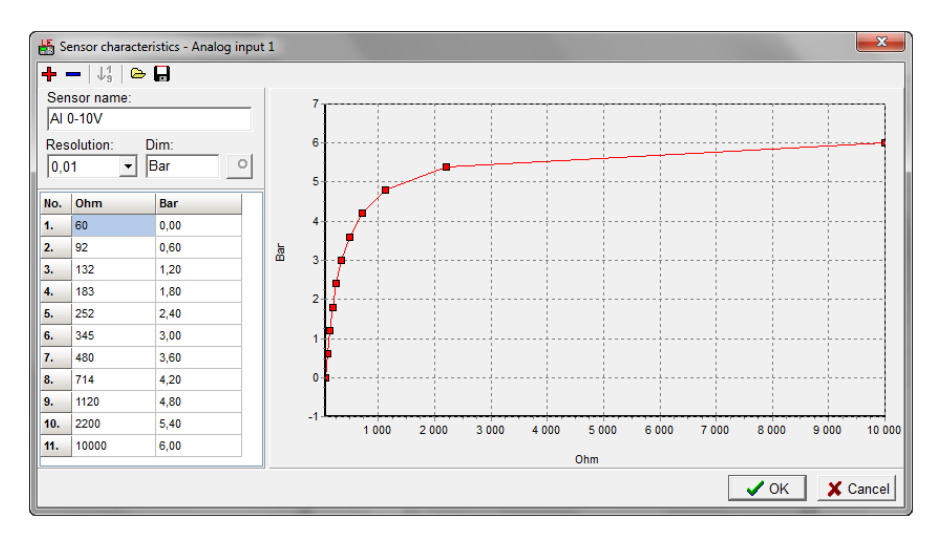

When you finish with adjusting the values click OK and Write to controller.

# Binary inputs and outputs

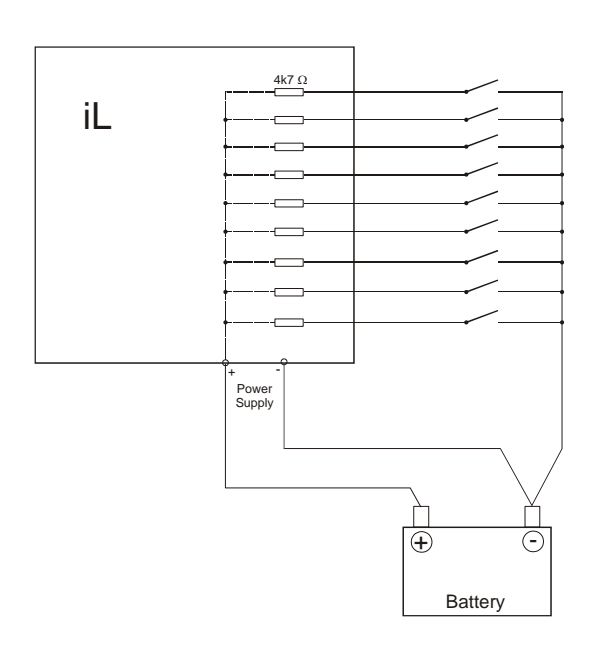

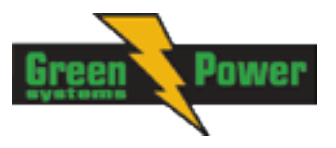

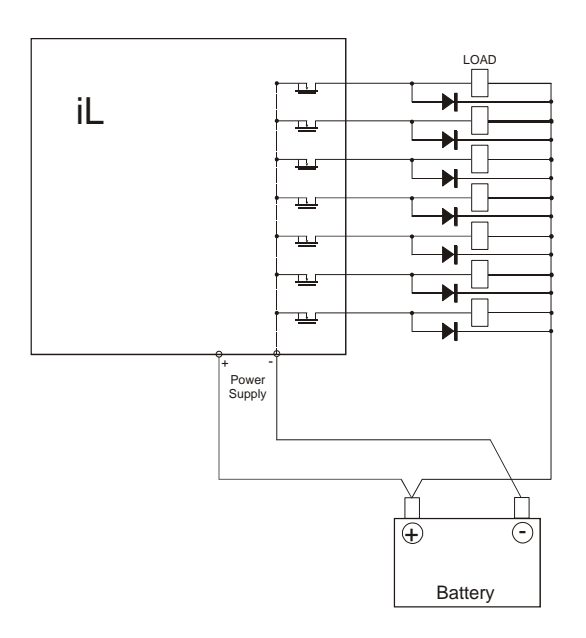

# Recommended CAN/RS485 connection

# **CAN** bus connection

The bus has to be terminated by 120 Ohm resistors at both ends.

External units can be connected on the CAN bus line in any order, but keeping line arrangement (no tails, no star) is necessary.

Standard maximum bus length is 200m

Shielded cable has to be used, shielding has to be connected to PE on one side (controller side).

A) For shorter distances (all network components within one room) - picture 1

Interconnect H and L; shielding connect to PE on controller side

B) For longer distances (connection between rooms within one building) - picture 2 Interconnect H, L, COM; shielding connect to PE in one point

C) In case of surge hazard (connection out of building in case of storm etc.) - picture 3 We recommend to use following protections:

- Phoenix Contact (http://www.phoenixcontact.com):

PT 5-HF-12DC-ST with PT2x2-BE (base element)

- Saltek (http://www.saltek.cz): DM-012/2 R DJ

Recommended data cables: BELDEN (http://www.belden.com)

- A) For shorter distances:
- 3105A Paired EIA Industrial RS-485 PLTC/CM (1x2 conductors)
- B) For longer distances:
- 3106A Paired EIA Industrial RS-485 PLTC/CM (1x2+1 conductors)
- C) In case of surge hazard:
- 3106A Paired EIA Industrial RS-485 PLTC/CM (1x2+1 conductors)

### **RS485** connection

The line has to be terminated by 120 Ohm resistors at both ends.

External units can be connected on the RS485 line in any order, but keeping line arrangement (no tails, no star) is necessary.

Standard maximum link length is 1000m.

Shielded cable has to be used, shielding has to be connected to PE on one side (controller side).

A) For shorter distances (all network components within one room) - picture 1 interconnect A and B; shielding connect to PE on controller side B) For longer distances (connection between rooms within one building) - picture 2 interconnect A, B, COM; shielding connect to PE in one point

C) In case of surge hazard (connection out of building in case of storm etc.) - picture 3

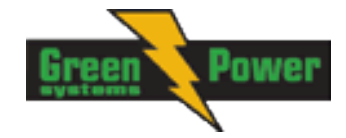

We recommend to use following protections:

Phoenix Contact (<u>http://www.phoenixcontact.com</u>): PT 5-HF-5DC-ST with PT2x2-BE (base element) (or MT-RS485-TTL)
Saltek (<u>http://www.saltek.cz</u>): DM-006/2 R DJ

Recommended data cables: BELDEN (http://www.belden.com)

| Recommended data capies. De | LDEN ( <u>mip.//www.beiden.com</u> )                            |
|-----------------------------|-----------------------------------------------------------------|
| A) For shorter distances:   | 3105A Paired - EIA Industrial RS-485 PLTC/CM (1x2 conductors)   |
| B) For longer distances:    | 3106A Paired - EIA Industrial RS-485 PLTC/CM (1x2+1 conductors) |
| C) In case of surge hazard: | 3106A Paired - EIA Industrial RS-485 PLTC/CM (1x2+1 conductors) |

Picture 1 - shorter distances (all network components within one room)

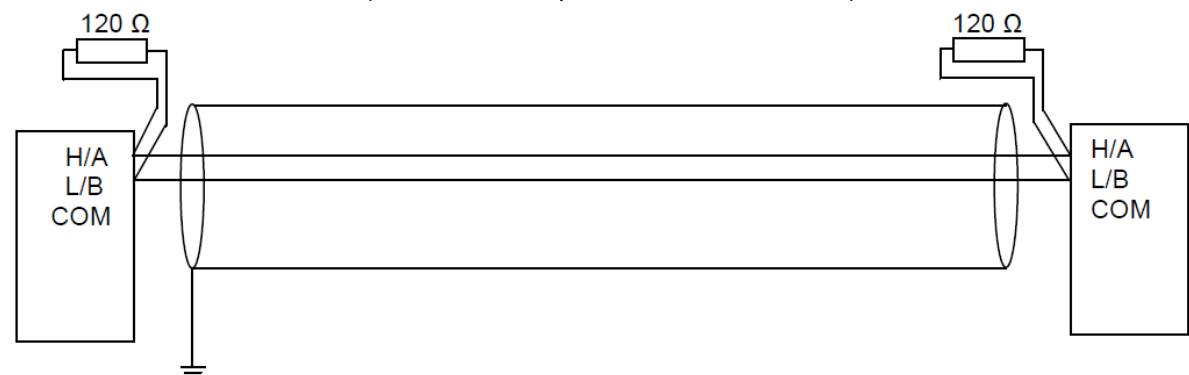

Picture 2 - longer distances (connection between rooms within one building)

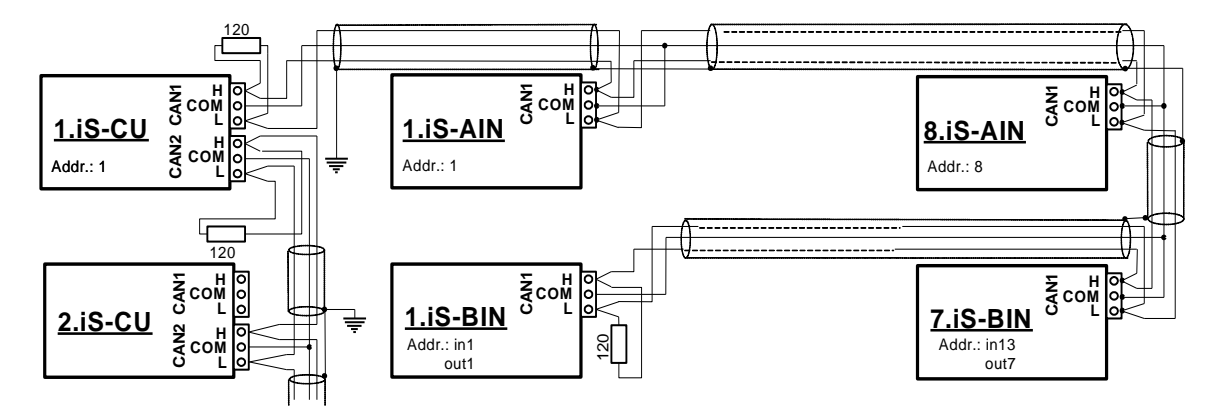

Picture 3 - surge hazard (connection out of building in case of storm etc.)

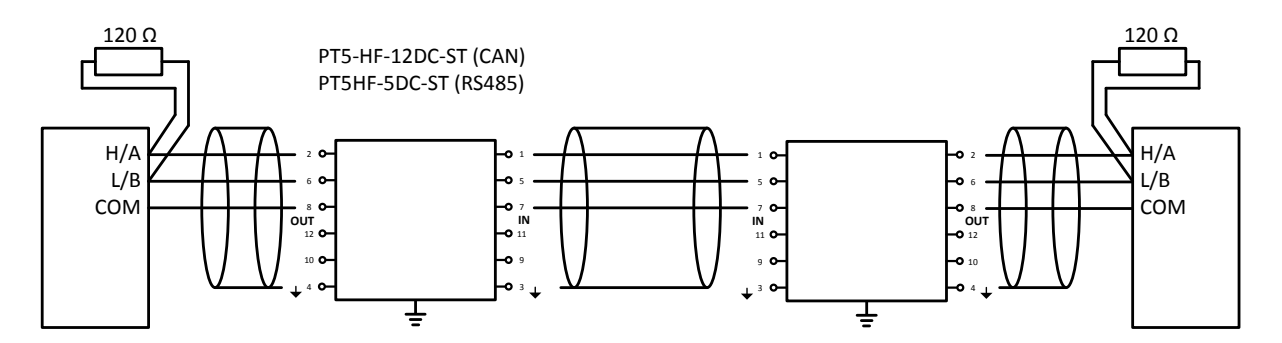

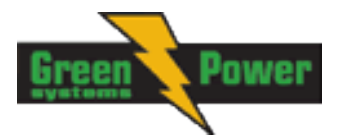

# Extension modules (CAN bus) connection

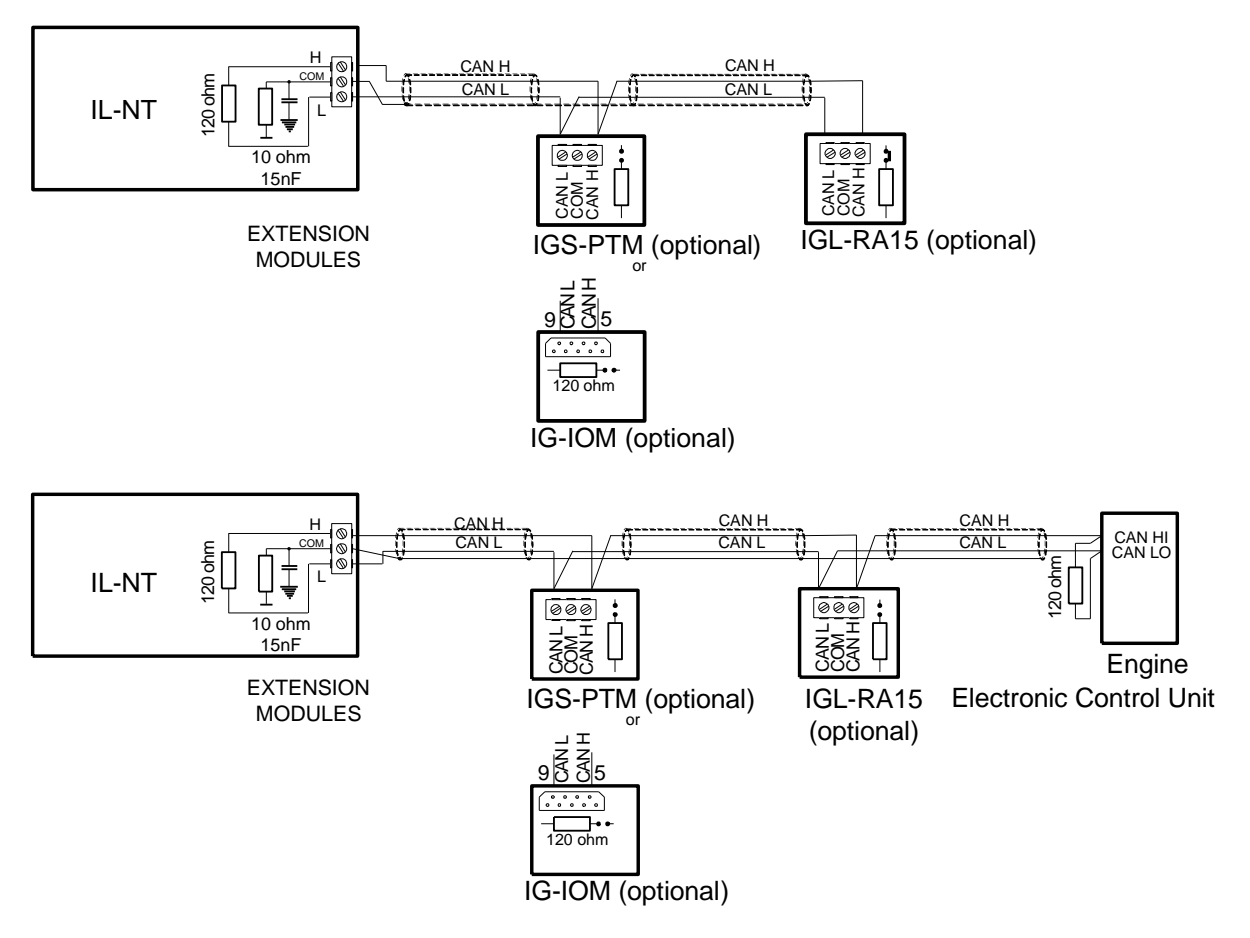

# **Connection rules**

CAN bus line must be connected in series, from one unit to the next (no star, no cable stubs, no branches) both ends must be by the 120-ohm (internal or external) resistor terminated. Maximal CAN bus length is up to 200 meters.

For CAN data cables details see chapter <u>Technical data</u> – <u>Communication interface</u>. CAN cable shielding connect to IL-NT COM terminal.

IL-NT contains internal fix 120-ohm resistor and must be located on the CAN bus end. New units with HW version 1.3 have terminating resistor jumper located at CAN terminal.

New IG-IOM and IGS-PTM units contain internal jumper removable 120-ohm resistor (in older IOM types are fix resistors). To be sure check resistor presence by ohmmeter. Unit with internal resistor connect to the end of CAN line.

Following connections are supported (IOM, PTM, ECU order is not important).

IL- NT – IG-IOM IL- NT – IGS-PTM IL- NT – IGL-RA15 IL- NT – IG-IOM – IGL-RA15 IL- NT – IGS-PTM – IGL-RA15

It is possible to connect only one IG-IOM or IGS-PTM and one IGL-RA15 to IL-NT.

Use but

button in LiteEdit configuration window to activate CAN (J1939) interface with ECU.

InteliLite<sup>NT</sup>– AMF20/25, SW version 2.2, © Greenpower.se IL-NT-AMF-2.2-Reference Guide.pdf

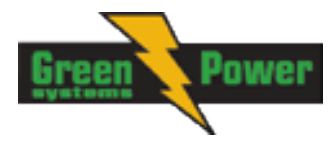

# **Inputs and Outputs**

For Inputs/Outputs overview table see chapter Technical Data.

<u>Hint:</u>

Any Binary input or output can be configured to any IL-NT controller terminal or changed to different function by LiteEdit software. There is fix 1 sec delay when any binary input is configured as protection.

# Binary inputs IL-NT - default

- **BI2 MCB Feedback**
- **BI3 Emergency Stop**
- **BI4** Access Lock
- BI5 Remote OFF
- BI6 Remote TEST
- BI7 Sd Override

# Binary inputs - list

#### Not Used

Binary input has no function. Use this configuration when Binary input is not connected.

#### Alarm

If the input is closed (or opened) selected alarm is activated. Binary Alarm configuration items

| Name         |                     | 14 characters ASCII string        |
|--------------|---------------------|-----------------------------------|
| Contact type | NC                  | Normally closed                   |
|              | NO                  | Normally opened                   |
| Alarm type   | Warning             |                                   |
|              | BOC                 |                                   |
|              | Shut down           |                                   |
| Alarm active | All the time        | Valid if checkbox "Engine running |
|              |                     | only" is not checked              |
|              | Engine running only | Valid if checkbox "Engine running |
|              |                     | only" is checked                  |

### **GCB Feedback**

Use this input for indication, whether the generator circuit breaker is open or closed.

<u>Hint:</u>

IL-NT controller can work even without breaker feedbacks, in this case do not configure the feedback to binary inputs.

For more details see chapters <u>Circuit breakers timing</u> and <u>GCB</u>, <u>MCB fail detection</u>.

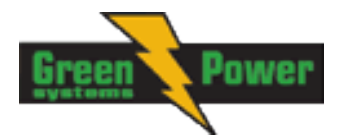

# **MCB Feedback**

This input indicates whether MCB is closed or opened.

<u>Hint:</u>

IL-NT controller can work even without breaker feedbacks, in this case do not configure the feedback to binary inputs.

For more details see chapters Circuit breakers timing and GCB, MCB fail detection.

#### **Rem Start/Stop**

External request for engine run. AUT mode only.

<u>Hint:</u>

If the binary input Rem Start/Stop is active and mains failure occurs, the MCB breaker opens, and after FwRet Brk delay the GCB breaker is closed. Once the mains is OK, the RetTransf delay elapses and the GCB breaker is opened. Then after FwRet Brk delay is MCB breaker closed. Gen-set remains running as long as Rem Start/Stop is active.

#### **Emergency Stop**

If the input is opened, shut down is immediately activated. Input is inverted (normally closed) in default configuration.

<u>Hint:</u>

In case of controller hardware or software fail, safe stop of the engine doesn't have to be ensured. To back-up the Emergency Stop function it is recommended to connect separate circuit for disconnection of Fuel Solenoid and Starter signals.

# Sd Override

If the input is closed all alarms are disabled except the binary input EMERGENCY STOP and "engine overspeed protection".

- all IL alarms are detected,
- IL front panel gen-set RED LED blinks or lights,
- alarm is recorded on the IL alarm list screen,
- BUT gen-set remains running.

#### <u>Hint:</u>

Warning *Sd Override* is indicated in the AlarmList if Sd Override mode is active to inform the operator that the engine is not protected.

### Access Lock

If the input is closed, no setpoints can be adjusted from controller front panel and gen-set mode (OFF-MAN-AUT-TEST) cannot be changed.

<u>Hint:</u>

Access Lock does not protect setpoints and mode changing from LiteEdit. To avoid unqualified changes the selected setpoints can be password protected. Also the buttons Fault reset, Horn reset are not blocked at all and buttons Start and Stop in MAN mode are not blocked.

### **Remote OFF**

If closed, IL-NT is switched to OFF mode (there are four modes OFF-MAN-AUT-TEST). When opens controller is switched back to previous mode.

#### <u>Hint:</u>

The Remote OFF has higher priority than Remote MAN, AUT, TEST.

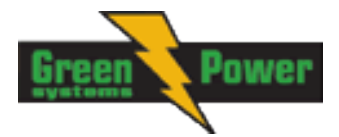

<u>*Hint:*</u> This binary input should be connected to schedule timer switch, to avoid start of engine.

# **Remote MAN**

If the input is active, MAN mode is forced to the controller independently on the position of the MODE selector.

<u>Hint:</u>

The Remote MAN has higher priority than Remote AUT, TEST.

# **Remote AUT**

If the input is active, AUTO mode is forced to the controller independently on the position of the MODE selector. If another of "remote" inputs is active, then the REMOTE AUT input has the lowest priority.

<u>Hint:</u>

The Remote AUT has higher priority than Remote TEST.

# **Remote TEST**

If closed, IL-NT is switched to TEST mode (there are four modes OFF-MAN-AUT-TEST). When opens controller is switched back to previous mode.

# Rem TEST OnLd

Affects the behavior in TEST mode. When input is closed, the controller automatically transfers load from the mains to the gen-set. Setpoint **AMF Settings**: *ReturnFromTEST* must be set to MANUAL. Load is automatically transferred back to the mains when any gen-set shut down protection activates. In case **AMF Settings**: *ReturnFromTEST* is set to AUTO, then only gen-set is started, but MCB is not opened and GCB is not closed, except there is a Mains fail. So controller behaves like in common TEST mode.

For more details see description of the setpoint **AMF Settings**: <u>ReturnFromTEST</u> [MANUAL / <u>AUTO]</u>.

<u>Hint:</u>

Function Test Onload was changed to combination Remote Test + Rem TEST OnLd.

# RemControlLock

If the input is active, setpoints writing or command sending from the external terminal is disabled.

### **Emergency MAN**

If the input is activated the controller behaves like when switched to OFF Mode. Opens all binary outputs. There is one exception – STOP SOLENOID doesn't activate on this transition.

Detection of "running" engine and subsequent alarm message "Wrn Stop Fail" is blocked. The controller shows "EmergMan" state and the engine cannot be started. Generator current and power measurement is active in this mode, regardless of the actual state of the engine.

<u>Hint:</u>

The statistical values are not counted when Emergency MAN is activated.

After the input is open again, the controller recovers to previous state and behaves according to the actual situation.

Function is active in any controller mode.

#### Start Button

Binary input has the same function as Start Button on the InteliLite front panel. It is active in MAN mode only.

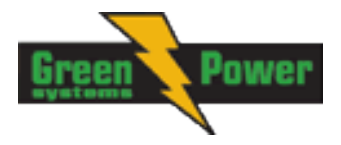

# **Stop Button**

Binary input has the same function as Stop Button on the InteliLite front panel. It is active in MAN Mode only.

<u>Hint:</u>

Changed function of Stop Button. After the first pressing from running state, there is a standard delay and controller change state to cooling. After holding the button down for 2 seconds controller goes to stop state. The same holds true for BI "Stop Button".

## FaultResButton

Binary input has the same function as Fault Reset button on the InteliLite front panel.

#### <u>Hint:</u>

This binary input FaultResButton must not be permantly activated. It would discard some controller protections.

# HornResButton

Binary input has the same function as Horn reset button on the InteliLite front panel.

#### **GCB** Button

Binary input has the same function as GCB button on the InteliLite front panel. It is active in MAN mode only.

### **MCB** Button

Binary input has the same function as MCB button on the InteliLite front panel. It is active in MAN mode only.

### MainsFailBlock

If the input is closed, the automatic start of the gen-set at Mains failure is blocked. In case of running gen-set in AUT mode, timer ReturnDel is started and when it elapse GCB is opened, gen-set goes to cooling procedure and stops. When GCB is opened after TransferDel the MCB is closed.

<u>Hint:</u>

This input simulates healthy Mains.

# **AMF StartBlock**

This binary input can allow or block the AMF start. When the AMF start is blocked and Mains Fail will come in AUT mode than the MCB breaker will stay closed.

# **DualAMFRole**

This binary input could be used for switching between Master and Slave controller in Mutual Standby Application (Dual AMF).

# **DualAMFCtrlln**

Control input for Mutual Standby Application. This binary input of controller 1 must be configured and interconnected with binary output <u>DualAMFCtrlOut</u> of controller 2 for correct Mutual Standby function.

<u>Hint:</u>

More information about Dual mutual Standby is in chapter Stand-by Application.

### **Lang Selection**

#### Not configured

Language selection is done only through the controller display. Pressing ENTER and PAGE buttons concurrently and then only PAGE button separately.

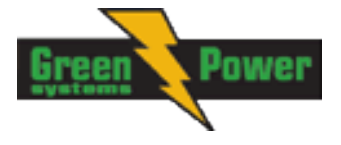

#### Configured on any binary input

If the input is opened the first (default) language is active and if the input is closed then the second language is active. In case there is more languages available in the controller it is not possible to select any other language even through the controller display.

# **AMF** Function

This BI can switch controller function between AMF and MRS.

<u>Hint:</u>

Binary input "AMF function" has higher priority than the setpoint Operation Mode in AMF Settings.

# Alt. Config.

This BI can switch between basic controller settings in <u>Alternate Cfg</u> setpoint group.

# Manual Idle

This binary input will affect the controller behavior only when the engine is running in MAN mode. When the input is activated in MAN mode

- If GCB is closed the controller will open it.
- The controller will try to switch the engine to Idle speed (request to Idle speed is sent to ECU and LBO Idle/Nominal is activated).
- The LCD will indicate Manual Idle state
- Generator protections are deactivated
- GCB is locked in open position

When the input is deactivated the controller continues in the same way as during starting sequence by Idle Time.

<u>Hint:</u>

Binary Input GCB Feedback and Binary Output GCB Open/Close must be configured. Otherwise Idle speed function will not be activated!

# Binary outputs IL-NT - default

| BO1 | Starter        |
|-----|----------------|
| BO2 | Fuel Solenoid  |
| BO3 | GCB Close/Open |
| BO4 | MCB Close/Open |
| BO5 | Prestart       |
| BO6 | Ready To Load  |
| BO7 | Alarm          |

<u>Hint:</u>

The description of binary outputs of a controller relates also to IOM/PTM modules.

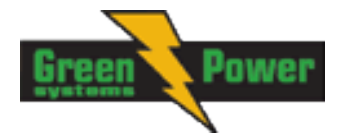

# Binary outputs - list

# Not Used

Output has no function.

### Starter

The closed relay energizes the starter motor. The relay opens if:

- the "firing" speed is reached or
- maximum time of cranking is exceeded or
- request to stop comes up

# Fuel Solenoid

Closed output opens the fuel solenoid and enables the engine start. The output opens if:

- **EMERGENCY STOP comes or** .
- Cooled gen-set is stopped or
- in pause between repeated starts

# Stop Solenoid

The closed output energizes stop solenoid to stop the engine. This output is deactivate 10s after the still engine conditions are evaluated.

Hint:

For more detail see chapter "Stop engine" conditions in chapter Gen-set Operation States

#### Hint:

The engine can be started anytime, if all symptoms say the engine is steady regardless of the fact the Stop Solenoid can still be active (in that case it is deactivated before cranking).

# Stop Pulse

Output is active for 1 second after Stop Solenoid output activation. This signal is sent to ECU in case of engine stop request.

### Ignition

The output closes after reaching value of crank RPM, fixed 30RPM. Opens after stopping of the engine or in pause during repeated start.

# Prestart

The output closes prior to the engine start (*Prestart*) and opens when *Starting RPM* speed is reached. During Crank Attempts the output is closed too.

The output could be used for pre-glow, pre-heat or prelubrication.

# Cooling Pump

The output closes when gen-set starts and opens after stop of the engine.

### Idle/Nominal

The output Idle/Nominal closes after the timer Idle Time elapses. The Idle Time counter starts to countdown when Starting RPM reached. The Underspeed protection is not evaluated during fixed 5 seconds period after reaching Starting RPM. A Start Fail protection occurs if the RPM drop below 2RPM during idle.

Hint:

Connect binary output "Idle/Nominal" to speed governor to switch the speed: opened = IDLE, closed=NOMINAL.

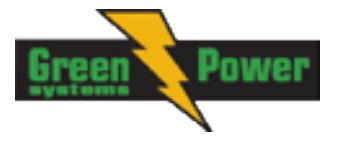

# Air Valves

Closes together with *Prestart*. Opens after the engine is stopped. Stopped engine conditions: RPM = 0, **Engine Params**: *Starting Oil P*, D+ (when enabled).

# Alarm

The output closes if :

- any alarm comes up or
- the gen-set malfunctions
- The output opens if
  - FAULT RESET is pressed

The output closes again if a new fault comes up.

# Horn

The output closes if:

- any alarm comes up or
- the gen-set malfunctions

The output opens if:

- FAULT RESET is pressed or
- HORN RESET is pressed or
- Max time of HORN is exceeded (*Horn Timeout*)

The output closes again if a new fault comes up.

# GCB Close/Open

The output controls the generator circuit breaker.

#### <u>Hint:</u>

Supposed time to close (reaction time) of GCB is 0,1 sec.

IL-NT controller can work even without breakers feedback, in this case do not configure the feedback to binary inputs.

For more details see chapters Circuit breakers timing and GCB, MCB fail detection.

# GCB ON Coil

The output activates Generator Circuit Breaker coil.

# GCB Off Coil

The output deactivates Generator Circuit Breaker coil.

# **GCB UV Coil**

The output controls Generator Circuit Breaker coil after voltage drop-out.

### **MCB Close/Open**

The output controls the mains circuit breaker. *Hint:* 

IL-NT controller can work even without breaker feedbacks, in this case do not configure the feedback to binary inputs.

For more details see chapters Circuit breakers timing and GCB, MCB fail detection.

# MCB On Coil

The output activates Mains Circuit Breaker coil.

### MCB Off Coil

The output deactivates Mains Circuit Breaker coil.

# MCB UV Coil

The output controls Mains Circuit Breaker coil after voltage drop-out.

InteliLite<sup>NT</sup>– AMF20/25, SW version 2.2, © Greenpower.se IL-NT-AMF-2.2-Reference Guide.pdf

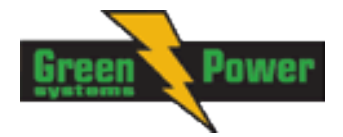

# Ready

The output is closed if following conditions are fulfilled:

- Gen-set is not running and
- No Shutdown protection is active
- Controller is not in OFF Mode

## **Ready To AMF**

The output is active, if the controller is able to start the engine (the output *Ready* is active) or engine is already running and simultaneously the controller is in AUT Mode.

# **Ready To Load**

The output is closed if gen-set is running and all electric values are in limits and no alarm is active - it is possible to close GCB or it is already closed. The output opens during cooling state.

# Running

Output closes if the engine is in Running state.

# Cooling

The output closes when gen-set is in Cooling state.

# Supplying Load

Closed when the generator current is > 0,5% of the CT ratio. Exact formulas: Output is closed when the current at least in one phase is for 1 sec over CT ratio/200+2 Output is opened when the current in all three phases is for 1 sec below CT ratio/200+2

<u>Hint:</u>

Values are truncated after division, not rounded.

### **Fault Reset**

The output is a copy of Fault Reset button on controller and binary input FaultResButton.

### **Gen Healthy**

The output is a copy of generator status LED on IL-NT front panel. The output is closed if gen-set is running and all gen-set electric values are in limits.

### **Mains Healthy**

The output is copy of mains status LED on IL-NT front panel. The output is closed if mains voltage and frequency are within limits.

### **Exerc Timer 1**

Output activates when Timer 1 is active. Simultaneously, gen-set is started when it is in AUT mode. See setpoint <u>Timer1..2Function [No Func/TEST/TEST OnLd/MFail Blk/Mode OFF]</u> for details.

### **Exerc Timer 2**

Output activates when Timer 2 is active. See setpoint <u>Timer1..2Function [No Func/TEST/TEST</u> <u>OnLd/MFail Blk/Mode OFF]</u> for details.

### **Glow Plugs**

The output closes prior to the engine start (by Prestart Time) and opens at the beginning of cranking time. In case of repeated crank attempts the output closes always prior to the other engine start attempts (by Prestart Time) and is opened during crank attempts.

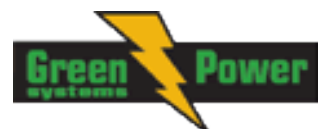

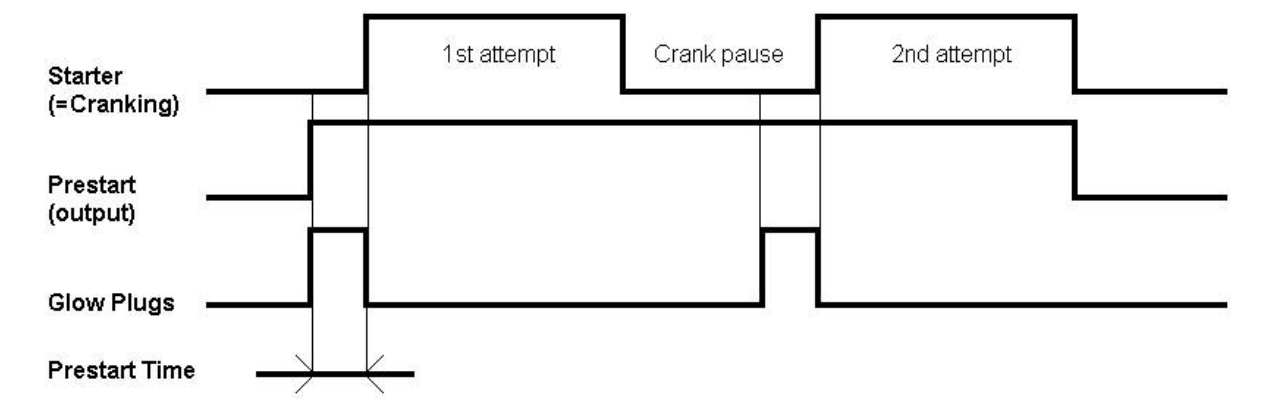

# **Fuel Pump**

Output closes when the value of Fuel Level lies under the value of Fuel Pump ON setpoint and opens when value of Fuel Pump OFF is reached.

<u>Hint:</u>

Fuel pump function is internally connected to analog input 3 to monitor the actual fuel level in tank. It is a prerequisite for this function to use a fuel level sensor at this analog input.

# **Temp Switch**

This switch is assigned to the controller's analog input 2 – commonly used for water temperature sensing. The setpoints <u>TempSwitch ON</u> and <u>TempSwitchOFF</u> for on and off level adjustment are located in the setpoint group <u>Engine Params</u>. Typical usage for this binary output can be activation of fans or heaters. The output behaves based on the setpoint adjustment as described on picture lower: <u>SWITCH</u>,

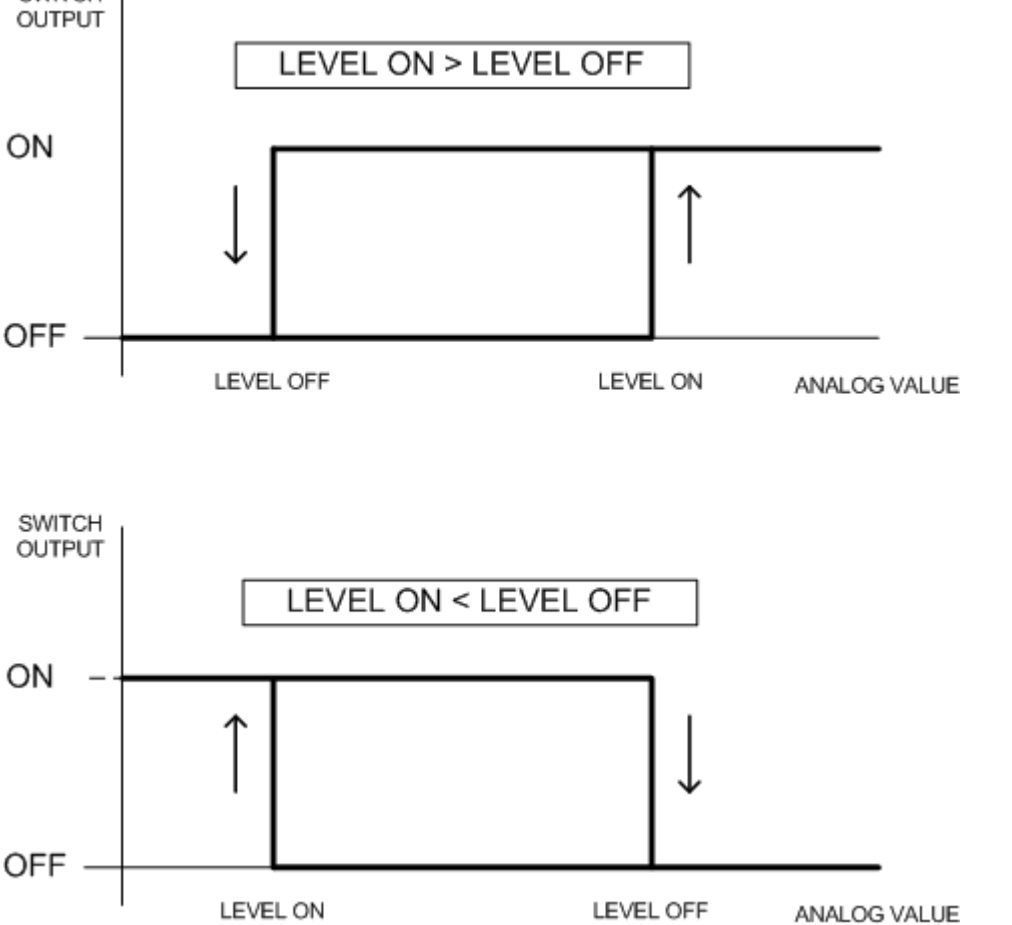

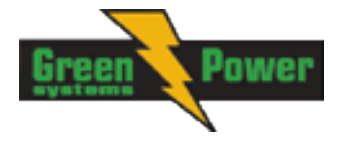

# **Power Switch**

This switch is assigned to the gen-set active power. The setpoints <u>PowerSwitch ON [kW]</u> and <u>PowerSwitch OFF [kW]</u> for on and off level adjustment are located in the setpoint group <u>Engine</u> <u>Params</u>. Typical usage for this binary output can be switching of dummy load. The output behaves based on the setpoint adjustment as described on picture lower:

#### <u>Hint:</u>

Power switch function and corresponding binary output is activated 30s after the engine is running.

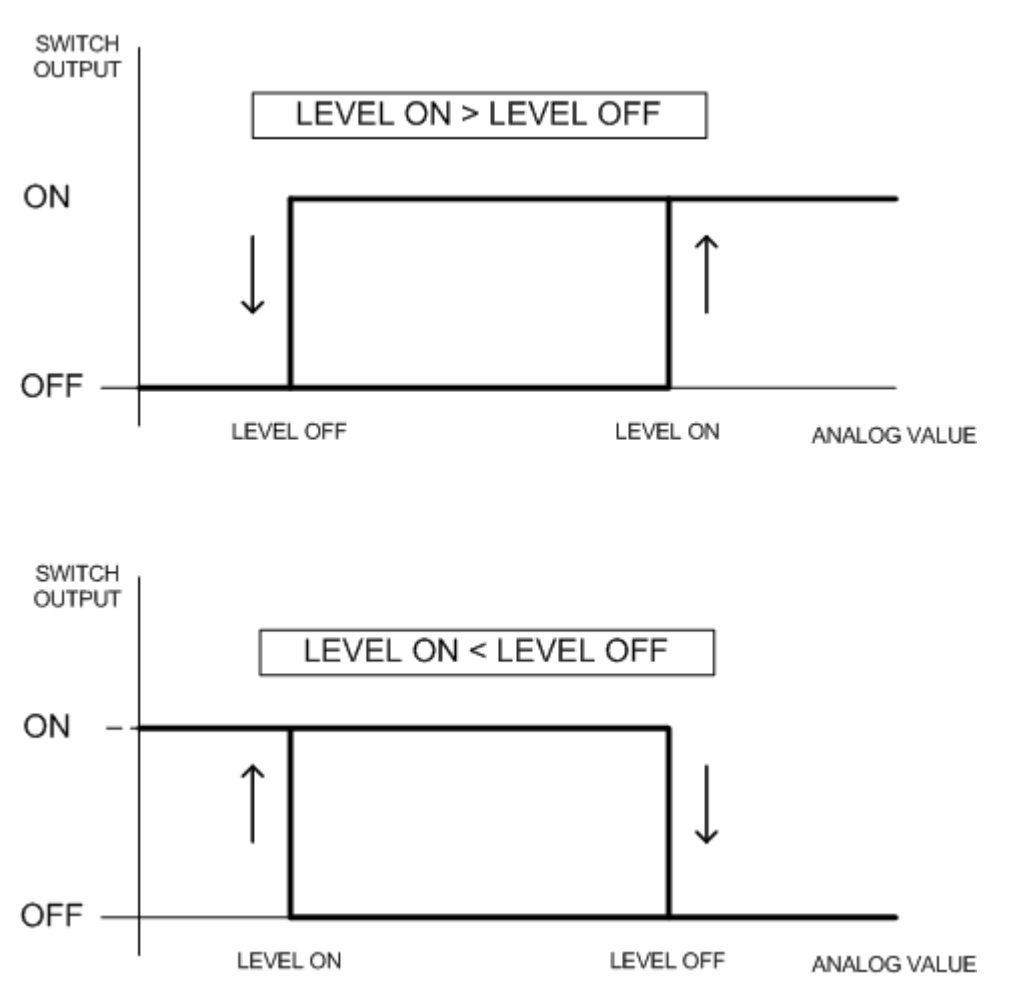

#### Maintenance

Output closes if the Maintenance alarm activates, i.e. the gen-set has been running for more than **Engine Protect**: Wrn*Maintenance*.

The output opens, if

- alarm is not active and
- FAULT RESET is pressed

# **Ctrl HeartBeat**

Output signalizes Watchdog Reset. In a healthy state it blinks at 500ms : 500ms rate. When Watchdog Reset occurs, it stops blinking.

# DualAMFCtrlOut

Control output for Mutual Standby Application. This binary output of controller 1 must be configured and interconnected with binary input <u>DualAMFCtrlIn</u> of controller 2 for correct Mutual Standby function

### Mode OFF

The output is closed, if OFF Mode is selected.

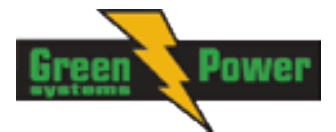

# Mode MAN

The output is closed, if MAN Mode is selected.

# Mode AUT

The output is closed, if AUT Mode is selected.

# Mode TEST

The output is closed, if TEST mode is selected.

# AL D+ Fail

Output closes if gen-set is running and D+ input not energized. The output opens, if

- alarm is not active and
- FAULT RESET is pressed

#### <u>Hint:</u>

Threshold level for D+ input is 80% supply voltage.

# AL Gen >V

The output closes if the generator overvoltage shutdown alarm activates. The output opens, if

- alarm is not active and
- FAULT RESET is pressed

# AL Gen <V

The output closes if the generator undervoltage shutdown alarm activates. The output opens, if

- opens, if
- alarm is not active and
   FAULT RESET is pressed

# AL Gen Volts

The output closes if the generator over/under voltage alarm or voltage asymmetry alarm activates. The output opens, if

- alarm is not active and
- FAULT RESET is pressed

# AL Gen Freq

Output closes if the generator over/under frequency alarm activates. The output opens, if

- alarm is not active and
- FAULT RESET is pressed

# AL Gen >Freq

Output closes if the generator over frequency alarm activates. The output opens, if

- alarm is not active and
- FAULT RESET is pressed

# AL Gen <Freq

Output closes if the generator under frequency alarm activates. The output opens, if

- alarm is not active and
- FAULT RESET is pressed

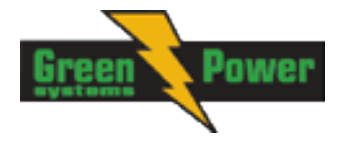

# **AL Mains Volts**

The output closes if the mains over/under voltage alarm or voltage asymmetry alarm activates. The output opens, if

alarm is not active

# AL Mains Freq

Output closes if the mains over/under frequency alarm activates.

The output opens, if

alarm is not active

# AL Mains Fail

Output closes if the mains over/under voltage alarm, voltage asymmetry alarm or mains over/under frequency alarm activates.

The output opens, if

alarm is not active

# AL OverloadBOC

Output closes if the generator overload alarm activates.

The output opens, if

- alarm is not active and
- FAULT RESET is pressed

# AL Stop Fail

Output closes when the engine has to be stopped, but speed or frequency or voltage or oil pressure is detected (<u>"Still Engine" conditions</u>). This protection goes active when *Stop Time* setpoint value exceed and any Running engine conditions are detected after stop command or under conditions for activating Wrn Stop Fail alarm on Still engine:

- for generator voltage < 50% of nominal voltage, Sd Stop Fail has delay 1s

- for generator voltage > 50% of nominal voltage, Sd Stop Fail has delay 200ms
- for oil pressure > starting oil pressure, Sd Stop Fail has delay 1s

For detected RPM, there is no delay.

#### <u>Hint:</u>

For more details see chapter "Stop engine" conditions in chapter Gen-set Operation states

With start goes this protection inactive. The output opens, if

- alarm is not active and
- FAULT RESET is pressed

# AL Overspeed

Output closes if the gen-set overspeed alarm activates. The output opens, if

- alarm is not active and
  - FAULT RESET is pressed

# AL Underspeed

Output closes if the gen-set underspeed alarm activates. The output opens, if

- alarm is not active and
- FAULT RESET is pressed

# AL Start Fail

Output closes after the gen-set start-up fails.

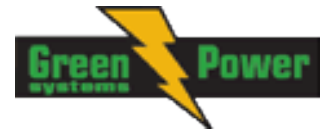

The output opens, if

- alarm is not active and
- FAULT RESET is pressed

#### **AL Overcurrent**

Output closes if the generator \*IDMT over current or current unbalance or short current alarm activates. The output opens, if

Alarm is not active and

FAULT RESET is pressed

# AL BatteryFail

Output closes when IL-NT performs reset during start procedure (probably due to weak battery) or when battery under/over voltage warning appears.

The output opens, if

- alarm is not active and
- FAULT RESET is pressed

# AL EarthFault

Output closes when Earth Fault Current is detected (extension module is needed). The output opens, if

- alarm is not active and
- FAULT RESET is pressed

<u>Hint:</u>

For more details see chapter Earth Fault Measurement

# AL Common Wrn

Output closes when any warning alarm appears. The output opens, if

- No warning alarm is active and
- FAULT RESET is pressed

# AL Common Sd

Output closes when any shut-down alarm appears. The output opens, if

- No Sd alarm is active and
- FAULT RESET is pressed

# AL Common BOC

The output closes when any BOC alarm appears. The output opens, if:

- No BOC alarm is active and
- FAULT RESET is pressed

# AL Common Fls

Output closes when any Sensor Fail alarm appears. The output opens, if

- No warning alarm is active and
  - FAULT RESET is pressed

# AL AI1 Sd

Output closes if the engine oil pressure (configured to the first analog input) shutdown alarm activates. The output opens, if

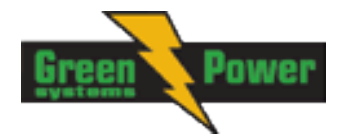

- alarm is not active and
- FAULT RESET is pressed

# AL Al1 Wrn

Output closes if the engine oil pressure (configured to the first analog input) warning alarm activates. The output opens, if

- alarm is not active and
- FAULT RESET is pressed

# AL AI2 Sd

Output closes if the engine water temperature (configured to the second analog input) shutdown alarm activates.

The output opens, if

- alarm is not active and
- FAULT RESET is pressed

# AL Al2 Wrn

Output closes if the engine water temperature (configured to the second analog input) warning alarm activates.

The output opens, if

- alarm is not active and
- FAULT RESET is pressed

# AL AI3 Sd

Output closes if the engine Fuel Level (configured to the third analog input) shutdown alarm activates.

# AL AI3 Wrn

Output closes if the engine Fuel Level (configured to the third analog input) warning alarm activates.

# BI1..7 Status

### \* IOM BI1..7 Status

The outputs give an information about the assigned binary input.

In case the assigned binary input is configured to alarm type, then the output closes when the alarm activates. It opens if

- alarm is not active and
- FAULT RESET is pressed

In case the assigned binary input is configured to any control function, the output propagates the state of the input.

### \* AL IOM AI1..4 Wrn

Output closes if warning alarm on the appropriate  $\ensuremath{\mathsf{IOM/PTM}}$  analog input activates. The output opens, if

- alarm is not active and
- FAULT RESET is pressed

# \* AL IOM AI1..4 Sd

Output closes if shutdown alarm on the appropriate IOM/PTM analog input activates. The output opens, if

- alarm is not active and
- FAULT RESET is pressed

#### \* ExtBI1..7 Status

The outputs give an information about the assigned binary input.

In case the assigned binary input is configured to alarm type, then the output closes when the alarm activates. It opens if

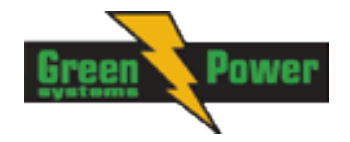

- alarm is not active and
- FAULT RESET is pressed

In case the assigned binary input is configured to any control function, the output propagates the state of the input.

<u>Hint:</u>

Valid when extension module IL-NT BIO8 or IL-NT CT-BIO7 is configured.

# ECU Comm OK

If the ECU is not communicating and all values from ECU show #### the output is not active. If the ECU communicates the output is active.

# ECU Comm Error

The output is an inversion of binary output *ECU Comm Ok*, i.e. the output is closed when ECU is not communicating and all values from ECU show #####. Communication error causes stop of the engine.

# ECU YellowLamp

The output copies warning information from ECU.

# ECU Red Lamp

The output copies shutdown information from ECU.

# ECU PowerRelay

The output closes at the beginning of prestart and opens if the engine shall be stopped.

This output can be used to indicate when the ECU should be powered up i.e. only while the engine is running.

This output also influences evaluation of communication failure with ECU and related FLS alarms from analog inputs read from the ECU. If the output is configured (which means configured on physical binary output or VPIO output), the issuing of communication error is blocked during Prestart and Stopping procedure as shown in the picture.

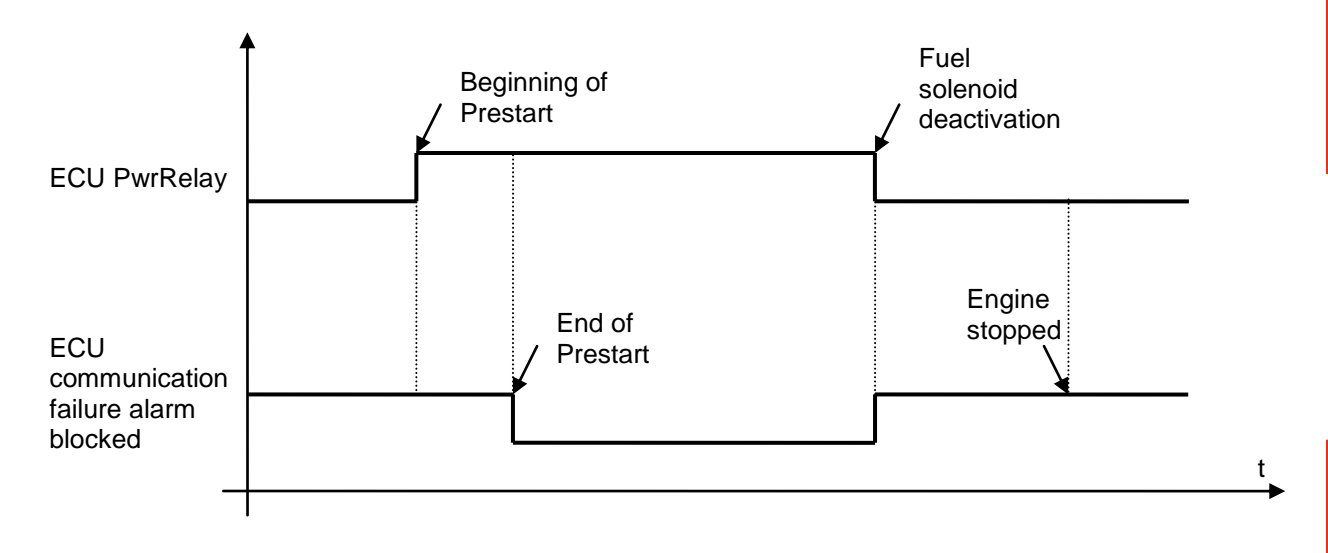

# Louver

This binary output is activated when the controller is stopping the engine (in the same time when Fuel Solenoid is deactivated). The setpoint <u>Louver Time</u> defines a period of activation. When the new starting sequence is initiated LBO Louver is automatically deactivated.

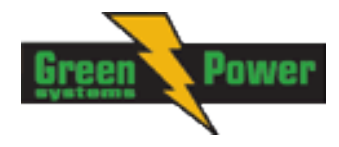

# Analog inputs

It is possible to configure on each Analog input:

- Reading from IL Analog inputs or from Engine Control Unit via CAN bus (J1939)
- Sensor characteristics from the list, or custom sensor curve
- Value dimension (e.g. psi bars, °F °C, % I)
- Sensor resolution

Warning and shut-down limits are adjusted in Engine Protect setpoints group.

The analog inputs are configurable. Use LiteEdit software to modify configuration. Default configuration is:

# **Oil Pressure**

Oil pressure analog input. Default range 0 to 10.0 bars.

# Water Temp

Water temperature analog input. Default range 40 to 120 °C.

#### **Fuel Level**

Fuel Level analog input. Default VDO sensor 0-180R = 0-100%

<u>Hint:</u>

For further information about analog inputs configuration see <u>Analog inputs</u>. For correct calculation of statistics value TotFuelConsum, Dim in Sensor characteristics must be in [%], sensor range 0 - 100% (0% empty tank – 100% full tank).

# **CAN J1939 interface**

Following values can be received from Engine Control Unit via CAN bus instead of measuring on IL-NT terminals when J1939 interface is enabled.

| Value             | Value is received f | rom                   |
|-------------------|---------------------|-----------------------|
|                   | J1939 enabled       | J1939 disabled        |
| RPM               | ECU                 | IL-NT – RPM terminals |
| Oil pressure      | ECU or IL-NT AI1    | IL-NT AI1 terminals   |
| Water temperature | ECU or IL-NT AI2    | IL-NT AI2 terminals   |
| Fuel Level        | ECU or IL-NT AI3    | IL-NT AI3 terminals   |
| ECU State         | ECU                 |                       |
| Fuel Rate         | ECU                 |                       |
| Manifold temp     | ECU                 |                       |
| Boost Pressure    | ECU                 |                       |
| Percent Load      | ECU                 |                       |

Use LiteEdit to enable/disable J1939 interface and to configure IL-NT analog inputs.

Hint:

RPM reading is automatically switched to pickup or generator voltage measuring (depends on **Basic Settings**: *Gear Teeth* value) if J1939 fails.

# Analog outputs

Optional plug in card IL-NT AOU8 provides eight Pulse-With-Modulation (PWM) outputs. These are intended to drive VDO style analog gauges. This is to provide visual indication of typically ECU values without installing additional sensors on the engine. PWM signal emulates sensor which would be typically mounted on the engine.

Any value from controller may be configured to the outputs. Use LiteEdit PC SW to configure corresponding sensor/gauge curve and value selection.

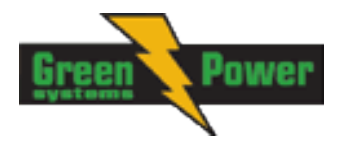

# **Setpoints**

#### <u>Hint:</u>

Do not write setpoints repeatedly (e.g. power control from a PLC by repeated writing of baseload setpoint via Modbus) The setpoints are stored in EEPROM memory, which can be overwritten up to 10<sup>5</sup> times without risk of damage or data loss, but it may become damaged, when the allowed number of writing cycles is exceeded!

# Password

#### **EnterPassword**

Password is a four-digit number. Password enables change of relevant protected setpoints. Use  $\uparrow\uparrow$  or  $\downarrow\downarrow$  keys to set and ENTER key to enter the password.

<u>Hint:</u>

There is only 1 level of a password.

### ChangePassword

Use  $\uparrow$  or  $\Downarrow$  keys to set and ENTER key to change the password.

<u>Hint:</u>

At first the password has to be entered before the new password can be changed.

During the configuration of controller or setpoints changes is required a password to the controller. The default password from manufacturer is "0". Maximum value of password is "9999".

#### **Controller has following functions:**

- Automatic checking of password during change to be maximally 9999, if it is bigger value it will be automatically changed to 0. LiteEdit (LE) will prevent to write bigger value than 9999.
- Cyclic rotation of value of password in case of using arrows on controller

# **Basic Settings**

#### **Gen-set Name**

User defined name, used for InteliLite identification at remote phone or mobile connection. *Gen-set Name* is max 14 characters long and have to be entered using LiteEdit software.

#### Nominal Power

#### [kW]

Nominal power of the generatorStep:1kWRange:1 – 5000 kW

#### **Nomin Current**

### [A]

It is current limit for generator \*IDMT over current and short current protection and means maximal continuous generator current. See **Gener Protect**: \**Amps IDMT Del, Short Crct Sd* setpoints. *Nominal Current* can be different from generator rated current value.

Step: 1 A Bange: 1 - 10000 A

Range: 1 - 10000 A

## CT Ratio

# [/5A]

Gen-set phases current transformers ratio.

InteliLite<sup>NT</sup>– AMF20/25, SW version 2.2, © Greenpower.se IL-NT-AMF-2.2-Reference Guide.pdf

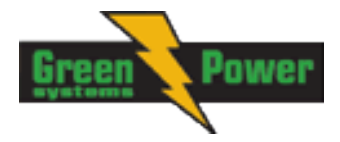

Step: 1 A Range: 1 – 5000 A / 5A

<u>Hint:</u>

Generator currents and power measurement is suppressed if current level is bellow <1% of CT range.

#### For firmware versions <= 1.4:

For CT Ratio <= 250 the values of power and current are displayed in a controller with one decimal. For CT Ratio > 250 the values of power and current are displayed in a controller with integral numbers. If you change CT Ratio in LiteEdit or directly in the controller, decimal numbers will not be changed immediately. The change will be executed only by reconfiguring in LiteEdit. The statistics of power will be recounted at this time with regards to decimal numbers of power.

**WARNING!** When you change the firmware, statistics can be invalid! Check the statistical values. If necessary value change is possible by LiteEdit software (password is required).

WARNING! Change of CT ratio over value 250 without reconfiguring in LiteEdit can cause overflow of current measurement and improper function of controller!

WARNING! For CT Ratio <= 250 the measured current on generator or mains shall not be bigger than:

6500A or equivalent of 3200kVA on any phase or total kVA or equivalent of 3200kW on any phase or in total kW.

For CT Ratio > 250 are the same conditions with limits of 65000A, 32000kVA and 32000kW.

For firmware version >1.5:

Decimal switching is not done via value of "CT ratio" setpoint, but in configuration window of LiteEdit software via icon "Units/Formats".

WARNING! In case of one decimal displayed at power values the measured current on generator or mains shall not be bigger than:

#### 6500A or equivalent of 3200kVA on any phase or total kVA or equivalent of 3200kW on any phase or in total kW.

For no decimal displayed are the same conditions with limits of 65000A, 32000kVA and 32000kW.

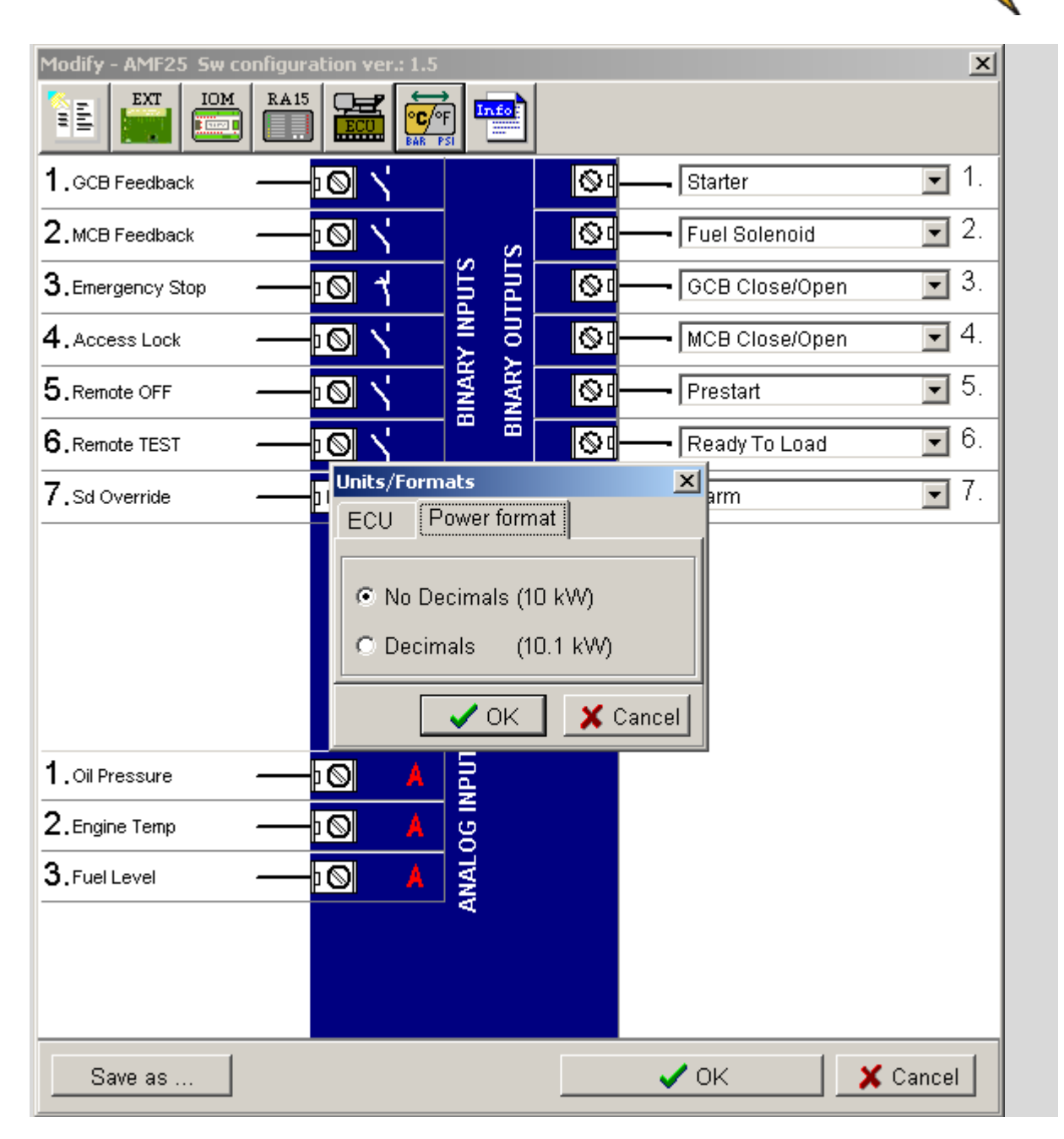

### PT Ratio

# [/1]

[/1]

[V]

Gen-set potential transformers ratio.Step:0,1 V / VRange:0,1 - 500,0 V / V

### Vm PT Ratio

Mains potential transformers ratio.Step:0,1 V / VRange:0,1 - 500,0 V / V

# NomVolts Ph-N

Nominal generator voltage (phase to neutral)Step:1VRange:80 – 20000 V

#### <u>Hint:</u>

InteliLite<sup>NT</sup>– AMF20/25, SW version 2.2, © Greenpower.se IL-NT-AMF-2.2-Reference Guide.pdf

Power

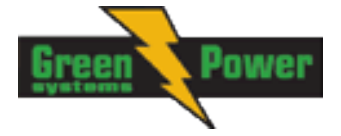

Phase sequence check is not possible to evaluate under voltage 50V what causes that if measured voltage 50V is within the allowed range, controller will not allow to close the GCB, even if relevant LED diode on front panel of IL-NT lits.

#### NomVolts Ph-Ph [V]

Nominal generator voltage (phase to phase) Step: 1V Range: 138 – 35000 V

#### Nominal Freq

[Hz]

Nominal generator frequency (usually 50 or 60 Hz ) Step: 1Hz Range: 45 – 65 Hz

#### **Gear Teeth**

[-]

Number of teeth on the engine gear for the pick-up. Set to zero, if no pick-up is used. Engine speed is counted from the generator frequency. Step: 1 Range: 0-500

<u>Hint:</u>

Generator frequency can be used only when generator voltage (min 10Vef) is present before reaching of the firing speed (*Starting RPM*) after start.

### **Nominal RPM**

[RPM]

Nominal engine speed. Step: 1RPM Range: 100 – 4000 RPM

### ControllerMode

# [OFF, MAN, AUT,\*TEST]

Equivalent to Controller mode changes by  $MODE \rightarrow$  or  $\leftarrow MODE$  buttons.

<u>Hint:</u>

Controller Mode change can be separately password protected.

### **Reset To MAN**

# [ENABLED/DISABLED]

DISABLED:Controller stays in AUT Mode after Fault Reset .ENABLED:Automatic switch from AUT (or TEST) to MAN Mode after Fault Reset to avoid<br/>automatic engine start. This function is active for Shut down protection only.

# ConnectionType

# [3Ph4Wire / 3Ph3Wire / Split Ph / Mono Ph]

Generator winding connection.

| 3Ph4Wire:    | STAR Connection, 3 phases and neutral - 4 wires,     |
|--------------|------------------------------------------------------|
|              | Three phase "wye" measurement – 3PY, 3x CT's         |
| 3Ph3Wire:    | DELTA Connection, 3 Phase without neutral - 3 Wires, |
|              | Three phase "delta" measurement – 3PD, 3x CT's       |
| Split Phase: | DOUBLE DELTA Connection, Split Phase,                |
|              | Single-phase measurement – 1PH, 1xCT                 |
| Mono Phase:  | MONOPHASE,                                           |
|              | Single-phase measurement – 1PH, 1x CT                |

<u>Hint:</u>

For more details about connection types see <u>Voltage measurement and generator connection types</u> chapter.

For details about influence of Connection type setting on voltage values in history check <u>History file</u> chapter.

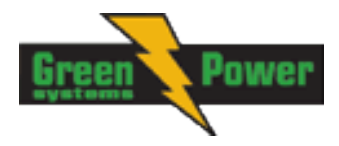

## **CT** Location

# [GenSet/Load]

GenSet:Current CT's are physically placed on GenSet (typically before GCB).Load:Current CT's are physically placed on Load (typically between GCB and MCB).

<u>Hint:</u>

More details about this function is introduced in chapter <u>CT Location</u>.

# Comms Settings

# ControllerAddr (1 .. 32) [-]

Controller identification number. It is possible to set controller address different from the default value (1) so that more IL controllers can be interconnected (via RS485) and accessed e.g. from Modbus terminal.

<u>Hint:</u>

When opening connection to the controller it's address has to correspond with the setting in PC tool. From LiteEdit it is only possible to connect to controllers with address 1.

#### COM1 Mode

### [DIRECT/MODEM/MODBUS/ECU LINK]

Communication protocol switch for the COM1 channel.

DIRECT: LiteEdit communication protocol via direct cable.

MODEM: LiteEdit communication protocol via modem.

MODBUS: Modbus protocol. See detailed description in InteliCommunication guide.

ECU LINK: Protocol for communication with Cummins engines via Modbus.

<u>Hint:</u>

For details on communication speed and other technical parameters please see chapter <u>Technical</u> <u>Data</u>.

For detail description see chapter <u>Modbus protocol</u>. Since IL-NT version 1.3 controller supports register oriented Modbus.

### COM2 Mode

# [DIRECT/MODBUS/ECU LINK]

Communication protocol switch for the COM2 channel, if dual communication module is plugged in. DIRECT: LiteEdit communication protocol via direct cable.

MODBUS: Modbus protocol. See detailed description in InteliCommunication guide.

ECU LINK: Protocol for communication with Cummins engines via Modbus.

<u>Hint:</u>

For details on communication speed and other technical parameters please see chapter <u>Technical</u> <u>Data</u>.

For detail description see chapter <u>Modbus protocol</u>. Since IL-NT version 1.3 controller supports register oriented Modbus.

Hint:

Modbus TCP protocol using IB-Lite communication module requires setting <u>COM1 Mode</u> = DIRECT and <u>COM2 Mode</u> = MODBUS.

# ModemIniString

If your modem needs some additional initialization AT commands (i.e. because of national telephony network differences), it can be entered here. Otherwise leave this setpoint blank.

### ModbusComSpeed

# [9600,19200, 38400, 57600]

If the Modbus mode is selected on COM1 or COM2 channels, the Modbus communication speed in *bps* can be adjusted here.

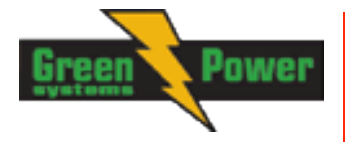

#### **IBLite IP Addr** [-]

If DHCP is DISABLED this setpoint is used to adjust the IP address of the ethernet interface of the controller. Ask your IT specialist for help with this setting.

If DHCP is ENABLED this setpoint is used to display the IP address, which has been assigned by the DHCP server.

#### **IBLite NetMask** [-]

If DHCP is DISABLED this setpoint is used to adjust the IP address of the ethernet interface of the controller. Ask your IT specialist for help with this setting.

If DHCP is ENABLED this setpoint is used to display the IP address, which has been assigned by the DHCP server.

#### **IBLite GatelP** [-]

If DHCP is DISABLED this setpoint is used to adjust the IP address of the gateway of the network segment where the controller is connected.

If DHCP is ENABLED this setpoint is used to display the gateway IP address which has been assigned by the DHCP server.

A gateway is a device which connects the respective segment with the other segments and/or Internet.

#### **IBLite DHCP** [ENABLED/DISABLED]

The setpoint is used to select the method how the ethernet connection is adjusted.

#### DISABLED:

The ethernet connection is adjusted fixedly according to the setpoints IP Addr, NetMask, GateIP, DNS IP Address.

This method should be used for classic ethernet or Internet connection. When this type of connection is opening the controller is specified by its IP address. That means it would be inconvenient if the IP address were not fixed (static).

#### ENABLED:

The ethernet connection settings is obtained automatically from the DHCP server. The obtained settings is then copied to the related setpoints. If the process of obtaining the settings from DHCP server is not successful the value 000.000.000 is copied to the setpoint IP address and the module continues trying to obtain the settings.

#### **ComAp Port**

#### [0 - 65535]

This setpoint is used to adjust the port number, which is used for ethernet connection to a PC with any of ComAp PC program (i.e. InteliLite, InteliMonitor). This setpoint should be adjusted to 23, which is the default port used by all ComAp PC programs. A different value should be used only in special situations as e.g. sharing one public IP address among many controllers or to overcome a firewall restrictions.

### **APN Name**

[-]

Name of APN access point for GPRS network provided by GSM/GPRS operator.

### **APN User Name**

[-1 User name for APN access point provided by GSM/GPRS operator.

[-]

# **APN User Pass**

User password for APN access point provided by GSM/GPRS operator.

InteliLite<sup>NT</sup>– AMF20/25, SW version 2.2, © Greenpower.se IL-NT-AMF-2.2-Reference Guide.pdf

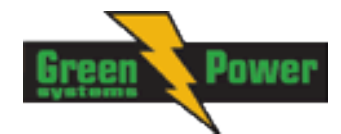

# AirGate [ENABLED/DISABLED]

This setpoint selects the ethernet connection mode.

#### DISABLED:

This is a standard mode, in which the controller listens to the incoming traffic and answers the TCP/IP queries addressed to him. This mode requires the controller to be accessible from the remote device (PC), i.e. it must be accessible at a public and static IP address if you want to connect to it from the Internet.

#### ENABLED:

This mode uses the "AirGate" service, which hides all the issues with static/public address into a black box and you do not need to take care about it. You just need only a connection to the Internet. The AirGate server address is adjusted by the setpoint *AirGate IP*.

# AirGate IP

This setpoint is used for entering the domain name or IP address of the AirGate server. Use the free AirGate server provided by ComAp at address airgate.comap.cz if your company does not operate its own AirGate server.

# SMTP User Name [-]

Use this setpoint to enter the user name for the SMTP server.

[-]

# SMTP User Pass [-]

Use this setpoint to enter the password for the SMTP server.

# SMTP Server IP [-]

This setpoint is used for entering the domain name (e.g. smtp.yourprovider.com) or IP address (e.g. 74.125.39.109) of the SMTP server. Please ask your internet provider or IT manager for this information.

#### <u>Hint:</u>

You may also use one of free SMTP servers, e.g. smtp.gmail.com. However, please note that some free SMTP servers may cause delays (in hours..) when sending e-mails.

If you do not want to send active e-mails, you may leave this setpoint blank, as well as other setpoints related to SMTP server and e-mail settings.

Proper setting of SMTP-related setpoints as well as controller mailbox are essential for sending alerts via e-mails.

# Contr Mail Box [-]

Enter an existing e-mail address into this setpoint. This address will be used as sender address in active e-mails that will be sent from the controller.

# Time Zone [-]

This setpoint is used to select the time zone where the controller is located. See your computer time zone setting (click on the time indicator located in the rightmost position of the windows task bar) if you are not sure about your time zone.

#### <u>Hint:</u>

If the time zone is not selected properly the active e-mails may contain incorrect information about sending time, which may result in confusion when the respective problem actually occurred.

# DNS IP Address [-]

If DHCP is DISABLED this setpoint is used to adjust the domain name server (DNS), which is needed to translate domain names in e-mail addresses and server names into correct IP addresses. If DHCP is ENABLED this setpoint is used to display DNS server, which has been assigned by the DHCP server.
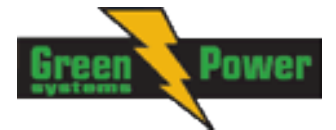

# **Engine Params**

## Starting RPM

[%]

"Firing" speed when IL controller stops cranking (starter goes OFF).Step:1% of nominal RPMRange:5 - 50 %

## Starting Oil P

[Bar]

<u>Hint:</u>

There are three conditions for stop cranking: RPM > *Starting RPM*, Oil Pressure > *Starting Oil P* and D+ (when enabled) => 80% of battery voltage. Starter goes off when any of these conditions is valid.

## **Prestart Time**

[s]

[s]

[s]

[-]

Time of closing of the Prestart output prior to the engine start.Set to zero if you want to leave the output Prestart open.Step:1sRange:0 - 600 s

## MaxCrank Time

## CrnkFail Pause

Pause between Crank Attempts. Step: 1s Range: 5 – 60 s

# Crank Attempts

Max number of Crank Attempts.Step:1Range:1 - 10

# Idle Time

[s]

Idle time delay starts when RPM exceeds *Starting RPM*. Start fail is detected when during Idle state RPM decreases below 2.

During the *Idle time* timer running the binary output *Idle/Nominal* is opened when it elapses the *Idle/Nominal* output closes. Binary output *Idle/Nominal* opens during Cooling period again. Step: 1 s

Range: 0 – 600 s

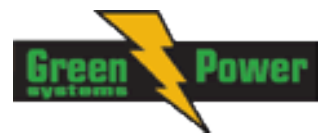

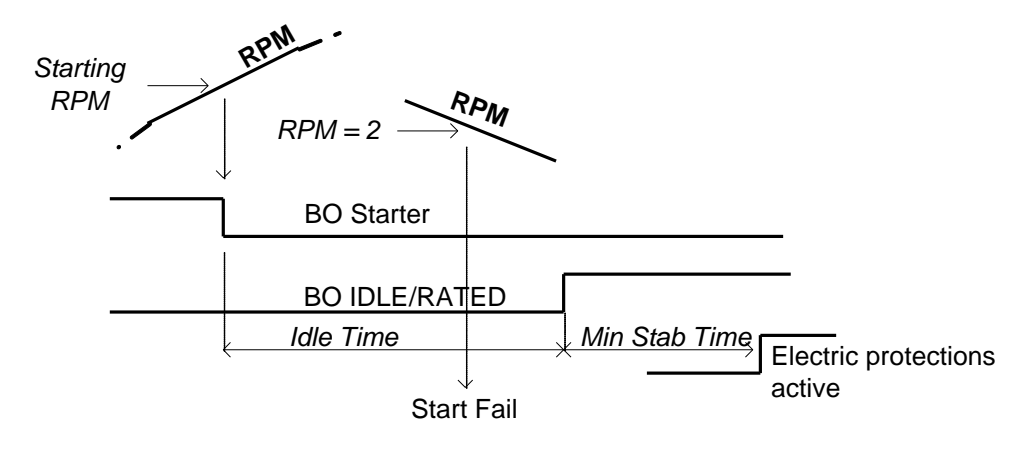

## Min Stab Time

[s] Minimum time after reaching of defined level of RPM to the closing GCB. 1s

1-300 (Max Stab Time) s Range:

#### Max Stab Time [s]

Maximum time after start to get proper voltage level of the generator. Step: 1s Range: 1 (Min Stab Time) - 300 s

Hint:

Step:

When generator voltage within Max Stab Time does not reach defined limits (Generator protection group), an alarm occurs and the gen-set will shut down

## Cooling Speed

# [IDLE/NOMINAL]

Selects the function of the Binary output IDLE/NOMINAL during engine Cooling state. NOMINAL : Cooling is executed at Nominal speed and generator protections are active. IDLE: Cooling is executed at Idle speed and generator protections are switched off.

Hint:

When ECU is connected the predefined value 900 RPM for IDLE speed is requested.

Hint:

Binary output IDLE/NOMINAL must be configured and connected to speed governor. Engine Idle speed must be adjusted on speed governor

# Cooling Time

[s]

Runtime of the unloaded gen-set to cool the engine before stop.

Step: 1s Range: 0 - 3600 s

Hint:

Cooling is executed at nominal speed and generator protections are active.

## Stop Time

## [S]

Under normal conditions the engine must certainly stop 10s before this period will exceed. The period starts by issuing stop command.

Step: 1s Range:  $0 - 600 \, s$ 

Hint:

For more details see chapter "Stop engine" conditions in chapter Gen-set Operation states

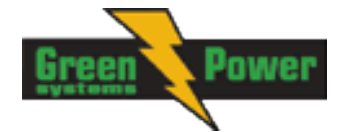

## Louver Time

[s]

This setpoint defines activation time for LBO Louver.

Step: 1s 1 – 240s Range:

## **Fuel Solenoid**

# [DIESEL/GAS]

Determines behavior of the Binary output FUEL SOLENOID.

DIESEL: Output closes 1 sec before Binary output STARTER. The output opens if Emergency Stop comes or Cooled gen-set is stopped and in pause between repeated starts.

GAS: Output closes together with Binary output IGNITION if RPM is over the 30 RPM (fix value). Output opens after stop command or in pause between repeated start.

#### **D+ Function**

## [ENABLED/CHRGFAIL/DISABLED]

ENABLED: The D+ terminal is used for both functions - "running engine" detection and charge fail detection.

CHRGFAIL: The D+ terminal is used for charge fail detection only DISABLED: The D+ terminal is not used.

#### Hint:

The magnetization current is provided independently on this setpoint value. The D+ charge fail protection becomes active after Engine Params: Idle Time reaches zero.

## **ECU FreqSelect**

## [PRIMARY/SECONDARY/DEFAULT]

This setpoint should be used only for Volvo and Scania engines.

#### Volvo – "Volvo Aux" is selected in ECU configuration:

Primary or secondary engine speed is set by *Frequency select* bits in **VP Status** frame.

#### Scania – "Scania S6 Singlespeed" is selected in ECU configuration:

Nominal engine speed is chosen by Nominal speed switch 1 and 2 from **DLN1** frame when the engine is running on nominal speed, i.e. binary output Idle/Nominal is active. When the output is not active (engine is running on Idle speed), the setpoint ECU FreqSelect is not taken into account.

#### Frequency change for Volvo Penta engines with EMS2

This description refers to the Volvo Penta Application bulletin 30-0-003. The procedure for changing engine speed on the D9 and D16 engines is different from the D12 engine.

There is no system reset on the EMS2 unit; therefore the procedure is changed.

#### Procedure if ECU not energized:

- 1. Switch the IL controller to MAN Mode.
- Power up the ECU.
   Change the setpoint *ECU FreqSelect* and confirm it by pressing Enter
- 4. Press the Stop button on the IL controller.

The whole procedure (step 2 to 4) must not exceed **10 seconds**.

#### Procedure with ECU powered on:

- 1. Switch the IL controller to MAN Mode.
- 2. Press the Stop button on the IL controller.
- 3. Change the setpoint ECU FreqSelect and confirm it by pressing Enter
- 4. Press the Stop button on the IL controller.

The whole procedure (step 2 to 4) must not exceed 10 seconds.

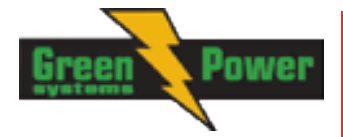

# ECU SpeedAdj

## [%]

Enables to adjust engine speed in ECU via CAN bus. Nominal speed corresponds to 50%. Step: 1%Range: 0 - 100%

#### <u>Hint:</u>

The minimum value 0% is equal to 90% of nominal speed. Maximum value 100% is equal to 110% of nominal speed.

## **Fuel Pump ON**

[%]

When the actual value of Fuel Level is lower or equals to this value then the binary output Fuel Pump is activated. Step: 1

Range: 0 – 100 %

# Fuel Pump OFF

## [%]

When the actual value of Fuel Level is higher or equals to this value then the binary output Fuel Pump is deactivated. Step: 1

Range: 0 – 100 %

<u>Hint:</u>

The two setpoints above are compared to Analog Input 3 (usually used for Fuel Level) It is a prerequisite for this function to use a fuel level sensor at this analog input.

# TempSwitch ON

# [-]

Threshold level for switching on the binary output TempSwitch. This function is connected with controller's analog input 2. Step: 1 Range: -100 .. 10000 [-]

# TempSwitchOFF

# [-]

Threshold level for switching off the binary output TempSwitch. This function is connected with controller's analog input 2.

Step: 1 Range: -100 .. 10000 [-] *Hint:* 

The description of Power Switch function is in chapter Binary outputs - list at Temp Switch.

## PowerSwitch ON

## [kW]

Threshold level for switching the binary output "Power Switch" on.Step:1Range:0 – 32000 kW

## PowerSwitchOFF [kW]

Threshold level for switching the binary output "Power Switch" off. Step: 1

 Step:
 1

 Range:
 0 – 32000 kW

 <u>Hint:</u>
 1

The description of Power Switch function is in chapter Binary outputs - list at Power Switch.

# FuelTankVolume

[I]

Define a capacity of Genset fuel tank. Step: 1 Range: 1 – 10000l

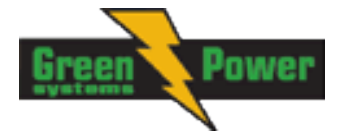

<u>Hint:</u>

This setpoint have to be set properly to correct evaluation of Fuel Theft.

#### MaxFuelDrop

[%/h]

Setpoint indicates the maximum allowable drop of fuel in fuel tank per running hour. When the engine is not running the maximal allowed fuel drop-off is preset to 5% of total tank volume per hour. In case of detection of theft/leak the alarm "Wrn FuelTheft" is raised and same alarm is send via SMS and displayed by WebSupervisor (if used). Step: 1

Range: 0 – 50%

<u>Hint:</u>

Set 0 to disable Fuel Theft Protection function into MaxFuelDrop setpoint.

## **Engine Protect**

#### ProtectHoldOff

#### [s]

During the start of the gen-set, some engine protections have to be blocked (e.g. Oil pressure). The protections are unblocked after the *ProtectHoldOff* time. The time starts after reaching *Starting RPM*. Step: 1s

Range: 15 0 – 300 s

<u>Hint:</u>

The protections sequence diagram can be found in <u>Alarm time chart</u> in chapter <u>Alarm Management</u>. It displays when and what protections are active.

## Horn Timeout

#### [s]

Max time limit of horn sounding. Set to zero if you want to leave the output HORN open. Horn timeout starts again from the beginning if a new alarm appears before previous Horn timeout has elapsed. Step: 1s

Range: 0 – 600 s

## **Overspeed Sd**

#### [%]

Threshold for over speed protectionStep:1% of nominal RPMRange:100 – 150%

#### <u>Hint:</u>

The Overspeed protection value is increasing by 10% of "Overspeed Sd" setpoint, e.g. from default 115 % to 125% of nominal RPM for the duration of 5sec (ProtectHoldOff delay). ProtectHoldOff delay takes place during the start of the gen-set when some engine protections have to be blocked. This delay starts after reaching 25% of nominal RPM. It holds true if the value Gear Teeth = 0.

## Al1 Wrn

## [Bar]

[s]

Warning threshold level for ANALOG INPUT 1 Step: 0,1 bar Range: -10 – 1000

# Al1 Sd [Bar]

Shutdown threshold level for ANALOG INPUT 1 Step: 0,1 bar Range: -10 – 1000

## Al1 Del

Delay for ANALOG INPUT 1

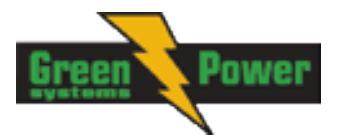

Step: 1 s Range: 0 – 900 s

#### <u>Hint:</u>

First analog input is dedicated to Oil Pressure measurement. It is not supposed to be used for measurement of other values.

## Al2 Wrn

Warning threshold level for ANALOG INPUT 2 Step: 1 °C Range: -100 – 10000

## AI2 Sd

[]

Shutdown threshold level for ANALOG INPUT 2 Step: 1 °C Range: -100 – 10000

## Al2 Del

## [S]

Delay for ANALOG INPUT 2 alarm. Step: 1 s Range: 0 – 900 s

## Al3 Wrn

[]

Warning threshold level for ANALOG INPUT 3 Step: 1 % Range: -100 – 10000

## AI3 Sd

[]

Shutdown threshold level for ANALOG INPUT 3 Step: 1 % Range: -100 – 10000

## AI3 Del

[s]

[V]

Delay for ANALOG INPUT 3 Step: 1 s Range: 0 – 900 s

## Batt Undervolt

Warning threshold for low battery voltage.Step:0,1 VRange:8V - 40 (Battery >Volts)

## **Batt Overvolt**

# [V]

Warning threshold for hi battery voltage.Step:0,1 VRange:8V – 40 (Battery <Volts)</td>

## Batt Volt Del

[s]

[h]

Delay for low battery voltage alarm. Step: 1s Range: 0-600 s

## WrnMaintenance

Counts down when engine running. If reaches zero, an alarm appears. When the value 10000 is set, than the Maintenance function is disabled and counter does not count. Counter value disappear in controllers statistics. Maximum value for running countdown is 9999.

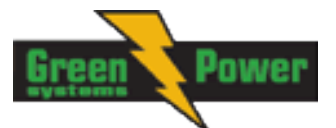

Step: 1h Range: 0 – 10000 h

# **Gener Protect**

#### <u>Hint:</u>

All electric protections when activated result in shutdown or BOC.

The generator protections are evaluated from different voltages based on ConnectionType setting:

- 3W 4Ph Ph-Ph voltage
  - 3W 3Ph Ph-Ph voltage
- Split Ph Ph-N voltage
- Mono Ph Ph-N voltage

## **Overload BOC**

## [%]

Threshold for generator overload (in % of Nominal power) protection. Protection is BOC (BreakerOpen and genset Cooldown).Step:1% of Nominal powerRange:0 - 200%

## **Overload Del**

## [s]

## Short Crct BOC

## [%]

 BOC (Breaker Open and genset Cooldown) occurs when generator current reaches Short Crct BOC limit.

 Step:
 1 % of Nominal current

 Range:
 100 – 500 %

## Short Crct Del

## [s]

Delay for generator shortcurrent alarm.Step:0.04sRange:0.00 - 10.00 s

## \*Amps IDMT Del

[s]

IDMT curve shape selection. *Amps IDMT Del* is Reaction time of IDMT protection for 200% overcurrent Igen =  $2^*$  *Nomin Current*.

Step: 0,1 s

Range: 0,1 – 600,0 s

IDMT is "very inverse" generator over current protection. Reaction time is not constant but depends on generator over current level according following formula.

| Reaction time = | Amps IDMT Del * Nomin Current |  |  |
|-----------------|-------------------------------|--|--|
|                 | Igen - Nomin Current          |  |  |

#### Hint:

Reaction time is limited up to 3600 sec = 1 hour. IDMT protection is not active for Reaction time values longer than 1 hour.

Igen is maximal value of all measured phases of generator current.

EXAMPLE of Reaction time for different over current levels. Values in column 200% are *IDMT Curr Del.* 

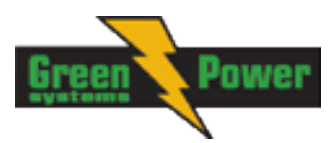

|               | Overcurrent                 |           |                                          |       |
|---------------|-----------------------------|-----------|------------------------------------------|-------|
|               | 200 % =<br>IDMT Curr<br>Del | ≤ 100 %   | 101 %                                    | 110 % |
| Reaction time | 0,2 s                       | No action | 20 s                                     | 2 s   |
|               | 2 s                         | No action | 200 s                                    | 20 s  |
|               | 20 s                        | No action | 2000 s                                   | 200 s |
|               | 40 s                        | No action | No action<br>(Reaction<br>time ≥ 1 hour) | 400 s |

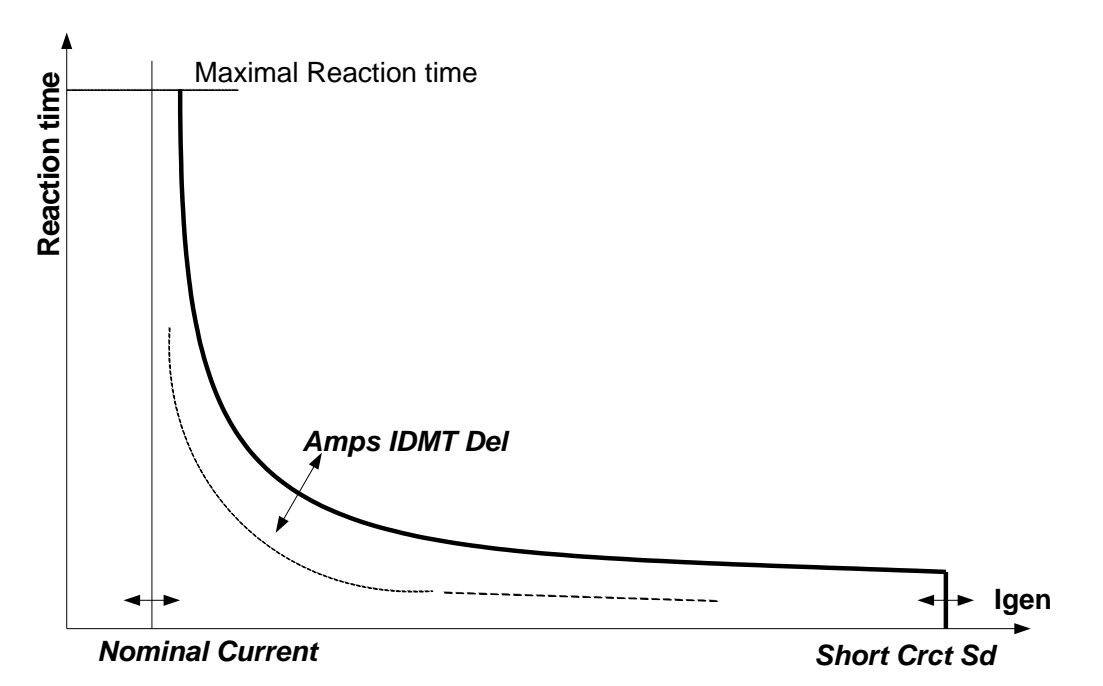

## Amps Unbal BOC

#### [%]

Threshold for generator current asymmetry (unbalance). Protection is BOC (Breaker Open and genset Cooldown).

Step:1% of Nominal currentRange:1 – 200% of Nominal current

## Amps Unbal Del

## [s]

Delay for generator current unbalance Step: 0.1 sRange: 0.0 - 600.0 s

## Gen >V Sd

## [%]

Threshold for generator overvoltage. All three phases are checked. Maximum out of three is used.Step:1% of Nominal voltageRange:0(Gen <V BOC) - 200%</td>

## Gen <V BOC

#### [%]

Threshold for generator undervoltage. All three phases are checked. Minimum out of three is used.Step:1% of Nominal voltageRange:0% - 200 (Gen >V Sd)%

<u>Hint:</u>

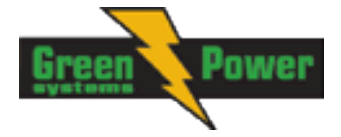

Over- and undervoltage protection is evaluated according to **Basic Settings**: *ConnectionType* setting. 3Ph4Wire and 3Ph3Wire connections are evaluated according to Ph-Ph nominal voltage (NomVolts Ph-Ph) and Split Phase and Mono Phase connections are evaluated according to Ph-N nominal voltage (NomVolts Ph-N).

## Gen V Del

## [s]

Delay for generator undervoltage and overvoltage alarm Step: 0.1s Range: 0.0 – 600.0 s

## Volt Unbal BOC [%]

Threshold for generator voltage unbalance alarm.Step:1% of Nominal voltageRange:0 - 200% of Nominal voltage

# Volt Unbal Del [s]

Delay for generator voltage unbalance alarm.Step:0.1sRange:0.0 - 600.0 s

# Gen >Freq BOC [%]

Threshold for generator phase L1 overfrequency.Step:0.1% of Nominal frequencyRange:0 (Gen <Freq BOC) – 200.0% of Nominal frequency</td>

## Gen <Freq BOC [%]

Threshold for generator phase L1 underfrequency.Step:0.1% of Nominal frequencyRange:0.0 - 200 (Gen > Freq BOC) % of Nominal frequency

## Gen Freq Del

[s]

Delay for generator underfrequency and overfrequency alarm.Step:0.1sRange:0.0 - 600.0 s

# AMF Settings

## **Operation Mode**

## [AMF/MRS/SLAVE/MASTER]

Based on this setpoint is defined basic controller function.

AMF: Normal AMF operation

MRS: When MRS mode is selected the controller will not perform AMF functions anymore. MCB button will be inactive and also mains measurement and protections will be disabled. The controller will keep TEST mode and the genset in AUT mode will be able to start by *Rem Start/Stop* binary input.

#### <u>Hint:</u>

When the AMF controller operates in MRS mode and detects voltage on Mains terminals Wrn MainsV Det. is displayed in Alarm list.

SLAVE/MASTER:

When SLAVE or MASTER is selected the controller will perform **Dual Mutual Standby** function.

<u>Hint:</u>

MASTER or SLAVE can be also defined by binary input <u>DualAMFRole</u> with higher priority than Operation Mode setpoint.

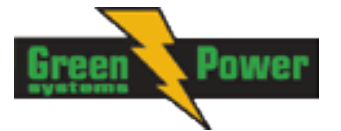

## **DualAMFTime**

## [h]

Within this time period are gen-sets switching in supplying the load.Step:1hRange:1-24h

## RetFromIsland

# [MANUAL/AUTO]

MANUAL:After closing GCB, IL goes to MAN Mode automatically.AUTO:No automatic switching to MAN Mode.

## EmergStart Del

## [s]

Delay after the mains failure to the start of the gen-set Step: 1sRange: 0-6000 s

## MainsReturnDel

Delay after the mains return to the GCB opening. Step: 1s Range: 1 – 3600 s

## Transfer Del

[s]

[s]

Delay after GCB opening to MCB closing during the return procedure. Delay after MCB opening to GCB closing if the setpoint *MCB Opens On* set to GENRUN Step: 0.1sRange: 0-600.0 s

The time charts bellow show recommended setting of AMF Settings: Transfer Del setpoint.

If the *Transfer Del* setpoint is set shorter than the time required for opening of the circuit breaker, the controller closes *GCB Close/Open* output straight away (100 ms) after the *MCB feedback* input deactivates.

If some delay between *MCB feedback* deactivation and closing of *GCB Close/Open* output is required, then the *Transfer Del* must be set to sum of "MCB opening" + "del" time.

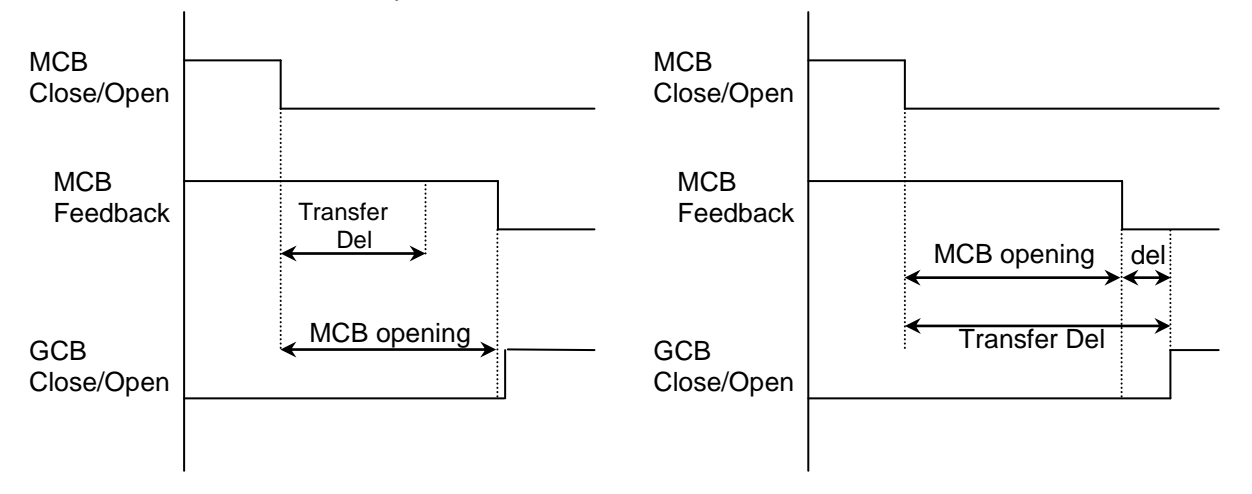

## MCB Close Del

# [s]

Delay after mains returns to MCB closing, if gen-set is not running(e.g. is in start-up procedure) Step: 0.1sRange: 0-60.0 s

## Mains >V

[%]

Threshold for mains overvoltage. All three phases are checked. Maximum out of three is used.Step:1% of Nominal voltageRange:50 (Mains <V) - 150%</td>

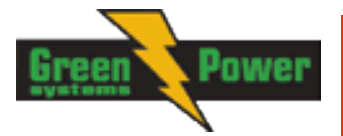

## Mains <V

[%]

Threshold for mains undervoltage. All three phases are checked. Minimum voltage out of three phases is used.

Step:1% of nominal voltageRange:50% - 150 (Mains >V)%

#### <u>Hint:</u>

Over- and undervoltage protection is evaluated according to **Basic Settings**: *ConnectionType* setting. 3Ph4Wire and 3Ph3Wire connections are evaluated according to Ph-Ph nominal voltage (NomVolts Ph-Ph) and Split Phase and Mono Phase connections are evaluated according to Ph-N nominal voltage (NomVolts Ph-N).

#### <u>Hint:</u>

To evaluate Mains > V and Mains < V the controller has implemented additional hysteresis

If "Mains <V" <= 90% then hysteresis for "Mains<V" =  $\pm 4\%$ If "Mains >V" >= 110% then hysteresis for "Mains>V" =  $\pm 4\%$ 

If "Mains <V" >90% then hysteresis for Mains<V is calculated as 40% form (100 – "Mains<V") If "Mains>V" <110% then hysteresis for "Mains>V" is calculated as 40% from (100 – "Mains>V")

#### Mains V Del

## [S]

Delay for mains undervoltage and overvoltage Step: 0.1 sRange: 0 - 600.0 s

#### Mains V Unbal

[%]

[s]

Threshold for mains voltage unbalanceStep:1% of Nominal voltageRange:1 – 150%

## Mains VUnb Del

Delay for mains voltage unbalance Step: 0.1 sRange: 0 - 60.0

#### Mains >Freq

## [%]

Threshold for mains overfrequency. All three phases are checked. Maximum out of three is used.Step:0.1% of Nominal frequencyRange:50 (Mains <Freq) - 150.0%</td>

#### Mains <Freq

## [%]

[S]

Threshold for mains underfrequency. All three phases are checked. Maximum out of three is used.Step:0.1% of Nominal frequencyRange:50% - 150.0(Mains >Freq)%

## Mains Freq Del

Delay for mains underfrequency and overfrequency Step: 0.1sRange: 0-60.0 s

## **MCB** Logic

# [CLOSE-ON / CLOSE-OFF]

The set point influences the behavior of the output MCB CLOSE/OPEN CLOSE-ON: When the output MCB CLOSE/OPEN is closed – MCB should be closed. CLOSE-OFF: When the output MCB CLOSE/OPEN is closed – MCB should be opened.

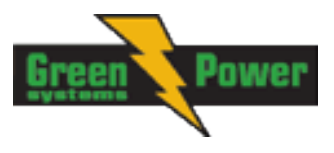

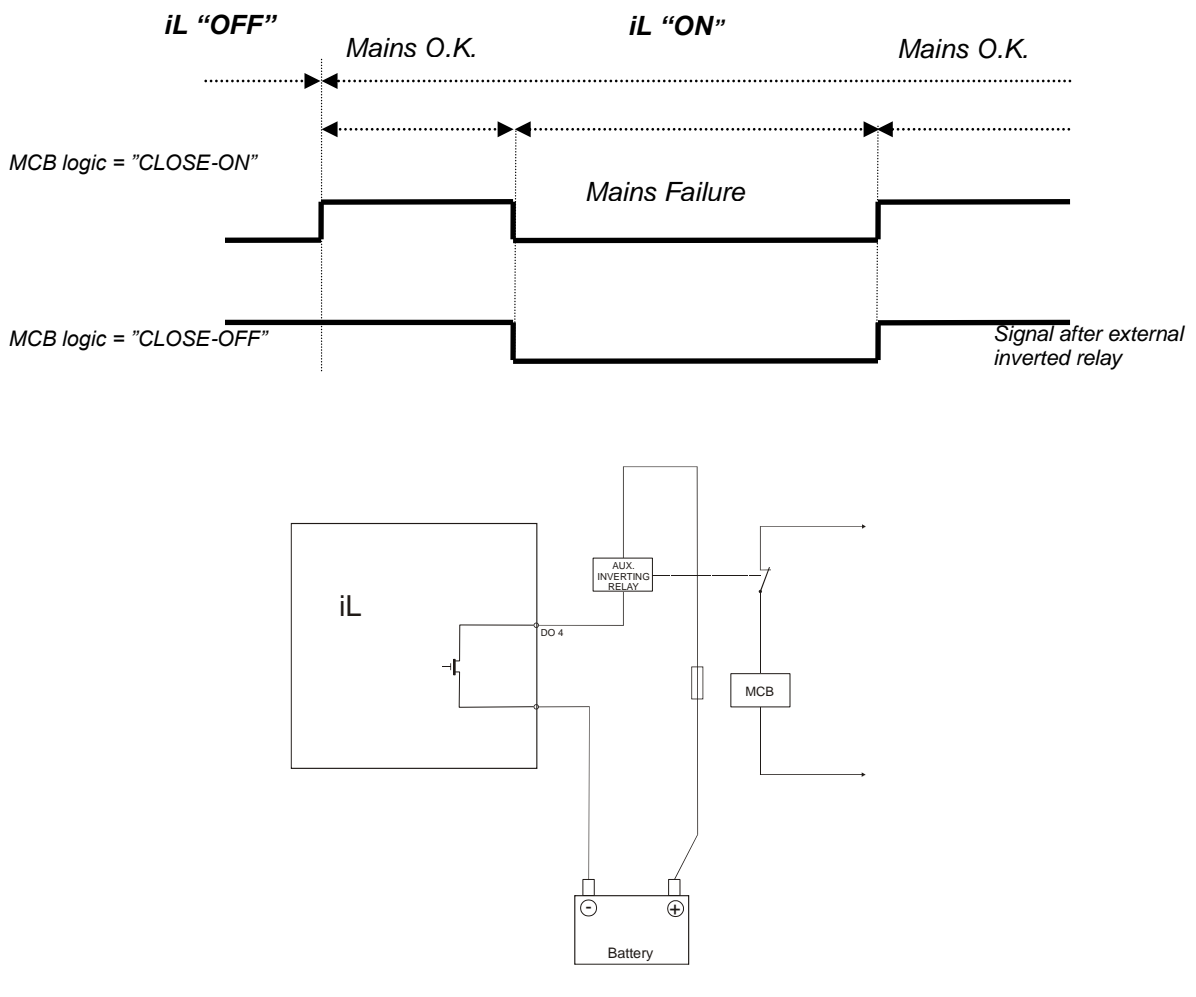

Hint:

In the case **MCB Logic** = "CLOSE-OFF" it is necessary to change externally the polarity of the output signal.

## ReturnFromTEST [MANUAL / AUTO]

The set point influences the behavior of the TEST mode.

#### MANUAL:

- 1) Select TEST, gen-sets starts and running unloaded
- 2) To transfer load from mains to the gen-set press MCB ON/OFF or wait for power-cut.
- 3) When mains recovers, the gen-set remains running loaded.
- 4) To stop the gen-set select AUTO Mode
- 5) In AUT Mode:
  - a) After the *MainsReturnDel* InteliLite opens the GCB
  - b) After the Transfer Del delay InteliLite closes the MCB.
  - c) The gen-set is cooled and stopped

#### <u>AUTO:</u>

- 1) Select TEST, gen-sets starts and running unloaded
- 2) To transfer load from mains to the gen-set wait for the power-cut. The controller does not response for MCB ON/OFF button.
- 3) When the mains recovers:
  - a) After the MainsReturnDel the controller opens the GCB
  - b) After the Transfer Del delay the controller closes the MCB.
- 4) The gen-set remains running.

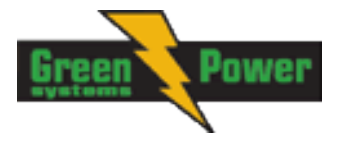

5) To stop the gen-set select a different mode than TEST.

#### MCB Opens On

#### [MAINSFAIL / GENRUN]

#### MAINSFAIL

The command to open the MCB is given immediately after mains fail condition is evaluated. If the mains will return into parameters (*MainsReturnDel* passed) after MCB was opened and before GCB is closed, timer *MCBCloseDel* is applied before MCB closing.

#### <u>GENRUN</u>

The command to open the MCB is not given till the Gen-set starts (with respecting the setpoint *EmergStart Del*), reaches *Running* state, reaches proper voltage and frequency and *Min Stab Time* elapses. After that, the MCB is opened, *Transfer Del* timer is started and the GCB is closed after the timer elapses.

If the mains will return into parameters (*MainsReturnDel* passed) after MCB was opened and before GCB was closed, again new timer *TransferDel* is applied before is MCB reclosed.

<u>Hint:</u>

This option should be used for MCBs using 230V control and not equipped with the undervoltage coil.

## \*Extension I/O

#### IOM AI1..4 Wrn

[]

The warning level for IOM ANALOG INPUT 1..4 alarm detection.

Step: 1 Range: -100 - +10000

#### IOM AI1..4 Sd

[]

[s]

The shutdown level for IOM ANALOG INPUT 1..4 alarm detection. Step: 1 Range: -100 - +10000

#### IOM AI1..4 Del

Delay for IOM ANALOG INPUT 1..4 alarm.Step:1Range:0900s

<u>Hint:</u>

IG-IOM/IGS-PTM analog inputs protection alarms can be configured following way

| Configuration | Protection                                                                |
|---------------|---------------------------------------------------------------------------|
| Under         | Protection is activated only when measured value is under measured level. |
| Over          | Protection is activated only when measured value is over measured level.  |
| Under+fls     | Level 2 protection is activated by Sensor Fail as well.                   |
| Over+fls      | Level 2 protection is activated by Sensor Fail as well.                   |

## IOM Al1..4 Calibr

[...]

Calibrating constant to adjust the measured value of IOM/PTM analog inputs. Physical dimension of calibrating constant is corresponding to Analog input.

Step: 1 Range: -1000 – +1000

Date/Time

Some of parameters in this group are only available at specific models of IL-NT.

#### \*Time Stamp Per

[min]

Time interval for periodic history records.

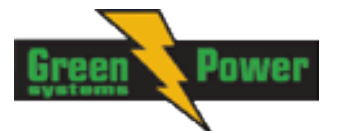

Step: 1 min Range: 0 – 200min

#### Hint:

Time stamps are only recorded into history while gen-set is running. When is engine stopped there are no time stamps records made.

## \*#SummerTimeMod

## [ DISABLED / WINTER / SUMMER, WINTER-S. SUMMER-S 1

DISABLED: Automatic switching between summer and wintertime is disabled. WINTER (SUMMER) : Automatic switching between summer and wintertime is enabled and it is set to winter (summer) season.

WINTER-S (SUMMER-S) : Modification for southern hemisphere.

#### \*#Time

#### [HHMMSS]

Real time clock adjustment.

## \*#Date

[DDMMYYYY]

#### Actual date adjustment.

## Timer1..2Function [No Func / TEST / TEST OnLd / MFail Blk / Mode OFF]

It is possible to choose out of 5 following Timer functions. Binary output Exerc Timer X is always activated when Timer is active regardless of chosen Timer function. Timer functions require controller running in AUT mode.

Timer1 has higher priority over Timer2. So if Timer1 is configured for TEST mode and Timer2 is over the same time configured for OFF mode, controller will work in TEST mode. Controller activates timer whenever it is powered up even in period, where timer should be already runnina.

| No Func:   | There is no any other function, but binary output Timer12 activation.                |
|------------|--------------------------------------------------------------------------------------|
| TEST:      | When this option is chosen then the Timer output is also internally connected to the |
|            | Remote TEST binary input.                                                            |
| TEST OnLd: | When this option is chosen then the Timer output is also internally connected to the |
|            | Rem TEST OnLd binary input.                                                          |
| MFail Blk: | When this option is chosen then the Timer output is also internally connected to the |
|            | MainsFailBlock binary input.                                                         |
| Mode OFF:  | When this option is chosen then the Timer output is also internally connected to the |

# Remote OFF binary input. \*Timer 1..2 Repeat

## [NONE/MONDAY/TUESDAY/WEDNESDAY/THURSDAY/WEDNESDAY/FRI DAY/SATURDAY/SUNDAY/MON-FRI/MON-SAT/MON-SUN/SAT-SUN]

Defines TIMER 1.2 activation. Binary output TIMER 1.2 is internally linked with Rem Start/Stop binary input. Refer to binary outputs "Exerc Timer X" and particular binary inputs related to setpoint Timer1..2Function for details.

NONE: Timer function is disabled MONDAY, TUESDAY, WEDNESDAY, THURSDAY, WEDNESDAY, FRIDAY, SATURDAY, SUNDAY: Timer is activated on daily basis. MON-FRI, MON-SAT, SAT-SUN:

Timer is activated on selected day interval.

## \*Timer1..2 ON Time

Day time when Timer output activates.

# \*Timer1..2Duration

Duration of Timer output is active. 1 min Step: 1 – 1440 s Range:

#### **Test Period** [d]

After the given value of Test Period setpoint expires, the engine is started and is running as long as the value of Test Duration setpoint. Test Period starts counting always when the engine is stopped.

Range: 0 - 240 days ^ Available only in AMF20.

## **Test Duration**

Time interval, when engine is running after expiring the Test Period setpoint. Range: 0 – 240 minutes ^ Available only in AMF20.

[min]

Hint:

This function does not work till both setpoints (Test Period and Test Duration) are set to non-zero values.

# Sensors Spec

## AI1, AI2, AI3 Calibration

Calibrating constant to adjust the measured value of IL analog inputs. Physical dimension of calibrating constant is corresponding to Analog input. 1

Step:

Range: -1000 - +1000

<u>Hint:</u>

Calibration constants have to be adjusted when measured value is near the alarm level. User curves can be defined by LiteEdit software.

# SMS/E-Mail

## Remote alarm messaging

If a GSM modem and/or Internet Bridge are connected to the controller, the controller can send SMS messages and/or emails at the moment when a new alarm appears in the Alarmlist. The message will contain a copy of the Alarmlist.

To enable this function, you should select with setpoints Yel Alarm Msg and Red Alarm Msg the levels of alarms to be announced (red/vellow/both) and also enter a valid GSM phone number and/or e-mail address to the setpoints TelNo/Addr Ch1 and TelNo/Addr Ch2. It is possible to set either a GSM number or e-mail at both setpoints.

The list of all supported terminals shows the table below:

| Terminal    | Active alarm | Active event | Active alarm | Active event |
|-------------|--------------|--------------|--------------|--------------|
| Terrinia    | sms          | sms          | email        | email        |
| IB-Lite     | N/A          | N/A          | yes          | yes          |
| IB-NT       | N/A          | N/A          | yes          | yes*         |
|             |              | VOC          | Not          | Not          |
| IL-INT-GENS | yes          | yes          | supported    | supported    |

\*since IB-NT 2.2.0

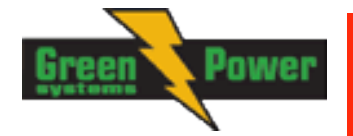

[...]

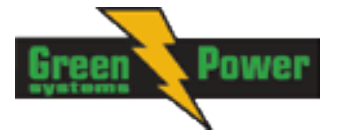

Controller is capable to detect which communication terminal is connected to the network and send the email/SMS via the active one. <u>InternetBridge-NT</u> is preferred terminal if more possibilities are detected.

#### NOTE:

An internet module must be available for sending e-mails and a GSM modem is necessary for sending SMS. See the <u>Communications chapter</u> for more information.

#### <u>Hint:</u>

There are 5 attempts for any active call (SMS/E-Mail). Timeout for connection is 90 sec and after 120 sec controller starts the next attempt. During the time the IL-NT is trying to send an active call type, incoming calls are blocked.

#### Yel Alarm Msg

## [ON/OFF]

Set this setpoint to ON if you want to get messages when a yellow (warning) alarm occurs.

#### <u>Hint:</u>

The target address (GSM phone number or e-mail address) must be set correctly to the setpoint(s) TelNo/Addr Ch1 resp. TelNo/Addr Ch2.

#### **Red Alarm Msg**

#### [ON/OFF]

Set this setpoint to ON if you want to get messages when a red (shutdown or BOC) alarm occurs.

#### <u>Hint:</u>

The target address (GSM phone number or e-mail address) must be set correctly to the setpoint(s) TelNo/Addr Ch1 resp. TelNo/Addr Ch2.

#### **Event Msg**

#### [ON/OFF]

Set this setpoint to ON if you want to get messages when a new event occurs.

<u>Hint:</u>

The target address (GSM phone number or e-mail address) must be set correctly to the setpoint(s) TelNo/Addr Ch1 resp. TelNo/Addr Ch2.

## TelNo/Addr Ch1, 2

Enter either a valid GSM phone number or e-mail address to this setpoint, where the alarm messages shall be sent. Type of active call is considered from the value of this parameter. If it consist "@" it is supposed to be e-mail address and active e-mail is sent. If the value is number, without "@", it is supposed to be the telephone number and active SMS is sent.

<u>Hint:</u>

For GSM numbers use either national format (i.e. like number you will dial if you want to make a local call) or full international format with "+" character followed by international prefix in the begin.

#### Phone numbers and emails can be modified from controller display or from PC.

Following buttons are used for phone number modification

- ENTER for opening the modification
  - confirmation of particular number change and jump to the next position
  - confirmation of the last number and closing of the modification

- MODE for - while adjusting character press Mode button to jump between character groups to fasten the process.

- 1 and U for - particular number/character change

Particular numbers/character can take values: from "0" to "9", "a" to "z", various symbols and empty space.

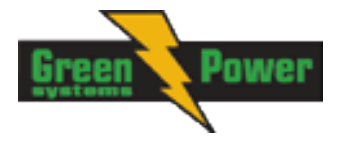

## **SMS Language**

## [1/2]

Select 1 to receive a message in primary controller language or 2 for secondary one.

# Alternate Cfg

Based on the value on BI <u>Alt. Config</u> is selected controller configuration 1 or configuration 2 (all related setpoints are placed in Alternate Cfg group).

#### <u>Hint:</u>

Controller will react on change of binary input only while engine is stopped. On successful change of input the new record in history ("Nominal1Active", "Nominal2Active") is added.

#### <u>Hint:</u>

If the configuration 1 will contain setting for 50Hz and configuration 2 for 60Hz it is possible to use this feature for 50/60 Hz switch.

## Nominal RPM 1..2 [RPM]

Nominal engine speed. Step: 1RPM Range: 100 – 4000 RPM

## Nominal Freq 1..2 [Hz]

Nominal generator frequency (usually 50 or 60 Hz )Step:1HzRange:45 - 65 Hz

## NomVolts Ph-N 1..2

Nominal generator voltage (phase to neutral)Step:1VRange:80 – 20000 V

<u>Hint:</u>

Phase sequence check is not possible to evaluate under voltage 50V what causes that if measured voltage 50V is within the allowed range, controller will not allow to close the GCB, even if relevant LED diode on front panel of IL-NT lits.

[V]

## NomVolts Ph-Ph1..2 [V]

Nominal generator voltage (phase to phase) Step: 1V Range: 138 – 35000 V

## Nomin Current 1..2

## [A]

It is current limit for generator \*IDMT over current and short current protection and means maximal continuous generator current. See **Gener Protect**: \**Amps IDMT Del, Short Crct Sd* setpoints. *Nominal Current* can be different from generator rated current value.

Step: 1 A Range: 1 - 10000 A

# ConnectionType 1..2 [3Ph4Wire / 3Ph3Wire / Split Ph / Mono Ph]

## Generator winding connection.

 3Ph4Wire: STAR Connection, 3 phases and neutral - 4 wires, Three phase "wye" measurement – 3PY, 3x CT's
 3Ph3Wire: DELTA Connection, 3 Phase without neutral - 3 Wires, Three phase "delta" measurement – 3PD, 3x CT's
 Split Phase: DOUBLE DELTA Connection, Split Phase, Single-phase measurement – 1PH, 1xCT
 Mono Phase: MONOPHASE,

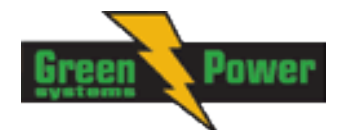

Single-phase measurement – 1PH, 1x CT

<u>Hint:</u>

For more details about connection types see <u>Voltage measurement and generator connection types</u> chapter.

For details about influence of Connection type setting on voltage values in history check <u>History file</u> chapter.

# ECU FreqSelect1..2 [PRIMARY/SECONDARY/DEFAULT]

This setpoint should be used only for Volvo and Scania engines.

#### Volvo – "Volvo Aux" is selected in ECU configuration:

Primary or secondary engine speed is set by *Frequency select* bits in **VP Status** frame.

#### Scania – "Scania S6 Singlespeed" is selected in ECU configuration:

Nominal engine speed is chosen by *Nominal speed switch 1* and 2 from **DLN1** frame when the engine is running on nominal speed, i.e. binary output *Idle/Nominal* is active. When the output is not active (engine is running on Idle speed), the setpoint *ECU FreqSelect* is not taken into account.

#### Frequency change for Volvo Penta engines with EMS2

This description refers to the Volvo Penta Application bulletin 30-0-003. The procedure for changing engine speed on the D9 and D16 engines is different from the D12 engine.

There is no system reset on the EMS2 unit; therefore the procedure is changed.

#### Procedure if ECU not energized:

- 5. Switch the IL controller to MAN Mode.
- 6. Power up the ECU.
- 7. Change the setpoint ECU FreqSelect and confirm it by pressing Enter
- 8. Press the Stop button on the IL controller.

The whole procedure (step 2 to 4) must not exceed **10 seconds**.

#### Procedure with ECU powered on:

- 5. Switch the IL controller to MAN Mode.
- 6. Press the Stop button on the IL controller.
- 7. Change the setpoint ECU FreqSelect and confirm it by pressing Enter
- 8. Press the Stop button on the IL controller.

The whole procedure (step 2 to 4) must not exceed **10 seconds**.

#### ECU SpeedAdj 1..2

#### [%]

Enables to adjust engine speed in ECU via CAN bus. Nominal speed corresponds to 50%. Step: 1%Range: 0 - 100%

Hint:

The minimum value 0% is equal to 90% of nominal speed. Maximum value 100% is equal to 110% of nominal speed.

# \*EarthFaultProt

Hint:

More information is available in Earth fault Measurement chapter.

## **EF Protection**

## [ENABLED/DISABLED]

This setpoint can block or allow Earth fault Current protection.

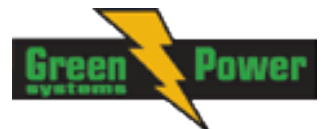

# **EF CT Ratio**

[/5A]

Earth Fault current transformer ratio. Step: 1 A Range: 1 – 2000 A /5A

## EarthFault Sd

[A]

Shutdown threshold level for Earth Fault current.Step:0,01 ARange:1 – 500 A

## EarthFault Del

[s]

Earth Fault current measurement delay. Step: 0,01sRange: 1-5s

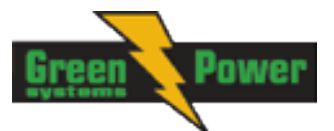

# \*ECU-controlled engine support

There exists only one firmware branch for both standard and electronic controlled (monitored) engines.

Presence of the ECU on the CAN bus/RS232 is configured via LiteEdit like other peripheries (IG-IOM,

IGL-RA15). Pressing the button in Configuration window of LiteEdit opens ECU dialog window where the appropriate engine/ECU type should be selected. The actual list of ECU types is available on ComAp website in "ECU list - x.y.iwe" package. Download this package and import it into LiteEdit in the same way as standard firmware IWE package.

More information about ECU list packages, configuration and wiring recommendations can be found in *ComAp Electronic Engines Support* manual.

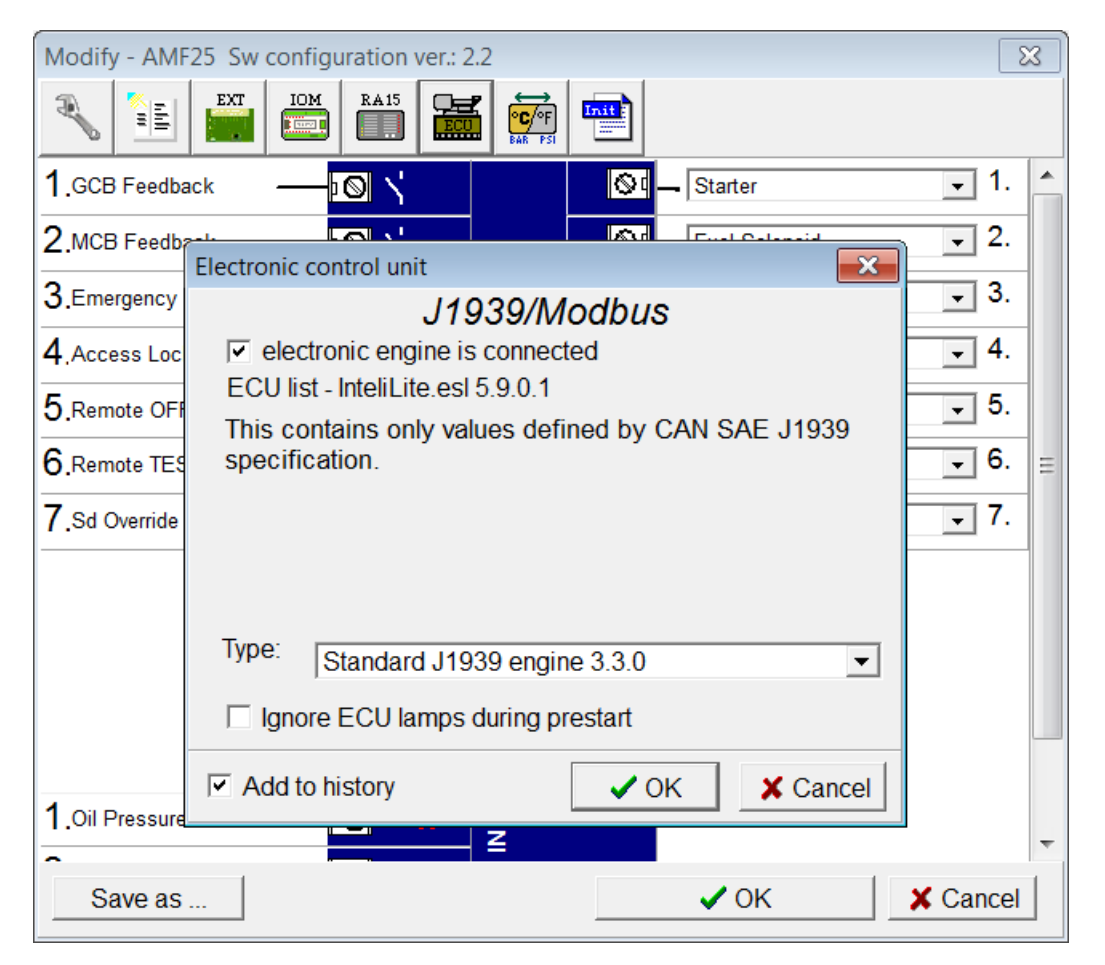

If the connected engine is Cummins with GCS engine control unit communicating via Modbus it is necessary to set the setpoint **Basic settings**: *COM1 Mode* = ECU LINK or *COM2 Mode* = ECU LINK.

Loss of communication causes a warning alarm. On the contrary the ECU can be switched off at quiescent engine that means not-communicating ECU is in that moment normal situation. All values from ECU shall show ####, but no alarm is displayed. The output *ECU Comm OK* follows the real situation which means it is not active anytime when the ECU does not communicate.

The output *ECU PowerRelay* closes at the beginning of prestart and opens if the engine shall be stopped. It can be used to switch the ECU on and off. If the output is configured but not active the ECU communication alarm is blocked.

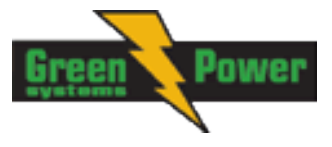

The engine is started via standard contact output or via CAN bus depending on ECU capabilities.

# Identifying configured ECU

It is possible to identify what ECU is currently configured in IL-NT (FW version ≥1.5) controller on init screens. Navigate to default screen with gauge and press buttons PAGE and ENTER at the same time. Than browse through inits screen by button PAGE until you find value "ESF:xx.y - (zzz)", where xx.y = ESF version number, zzz= Motor ID.

| Motor ID | ESF - Electronic Engine        |
|----------|--------------------------------|
| 1        | Volvo EMSI Singlespeed / EMSII |
| 3        | Scania S6 Singlespeed          |
| 4        | Cummins CM570                  |
| 5        | Cummins MODBUS                 |
| 7        | John Deere                     |
| 8        | Deutz EMR2                     |
| 9        | DDC DDEC IV/V                  |
| 10       | Caterpillar J1939              |
| 12       | Perkins ECM                    |
| 14       | Iveco NEF&Cursor               |
|          | Scania S6 Singlespeed from     |
| 16       | ver.1794335                    |
| 18       | SISU EEM3 Gen-set              |
| 20       | MTU ADEC J1939                 |
| 23       | JCB Delphi DCM                 |
| 24       | Daimler Chrysler ADM2          |
| 25       | Deutz EMR3                     |
| 26       | Cummins CM850                  |
| 28       | Iveco Vector                   |
| 29       | MAN MFR                        |
| 31       | VM Marine                      |
| 32       | VM Industrial                  |
| 35       | GM SECM                        |
| 36       | ISUZU ECM                      |
| 43       | Cummins CM850/CM2150/CM2250    |
| 44       | GM e-control ECU               |
| 58       | GM e-control LCI               |
| 60       | MTU SMART Connect              |
| 68       | Scania S8 Singlespeed          |
| 71       | GM MEFI6                       |
| 255      | Standard J1939 engine          |

Explanation of Motor ID is in table below:

## Values read from ECU

There is fixed set of values read from J1939 ECU by IL-NT controller:

- → Engine speed (frame EEC1)
- → Engine oil pressure (frame Engine Fluid Level/Pressure)
- → Engine coolant temperature (frame Engine Temperature)
- Total engine hours (frame Engine Hours, Revolutions)
- **ト・・** Fuel rate (frame Fuel Economy)
- Boost pressure (frame Inlet/Exhaust Conditions)
- Intake manifold 1 temperature (frame Inlet/Exhaust Conditions)
- → Engine oil temperature 1 (frame Engine Temperature 1)

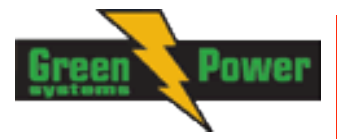

When "ECU LINK"-Modbus option is selected, following values are read from Modbus Register Data (for QSX15,QSK45, QSK60):

- → Engine Speed (Register Address:30001)
- → Oil Pressure (Register Address:30003)
- → Coolant Temperature (Register Address:30002)
- → Engine Running Time (Register Address:30008-30009)
- → Fuel Consumption Rate (Register Address:30018)
- → Intake Manifold Absolute Pressure (Register Address:30530 (QSK45, QSK60 only))
- ➔ Intake Manifold Temperature (Register Address:30531 (QSK45, QSK60 only))

#### <u>Hint:</u>

Values read from ECU are not written to history besides the fault codes.

# Diagnostic messages read from ECU

Diagnostic messages are read and displayed in extra ECU Alarm list. For Standard J1939 SPN (Suspect Parameter Number), FMI (Failure Mode Identifier) and OC (Occurrence Counter) are shown together with text description if available.

One SPN (Suspect Parameter Number) / FMI (Failure Mode Identify) couple describes one fail information. If FMI is equal to 0 or 1, WRN is displayed in the ECU Alarm list. For any other FMI values, FLS is displayed.

Detail SPN/FMI code specification see in:

- SAE Truck and Bus Control and Communications Network Standards Manual, SAE HS-1939 Publication
- Or refer to corresponding engine manufacturer's ECU error codes list.

Complete list of text diagnostic messages for each ECU can be found in *ComAp Electronic Engines Support* manual.

#### <u>Hint:</u>

InteliLite controller doesn't support J1587 diagnostic line on Volvo engines. This can cause in some cases a J1939 alarm message FC:000608 due to missing J1587 bus. Contact your Volvo distributor to update ECU firmware.

For Scania engines the fault codes are displayed in hexadecimal format.

# Analog inputs

Reading of mentioned values from ECU enables to use analog inputs of the unit for other purposes, e.g. measuring, displaying and alarm activation related to various quantities. The configuration thus allows to use three analog inputs on the central unit and four analog inputs on IG-IOM/IGS-PTM module if connected.

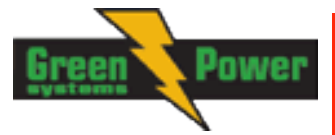

# **Connection description**

The following diagrams show how to connect the engine control unit to the InteliLite controller:

## Engines with J1939 support started via CAN bus VOLVO PENTA engines (EMS II, EDC III units)

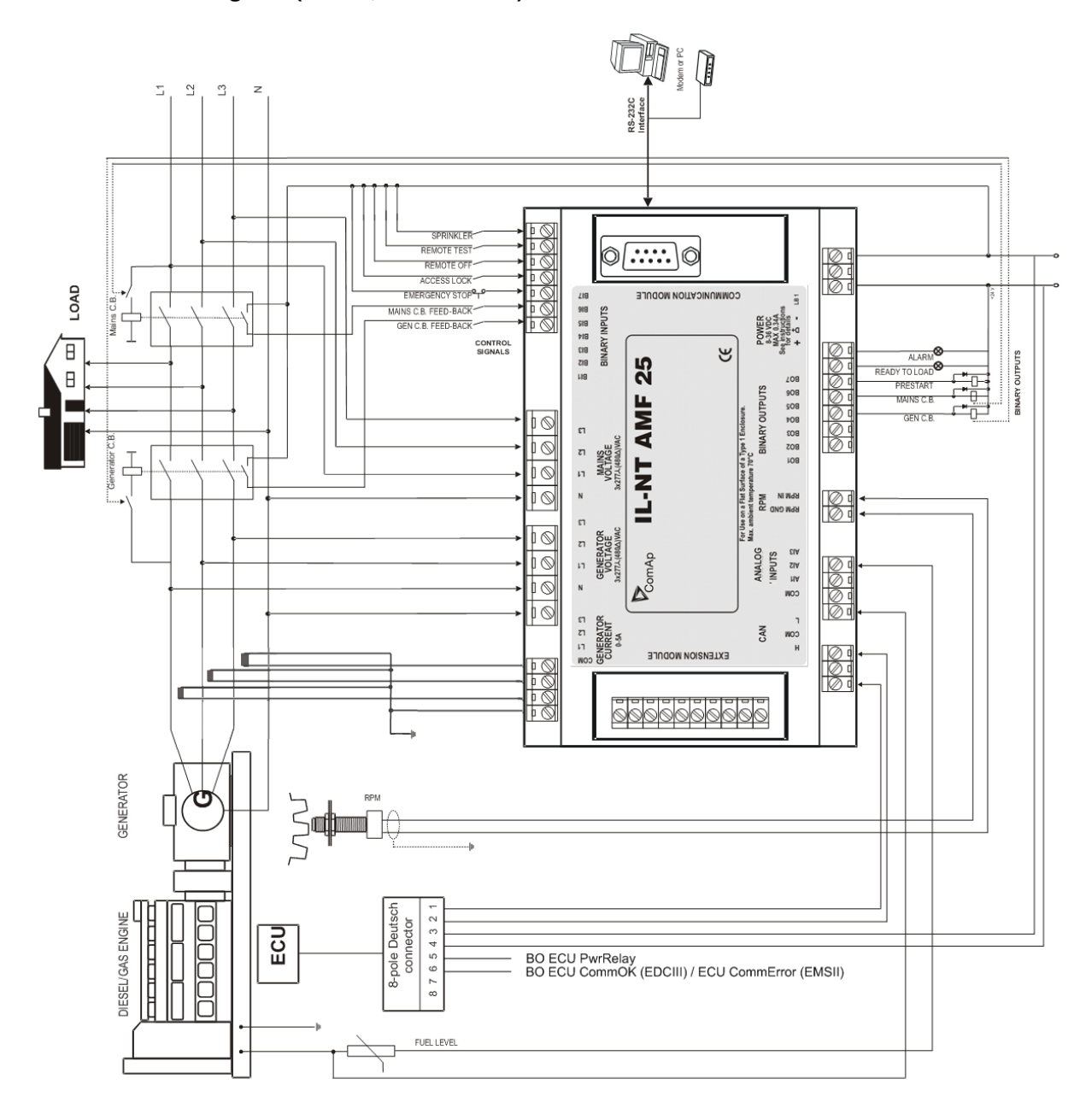

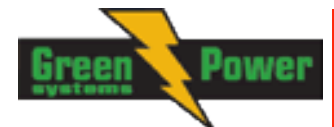

**SCANIA S6** 

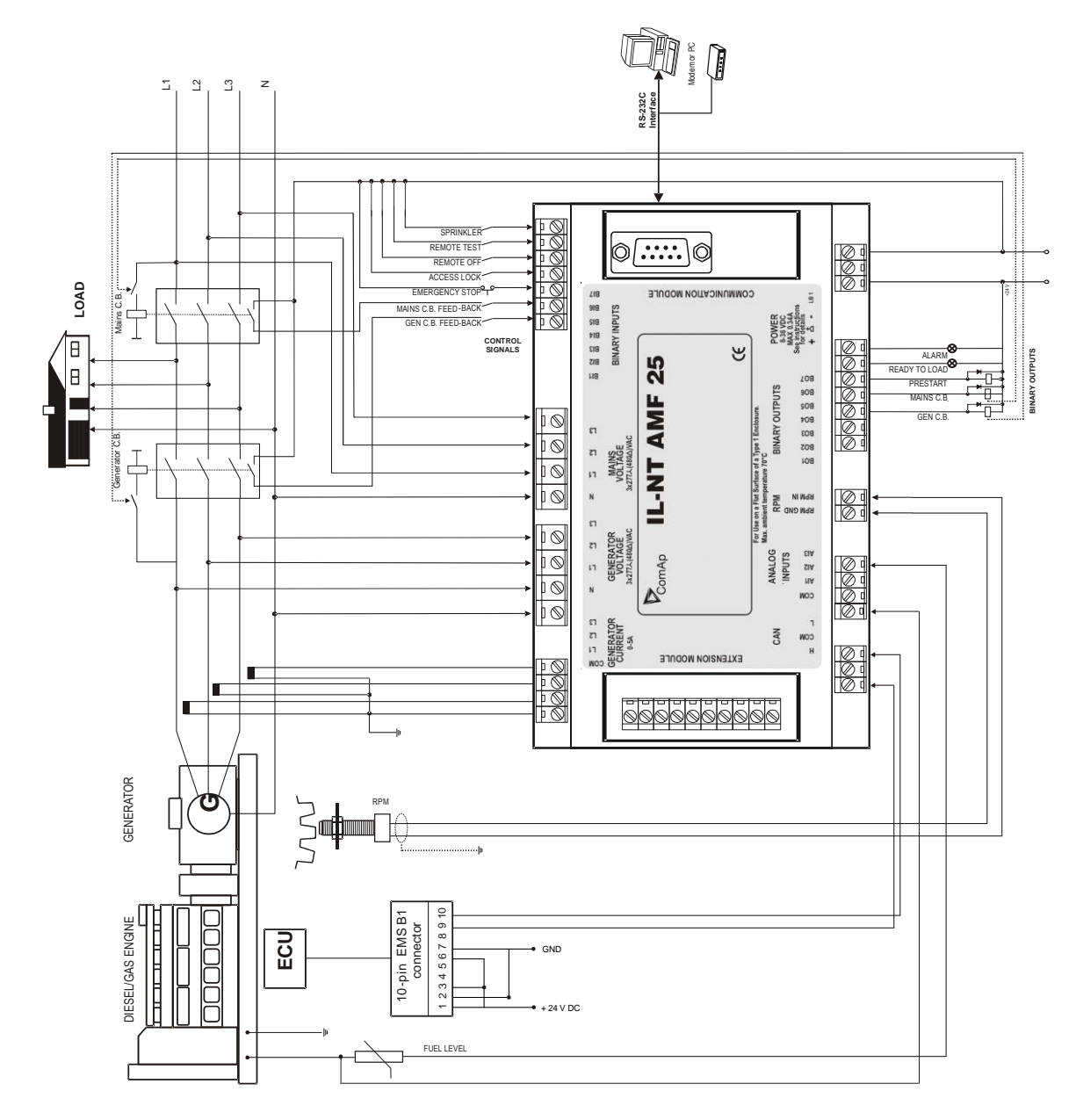

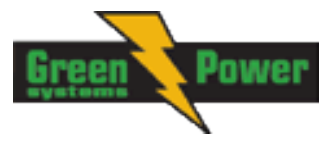

# **Cummins engines with MODBUS communication**

InteliLite set up:

**Basic** settings: COM1 Mode = ECU LINK or COM2 Mode = ECU LINK Software configuration: ECU  $\rightarrow$  ECU engine is connected  $\rightarrow$  Type: Cummins MODBUS

RS232/RS485 converter (see following diagram) set up:

Data format settings (SW1)11 bits (1 start bit, 8 data bits, 2 stop bits)Baud rate settings (SW2)9600 bps

(more info available on http://www.advantech.com/products/Model\_Detail.asp?model\_id=1-D6FLH)

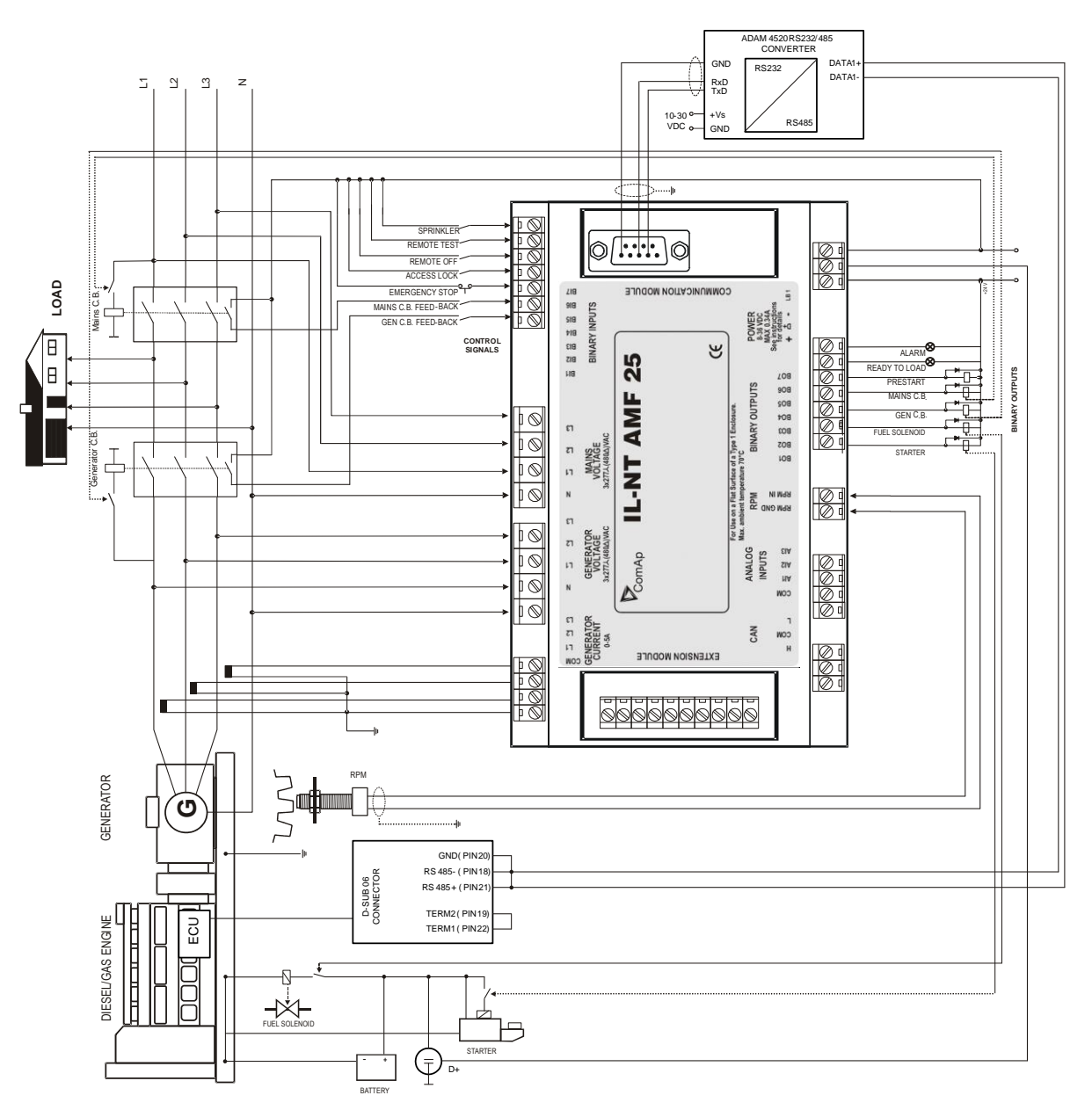

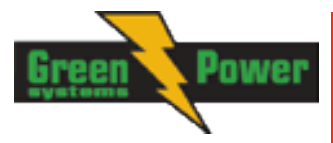

# **Sensor Specification**

# Background of the sensor calibration

To correct measuring error of each analog input (pressure, temperature, level) calibrating constants within 10 % of measure range should be set. Two calibrating constants are set in physical units - bar, °C, % .Calibration is made by adding the value of setpoint Alx*Calibration* directly to the calculated value at analog input.

#### <u>Hint:</u>

The calibration must be done at the operational point of the analog input (e.g. 80°C, 4.0Bar etc..)

## Default sensor curves

There are 20 default resistive curves available. The following table provides information on minimum/maximum values of respective sensors. Actual values especially of temperature curves may differ. Meaning is to prolong curve to the lower temperature values, so the cold engine will not raise alarm fail sensor.

| Curve          | Min Value | Max Value | Unit |
|----------------|-----------|-----------|------|
| Datcon 5 Bar   | 0         | 5         | Bar  |
| Datcon 7 Bar   | 0         | 7         | Bar  |
| Datcon 10 Bar  | 0         | 10        | Bar  |
| Datcon 80 Psi  | 0         | 80        | Psi  |
| Datcon 100 Psi | 0         | 100       | Psi  |
| Datcon 150 Psi | 0         | 150       | Psi  |
| Datcon Low °C  | 25        | 150       | °C   |
| Datcon High °C | 25        | 160       | °C   |
| Datcon Low °F  | 80        | 300       | °F   |
| Datcon High °F | 80        | 320       | °F   |
| Datcon Fuel %  | 0         | 100       | %    |
| VDO 5 Bar      | 0         | 5         | Bar  |
| VDO 10 Bar     | 0         | 10        | Bar  |
| VDO 72 Psi     | 0         | 72        | Psi  |
| VDO 145 Psi    | 0         | 145       | Psi  |
| VDO 40-120 °C  | 40        | 120       | °C   |
| VDO 50-150 °C  | 50        | 150       | °C   |
| VDO 100-250 °F | 100       | 250       | °F   |
| VDO 120-300°F  | 120       | 300       | °F   |
| VDO Fuel %     | 0         | 100       | %    |

<u>Hint:</u>

You can find detail information on sensors in LiteEdit Reference Guide and details about sensor fails in this manual in chapter <u>Alarm Management</u> - <u>Sensor Fail (FLS)</u>.

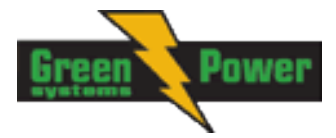

# **Function Description**

# **OFF Mode**

No start of the gen-set is possible. Outputs STARTER, GCB CLOSE/OPEN and FUEL SOLENOID are not energized.

No reaction if buttons START, STOP, GCB ON/OFF, MCB ON/OFF are pressed.

When power-cut comes, MCB CLOSE/OPEN opens. After mains returns, MCB CLOSE/OPEN closes with *MCB close del.* 

# MAN Mode

START. - starts the gen-set. GCB ON/OFF

- The controller closes GCB to dead bus.
- The controller opens GCB when closed.
- If the generator voltage is out of the limits, the controller does not to respond to the GCB ON/OFF

MCB ON/OFF

- The controller closes MCB to dead bus.
- The controller opens MCB when closed.

STOP stops the gen-set.

#### <u>Hint:</u>

The engine can run without load unlimited time.

The controller does not automatically stop the running gen-set in MAN Mode.

The controller does not start the gen-set when power cut comes.

**!!** The controller provides interlock between GCB and MCB, it means it is never possible to close both CB together

## Start-stop sequence (simplified)

MODE = MAN (Engine start/stop request is given by pressing buttons START and STOP) MODE = AUT (Engine start/stop request is evaluated form Mains failure/return)

| State                 | Condition of the transition                                                                                                | Action                                                                          | Next state       |
|-----------------------|----------------------------------------------------------------------------------------------------|---------------------------------------------------------------------------------|------------------|
| Ready                 | Start request                                                                                                    | PRESTART on<br>Prestart Time counter<br>started                                 | Prestart         |
|                       | RPM > 2 or Oil pressure > Starting OilP<br>detected or Gen voltage > 10V                                                   |                                                                                 | Stop (Stop fail) |
|                       | OFF Mode selected or Shut down alarm active                                                                                |                                                                                 | Not Ready        |
| Not Ready             | RPM < 2, Oil pressure not detected, Vgen<br>< 10V, D+ not Active no shutdown alarm<br>active, other than OFF Mode selected |                                                                                 | Ready            |
| Prestart <sup>3</sup> | Prestart time <i>elapsed</i>                                                                                               | STARTER on<br>FUEL SOLENOID on <sup>4</sup><br>MaxCrank Time counter<br>started | Cranking         |

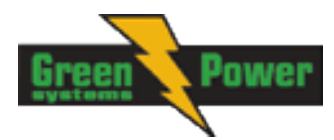

| State                       | Condition of the transition                                                                                                    | Action                                                                                               | Next state               |
|-----------------------------|----------------------------------------------------------------------------------------------------|----------------------------------------------------------------------------------------------------|--------------------------|
| Cranking <sup>3</sup>       | <i>RPM</i> > Starting RPM                                                                                                    | STARTER off<br>PRESTART off                                                                          | Starting                 |
|                             | D+ input activated or oil pressure detected<br>or Gen voltage > 25% Vgnom                                                                                                    | STARTER off<br>PRESTART off                                                                          | Starting                 |
|                             | MaxCrank Time <i>elapsed, 1st attempt</i>                                                                                                    | STARTER off<br>FUEL SOLENOID off<br>STOP SOLENOID on<br>CrankFail Pause timer<br>started             | Crank pause              |
|                             | MaxCrank Time elapsed, last attempt                                                                                                    | STARTER off<br>PRESTART off                                                                          | Shutdown (Start<br>fail) |
| Crank<br>pause <sup>3</sup> | CrankFail Pause <i>elapsed</i>                                                                                                    | STARTER on<br>FUEL SOLENOID on <sup>4</sup><br>STOP SOLENOID off<br>MaxCrank Time counter<br>started | Cranking                 |
| Starting <sup>3</sup>       | 80% Nominal RPM reached                                                                                                    | READY TO LOAD on <sup>1</sup><br>Min, Max Stab Time<br>counter started                               | Running                  |
|                             | RPM = 0 or any other shutdown condition                                                                                                    | FUEL SOLENOID off<br>STOP SOLENOID on                                                                | Shutdown                 |
|                             | 60 sec. <i>Elapsed</i>                                                                                                    | FUEL SOLENOID off<br>STOP SOLENOID on                                                                | Shutdown (Start<br>fail) |
| Running                     | Stop request                                                                                                    | READY TO LOAD off<br>Cooling Time timer<br>started                                                   | Cooling                  |
|                             | RPM = 0 or any other shutdown condition                                                                                                    | READY TO LOAD off <sup>2</sup><br>FUEL SOLENOID off                                                  | Shutdown                 |
|                             | GCB CLOSE/OPEN closed                                                                                                    |                                                                                                    | Loaded                   |
| Loaded                      | GCB CLOSE/OPEN opened                                                                                                    |                                                                                                    | Running                  |
|                             | <i>RPM</i> = 0 or any other shutdown condition                                                                                                    | FUEL SOLENOID off<br>STOP SOLENOID on<br>READY TO LOAD off                                           | Shutdown                 |
| Cooling                     | Cooling Time <i>elapsed</i>                                                                                                    | FUEL SOLENOID off<br>STOP SOLENOID on                                                                | Stop                     |
|                             | RPM = 0 or any other shutdown condition                                                                                                    | FUEL SOLENOID off<br>STOP SOLENOID on                                                                | Shutdown                 |
|                             | Start request                                                                                                    | READY TO LOAD on <sup>1</sup>                                                                        | Running                  |
| Stop                        | <i>RPM</i> = 0, Oil pressure not detected, Vgen < 10V, D+ not active                                                                                                    |                                                                                                    | Ready                    |
|                             | If at least one of engine running indication is<br>detected when Setpoint Stop Time elapsed.<br>See more details in chapter Gen-Set<br>Operation state – <u>Stop engine conditions</u> |                                                                                                    | Stop (Stop fail)         |

<sup>1</sup> if all generator parameters OK and Min Stab Time elapsed, indicates that GCB is possible to close. In AUTO Mode closes in this moment GCB automatically.

<sup>2</sup> If GCB output used GCB opens automatically

<sup>3</sup> The start-up sequence can be interrupted in any time by coming stop request

<sup>4</sup> Fuel solenoid is switched on with time advance of 1s fixed before starter motor is switched on.

<u>Hint:</u>

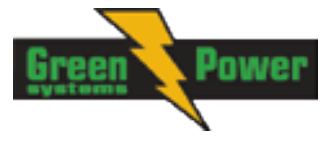

Threshold level for D+ input is 80% supply voltage, activation delay is 1s (to override short firings during cranking – for example in cold conditions).

## AUT Mode

The controller does not respond to buttons START, STOP, MCB ON/OFF, GCB ON/OFF. Engine start/stop request is evaluated form Mains failure/return.

#### AMF sequence (simplified)

| State                            | Condition of the transition                                                   | Action                                                                                                    | Next state       |
|----------------------------------|-------------------------------------------------------------------------------|----------------------------------------------------------------------------------------------------|------------------|
| Mains<br>Oper /<br>Mains         | Mains failed <sup>1</sup> or MCB feedback dropout<br>MCB Opens On = MAINSFAIL | MCB CLOSE/OPEN off<br><i>EmergStart Del</i> timer<br>started                                                                                         | Mains failure    |
| operation                        | Mains failed <sup>1</sup> or MCB feedback dropout<br>MCB Opens On = GENRUN    | <i>EmergStart Del</i> timer started                                                                                                    | Mains failure    |
| Mains Flt /<br>Mains<br>failure  | Mains voltage and frequency OK<br><i>MCB Opens On</i> = MAINSFAIL             | After elapsing <i>MCB Close</i><br><i>Del</i> MCB CLOSE/OPEN<br>on                                                                                   | Mains operation  |
|                                  | Mains voltage and frequency OK<br>MCB Opens On = GENRUN                       | None                                                                                                    | Mains operation  |
|                                  | EmergStart Del elapsed<br>MCB Opens On = MAINSFAIL                            | Engine start sequence<br>performed, then<br>GCB CLOSE/OPEN on <sup>2</sup>                                                                           | Island operation |
|                                  | EmergStart Del elapsed<br>MCB Opens On = GENRUN                               | Engine start sequence<br>performed, then MCB<br>CLOSE/OPEN off, time<br>delay <i>Transfer Del</i><br>performed and GCB<br>CLOSE/OPEN on <sup>2</sup> | Island operation |
| IslOper /<br>Island<br>operation | Mains voltage and frequency OK                                                | <i>MainsReturnDel</i> timer started                                                                                                    | Mains return     |
| MainsRet                         | Mains failed                                                                  |                                                                                                    | Island operation |
| / Mains<br>return                | <i>MainsReturnDel</i> elapsed                                                 | GCB CLOSE/OPEN off,<br>then after <i>Transfer Del</i><br>MCB CLOSE/OPEN on<br>and then engine stop<br>sequence performed <sup>3</sup>                | Mains operation  |

<sup>1</sup> Mains failed means mains over/under -voltage, over/under -frequency, voltage asymmetry (preset delay must elapse)

<sup>2</sup> If during start-up sequence mains returns, then MCB is reclosed with delay *MCB Close Del* (if opened, depending on *MCB Opens On* setpoint) and start-up sequence is interrupted.

<sup>3</sup> If mains fails during stop procedure (cooling) again, stop sequence is interrupted, MCB opened and GCB closed with delay *Transfer Del.* 

See also chapter Circuit breakers timing.

<u>Hint:</u>

When the AMF function will start the engine than the engine will be running at least for the time which is defined in <u>MainsReturnDel</u> setpoint, even if the mains would return in the meantime.

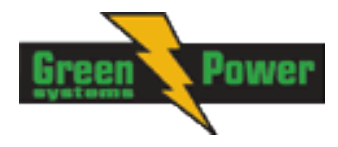

# TEST mode

The setpoint *ReturnFromTEST* influences the behavior of TEST mode. **Caution:** The gen-set starts automatically and is always running in TEST mode!

## The setpoint ReturnFromTEST = MANUAL

While TEST mode is selected, gen-set starts and is running unloaded. To load the gen-set

- a) Power cut comes or
- b) MCB ON/OFF is pressed

When power cut: MCB is opened, after Transfer Del elapses, GCB is closed.

When the mains recovers gen-set stays supplying island load. To transfer the load back to the healthy mains, press MCB ON/OFF button while controller is in AUT Mode. If genset will fail (shutdown or other reason) and mains is healthy controller will transfer the load automatically back to mains.

#### <u>Hint:</u>

The controller does not respond to GCB ON/OFF, STOP, START The load is automatically transferred back to the mains when any gen-set shut down protection activates.

## Test on load

When binary input Rem TEST OnLd is closed, the controller automatically transfers load from the mains to the gen-set. Setpoint AMF Settings: ReturnFromTEST must be set to MANUAL, otherwise controller will not transfer the load to gen-set. If the setpoint ReturnFromTEST is set to AUTO, controller behaves like in common TEST mode (e.g. gen-set remains running but will not automatically transfer the load, it will wait for mains fail).

## The setpoint *ReturnFromTEST* = AUTO

While TEST mode is selected, gen-set is running unloaded. When power cut comes the controller opens MCB. After *Return break* elapses, GCB is closed. When the mains recovers:

- a) After MainsReturn Del the controller opens the GCB
- b) After Transfer Del delay MCB is closed.
- c) The engine stays running

To stop the gen-set select other mode than TEST

#### <u>Hint:</u>

The controller does not respond to GCB ON/OFF , MCB ON/OFF , STOP, START

## Circuit breakers timing

#### Relation between Mains fail and MCB and start of gen-set

MCB Opens On = MAINSFAIL:

Mains fail is detected as Mains <V, Mains >V, Mains V Unbal, Mains <Freq, Mains >Freq. After detection MCB is opened.

<u>Hint:</u>

When MCB feedback drop-out and measured mains electrical limits (voltage, frequency) are still in limits, the controller switches MCB ON again.

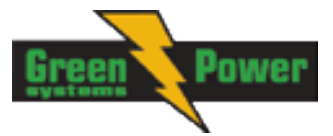

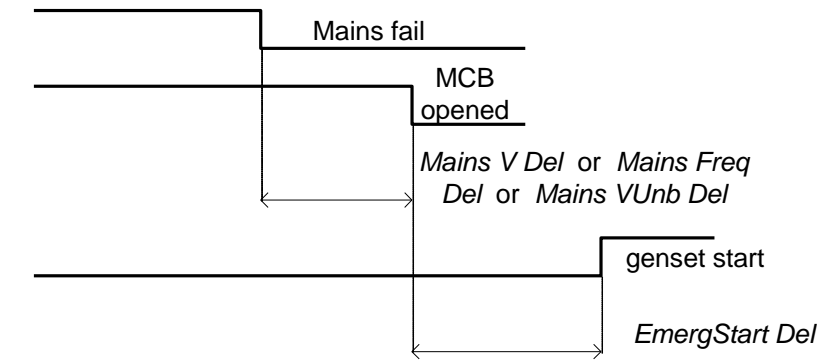

MCB Opens On = GENRUN:

The MCB is not opened till the engine starts and gets ready to take the load.

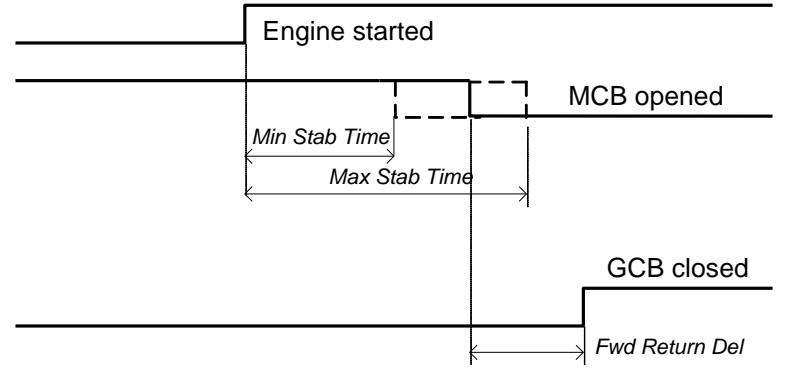

## **Relation between Mains return and MCB**

OFF Mode, GCB and MCB are opened

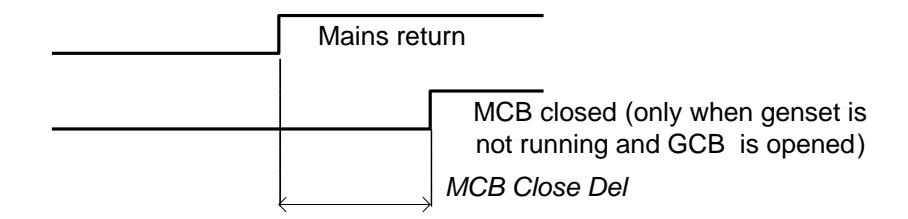

## **Relation between GCB and MCB**

Conditions: AUTO Mode, Mains =off, MCB = opened, GCB = closed, gen-set loaded. Mains returns: GCB opens (according 3., *MainsReturnDel*), MCB closes (*Transfer Del*)

| <br>GCB oper | ned            |
|--------------|----------------|
|              | MCB closed     |
| <→           | Fwd Return Del |

## Relation between GCB and MCB (Test mode)

**Situation 1**: Mains =OK, MCB = closed, GCB = opened, RPM=0. Change mode to TEST: gen-set starts, GCB = opened. Mains cut: MCB opens (according 1.), GCB closes (*Transfer Del*)

**Situation 2**: *ReturnFromTEST*=MANUAL, Mains =OK, MCB is closed, gen-set is running. Press MCB on/off -> MCB opens, GCB closes (*Transfer Del*), gen-set is running loaded.

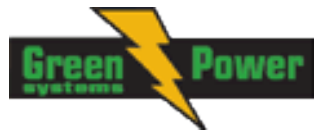

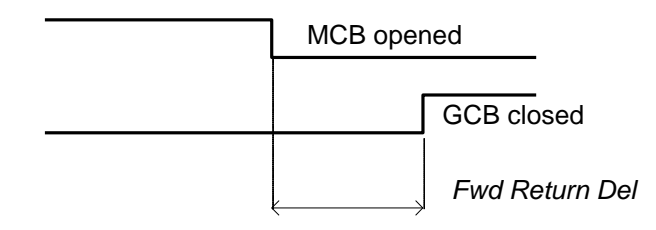

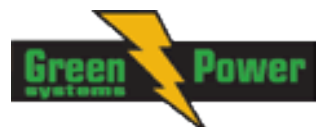

# **Alarm Management**

Following alarms are available:

- Sensor Fail
- Warning
- Breakers open and cooling (BOC)
- Shut down
- Mains failure

# Sensor Fail (FLS)

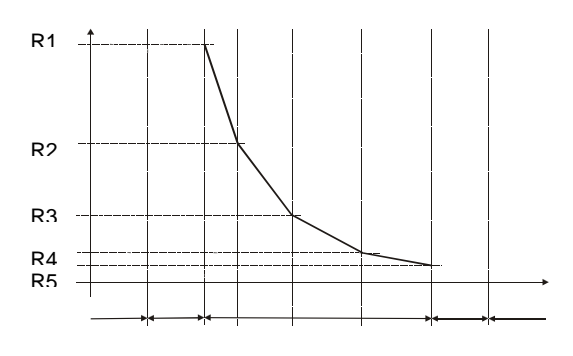

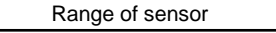

Sensor Fail of analog inputs is detected in three ways. First when measured resistance value is lower than half of the lowest point of sensor characteristics. Second when measured resistance value is higher than 112,5% of highest point of sensor characteristics. Or when data from ECU are missing. Sensor Fail is indicated by ##### symbol instead measured value. Sensor Fail is only evaluated for values of sensor curve within range 1..14999Ohm. When the sensor characteristic curve consists values "0" or "15000", the sensor fault for shortcircuit/sensor fail is not evaluated.

Maximum allowable resistance value for sensor characteristics is 15000 Ohms.

# Warning (WRN)

When warning comes up, only alarm outputs and common warning output are closed.

#### **Possible warnings:**

See List of possible events

# Breaker open and cooling (BOC)

When the BOC alarm comes up, IL-NT opens first output GCB CLOSE/ to unload the gen-set and then after cooling time it also stops the gen-set. Alarm outputs and common shutdown output are activated. Active or not acknowledged protection disables gen-set start.

## **Possible BOC alarms:**

See List of possible events

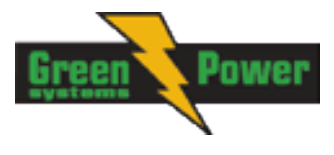

# Shut down (SD)

When the shut-down alarm comes up, InteliLite opens outputs GCB CLOSE/OPEN, FUEL SOLENOID, STARTER and PRESTART to stop the engine immediately. Alarm outputs and common shutdown output are closed. Active or not reset protection disables start.

#### Possible shut-down alarms:

See List of possible events

# Mains failure (MF)

Mains failure detection depends on **Auto mains failure** setpoints (levels and delays) adjusting. When the mains failure comes up, mains circuit breaker is opened.

#### Possible mains failure reasons:

See List of possible events

<u>Hint:</u> Mains failure is not written to alarm list!

## Alarm time chart

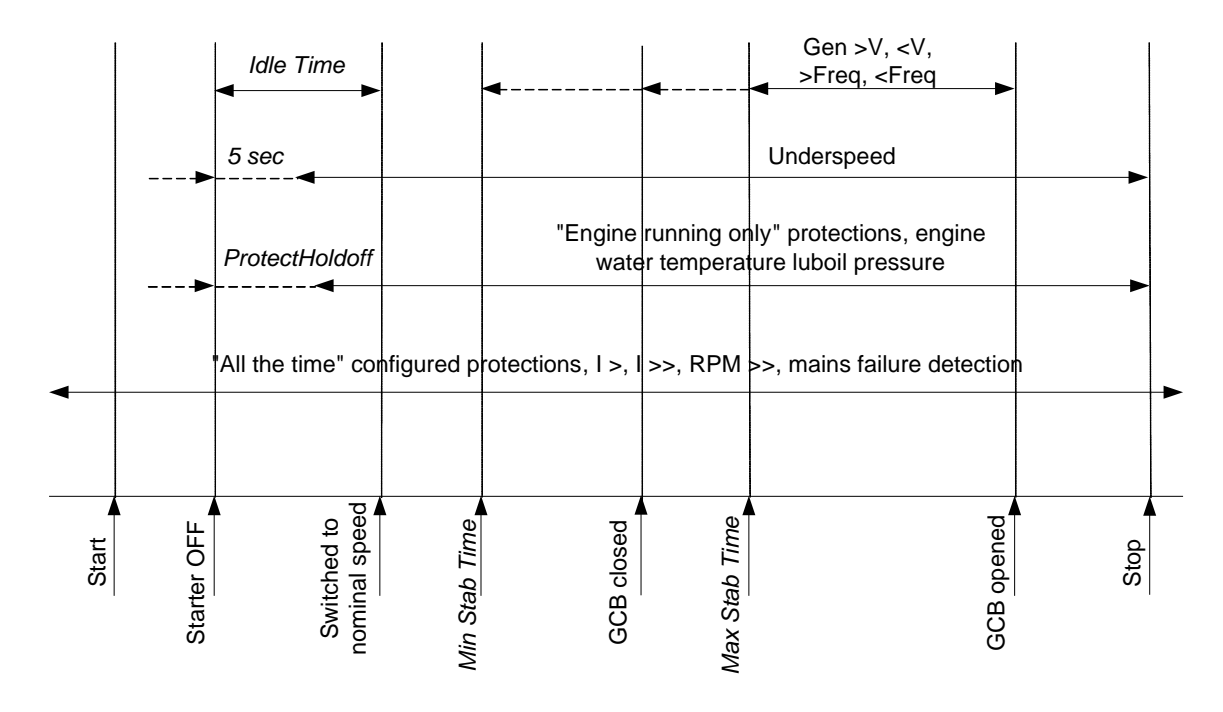

# Voltage phase sequence detection

InteliLite controller detects phase sequence on both generator and mains/bus voltage terminals. This protections are important after controller installation to avoid wrong voltage phases phase connection. Following alarms can be detected:

## Wrong phase sequence

There is fix defined phase sequence in InteliLite controller L1, L2, L3. When the phases are connected in different order (e.g. L1,L3,L2 or L2,L1,L3) following alarms are detected:

Gen CCW Rot = wrong generator phase sequence Mains CCW Rot = wrong mains phase sequence

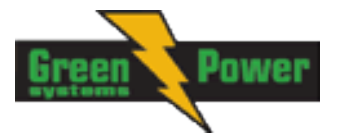

## GCB, MCB fail detection

MCB and/or GCB fail detection is based on binary output CB close/open comparing with binary input binary input MCB and/or GCB FEEDBACK.

There are three different time delays for CB fail detection - see following diagrams.

When is BO GCB close/open (MCB Close/Open) in steady state and GCB feedback (MCB feedback) is changed the GCB fail is detected immediately (no delay).

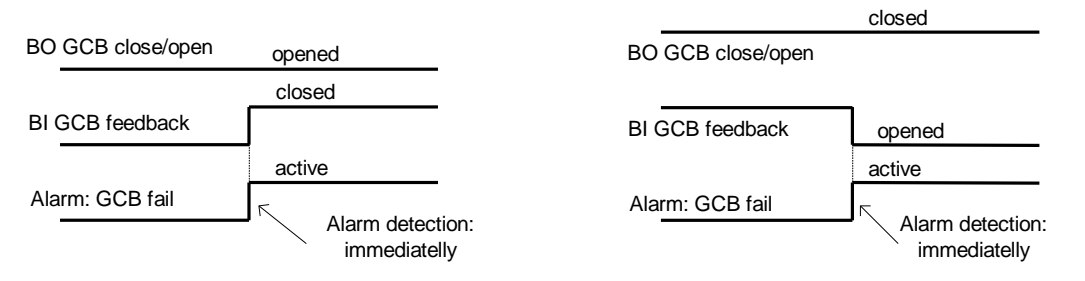

When BO GCB close/open (MCB Close/Open) opens there is 5 sec delay for GCB fail (MCB fail) detection.

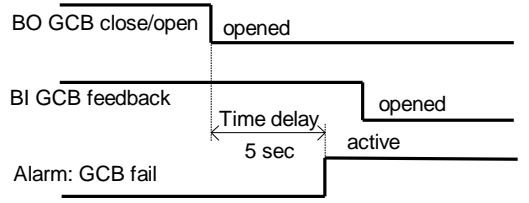

When BO GCB close/open (MCB Close/Open) closes, there is 5sec delay for GCB fail (MCB fail) detection:

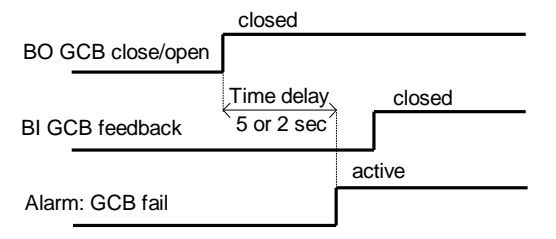

<u>Hint:</u>

You can solve state of MCB fail by pressing Fault Reset button.

Generally it is possible to use IL-NT controller without feedback inputs (not configured). Controller will work with breakers anyway.

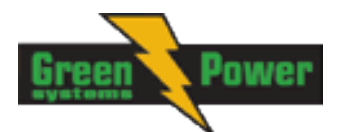

# **Gen-set Operation States**

## **Engine state machine**

| Init      | Autotest during controller power on.                                                  |
|-----------|---------------------------------------------------------------------------------------|
| Not ready | Gen-set is not ready to start.                                                        |
| -         | For example when shutdown alarm is active or unit is in OFF mode.                     |
| Prestart  | Prestart sequence in process, Prestart output is closed.                              |
|           | Usually used for preheating or processes executed prior gen-set start.                |
| Cranking  | Engine is cranking.                                                                   |
|           | Starter output is closed                                                              |
| Pause     | Pause between start attempts.                                                         |
| Starting  | Starting speed is reached and the <i>Idle timer</i> is running.                       |
| Running   | Gen-set is running at nominal speed.                                                  |
| Loaded    | Gen-set is running at nominal speed and GCB OPEN/CLOSE is closed.                     |
| Stop      | Stop.                                                                                 |
|           | Automatic or manual stop command was issued, engine is stopping.                      |
| Shutdowns | Shut-down alarm activated.                                                            |
| Ready     | Gen-set is ready to run.                                                              |
| Cooling   | Gen-set is cooling before stop.                                                       |
| EmergMan  | Emergency Manual gen-set operation.                                                   |
|           | Used for bypass the controller and engine manual start.                               |
| ManIdle   | Indicates that Manual IDLE function is activated and Engine is running on Idle speed. |

#### "Engine started" conditions

Engine speed (RPM) > *Starting RPM* or Al: Oil press > *Starting POil* or D+ terminal active (reached 80% of supply voltage) for minimum 1s or Generator voltage > 25% of NomVolts Ph-N or NomVolts Ph-Ph (any phase)

Any of these conditions will disconnect starter of the engine, however for transition to next state RPM needs to be higher than *Starting RPM*.

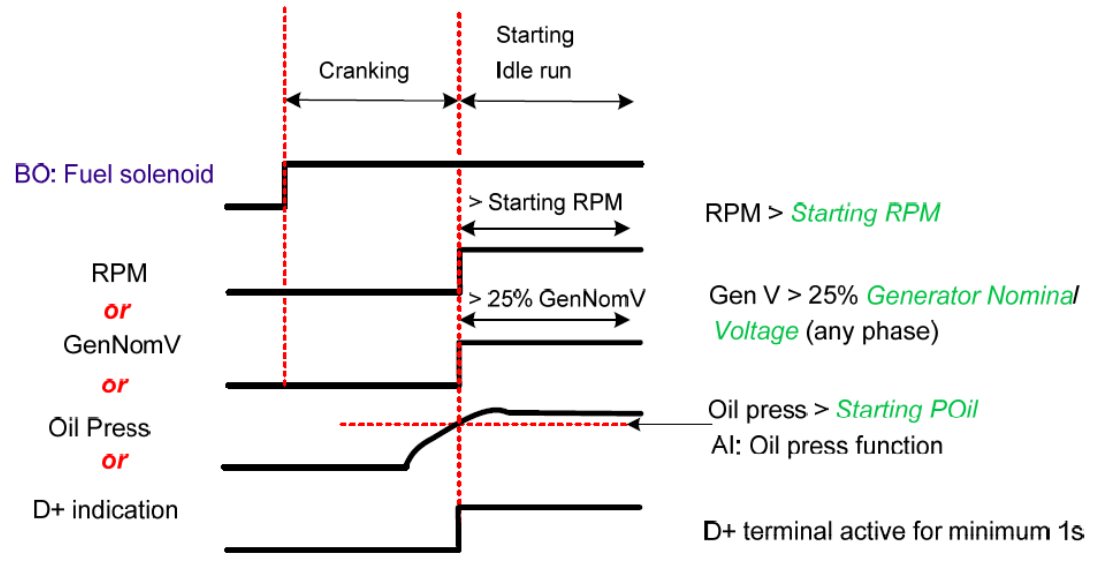

## "Engine running" conditions

RPM > 2 *RPM* or

Analog input Oil pressure > Engine params: Starting POil or
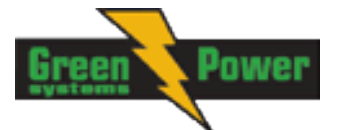

Vgen > 10 V (any phase).

### "Still engine" conditions

Engine speed (RPM) <= 1 RPM AI: Oil press < Starting POil Generator voltage < 10V (all phases)

When the engine was running before and all above conditions are fulfilled, additional 2s delay is necessary to confirm "still engine".

When any engine running conditions are appeared on still engine than the Wrn Stop Fail is activated with following delay:

- for generator voltage < 50% of nominal voltage, Wrn Stop Fail has delay 1s
- for generator voltage > 50% of nominal voltage, Wrn Stop Fail has delay 200ms
- for oil pressure > starting oil pressure, Wrn Stop Fail has delay 1s
- for detected RPM, there is no delay.

### "Stop engine" conditions

If no engine running conditions are validated than the controller will wait extra 10s before leaving the Machine state Stop and then it will release the Binary output <u>Stop solenoid</u>.

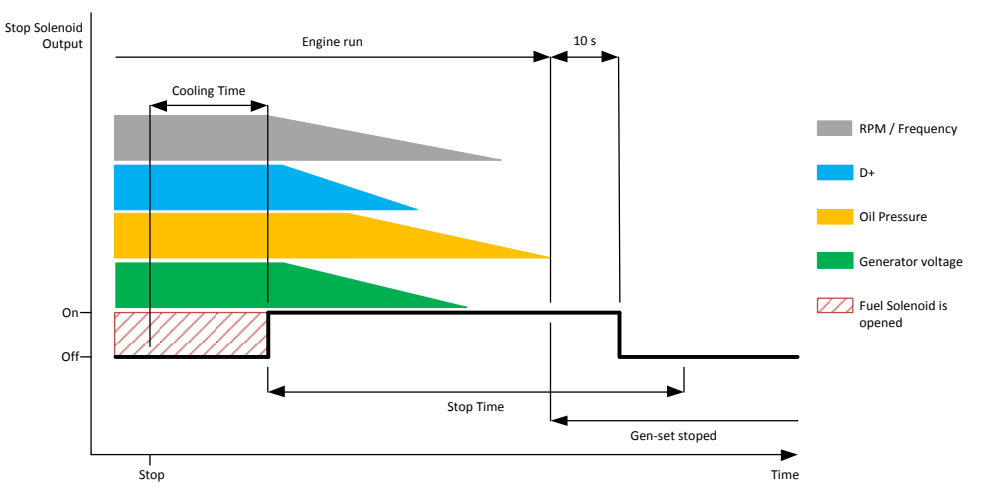

When the total time of stopping will exceed setpoint <u>Stop time</u> (in Engine Params) than the Stop fail warning and related binary outputs are activated. The controller will continuously try to stop the engine.

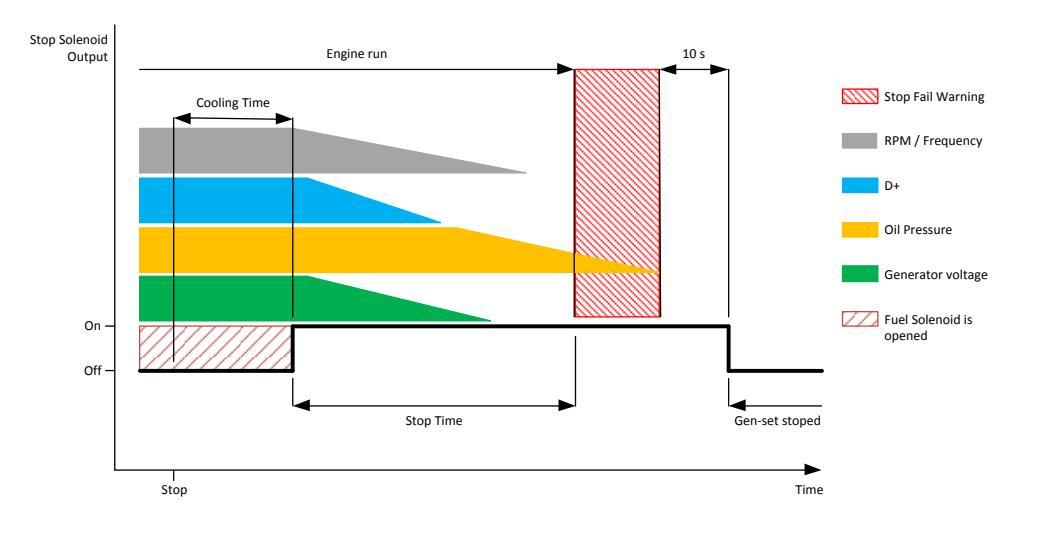

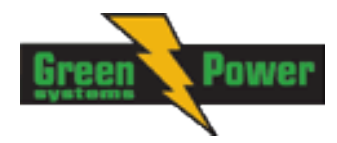

### Electric state machine

| MainsOper | Mains is present and all its values are within limits.<br>(MCB is closed, GCB is opened) |
|-----------|------------------------------------------------------------------------------------------|
| MainsFlt  | Mains cut off – immediate state                                                          |
| MainsFlt  | Mains cut off – takes EmergStart del                                                     |
| IslOper   | Island operation (MCB is opened, GCB is closed)                                          |
| MainsRet  | Mains recover                                                                            |
| Brks Off  | GCB, MCB opened                                                                          |
| MinStabTO | Minimal Stabilization Timeout for electric protections                                   |
| MaxStabTO | Maximal Stabilization Timeout for electric protections                                   |
| Trans Del | Forward return break delay. Delay between GCB opening and MCB closing                    |

## List of possible events

| Events specification | Protection<br>type | Information on binary<br>output available (See<br>list of <u>Binary outputs</u> ) | Description                                                                                                    |
|----------------------|--------------------|-----------------------------------------------------------------------------------|----------------------------------------------------------------------------------------------------|
| Al1 Wrn              | WRN                | YES                                                                               | Value measured on analog input 1 is lower than <i>AI1 Wrn</i> setpoint.                                                                                    |
| AI1 Sd               | SD                 | YES                                                                               | Value measured on analog input 1 is lower than <i>AI1</i> Sd setpoint.                                                                                     |
| AI2 Wrn              | WRN                | YES                                                                               | Value measured on analog input 2 is greater than <i>Al2 Wrn</i> setpoint.                                                                                  |
| AI2 Sd               | SD                 | YES                                                                               | Value measured on analog input 2 is greater than <i>AI2 Sd</i> setpoint.                                                                                   |
| AI3 Wrn              | WRN                | YES                                                                               | Value measured on analog input 3 is greater than <i>AI3 Wrn</i> setpoint.                                                                                  |
| AI3 Sd               | SD                 | YES                                                                               | Value measured on analog input 3 is greater than <i>AI3 Sd</i> setpoint.                                                                                   |
| IOM Alx Wrn          | WRN                | YES                                                                               | Warning alarm configurable on the input of IG-IOM/IGS-PTM.                                                                                                 |
| IOM Alx Sd           | SD                 | YES                                                                               | Shutdown alarm configurable on the input of IG-IOM/IGS-PTM.                                                                                                |
| Binary input         | Configurable       | YES                                                                               | Configurable Warning/BOC/Shutdown alarms on the inputs of IL-NT.                                                                                           |
| IOM Bin Inp          | Configurable       | YES                                                                               | Configurable Warning/BOC/Shutdown alarms on the inputs of IG-IOM/IGS-<br>PTM.                                                                              |
| IL-NT-BIO8           | Configurable       | YES                                                                               | Configurable Warning/BOC/Shutdown alarms on the inputs of IL-NT-BIO8.                                                                                      |
| ActCallCH1Fail       | WRN                | NO                                                                                | Active call on channel 1 failed.                                                                                                    |
| ActCallCH2Fail       | WRN                | NO                                                                                | Active call on channel 2 failed.                                                                                                    |
| Low BackupBatt       | WRN                | NO                                                                                | RTC backup battery is flat                                                                                                    |
| Wrn Batt Volt        | WRN                | YES                                                                               | Battery voltage is out of limits given by<br><i>Batt Undervolt/Batt OverVolt</i><br>setpoints.                                                             |
| ChargeAlt Fail       | WRN                | YES                                                                               | Failure of alternator for charging the battery.                                                                                                    |
| Sd BatteryFlat       | SD                 | YES                                                                               | If the controller switches off during<br>starting sequence due to bad battery<br>condition it doesn't try to start again<br>and activates this protection. |
| Sd Start Fail        | SD                 | YES                                                                               | Gen-set start failed. All crank attempts were tried without success.                                                                                       |
| Wrn Stop Fail        | WRN                | YES                                                                               | Gen-set stop failed. See description at Gen-set Operation States chapter.                                                                                  |
| Sd Gen Lx >V         | SD                 | YES                                                                               | The generator voltage is out of limits                                                                                                    |

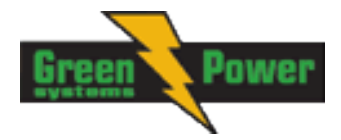

|                                                                                                    | Protection | Information on binary         |                                                                                                    |
|----------------------------------------------------------------------------------------------------|------------|-------------------------------|----------------------------------------------------------------------------------------------------|
| Events specification                                                                                                    | type       | output available (See         | Description                                                                                                    |
| BOC Gen Lx <v<br>(where x=1,2,3)</v<br>                                                                                                    | BOC        | list of <u>Binary outputs</u> | given by <i>Gen <v boc<="" i=""> and <i>Gen &gt;V Sd</i> setpoints.</v></i>                                                                                                    |
| BOC Gen V Unbal                                                                                                    | BOC        | YES                           | The generator voltage is unbalanced more than the value of <i>Volt Unbal BOC</i> setpoint.                                                                                                    |
| BOC Gen >, <freq< td=""><td>BOC</td><td>YES</td><td>The generator frequency is out of limits given by <i>Gen</i> &gt;<i>Freq BOC</i> and <i>Gen</i> &lt;<i>Freq BOC</i> setpoints.</td></freq<> | BOC        | YES                           | The generator frequency is out of limits given by <i>Gen</i> > <i>Freq BOC</i> and <i>Gen</i> < <i>Freq BOC</i> setpoints.                                                                                                    |
| Gen CCW Rot                                                                                                    | WRN        | NO                            | Genset voltage phases are not wired correctly. MCB closing is prohibited by controller.                                                                                                    |
| BOC Amps Unbal                                                                                                    | BOC        | NO                            | The generator current is unbalanced.                                                                                                    |
| BOC Amps IDMT                                                                                                    | BOC        | NO                            | Generator current exceeds the limit<br>for IDMT protection given by <i>Nominal</i><br><i>current</i> and <i>Amps IDMT Del</i> setpoints.                                                                                                    |
| BOC Overload                                                                                                    | BOC        | YES                           | The load is greater than the value given by Overload BOC setpoint.                                                                                                    |
| BOC Short Crct                                                                                                    | BOC        | YES                           | Generator current is higher than the value given by <i>Short Crct BOC</i> setpoint.                                                                                                    |
| Sd Earth Fault                                                                                                    | SD         | YES                           | This alarm is activated when Earth<br>Fault value exceeds <i>Earth Fault Sd</i><br>limit for at least <i>Earth Fault Del</i> period.                                                                                                    |
| Sd Overspeed                                                                                                    | SD         | YES                           | The protection comes active if the speed is greater than <i>Overspeed</i> setpoint.                                                                                                    |
| Sd Underspeed                                                                                                    | SD         | YES                           | During starting of the engine when the<br>RPM reach the value of <i>Starting RPM</i><br>setpoint the starter is switched off and<br>the speed of the engine can drop<br>under <i>Starting RPM</i> again. Then the<br>Underspeed protection becomes<br>active. Protection evaluation starts 5<br>seconds after reaching <i>StartingRPM</i> . |
| Mains Lx >V<br>Mains Lx <v<br>(where x=1,2,3)</v<br>                                                                                                    | MF         | YES                           | The mains voltage is out of limits given by <i>Mains</i> < <i>V</i> and <i>Mains</i> > <i>V</i> setpoints.                                                                                                    |
| Mains V Unbal                                                                                                    | MF         | YES                           | The mains voltage is unbalanced more than the value of Mains V <i>Unbal</i> setpoint.                                                                                                    |
| Mains >, <freq< td=""><td>MF</td><td>YES</td><td>The mains frequency is out of limits given by <i>Mains</i> &gt;<i>Freq</i> and <i>Mains</i> &lt;<i>Freq</i> setpoints.</td></freq<>            | MF         | YES                           | The mains frequency is out of limits given by <i>Mains</i> > <i>Freq</i> and <i>Mains</i> < <i>Freq</i> setpoints.                                                                                                    |
| Mains CCW Rot                                                                                                    | WRN        | NO                            | Mains voltage phases are not wired correctly. MCB closing is prohibited by controller.                                                                                                    |
| Wrn MainsV Det                                                                                                    | NONE       | NO                            | AMF controller in MRS mode detects a voltage on mains connector.                                                                                                    |
| EmergencyStop                                                                                                    | SD         | NO                            | If the input <i>Emergency Stop</i> is opened shutdown is immediately activated                                                                                                    |
| Sd Override                                                                                                    | WRN        | NO                            | The protection is active if the output<br>Sd Override is closed                                                                                                    |
| GCB Fail                                                                                                    | SD         | NO                            | Failure of generator circuit breaker                                                                                                    |
| MCB Fail                                                                                                    | MF         | NO                            | Failure of mains circuit breaker.                                                                                                    |
| Sd RPMMeasFail                                                                                                    | SD         | NO                            | Failure of magnetic pick-up sensor for                                                                                                    |

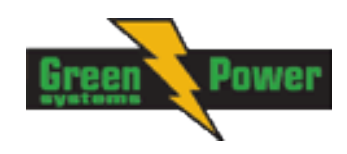

| Events specification | Protection<br>type | Information on binary<br>output available (See<br>list of <u>Binary outputs</u> ) | Description                                                                                                    |
|----------------------|--------------------|-----------------------------------------------------------------------------------|----------------------------------------------------------------------------------------------------|
|                      |                    |                                                                                   | speed measurement. This alarm<br>appears, if starter was disengaged for<br>other reason than overcrossing<br>starting speed (like oil pressure or D+)<br>and at the end of timer Max Crank<br>Time there are no RPMs > Starting<br>speed detected. |
| CheckDPFStatus       | WRN                | NO                                                                                | ECU indicates DPF replacement.                                                                                                    |
| Manual Restore       | NONE               | NO                                                                                | When setpoint <i>RetFromIsland</i> is set to MANUAL and Mains is returned.                                                                                                    |
| DAMF Disconect       | NONE               | NO                                                                                | Master or Slave controllers are not<br>correctly configured (LBI, LBO) or<br>wired.                                                                                                    |
| DAMFSlaveDown        | NONE               | NO                                                                                | Master controller detects failure on Slave unit.                                                                                                    |
| DAMFConfigErr        | NONE               | NO                                                                                | Master or Slave controller is not ready<br>for Dual AMF function (i.e. both<br>controllers setup as Slave, one of<br>them not in AUT, etc.)                                                                                                    |
| WrnMaintenance       | WRN                | NO                                                                                | The period for servicing is set by the Wrn <i>Maintenance</i> setpoint. The protection comes active if the running hours of the engine reach this value.                                                                                           |
| Wrn FuelTheft        | WRN                | NO                                                                                | Fuel theft indication alarm.                                                                                                    |
| Wrn ECU Alarm        | WRN                | NO                                                                                | ECU alarm list is not empty                                                                                                    |
| Wrn ECU Comm         | WRN                | YES                                                                               | The controller lost communication with ECU.                                                                                                    |
| *Wrn RA15 Fail       | WRN                | NO                                                                                | Warning alarm in case of lost<br>connection to IGL-RA15 module.                                                                                                    |
| *Sd IOM Fail         | SD                 | NO                                                                                | Shutdown alarm in case of lost connection to IG-IOM/IGS-PTM module.                                                                                                    |
| ParamFail            | NONE               | NO                                                                                | Wrong checksum of parameters.<br>Happens typically after downloading<br>new firmware or changing of the<br>parameter. The controller stays in<br>INIT mode. Check all parameters,<br>write at least one new parameter.                             |

### History file

InteliLite NT stores a record of each important event into the history file. The history file seats 100+ records. When the history file is full, the oldest records are removed. Number of history records varies with number of configured modules.

For different <u>ConnectionType [3Ph4Wire / 3Ph3Wire / Split Ph / Mono Ph]</u> different voltages are shown in history file. In fact always Ph-Ph voltage is shown, but due to different connections the result is following:

- 1. For 3Ph4Wire:
  - a. Vg1 = Gen. Ph-Ph voltage L1-L2
  - b. Vg2 = Gen. Ph-Ph voltage L2-L3
  - c. Vg3 = Gen. Ph-Ph voltage L3-L1
- 2. For 3Ph3Wire:
  - a. Vg1 = Gen. Ph-Ph voltage L1-L2
  - b. Vg2 = Gen. Ph-Ph voltage L2-L3
  - c. Vg3 = Gen. Ph-Ph voltage L3-L1

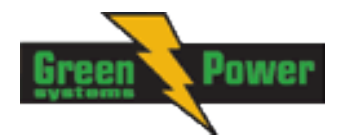

- 3. For Split Ph:
  - a. Vg1 = Gen. Ph-Ph voltage L1-L2
  - b. Vg2 = Gen. Ph-N voltage L2
  - c. Vg3 = Gen. Ph-N voltage L1
- 4. For Mono Ph:
  - a. Vg1 = Gen. Ph-N voltage L1
    b. Vg2 = 0
    c. Vg3 = 0

The mains voltages are displayed in history analogously.

#### Hint:

To force history download in LiteEdit (direct, modem or Internet) open History window and select History | Read history command.

#### Hint:

The first history record after the controller is switched on, programmed or watchdog reset occurs contains diagnostic values instead of operational. Some fields in these records seem to have nonsense values. Do not take these values into account.

#### Hint:

Some of the controller models doesn't have RTC. In this case there is no Date column and the Time column contains information about running hours.

| Record | structure |
|--------|-----------|
|--------|-----------|

| Abbreviation | Historical value                                                            |
|--------------|-----------------------------------------------------------------------------|
| Num          | Number of historical event                                                  |
| Reason       | Event specification                                                         |
| Date         | Date of historical event in format DD/MM/YY                                 |
| Time         | Time of historical event in format HH:MM:SS                                 |
| Mode         | Controller's mode                                                           |
| RPM          | Engine speed                                                                |
| Pwr          | Generator active power                                                      |
| PF           | Generator PF                                                                |
| LChr         | Character of the load                                                       |
| Gfrq         | Generator frequency                                                         |
| Vg1          | Generator voltage L1-L2 or *see description above                           |
| Vg2          | Generator voltage L2-L3 or *see description above                           |
| Vg3          | Generator voltage L3-L1 or *see description above                           |
| lg1          | Generator current L1                                                        |
| lg2          | Generator current L2                                                        |
| lg3          | Generator current L3                                                        |
| Mfrq         | Mains frequency                                                             |
| Vm1          | Mains voltage L1-L2 or *see description above                               |
| Vm2          | Mains voltage L2-L3 or *see description above                               |
| Vm3          | Mains voltage L3-L2 or *see description above                               |
| UBat         | Battery voltage                                                             |
| OilP         | IL-NT Analog input 1 value ( default Oil pressure)                          |
| EngT         | IL-NT Analog input 2 value ( default Water temperature)                     |
| FLvI         | IL-NT Analog input 3 value ( default Fuel Level)                            |
| BIN          | Binary inputs IL-NT                                                         |
| BOUT         | Binary outputs IL-NT                                                        |
| BIOE*        | Binary inputs/outputs plug-in module (when IL-NT-BIO8 module is configured) |
| FC*          | ECU alarm FailureCode (when ECU is configured)                              |
| FMI*         | ECUalarm Failure Mode Identifier (when ECU is configured)                   |
| AIM1*        | IG-IOM, IGS-PTM Analog input 1 value (when configured IG-IOM, IGS-PTM)      |
| AIM2*        | IG-IOM, IGS-PTM Analog input 2 value (when configured IG-IOM, IGS-PTM)      |
| AIM3*        | IG-IOM, IGS-PTM Analog input 3 value (when configured IG-IOM, IGS-PTM)      |

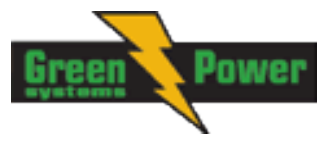

| AIM4* | IG-IOM, IGS-PTM Analog input 4 value (when configured IG-IOM, IGS-PTM) |
|-------|------------------------------------------------------------------------|
| BIM*  | IG-IOM, IGS-PTM Binary inputs (when configured IG-IOM, IGS-PTM)        |
| BOM*  | IG-IOM, IGS-PTM Binary outputs (when configured IG-IOM, IGS-PTM)       |
| EF    | Earth fault current                                                    |
|       |                                                                        |

\*Depends if enabled in configuration (see more details in LiteEdit-4.4-Reference Guide.pdf)

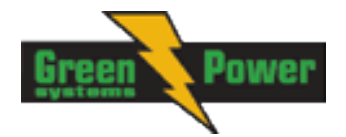

# **Init Screens**

Each InteliLite NT controller holds information about serial number, uploaded firmware version and others. These information are displayed on so called "Init Screens". It is possible to call this screen from any measurement screen by pressing ENTER and PAGE buttons concurrently and then only PAGE button separately.

Init screens consist of:

### Customer Logo screen

This is a first screen which is dedicated for information provided by customers such as contact numbers, service technician contact and customer message for end users of gen-set. Configuration of this screen is only done by LiteEdit PC software.

### Firmware Init screen

This screen consists information about type of controller, controller manufacturer ComAp, uploaded firmware branch, used application and version of firmware. There is also information about currently configured electronic engine, respectively used ESF file.

Details on recognition of configured electronic engine are in chapter Identifying configured ECU.

### Language screen

IL-NT controller offers configurable language support. On this screen is possible to switch between languages configured in controller.

Other way to change language is by binary input Lang Selection.

### User Interface screen

InteliLite NT controller since IL-NT 1.3 SW enables to choose the user interface as customer prefers. There are two choices available: USER or ENGINEER interface.

USER interface is meant for customers, who prefer simple and easy menu and don't wish to list in complex menu or change the settings of controller. In USER interface controller displays measuring, alarm and init screens.

ENGINEER interface is dedicated for engineers and allow changing the settings of controller, reviewing the history, measurement, alarms and grant the full access to all controllers screens with are available. This mode is default.

This screen also consists information about controller's Serial number and Password decode number which can be useful in case of lost password to controller. For this situations please contact your distributor for help and these two numbers will be needed to recover the password.

Last value displayed on screen is DiagData, which is internal ComAp information is case of FW or unit problems, which helps ComAp to analyze the root cause and find a proper solution.

#### Please see latest IL-NT Operator Guide for detailed description.

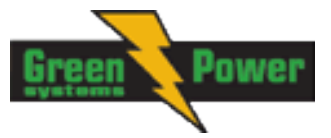

# **Remote Control and Data Logging**

Hint:

Refer to InteliCommunication guide for all additional information.

### PC software - LiteEdit

On the PC (for direct or modem connection) has to be installed the ComAp's software package LiteEdit. (based on Windows 95 or newer platform) LiteEdit enables: read the quantities adjust all set points control the engine configure the controller select software configuration modify alarm inputs and outputs modify password, commands protections direct, modem or Internet communication

### Direct cable connection

An external communication module is necessary to enable direct cable connection to a PC. The module is plugged into the slot located on the rear side of the controller. Find more information about <u>installation of the modules</u> in a separate chapter.

A RS232, USB or RS485 interface can be used for direct cable connection to a PC. The setpoint <u>COM1 Mode</u> or <u>COM2 Mode</u> (according to the interface used) must be set to DIRECT position for this kind of connection.

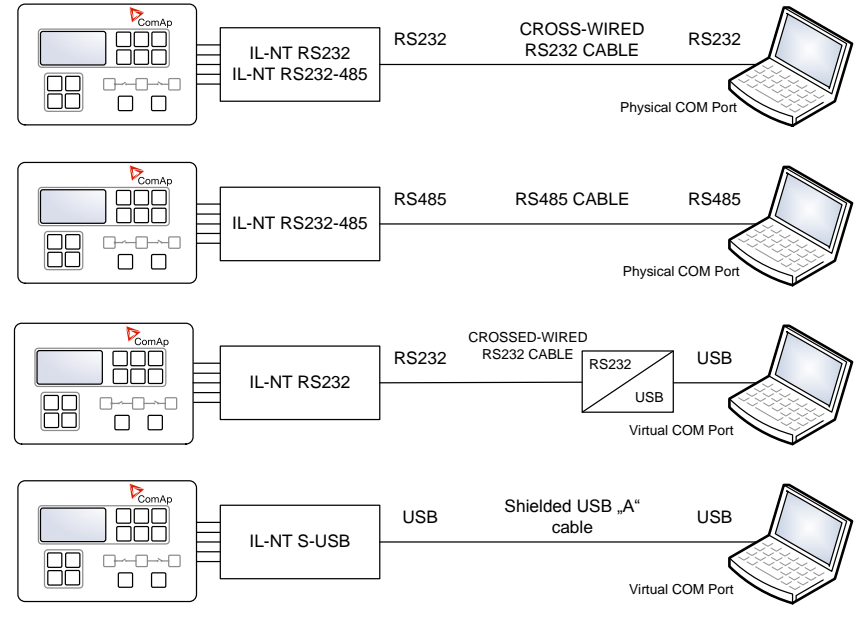

#### DIRECT CABLE CONNECTION TYPES

The following modules are available for direct connection to a PC:

#### 1. <u>IL-NT RS232</u>

2. IL-NT RS232-485

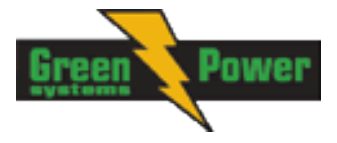

3. <u>IL-NT S-USB</u> (USB easily removable service module)

The RS232 or USB interface uses COM1 port of the controller. The RS485 uses COM2.

#### NOTE:

Use a cross-wired serial communication cable with DB9 female connectors and signals Rx, Tx, GND for a RS232 connection.

#### <u>Hint:</u>

Make sure the grounding system on controller and PC – COM port (negative of the PC DC supply) are identical – before the first direct connection. There must not be any voltage between these two points otherwise the internal reversible fuse in controller burns out. The simple solution is to assure, that the PC supply 240/20V is ground free (GND terminal is not connected).

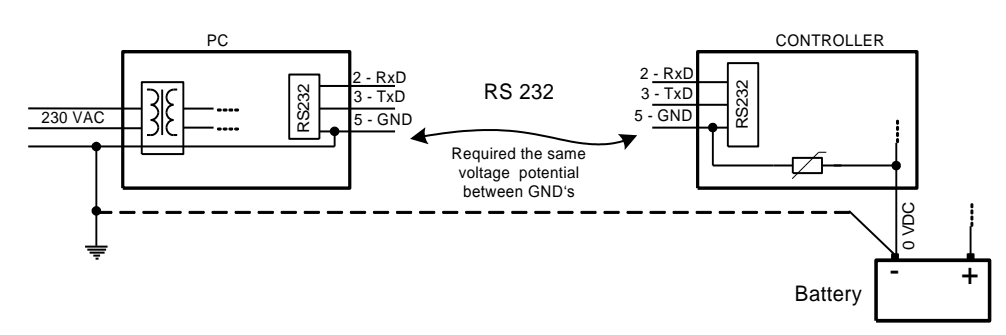

### Modem connection

A PC can be connected to the controller also remotely via modems. Either an analog, GSM or ISDN modem must be connected to the RS232 interface and the setpoint <u>COM1 Mode</u> must be set to MODEM.

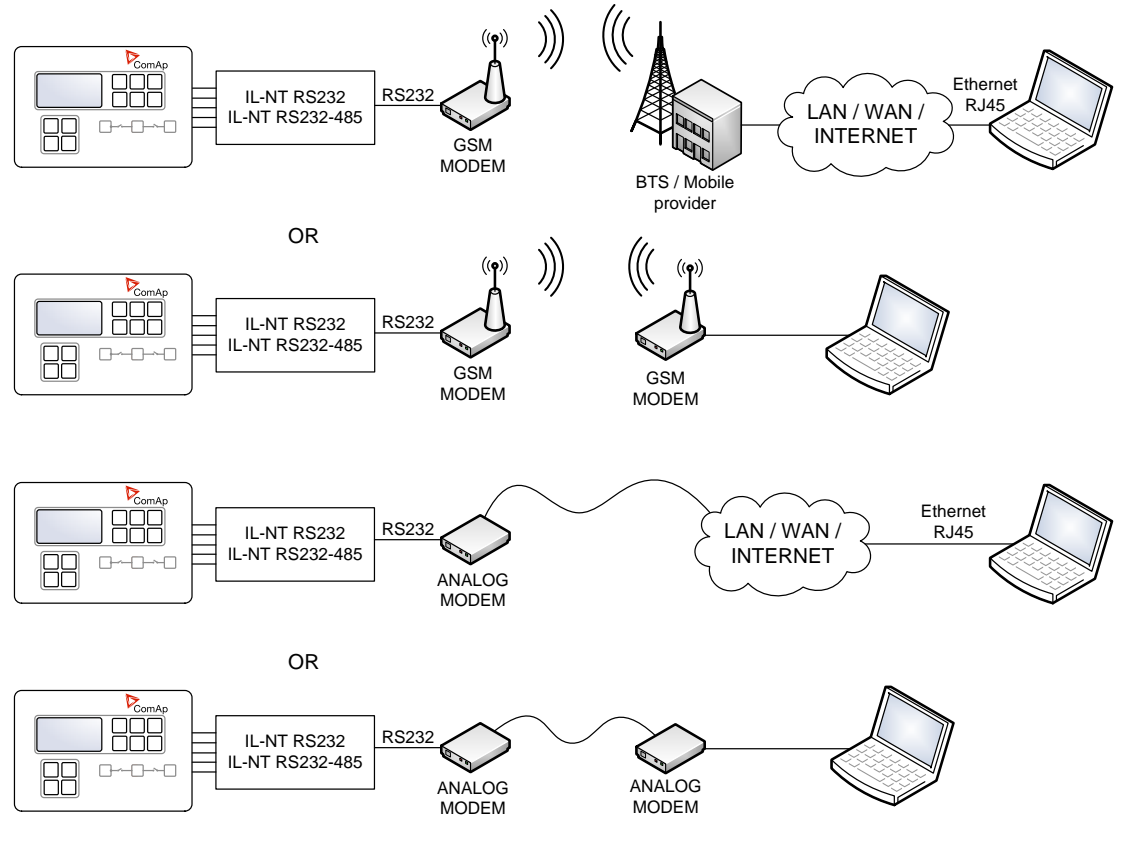

MODEM CONNECTION TYPES

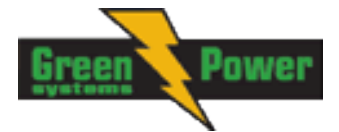

The following modules can be used for a modem connection to a PC:

- 1. <u>IL-NT RS232</u>
- 2. IL-NT RS232-485

The RS232 interface uses COM1 port of the controller.

If you have trouble with modem communication, an additional initialization string may be required. This may be due to, for example, a national telephone network-specific feature. Use the setpoint <u>ModemIniString</u> to add the necessary AT commands which will be sent to the modem during the initialization. See the documentation of the modem for details.

#### NOTE:

Use the same kind of modem (e.g. analog, GSM or ISDN) as used on the controller also on the PC side.

### **Recommended GSM modems**

- Siemens/Cinterion M20, TC35, TC35i, ES75, MC39 (baud rate 9600 bps)
- Wavecom M1200/WMOD2 (baud rate 9600 bps)
- Wavecom Maestro 20
- Wavecom Fastrack M1306B (Fastrack M1206B is not recommended)
- Falcom A2D

### Modem setup procedure

Analog modems obviously do not require any setup. The only case in which setup could be necessary is if the modem has been bought in a country with a telephony system different than the target country where the modem will be used.

GSM modems need to be set up prior to using them with the controller. Use the *gm\_setup* program (installed together with <u>LiteEdit</u>) to perform initial setup of the modem. See the latest *Inteli Communication Guide* (available on the <u>ComAp web site</u>) for details. The setup must be done while a SIM card is inserted.

#### NOTE:

It is always recommended to use modems bought in and approved for the target country.

### Internet connection

A PC can be connected to the controller also remotely via Ethernet (internet, intranet). An appropriate Ethernet communication module must be used.

Use a plug-in communication module <u>IB-Lite</u> or <u>IL-NT-GPRS</u> to connect to the IC-NT SPtM controller via the internet. The setpoint <u>COM1 Mode</u> must be set to the DIRECT position.

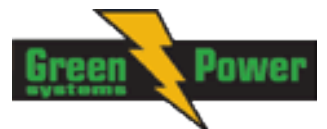

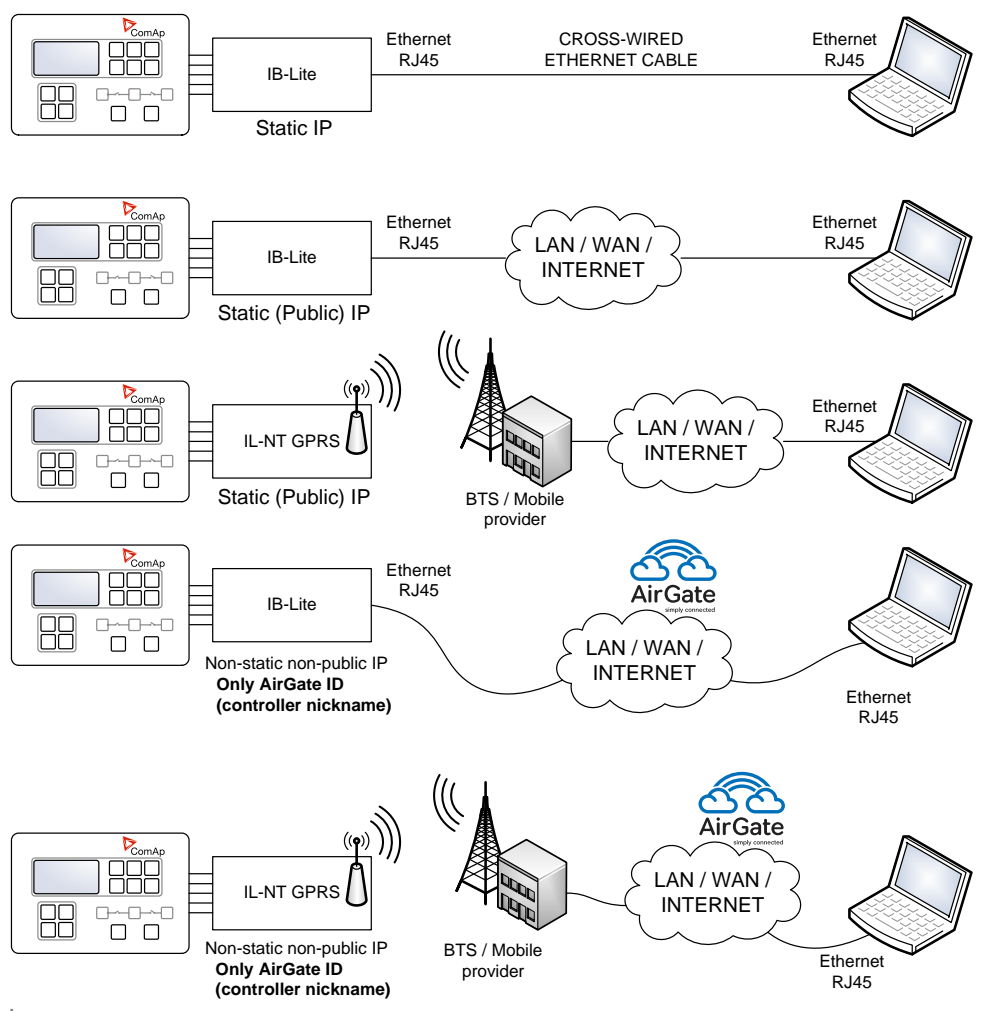

INTERNET CONNECTION FOR SINGLE CONTROLLER

### Using a web browser

The <u>IB-Lite</u> module with firmware version 1.1 and above makes it possible to use any web browser for basic monitoring and adjustment of the controller. Direct your web browser to the IP address of the module, e.g. http://192.168.1.254 and then enter the access code.

### **IB-Lite**

#### <u>Hint:</u>

Setting the module up requires a certain familiarity with network administration. Ask your IT specialist for assistance.

**The default settings** of the module are IP = 192.168.1.254, Netmask = 255.255.255.0 and Gateway = 192.168.1.1. The default password for service webpages is "comap" (or "0"). To restore the default settings, close the "restore default setting" jumper located on the module before switching the controller on and remove it few seconds after the controller has been switched on.

#### <u>Hint:</u>

The default settings can be changed directly from the controller panel by pressing the "Page" button and using  $\mathbf{\nabla}$ ,  $\mathbf{\Delta}$  and "Enter" to get to the "Comms Settings" menu (THIS APPLIES TO FIRMWARE VERSIONS 1.3 AND HIGHER).

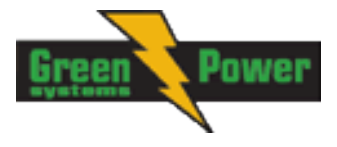

#### **Configuration**

- 1. Plug the module into the controller and power the controller on.
- Connect the module into your Ethernet network. If the default address does not match local network parameters (i.e. the network segment does not use the IP range 192.168.1.xxx or the IP 192.168.1.254 is occupied), connect the module directly to your PC using a cross-wired cable. See details in the Installation chapter.
- 3. If you are connected directly, you have to change temporarily the IP address and subnet mask of your PC Ethernet connection. Use the following settings: DHCP disabled, IP from the range 192.168.1.1 192.168.1.253 and subnet mask 255.255.255.0. After the <u>IB-Lite</u> setup is finished, restore your PC setting back to the original values.
- 4. Start a web browser and direct it to http://192.168.1.254/sp config.htm.
- 5. After a successful login the configuration page will be displayed.
- 6. It is recommended to change the user name and password and keep the new values confidential.
- 7. Consult your IT specialist for proper IP settings.
- 8. Consult your e-mail provider for proper e-mail settings. Note that also most public SMTP servers require authentication and e-mails must be sent from an existing address.
- 9. If you want to enable access only for clients with a specified IP address, tick the checkbox "Trusted clients" and fill-in the allowed IP addresses.

#### Hint:

See also the latest <u>LiteEdit Reference Guide</u> (available on the <u>ComAp web site</u>) for more information about IB-Lite setup.

#### Firmware upgrade

- 1. Follow steps 1–3 of the configuration procedure above.
- 2. Start a web browser and direct it to http://192.168.1.254/sp\_fw\_upld.htm.
- 3. After a successful login the configuration page will be displayed.
- 4. Press the button "Browse" and select the appropriate firmware file.
- 5. Press "Upload new firmware" button. After the firmware upload is finished, the module will restart.

#### <u>Hint:</u>:

Interrupting the upload will NOT cause any damage. Just repeat the upload again.

### IL-NT-GPRS

#### CAUTION!

Any manipulation with plug-in module shall be done with disconnected power supply to both controller and module. Power supply shall be switched on also is same time to both module and controller. Fail to follow these instructions (power supply active only in controller or only in module) can lead to module or controller failure!

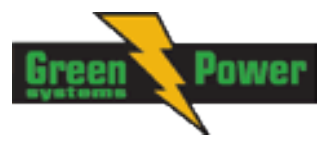

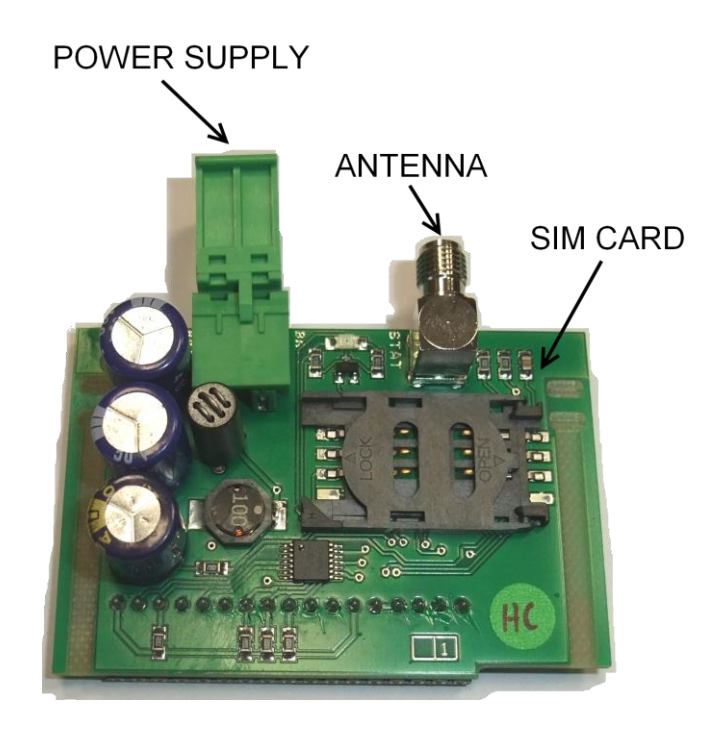

- 1. You will need one of supported ComAp controllers (IL-NT/IC-NT/ID-Lite), IL-NT-GPRS, antenna, SIM card with GPRS service and optionally IL-NT-RS232 or IL-NT-S-USB module. F
- Contact SIM card operator for getting GPRS APN (APN = Access Point Name) name, username and password. Example: APN Name = internet.t-mobile.cz, UserName = [blank], Password = [blank].
- 3. Make sure SIM card does not require PIN code. If it does, it is possible to disable it in any common network unlocked mobile telephone.
- 4. Power up the ComAp controller.
- Enter correct APN Name, APN UserName and APN UserPass in controller's setpoint group Comms Settings. Set COM1 Mode = DIRECT. Comms settings as every setpoint group are accessible by PAGE button from any measurement screen on controller. Setpoints can be set on controller's front panel keyboard or by LiteEdit 4.5 and higher.
- 6. Switch off ComAp controller.
- 7. Place the SIM card into slot on IL-NT-GPRS card, plug in the IL-NT-GPRS card into communication slot on back side of ComAp controller.
- 8. Connect the antenna to designated SMA connector.
- 9. Connect power supply to IL-NT-GPRS module. It supports 8-36V DC voltage.
- 10. Power up the system.
- 11. Wait for approx 2 4 minutes for first connection of the system to AirGate. AirGate will generate automatically the AirGate ID value. Then navigate to last of measurement screens where you will find signal strength bar and AirGate ID identifier.

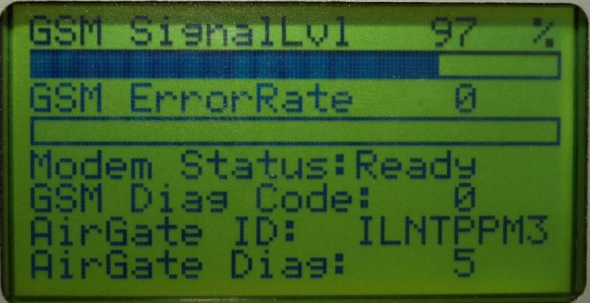

Once this AirGate ID is displayed, connection via AirGate was successful. This value will be needed for LiteEdit or WebSupervisor connection. Kindly make a note for future reference.

AirGate Connection dialog in LiteEdit:

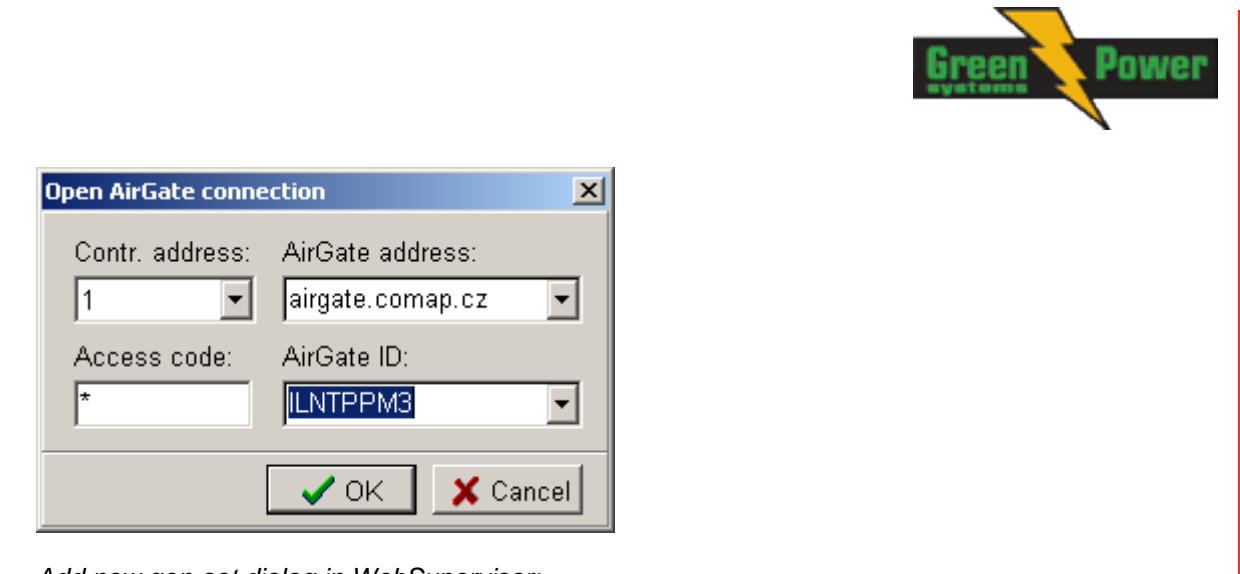

Add new gen-set dialog in WebSupervisor:

| Map        | Units              | History | y Repo        | orts WebControl      | Configuration |                       |
|------------|--------------------|---------|---------------|----------------------|---------------|-----------------------|
| Unit name  | IL-NT              |         |               |                      |               |                       |
| Comm. Type | AirGate            | •       | Ctrl. Address | 1                    | Device type   | Static                |
| GPS:       | 8.7890624996491    | E       | AirG Server   | airgate.comap.cz:4 💌 | Time zone     | Europe/Berlin 💌       |
|            | 200000000000000    | N       | ID on AirGate | ILNTPPM3             | Osc. reading  | 🖲 enabled 🛛 C disable |
|            | 40.322433202203    |         | in our outo   |                      |               |                       |
|            | Example: 14.125557 |         | Write passw.  |                      | Genset state  | • enabled C disable   |

Should you encounter any troubles with connection, check the faultcodes on the same screen and find detailed description in Diagnostic codes listed lower.

12. Open LiteEdit PC software or enter your WebSupervisor account at <a href="http://websupervisor.comap.cz">http://websupervisor.comap.cz</a>.

#### <u>Hint:</u>

For opening a new WebSupervisor account kindly send e-mail to admin.websupervisor@comap.cz your Name, Login name, E-mail address and Timezone. We will create free account for you. Details at: http://www.comap.cz/products/detail/WebSupervisor . Communication is now ready for use.

#### <u>Hint:</u>

To reduce the data traffic over GPRS network you can set in setpoint group "Comms Settings" the parameter "AirGate IP" = 80.95.108.26. This will save significant data amount needed for translation of Airgate server IP address. In case of changing the server IP address this settings has to be updated or returned to default "airgate.comap.cz".

#### <u>Hint:</u>

From its nature the GPRS connection can from time to time drop for a short time due to a number of reasons affecting the cellular network. However the system is designed in the way that controller will automatically reconnect back.

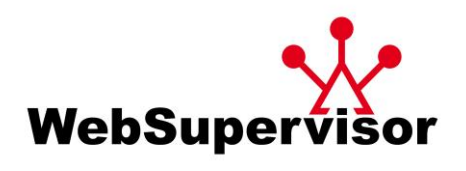

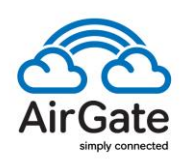

• GSM Diag Code – Diagnostic code for IL-NT-GPRS modem

Table of Diagnostic Codes:

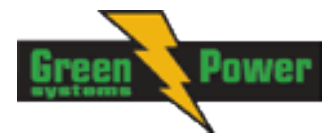

| Code | Description                                                                                         |
|------|----------------------------------------------------------------------------------------------------|
| 0    | OK. No error.                                                                                       |
| 1    | Not possible to hang up.                                                                            |
| 2    | IL-NT-GPRS is switched off                                                                          |
| 3    | IL-NT-GPRS is switched on                                                                           |
| 4    | IL-NT-GPRS – error in initialization                                                                |
| 5    | IL-NT-GPRS – not possible to set the APN                                                            |
| 6    | IL-NT-GPRS – not possible to connect to GPRS network                                                |
| 7    | IL-NT-GPRS – not possible to retrieve IP address                                                    |
| 8    | IL-NT-GPRS – not accepted DNS IP address                                                            |
| 9    | Error in modem detection                                                                            |
| 10   | Error in initialization of analog modem                                                             |
| 11   | SIM card is locked (Possibly PIN code required, PIN needs to be deactivated) or unknown             |
|      | status of SIM locking                                                                               |
| 12   | No GSM signal                                                                                       |
| 13   | Not possible to read the SIM card parameters                                                        |
| 14   | GSM modem did not accepted particular initialization command, possibly caused by<br>locked SIM card |
| 15   | Unknown modem                                                                                       |
| 16   | Bad answer to complement initialization string                                                      |
| 17   | Not possible to read GSM signal strength                                                            |
| 18   | CDMA modem not detected                                                                             |
| 19   | No CDMA network                                                                                     |
| 20   | Unsuccessful registration to CDMA network                                                           |
| 23   | Controller couldn't detect IL-NT GPRS module communication speed.                                   |
| 255  | Only running communication is needed to indicate                                                    |

#### AirGate Diag - Diagnostic Code for AirGate connection •

#### Table of Diagnostic Codes:

| Code | Description                                           |
|------|-------------------------------------------------------|
| 0    | Waiting for connection to AirGate Server              |
| 1    | Controller registered, waiting for authorization      |
| 2    | Not possible to register, controller blacklisted      |
| 3    | Not possible to register, server has no more capacity |
| 4    | Not possible to register, other reason                |
| 5    | Controller registered and authorized                  |

#### SMS Commands

To control the gen-set equipped with InteliCompact<sup>NT</sup> controller and IL-NT GPRS communication module (or modem) via SMS requests, send an SMS in the structure of:

# xxxx, yyyy, zzzz, etc. to the telephone number of the SIM card in your <u>IL-NT-GPRS</u> module (or modem). Where the "#" mark means the controller access code, "xxxx" means the Command 1, "yyyy" is Command 2, "zzzz" is Command 3, etc.

| start       | Start the engine in MAN mode.                          |
|-------------|--------------------------------------------------------|
| stop        | Stop the engine in MAN mode.                           |
| fault reset | Acknowledging alarms and deactivating the horn output. |
| gcb close   | Closing GCB in MAN and TEST mode.                      |
| gcb open    | Opening GCB in MAN and TEST mode.                      |
| mcb close   | Closing MCB in MAN and TEST mode (only in IC-NT SPTM). |
| mcb open    | Opening MCB in MAN and TEST mode (only in IC-NT SPTM). |
| off         | Switching to OFF mode.                                 |

#### Table of SMS requests:

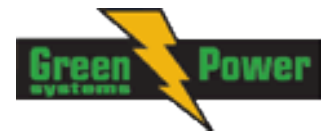

| man    | Switching to MAN mode.                       |
|--------|----------------------------------------------|
| aut    | Switching to AUT mode.                       |
| test   | Switching to TEST mode.                      |
| status | Get status information from controller unit. |
| help   | Get a list of available SMS requests.        |

#### Example:

When the controller, in AUT mode, with a controller name of "IL-NT-Test", with the IL-NT GPRS module and access code "0" receives the SMS:

0 man, start, d10, gcb close, d300, gcb open, d30, stop, d30, aut

the mode will be changed to MANUAL. The engine will be started and after 10 s the controller will start the synchronization process and the GCB will close. After 300 s (from the point of starting synchronization) the GCB will open (after the "GCB Opens Del" setpoint), the engine will stop with a 30 s delay and it will go into AUT mode.

The controller will send back the SMS:

#IL-NT-Test: man<OK>,start<OK>,d\_ok,gcb\_close<OK>,d\_ok, gcb\_open<OK>,d\_ok,stop<OK>,d\_ok,aut<OK>

if all conditions are correct.

#### <u>Hint:</u>

The value "OK" in an SMS means that the command was successfully transmitted to the controller. Potential errors/alarms during execution of commands are shown in Event SMS if is set (as is described below).

#### Event SMS

The InteliLite<sup>NT</sup> controller equipped with the IL-NT GPRS communication module is able to send Event SMS according to the setting in the SMS/Email setpoint group:

- Event Msg enable/disable sending of event SMS
- Tel No/Addr Ch1 or Tel No/Addr Ch2 field for administrator's GSM phone number

The following events can be received by mobile phone:

- Engine Start/Stop
  - o Manual Start/Stop
  - o Remote Start/Stop
  - o Gen Peak Start/Stop
  - o PMS StartStop (as Power Management System Start/Stop)
  - o AMF Start/Stop (as Automatic Mains Failure Start/Stop)
  - o Test Start/Gen-set Stop
- Mains Fail
- Mains Returned
- Load on Mains
- Load on Genset
- Parallel Operation
- Test On Load

Message structure (e.g.):

Genset Name [hh:mm:ss dd.mm.yyyy] hh:mm:ss Mains Fail hh:mm:ss AMF Start hh:mm:ss Load on Genset hh:mm:ss Mains Returned hh:mm:ss Parallel Oper. hh:mm:ss Load on Mains

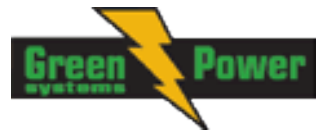

hh:mm:ss AMF Stop

### InternetBridge-NT

See the latest <u>InternetBridge-NT Reference Guide</u> for the information on how to set up the IB-NT module.

### IG-IB

See the latest <u>InteliCommunicationGuide</u> for the information on how to set up the IG-IB module.

### AirGate

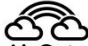

AirGate technology for easy plug-and-play wireless communication is incorporated into the product. An ordinary SIM card with GPRS service is suitable for this system. This overcomes problems with the necessity for a special SIM card (fixed and public IP), firewalls and difficult communication settings. http://www.comap.cz/news-room/news-and-events/detail/AirGate http://www.comap.cz/news-room/news-and-events/detail/The-Rainbow-rises-for-remotemonitoring-applications/

### Locate

The controller supports the **LOCATE** technology for GSM localization using an <u>IL-NT-GPRS</u> communication module. It is possible to view the localization in <u>WebSupervisor</u>.

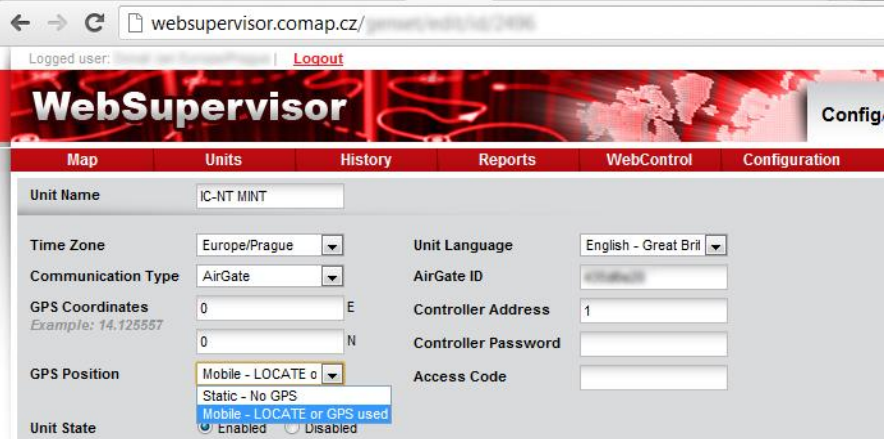

### SNMP protocol

### Firmware version 2.2 or higher

The controller supports SNMP function using IB-Lite communication module. This is a full list of the objects, which are available in the MIB table of AMF25. Other models include the relevant part of this list.

#### Read only:

Binary inputs Binary outputs Ubat Analog inp. 1 CU Analog inp. 2 CU Analog inp. 3 CU ControllerMode Gen V L1-N

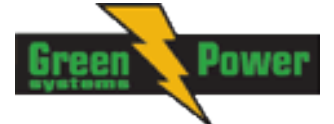

Gen V L2-N Gen V L3-N Gen V L1-L2 Gen V L2-L3 Gen V L3-L1 Gen freq Gen kWh Gen kVArh L1 kW L2 kW L3 kW L1 kVArh L2 kVArh L3 kVArh Pwr factor Load char Act power Mains V L1-N Mains V L2-N Mains V L3-N Mains V L1-L2 Mains V L2-L3 Mains V L3-L1 Mains freq Mains kWh Mains kVArh Num starts Run hours Num items alarmlist Item 1..16 alarmlist

#### Read / Write:

ControllerMode Maintenance hours Action argument

#### Write only:

User identification number Password Action command

To generate MIB table go to LiteEdit 4.6 or higher and use "Controller" -> "Generate Cfg image" -> "Generate SNMP MIB table"

#### <u>Hint:</u>

Please refer to IB-Lite New features list for more information about SNMP support.

#### Firmware version 2.1 and lower

For SNMP protocol support it is possible to use converter Modbus RTU - SNMP with ComAp order code "GNOME SNMP CONVERTER IL-NT".

- For connection of 1-32 IL-NT controllers to a SNMP supervision system
- Supports GET, SET, TRAP transactions

For more details see IL-NT, IA-NT, IC-NT Communication Guide available here: <u>http://www.comap.cz/products/detail/intelilite-nt-amf-25/downloads/#tabs</u>

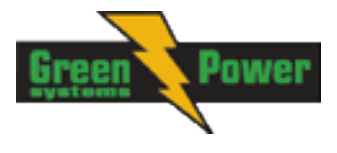

### Modbus protocol

The selection of the function of IL serial port is done via the setpoint COMx Mode in Basic settings

- 57600 bps, 8 data bits, 1 stop bit, no parity
- Transfer mode RTU
- Function 3 (Read Multiply Registers)
- Function 6 (Write Single Register)
- Function 16 (Write Multiply Registers)
- The response to an incoming message is sent with minimum 4.096 ms delay after message reception

The complete description of Modbus communication protocol can be found in *Modbus Protocol Reference Guide PI-MBUS-300* and *Open Modbus Specification Release 1.0*. Both documents are available from web site at <u>http://www.modicon.com/openmbus/</u>.

#### Communication object vs. Register

All the data intended for communication has its representation as communication objects in the controller. The communication object is represented by the n-byte array in the controller memory and identified by the unique 16-bit communication object number. The register, according to Modbus communication protocol, represents a two-byte data and in communication functions is referenced by 16-bit register address. Further in the description of communication functions **the communication object number will always be used as a register address** and length of the communication object will be expressed by number of registers. Just one communication object can be read or written by one communication function.

#### Hint:

To obtain communication object numbers it is possible to download the actual controller description on-line from controller or from (ail) archive and use "export data" function from LiteEdit software.

#### <u>Hint:</u>

Do not write setpoints repeatedly (e.g. power control from a PLC by repeated writing of baseload setpoint via Modbus) The setpoints are stored in EEPROM memory, which can be overwritten up to 10<sup>5</sup> times without risk of damage or data loss, but it may become damaged, when the allowed number of writing cycles is exceeded!

### Communication object list

### Setpoints of AMF25:

| Group          | Name           | Value | Dimension | Com. obj. | Low limit | High limit | Data type    |
|----------------|----------------|-------|-----------|-----------|-----------|------------|--------------|
| Basic Settings | Gen-set Name   | IL-NT |           | 8637      |           |            | Short string |
| Basic Settings | Nominal Power  | 200   | kW        | 8276      | 1         | 5000       | Unsigned 16  |
| Basic Settings | Nomin Current  | 350   | А         | 8275      | 1         | 10000      | Unsigned 16  |
| Basic Settings | CT Ratio       | 2000  | /5A       | 8274      | 1         | 5000       | Unsigned 16  |
| Basic Settings | PT Ratio       | 1     | /1        | 9579      | 0,1       | 500        | Unsigned 16  |
| Basic Settings | Vm PT Ratio    | 1     | V/V       | 9580      | 0,1       | 500        | Unsigned 16  |
| Basic Settings | NomVolts Ph-N  | 231   | V         | 8277      | 80        | 20000      | Unsigned 16  |
| Basic Settings | NomVolts Ph-Ph | 400   | V         | 11657     | 80        | 40000      | Unsigned 16  |
| Basic Settings | Nominal Freq   | 50    | Hz        | 8278      | 45        | 65         | Unsigned 16  |
| Basic Settings | Gear Teeth     | 120   |           | 8252      | 0         | 500        | Unsigned 16  |
| Basic Settings | Nominal RPM    | 1500  | RPM       | 8253      | 100       | 4000       | Unsigned 16  |
| Basic Settings | ControllerMode | OFF   |           | 8315      |           |            | String list  |

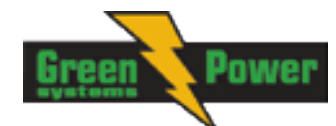

| Basic Settings | Reset To MAN   | DISABLED         |     | 9983  |      |       | String list  |
|----------------|----------------|------------------|-----|-------|------|-------|--------------|
| Basic Settings | ConnectionType | 3Ph4Wire         |     | 11628 |      |       | String list  |
| Basic Settings | CT Location    | GenSet           |     | 11625 |      |       | String list  |
|                |                |                  |     |       |      |       |              |
| Comms Settings | ControllerAddr | 1                |     | 24537 | 1    | 32    | Unsigned 8   |
| Comms Settings | COM1 Mode      | DIRECT           |     | 24522 |      |       | String list  |
| Comms Settings | COM2 Mode      | DIRECT           |     | 24451 |      |       | String list  |
| Comms Settings | ModemIniString |                  |     | 24436 |      |       | Long string  |
| Comms Settings | ModbusComSpeed | 9600             | bps | 24477 |      |       | String list  |
| Comms Settings | IBLite IP Addr | 192.168.1.254    |     | 24376 |      |       | Short string |
| Comms Settings | IBLite NetMask | 255.255.255.0    |     | 24375 |      |       | Short string |
| Comms Settings | IBLite GateIP  | 192.168.1.1      |     | 24373 |      |       | Short string |
| Comms Settings | IBLite DHCP    | ENABLED          |     | 24259 |      |       | String list  |
| Comms Settings | ComAp Port     | 23               |     | 24374 | 0    | 65535 | Unsigned 16  |
| Comms Settings | APN Name       |                  |     | 24363 |      |       | Long string  |
| Comms Settings | APN User Name  |                  |     | 24361 |      |       | Long string  |
| Comms Settings | APN User Pass  |                  |     | 24360 |      |       | Short string |
| Comms Settings | AirGate        | ENABLED          |     | 24365 |      |       | String list  |
| Comms Settings | AirGate IP     | airgate.comap.cz |     | 24364 |      |       | Long string  |
| Comms Settings | SMTP User Name |                  |     | 24370 |      |       | Long string  |
| Comms Settings | SMTP User Pass |                  |     | 24369 |      |       | Short string |
| Comms Settings | SMTP Server IP |                  |     | 24368 |      |       | Long string  |
| Comms Settings | Contr MailBox  |                  |     | 24367 |      |       | Long string  |
| Comms Settings | Time Zone      | GMT+1:00         |     | 24366 |      |       | String list  |
| Comms Settings | DNS IP Address | 8.8.8.8          |     | 24362 |      |       | Short string |
|                |                |                  |     |       |      |       |              |
| Engine Params  | Starting RPM   | 25               | %   | 8254  | 5    | 50    | Unsigned 8   |
| Engine Params  | Starting Oil P | 4,5              | Bar | 9681  | 0    | 10    | Integer 16   |
| Engine Params  | Prestart Time  | 2                | S   | 8394  | 0    | 600   | Unsigned 16  |
| Engine Params  | MaxCrank Time  | 5                | S   | 8256  | 1    | 255   | Unsigned 8   |
| Engine Params  | CrnkFail Pause | 8                | S   | 8257  | 5    | 60    | Unsigned 8   |
| Engine Params  | Crank Attempts | 3                |     | 8255  | 1    | 10    | Unsigned 8   |
| Engine Params  | Idle Time      | 12               | S   | 9097  | 0    | 600   | Unsigned 16  |
| Engine Params  | Min Stab Time  | 2                | S   | 8259  | 1    | 10    | Unsigned 16  |
| Engine Params  | Max Stab Time  | 10               | S   | 8313  | 2    | 300   | Unsigned 16  |
| Engine Params  | Cooling Speed  | NOMINAL          |     | 10046 |      |       | String list  |
| Engine Params  | Cooling Time   | 30               | S   | 8258  | 0    | 3600  | Unsigned 16  |
| Engine Params  | Stop Time      | 60               | S   | 9815  | 0    | 600   | Unsigned 16  |
| Engine Params  | Louver Time    | 60               | S   | 13949 | 0    | 240   | Unsigned 16  |
| Engine Params  | Fuel Solenoid  | DIESEL           |     | 9100  |      |       | String list  |
| Engine Params  | D+ Function    | DISABLED         |     | 9683  |      |       | String list  |
| Engine Params  | Fuel Pump ON   | 20               | %   | 10100 | -100 | 90    | Integer 16   |
| Engine Params  | Fuel Pump OFF  | 90               | %   | 10101 | 20   | 10000 | Integer 16   |
| Engine Params  | TempSwitch ON  | 90               | -   | 8688  | -100 | 10000 | Integer 16   |
| Engine Params  | TempSwitch OFF | 75               | -   | 8689  | -100 | 10000 | Integer 16   |
| Engine Params  | PowerSwitch ON | 100              | kW  | 11658 | 0    | 32000 | Integer 16   |

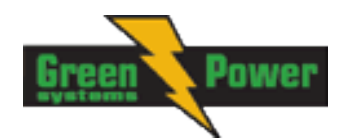

| Engine Params  | PowerSwitchOFF                                                                                              | 50   | kW  | 11659 | 0    | 32000 | Integer 16  |
|----------------|----------------------------------------------------------------------------------------------------|------|-----|-------|------|-------|-------------|
| Engine Params  | FuelTankVolume                                                                                              | 200  | L   | 11103 | 0    | 10000 | Unsigned 16 |
| Engine Params  | MaxFuelDrop                                                                                                 | 25   | %/h | 12373 | 0    | 50    | Unsigned 8  |
|                |                                                                                                    |      |     |       |      |       |             |
| Engine Protect | ProtectHoldOff                                                                                              | 5    | S   | 8262  | 0    | 300   | Unsigned 16 |
| Engine Protect | Horn Timeout                                                                                                | 10   | S   | 8264  | 0    | 600   | Unsigned 16 |
| Engine Protect | Overspeed Sd                                                                                                | 115  | %   | 8263  | 50   | 150   | Unsigned 16 |
| Engine Protect | AI1 Wrn                                                                                                    | 2    | Bar | 8369  | -10  | 1000  | Integer 16  |
| Engine Protect | AI1 Sd                                                                                                    | 1    | Bar | 8370  | -10  | 1000  | Integer 16  |
| Engine Protect | AI1 Del                                                                                                    | 3    | S   | 8365  | 0    | 900   | Unsigned 16 |
| Engine Protect | AI2 Wrn                                                                                                    | 80   | °C  | 8375  | -100 | 10000 | Integer 16  |
| Engine Protect | AI2 Sd                                                                                                    | 90   | °C  | 8376  | -100 | 10000 | Integer 16  |
| Engine Protect | AI2 Del                                                                                                    | 5    | S   | 8371  | 0    | 900   | Unsigned 16 |
| Engine Protect | AI3 Wrn                                                                                                    | 20   | %   | 8381  | -100 | 10000 | Integer 16  |
| Engine Protect | AI3 Sd                                                                                                    | 10   | %   | 8382  | -100 | 10000 | Integer 16  |
| Engine Protect | AI3 Del                                                                                                    | 10   | S   | 8377  | 0    | 900   | Unsigned 16 |
| Engine Protect | Batt Overvolt                                                                                               | 36   | V   | 9587  | 18   | 40    | Integer 16  |
| Engine Protect | Batt Undervolt                                                                                              | 18   | V   | 8387  | 8    | 40    | Integer 16  |
| Engine Protect | Batt Volt Del                                                                                               | 5    | S   | 8383  | 0    | 600   | Unsigned 16 |
| Engine Protect | WrnMaintenance                                                                                              | 9999 | h   | 9648  | 0    | 10000 | Unsigned 16 |
|                |                                                                                                    |      |     |       |      |       |             |
| Gener Protect  | Overload BOC                                                                                                | 120  | %   | 8280  | 0    | 200   | Unsigned 16 |
| Gener Protect  | Overload Del                                                                                                | 5    | S   | 8281  | 0    | 600   | Unsigned 16 |
| Gener Protect  | Short Crct BOC                                                                                              | 250  | %   | 8282  | 100  | 500   | Unsigned 16 |
| Gener Protect  | Short Crct Del                                                                                              | 0,04 | S   | 9991  | 0    | 10    | Unsigned 16 |
| Gener Protect  | Amps IDMT Del                                                                                               | 4    | S   | 8283  | 1    | 60    | Unsigned 16 |
| Gener Protect  | Amps Unbal BOC                                                                                              | 50   | %   | 8284  | 1    | 200   | Unsigned 16 |
| Gener Protect  | Amps Unbal Del                                                                                              | 5    | s   | 8285  | 0    | 600   | Unsigned 16 |
| Gener Protect  | Gen >V Sd                                                                                                   | 110  | %   | 8291  | 70   | 200   | Unsigned 16 |
| Gener Protect  | Gen <v boc<="" td=""><td>70</td><td>%</td><td>8293</td><td>0</td><td>110</td><td>Unsigned 16</td></v>       | 70   | %   | 8293  | 0    | 110   | Unsigned 16 |
| Gener Protect  | Gen V Del                                                                                                   | 3    | s   | 8292  | 0    | 600   | Unsigned 16 |
| Gener Protect  | Volt Unbal BOC                                                                                              | 10   | %   | 8288  | 1    | 200   | Unsigned 16 |
| Gener Protect  | Volt Unbal Del                                                                                              | 3    | s   | 8289  | 0    | 600   | Unsigned 16 |
| Gener Protect  | Gen >Freq BOC                                                                                               | 110  | %   | 8296  | 85   | 200   | Unsigned 16 |
| Gener Protect  | Gen <freq boc<="" td=""><td>85</td><td>%</td><td>8298</td><td>0</td><td>110</td><td>Unsigned 16</td></freq> | 85   | %   | 8298  | 0    | 110   | Unsigned 16 |
| Gener Protect  | Gen Freq Del                                                                                                | 3    | s   | 8297  | 0    | 600   | Unsigned 16 |
|                |                                                                                                    |      |     |       |      |       |             |
| AMF Settings   | Operation Mode                                                                                              | AMF  |     | 12157 |      |       | String list |
| AMF Settings   | DualAMFTime                                                                                                 | 6    | h   | 12155 | 1    | 24    | Unsigned 8  |
| AMF Settings   | RetFromIsland                                                                                               | AUTO |     | 9590  |      |       | String list |
| AMF Settings   | EmergStart Del                                                                                              | 5    | S   | 8301  | 0    | 6000  | Unsigned 16 |
| AMF Settings   | MainsReturnDel                                                                                              | 20   | S   | 8302  | 1    | 3600  | Unsigned 16 |
| AMF Settings   | Transfer Del                                                                                                | 1    | s   | 8303  | 0    | 600   | Unsigned 16 |
| AMF Settings   | MCB Close Del                                                                                               | 1    | S   | 8389  | 0    | 60    | Unsigned 16 |
| AMF Settings   | Mains >V                                                                                                    | 110  | %   | 8305  | 60   | 150   | Unsigned 16 |
| AMF Settings   | Mains <v< td=""><td>60</td><td>%</td><td>8307</td><td>50</td><td>110</td><td>Unsigned 16</td></v<>          | 60   | %   | 8307  | 50   | 110   | Unsigned 16 |

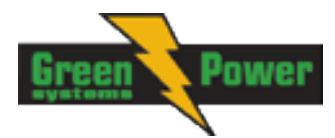

| AMF Settings  | Mains V Del                                                                                              | 2         | S   | 8306  | 0     | 600   | Unsigned 16 |
|---------------|----------------------------------------------------------------------------------------------------|-----------|-----|-------|-------|-------|-------------|
| AMF Settings  | Mains V Unbal                                                                                            | 10        | %   | 8446  | 1     | 150   | Unsigned 16 |
| AMF Settings  | Mains VUnb Del                                                                                           | 2         | S   | 8447  | 0     | 60    | Unsigned 16 |
| AMF Settings  | Mains >Freq                                                                                              | 102       | %   | 8310  | 98    | 150   | Unsigned 16 |
| AMF Settings  | Mains <freq< td=""><td>98</td><td>%</td><td>8312</td><td>50</td><td>102</td><td>Unsigned 16</td></freq<> | 98        | %   | 8312  | 50    | 102   | Unsigned 16 |
| AMF Settings  | Mains Freq Del                                                                                           | 0,5       | S   | 8311  | 0     | 60    | Unsigned 16 |
| AMF Settings  | MCB Logic                                                                                                | CLOSE-OFF |     | 8444  |       |       | String list |
| AMF Settings  | ReturnFromTEST                                                                                           | MANUAL    |     | 8618  |       |       | String list |
| AMF Settings  | MCB Opens On                                                                                             | GENRUN    |     | 9850  |       |       | String list |
| -             |                                                                                                    |           |     |       |       |       | -           |
| Date/Time     | Time Stamp Per                                                                                           | 60        | min | 8979  | 0     | 240   | Unsigned 8  |
| Date/Time     | SummerTimeMod                                                                                            | DISABLED  |     | 8727  |       |       | String list |
| Date/Time     | Time                                                                                                    | 0:00:00   |     | 24554 |       |       | Time        |
| Date/Time     | Date                                                                                                    | 1.1.2006  |     | 24553 |       |       | Date        |
| Date/Time     | Timer1Function                                                                                           | No Func   |     | 11660 |       |       | String list |
| Date/Time     | Timer1 Repeat                                                                                            | NONE      |     | 10045 |       |       | String list |
| Date/Time     | Timer1 ON Time                                                                                           | 5:00:00   |     | 10042 |       |       | Time        |
| Date/Time     | Timer1Duration                                                                                           | 5         | min | 10044 | 1     | 1440  | Unsigned 16 |
| Date/Time     | Timer2Function                                                                                           | No Func   |     | 11661 |       |       | String list |
| Date/Time     | Timer2 Repeat                                                                                            | NONE      |     | 10202 |       |       | String list |
| Date/Time     | Timer2 ON Time                                                                                           | 5:00:00   |     | 10199 |       |       | Time        |
| Date/Time     | Timer2Duration                                                                                           | 5         | min | 10201 | 1     | 1440  | Unsigned 16 |
|               |                                                                                                    |           |     |       |       |       | Ū           |
| Sensors Spec  | AI1Calibration                                                                                           | 0         | Bar | 8431  | -100  | 100   | Integer 16  |
| Sensors Spec  | AI2Calibration                                                                                           | 0         | °C  | 8407  | -1000 | 1000  | Integer 16  |
| Sensors Spec  | AI3Calibration                                                                                           | 0         | %   | 8467  | -1000 | 1000  | Integer 16  |
|               |                                                                                                    |           |     |       |       |       |             |
| SMS/E-Mail    | Yel Alarm Msg                                                                                            | OFF       |     | 8482  |       |       | String list |
| SMS/E-Mail    | Red Alarm Msg                                                                                            | OFF       |     | 8484  |       |       | String list |
| SMS/E-Mail    | Event Msg                                                                                                | OFF       |     | 10926 |       |       | String list |
| SMS/E-Mail    | TelNo/Addr Ch1                                                                                           |           |     | 9597  |       |       | Long string |
| SMS/E-Mail    | TelNo/Addr Ch2                                                                                           |           |     | 9598  |       |       | Long string |
| SMS/E-Mail    | SMS Language                                                                                             | 1         |     | 11394 | 1     | 2     | Unsigned 8  |
|               |                                                                                                    |           |     |       |       |       |             |
| Alternate Cfg | Nominal RPM 1                                                                                            | 1500      | RPM | 9915  | 100   | 4000  | Unsigned 16 |
| Alternate Cfg | Nominal Freq 1                                                                                           | 50        | Hz  | 9913  | 45    | 65    | Unsigned 16 |
| Alternate Cfg | NomVoltsPh-N 1                                                                                           | 231       | V   | 12052 | 80    | 20000 | Unsigned 16 |
| Alternate Cfg | NomVoltsPh-Ph1                                                                                           | 400       | V   | 12055 | 80    | 40000 | Unsigned 16 |
| Alternate Cfg | Nomin Current1                                                                                           | 350       | А   | 12049 | 1     | 10000 | Unsigned 16 |
| Alternate Cfg | Connect Type 1                                                                                           | 3Ph4Wire  |     | 12058 |       |       | String list |
| Alternate Cfg | Nominal RPM 2                                                                                            | 1800      | RPM | 9916  | 100   | 4000  | Unsigned 16 |
| Alternate Cfg | Nominal Freq 2                                                                                           | 60        | Hz  | 9914  | 45    | 65    | Unsigned 16 |
| Alternate Cfg | NomVoltsPh-N 2                                                                                           | 120       | V   | 12053 | 80    | 20000 | Unsigned 16 |
| Alternate Cfg | NomVoltsPh-Ph2                                                                                           | 208       | V   | 12056 | 80    | 40000 | Unsigned 16 |
| Alternate Cfg | Nomin Current2                                                                                           | 350       | А   | 12050 | 1     | 10000 | Unsigned 16 |
|               |                                                                                                    |           |     |       |       |       |             |

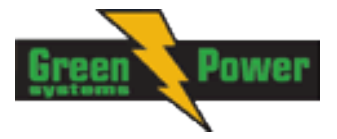

## Values of AMF25:

| Group          | Name          | Value | Dimension | Com. obj. | Data type   |
|----------------|---------------|-------|-----------|-----------|-------------|
| Engine         | RPM           | 0     | RPM       | 8209      | Unsigned 16 |
| Generator      | Gen Freq      | 0     | Hz        | 8210      | Unsigned 16 |
| Generator      | Gen V L1-N    | 0     | V         | 8192      | Unsigned 16 |
| Generator      | Gen V L2-N    | 0     | V         | 8193      | Unsigned 16 |
| Generator      | Gen V L3-N    | 0     | V         | 8194      | Unsigned 16 |
| Generator      | Gen V L1-L2   | 0     | V         | 9628      | Unsigned 16 |
| Generator      | Gen V L2-L3   | 0     | V         | 9629      | Unsigned 16 |
| Generator      | Gen V L3-L1   | 0     | V         | 9630      | Unsigned 16 |
| Load           | Load kW       | 0     | kW        | 8202      | Integer 16  |
| Load           | Load kW L1    | 0     | kW        | 8524      | Integer 16  |
| Load           | Load kW L2    | 0     | kW        | 8525      | Integer 16  |
| Load           | Load kW L3    | 0     | kW        | 8526      | Integer 16  |
| Load           | Load kVAr     | 0     | kVAr      | 8203      | Integer 16  |
| Load           | Load kVAr L1  | 0     | kVAr      | 8527      | Integer 16  |
| Load           | Load kVAr L2  | 0     | kVAr      | 8528      | Integer 16  |
| Load           | Load kVAr L3  | 0     | kVAr      | 8529      | Integer 16  |
| Load           | Load kVA      | 0     | kVA       | 8565      | Integer 16  |
| Load           | Load kVA L1   | 0     | kVA       | 8530      | Integer 16  |
| Load           | Load kVA L2   | 0     | kVA       | 8531      | Integer 16  |
| Load           | Load kVA L3   | 0     | kVA       | 8532      | Integer 16  |
| Load           | Load PF       | 0     |           | 8204      | Integer 8   |
| Load           | Load Char     |       |           | 8395      | Char        |
| Load           | Load PF L1    | 0     |           | 8533      | Integer 8   |
| Load           | Load Char L1  |       |           | 8626      | Char        |
| Load           | Load PF L2    | 0     |           | 8534      | Integer 8   |
| Load           | Load Char L2  |       |           | 8627      | Char        |
| Load           | Load PF L3    | 0     |           | 8535      | Integer 8   |
| Load           | Load Char L3  |       |           | 8628      | Char        |
| Load           | Load A L1     | 0     | А         | 8198      | Unsigned 16 |
| Load           | Load A L2     | 0     | А         | 8199      | Unsigned 16 |
| Load           | Load A L3     | 0     | A         | 8200      | Unsigned 16 |
| Mains          | Mains V L1-N  | 0     | V         | 8195      | Unsigned 16 |
| Mains          | Mains V L2-N  | 0     | V         | 8196      | Unsigned 16 |
| Mains          | Mains V L3-N  | 0     | V         | 8197      | Unsigned 16 |
| Mains          | Mains V L1-L2 | 0     | V         | 9631      | Unsigned 16 |
| Mains          | Mains V L2-L3 | 0     | V         | 9632      | Unsigned 16 |
| Mains          | Mains V L3-L1 | 0     | V         | 9633      | Unsigned 16 |
| Mains          | Mains Freq    | 0     | Hz        | 8211      | Unsigned 16 |
| Controller I/O | Battery Volts | 0     | V         | 8213      | Integer 16  |

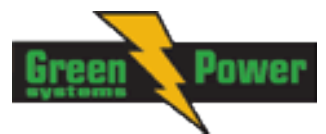

| Controller I/O | D+             | 0             | V   | 10603 | Integer 16   |
|----------------|----------------|---------------|-----|-------|--------------|
| Controller I/O | Oil Pressure   | 0             | Bar | 8227  | Integer 16   |
| Controller I/O | Engine Temp    | 0             | °C  | 8228  | Integer 16   |
| Controller I/O | Fuel Level     | 0             | %   | 8229  | Integer 16   |
| Controller I/O | Bin Inputs     | [0000000]     |     | 8235  | Binary 16    |
| Controller I/O | Bin Outputs    | [0000000]     |     | 8239  | Binary 16    |
| Controller I/O | GSM SignalLvl  | 0             | %   | 11895 | Unsigned 16  |
| Controller I/O | GSM ErrorRate  | 0             |     | 12199 | Unsigned 8   |
| Controller I/O | GSM Diag Code: | 0             |     | 11270 | Unsigned 8   |
| Controller I/O | AirGate Diag:  | 0             |     | 11271 | Unsigned 8   |
| Controller I/O | AirGate ID:    | No Connection |     | 12385 | Long string  |
| Controller I/O | Modem Status:  | No Connection |     | 12485 | Short string |
| Statistics     | Genset kWh     | 0             |     | 8205  | Integer 32   |
| Statistics     | Genset k\/Arb  | 0             |     | 8530  | Integer 32   |
| Statistics     |                | 0             |     | 11025 | Integer 32   |
| Statistics     | Mains k\/Arb   | 0             |     | 11025 | Integer 32   |
| Statistics     |                | 0             | h   | 8206  | Integer 32   |
| Statistics     | Num Starte     | 0             |     | 8207  | Unsigned 16  |
| Statistics     | Maintananaa    | 0             | h   | 0207  |              |
| Statistics     |                | 9999          |     | 11105 | Unsigned 22  |
| Statistics     | Shutdowns      | 0             |     | 11106 | Unsigned 32  |
| Statistics     | TotEuclConcum  | 0             |     | 0040  |              |
| Statistics     | Totrueiconsum  | 0             | L   | 9040  | Unsigned 32  |
| IL Info        | Engine State   | #####         |     | 8330  | Unsigned 16  |
| IL Info        | Breaker State  | #####         |     | 8455  | Unsigned 16  |
| IL Info        | Timer Text     | #####         |     | 8954  | Unsigned 16  |
| IL Info        | Timer Value    | 0             | S   | 8955  | Unsigned 16  |
| IL Info        | FW Version     | 2.2           |     | 8393  | Unsigned 8   |
| IL Info        | Application    | 6             |     | 8480  | Unsigned 8   |
| IL Info        | FW Branch      | 1             |     | 8707  | Unsigned 8   |
| IL Info        | PasswordDecode | #####         |     | 9090  | Unsigned 32  |
| IL Info        | DiagData       | #####         |     | 10050 | Unsigned 32  |
| Date/Time      | Time           | #####         |     | 24554 | Time         |
| Date/Time      | Date           | ######        |     | 24553 | Date         |
|                | Duit           | <del></del>   |     | 27000 | Date         |

### IL-NT-RD Remote display software

This chapter describes Remote display software IL-NT-RD, which is designed as an remote signaling and control software for InteliLite-NT and InteliDrive Lite controllers. It is the optional software which is possible to upload into controller instead of standard controller's firmware.

### **General description**

Remote display software works as "remote display and control" for the master InteliLite-NT or InteliDrive Lite controller. Genset/Engines can be controlled from remote display as well as from

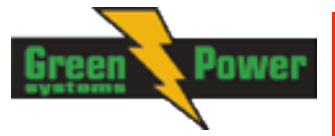

master controller. All remote display screens (Measure, Setpoints and History) displays the same data like master controller. Front panel buttons on both controllers work the same way. All remote display LED's shows the same state as corresponding LED's on master controller.

### Warning !

It is highly recommended to use the same type and model of controller for master and remote display. Only in such case is assured the proper function of all buttons, LED diodes and display.

Another combinations of HW types and models from Master controller and remote display are not supported nor tested!

### **IL-NT-RD Software installation**

The IL-NT-RD remote display firmware is installed in the same way as any other IL-NT firmware using LiteEdit software. Please see LiteEdit Reference guide for details about upgrading firmware. IL-NT-RD consists only firmware, not an archive.

However when there is IL-NT-RD firmware installed in the controller the procedure to install back the original standard firmware is following:

- Open any type of online connection.
- DDE server will try to open the connection, but it will fail and write red error message in the status bar.
- In this moment go to CONTROLLER -> PROGRAMMING AND CLONING -> PROGRAMMING and select proper! firmware you want program to the controller. Choosing the wrong type of firmware may result in non-functional controller.

| 🕌 Programming                                          |            |                | >                                    |
|--------------------------------------------------------|------------|----------------|--------------------------------------|
|                                                        | Programi   | ming           |                                      |
| Description                                            | Version    | Туре           | Archive                              |
| InteliLite NT version 1.0<br>InteliLite NT version 1.0 | 1.0<br>1.0 | AMF20<br>AMF25 | NT-AMF20-1.0.ail<br>NT-AMF25-1.0.ail |
|                                                        |            | 🖉 ОК           | 🗙 Cancel                             |

- Press "OK" button to program the firmware to the controller.
- It may be required to switch off power supply of controller, close the boot jumper and switch on controller again. Follow the information windows accordingly.
- After programming is finished (it may be required to power off controller, open the boot jumper and power it on again) open configuration window and perform the configuration process manually. There is no compatibility of the configuration between different firmware versions.
- In some cases the "wrong setpoints" message can occur in the DDE server status line and the controller is blocked showing "Init" state. Use *Controller -> Reset FROM INIT STATE* menu item to put the controller to normal operation. Be sure you have checked all setpoints before.

CAUTION!

Check the statistic value "Engine hours" after firmware upgrade. Change of statistical values if necessary is possible only by LiteEdit software (password is required).

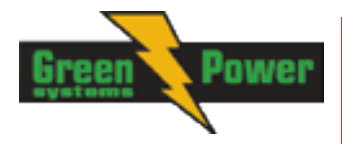

### **IL-NT-RD Wiring**

IL-NT-RD can be connected to InteliLite-NT or InteliDrive Lite controller via RS232 or RS485 communication line. It is possible to connect only up to two remote displays to one master controller, if they are using different communication COMs. It is not supported to connect two or more remote displays to one communication line, e.g. RS485. It is possible to monitor only one master controller from one remote display at the time.

### **Connection process**

Remote display after power on automatically starts to search for any master controller connected. It starts to search on COM1 from master controllers address 1 to 32 and later on COM2 from address 1 to 32. Remote display tries two communication speeds 38400 bps and 56000bps.

During this process is displayed text "Detecting..." on screen and progress bar below counts from 0 to 100%. This process takes approx. 10-15 seconds. Than is 5 seconds pause and process continues again until compatible master controller is found.

Not supported types of controllers, not supported application, or controllers that are not properly communicating are skipped during the search.

### **Controller type selection**

IL-NT-RD automatically detects controller type.

### **Troubles with connection**

There are few reasons why remote display cannot connect with master controller:

- 1. Not supported type of controller connected (E.g. IGS-NT, ID-DCU, IC-NT, IGS-CU, etc.)
- 2. Not supported firmware in master controller
- 3. Configuration table error in master controller
- 4. Wrong settings of setpoint COMx Mode in master controller
- 5. Wrong connection, wiring, communication fail

### **Direct RS232 connection**

HW module: IL-NT-RS232

Master controller settings: ControllerAddr = 1..32 COM1 Mode = DIRECT

Up to 2 meters:

It is recommended to use our standard AT-LINK cable.

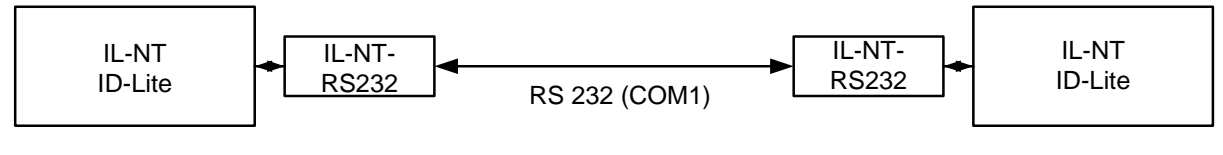

Remote Display

Master controller

Up to 10 meters:

It is recommended to use standard Null-modem cable for local connection between controller and remote display, although the three wires (TxD, RxD, GND) RS 232 connection is enough for direct communication:

| IL-NT/ID-Lite | IL-NT-RD connector |
|---------------|--------------------|
| connector     | D-SUB9 female      |
| D-SUB9 female |                    |

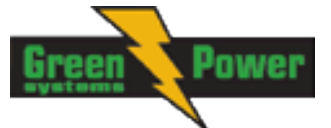

| RxD 2 | 3 TxD |
|-------|-------|
| TxD 3 | 2 RxD |
| GND 5 | 5 GND |

### Remote RS485 and/or direct RS232 connection

HW module: IL-NT-RS232-485

Up to 1000 meters (only with RS485):

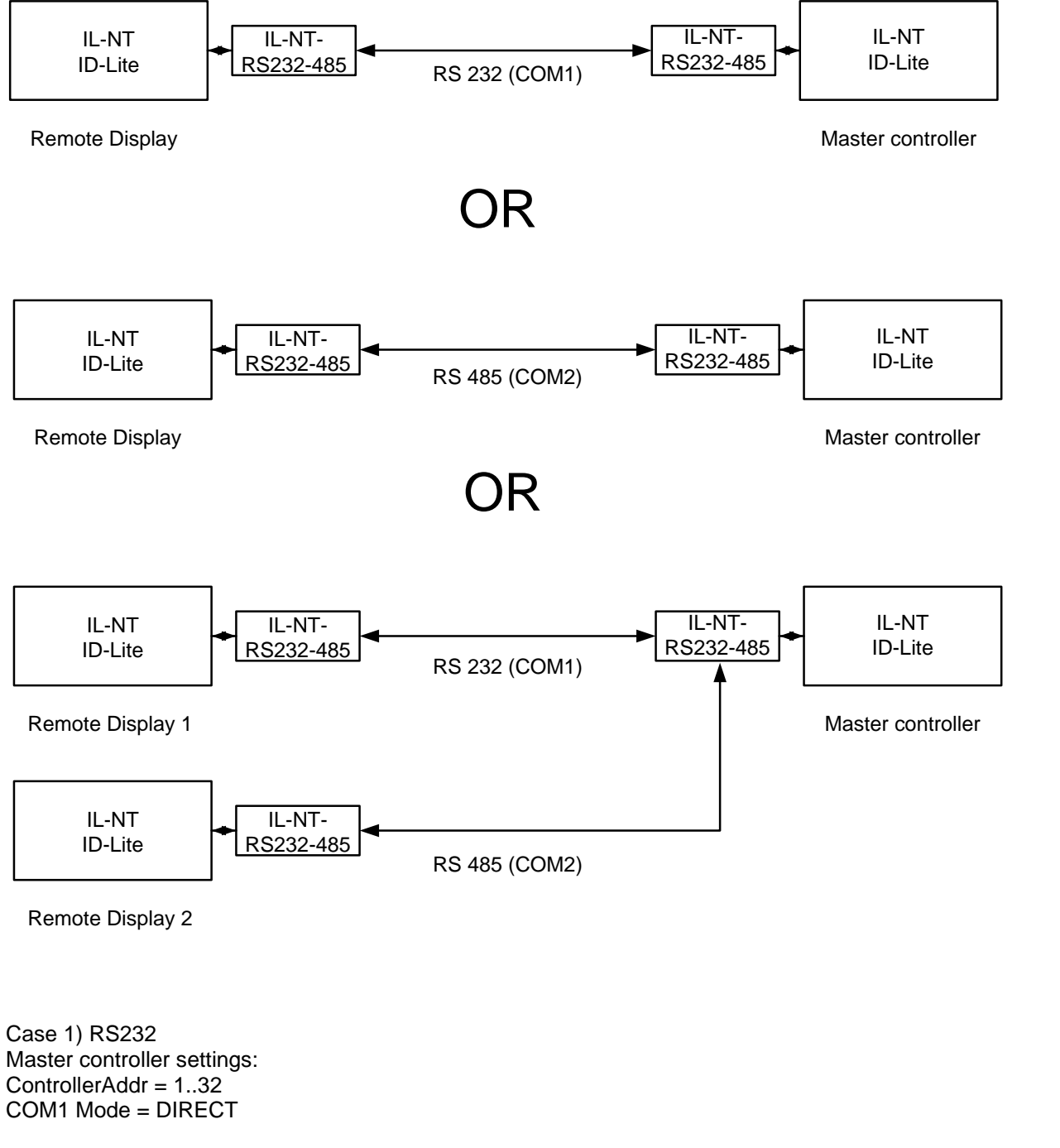

Case 2) RS485 Master controller settings: ControllerAddr = 1..32 COM2 Mode = DIRECT

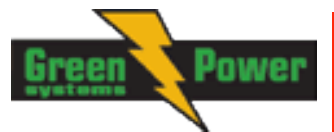

Case 3) RS232 +RS485 Master controller settings: ControllerAddr = 1..32 COM1 Mode = DIRECT COM2 Mode = DIRECT

It is possible to make a RS232 direct connection with IL-NT-RS232 module on one side and IL-NT-RS232-485 module on the other side.

#### Alternative connection using external RS232-RS422/485 converter:

Recommend external converter:

ADVANTECH – ADAM 4520: RS232 to RS422/485 converter, DIN rail, automatic RS485 bus supervision, no external data flow control signals, galvanic isolated, baud rate 38400 or 56000 bps.

Any connected RS 232 to RS 422/485 converter has to be set to passive DSR signal (when DSR connected) after switch on.

### **Function description**

Remote display IL-NT-RD works as remote display and control of the master InteliLite-NT or InteliDrive Lite controller. It is supposed and highly recommended that both, remote display and master are using the same HW type and model of controller. Another types and models of master and remote display are not supported nor tested. All remote display's LEDs shows the same state as corresponding LEDs on master controller. Front panel buttons on both controllers work in the same way. Genset/Engine can be controlled from remote display as well as from master controller. User can switch screens, set password, change setpoints and view history records.

All IL-NT-RD screens Init, Measure, Setpoints and History display the same data like in the master controller.

Master device is always able to work without connected Remote display.

Interruption of the serial line between master device and Remote display has no effect to the master controller.

If the serial line between master device and remote display is interrupted, or communication cannot be established, remote display shows it's Init screen and message "Trying" and all LED's are off.

Once remote display finds compatible master it shows "Preparing" and downloads configuration table from master controller.

After the configuration from master is downloaded remote display jump to master controllers Init screen and all LEDs and blinking.

It is possible to switch to remote displays Init screen to check it's version and serial number of used controller and communication status by pressing PAGE button for 3 seconds.

### SW compatibility

IL-NT-RD sw. version 1.1 is compatible with masters SW:

- All InteliLite-NT standard software from ver. 1.1
- All ID-Lite standard software from ver. 1.0
- Chosen IL-NT and ID-Lite customer branches

Some of the future IL-NT, ID-Lite versions may require upgrade of the IL-NT-RD software.

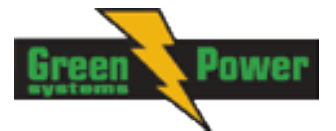

# Maintenance

### Backup battery replacement

The internal backup battery should be replaced approx. every 5-7 years. Replace the battery, if the alarm *Low BackupBatt* occurs. Follow these instructions:

- 1. Disconnect all terminals from the controller and remove the controller from the switchboard.
- 2. Release the rear cover using a flat screwdriver or another suitable tool.

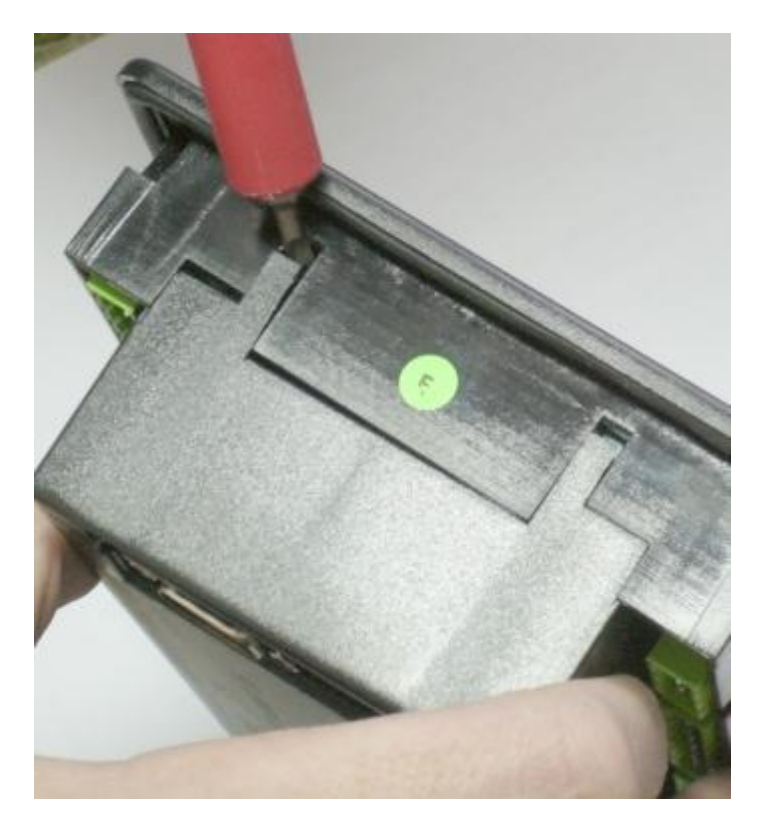

- 3. Remove all plug-in modules.
- 4. The battery is located in a holder on the circuit board. Remove the old battery with a small sharp screwdriver and push with a finger the new battery into the holder. Use only CR1225 lithium battery.

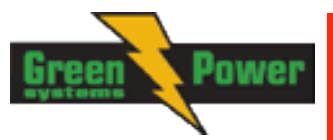

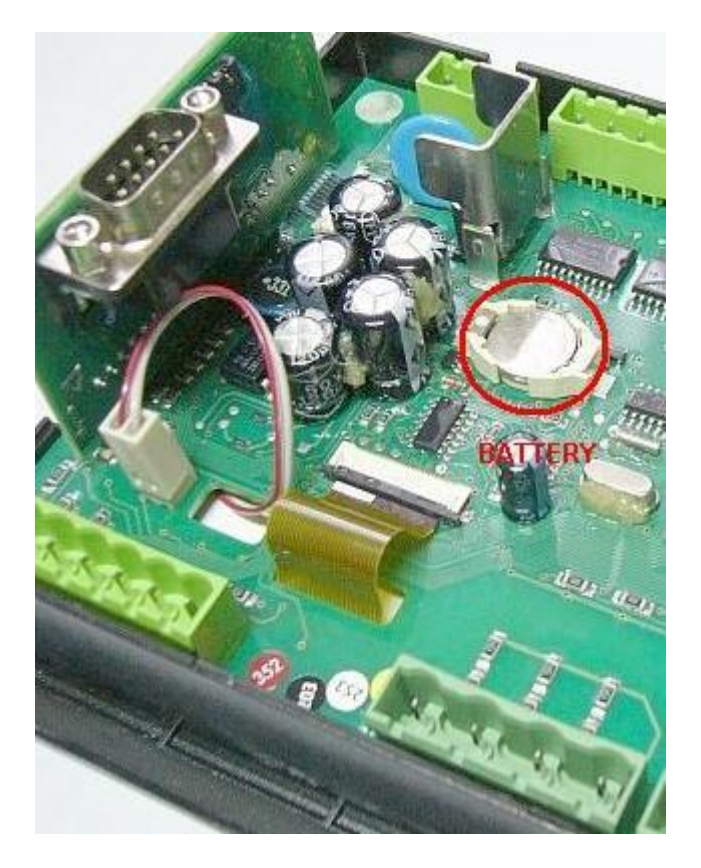

- 5. Put the rear cover back. Use slight pressure to lock the snaps into the housing. **Pay attention that the cover is in correct position and not upside down!**
- 6. Plug the modules back into the slots.
- 7. Power the controller on, adjust date and time and check all setpoints.

#### <u>Hint:</u>

When internal RTC battery becomes flat, controller function (e.g. Ready for standby) does not change until controller power supply is switched off. Sometime before the battery is completely exhausted, a warning message appears in Alarmlist: "RTCbatteryFlat".

After the next power switch on (with flat battery already) controller:

- Genset is still possible to run
- All new history records will have not valid date and time stamp.
- Time and Date values are set not valid value
- Statistics values are random
- Timers (Timer1..2 Function) will not be executed
- Fuel theft protection may not work

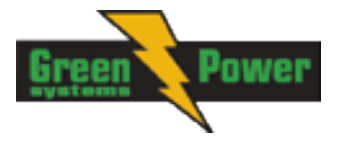

# **Technical Data**

### Inputs/Outputs overview

| Model       | BIN  | BOUT | AI | AOUT | COM1 | COM2 | CAN | RPM | Gen.<br>Voltage | Mains<br>Voltage | Gen.<br>Current |
|-------------|------|------|----|------|------|------|-----|-----|-----------------|------------------|-----------------|
|             | 7+8* | 7+8* | 3+ |      |      |      |     |     |                 |                  |                 |
| IL-NT AMF20 | +8** | +8** | 4* | 8**  | Y**  | Y**  | N   | Y   | Y               | Y                | Y               |
|             | 7+8* | 7+8* | 3+ |      |      |      |     |     |                 |                  |                 |
| IL-NT AMF25 | +8** | +8** | 4* | 8**  | Y**  | Y**  | Y   | Y   | Y               | Y                | Y               |

#### Note:

\* With optional extension module IGS-PTM or IG-IOM
\*\* With optional plug-in module Y – Available
N – Not available

### **Generator protections**

ComAp gen-set controllers provide following range of generator protections. For each protection adjustable limit and time delay are available.

| Comparison | table | with | ANSI | codes: |
|------------|-------|------|------|--------|
|------------|-------|------|------|--------|

| ANSI<br>code | Protection        | IL-NT<br>AMF20 | IL-NT<br>AMF25 |  |  |  |  |
|--------------|-------------------|----------------|----------------|--|--|--|--|
| 59           | Overvoltage       | •              | •              |  |  |  |  |
| 27           | Undervoltage      | •              | •              |  |  |  |  |
| 47           | Voltage Asymmetry | •              | •              |  |  |  |  |
| 81H          | Overfrequency     | •              | •              |  |  |  |  |
| 81L          | Underfrequency    | •              | •              |  |  |  |  |
| 50+51        | Overcurrent       | ***            | •              |  |  |  |  |
| 46           | Current Unbalance | •              | •              |  |  |  |  |
| 32           | Overload          | •              | •              |  |  |  |  |
| 51N+64       | Earth Fault       | -              | •              |  |  |  |  |
| 32R          | Reverse Power     | -              | -              |  |  |  |  |
| 25           | Synchronism Check | -              |                |  |  |  |  |
| 47           | Phase Rotation    | **             | **             |  |  |  |  |
| 37           | Undercurrent      | -              | -              |  |  |  |  |
| 55           | Power Factor      |                |                |  |  |  |  |
| 71           | Gas (Fuel) Level  | •              | •              |  |  |  |  |

Note:

\_

- Not available
- Available
- \*\* Fixed setting
- \*\*\* Shortcurrent only

### Language support

IL-NT in firmware version 1.5 supports following language code pages:

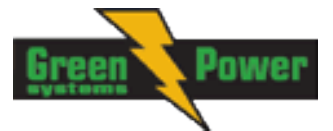

| Code page | Language                | Windows code |
|-----------|-------------------------|--------------|
| 0         | West European languages | Windows 1252 |
| 134       | Chinese                 | GB 2312      |
| 162       | Turkish                 | Windows 1254 |
| 177       | Hebrew                  | Windows 1255 |
| 204       | Russian                 | Windows 1251 |
| 238       | East European languages | Windows 1250 |

### **Power supply**

Voltage supply Consumption 8-36V DC 40-430mA depend on supply voltage and temperature

0,104A at 8VDC 0,080A at 12VDC 0,051A at 24VDC 0,044A at 30VDC 0,040A at 36VDC

Allowed supply voltage drop-out: Battery voltage measurement tolerance

Consumption depends on supply voltage

100ms from min. 10V, return to min. 8V 2 % at 24V

#### <u>Hint:</u>

For the supply voltage less than 7V the backlight of the display is switched off. Short-term voltage drops (e.g. during the engine cranking) do not affect the operation at all.

### **Operating conditions**

| Operating temperature IL-NT<br>Operating temperature IL-NT LT <sup>#</sup><br>Storage temperature<br>Protection front panel<br>Humidity<br>Standard conformity | -20+70°C<br>-40+70°C<br>-30+80°C<br>IP65<br>95% without condensation                           |
|----------------------------------------------------------------------------------------------------|------------------------------------------------------------------------------------------------|
| Low Voltage Directive<br>Electromagnetic Compatibility                                                                                                    | EN 61010-1:95 +A1:97<br>EN 61000-6-3:2006, EN 61000-6-3:2006                                   |
| Vibration                                                                                                    | EN 61000-6-1:2005, EN 61000-6-2:1999<br>2 $- 25$ Hz, $\pm 1.6$ mm<br>25 $- 100$ Hz, $\pm -4$ g |
| Shocks                                                                                                    | $a = 500 \text{ m/s}^2$                                                                        |

### <sup>#</sup>Low Temperature modification

LCD display limits controller operating temperature range to -20  $^{\circ}$ C - + 70  $^{\circ}$ C even if the other electronic components work in wider temperature range.

Internal preheating foil is mounted in InteliLite<sup>NT</sup> LT to extend display operational temperature range. Preheating starts at temperature below 5 °C and preheating power depends on temperature and power supply voltage.

### **Technical data**

|                       | IL-NT Standard | Order code:IL-NT-AMF25 LT |
|-----------------------|----------------|---------------------------|
| Operating temperature | -20 °C+70°C    | -40 °C+70°C               |
| Storage temperature   | -30 °C+80°C    | -30 °C+80°C               |

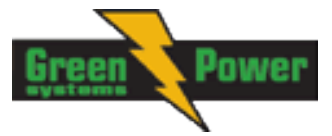

Preheating foil increases controller current consumption

| Controller     | No preheating | Preheating at ambient temperature |         |         |
|----------------|---------------|-----------------------------------|---------|---------|
| consumption at |               | 0 °C                              | -20 °C  | -40 °C  |
| 12VDC          | 80 mA         | +75 mA                            | +210 mA | +325 mA |
| 24VDC          | 51 mA         | +31 mA                            | +100 mA | +175 mA |

InteliLite LT works immediately after switch on at -30 °C and display becomes visible after a few minutes.

### Dimensions and weight

Dimensions Weight 180x120x55mm 450g

### Mains and generator

Nominal frequency Frequency measurement tolerance

### **Current inputs**

Nominal input current (from CT) Load (CT output impedance) CT input burden Max. measured current from CT Current measurement tolerance Max. peak current from CT Max. continuous current

### **Voltage inputs**

Measuring voltage range

Maximal measured voltage

Input resistance

Voltage measurement tolerance Overvoltage class

### Binary inputs and outputs

### **Binary inputs**

### **Binary open collector outputs**

| 7      |
|--------|
| 0,5 A  |
| 36 VDC |
|        |

InteliLite<sup>NT</sup>– AMF20/25, SW version 2.2, © Greenpower.se IL-NT-AMF-2.2-Reference Guide.pdf

50-60Hz 0,2Hz

5 A < 0,1 Ω < 0,2 VA per phase (In=5A) 10 A 2% from the Nominal current 50 A / 1s 10 A

0 - 277 VAC phase to neutral 0 - 480 VAC phase to phase 340 VAC phase to neutral 600 VAC phase to phase 0.6 M $\Omega$  phase to phase 0.3 M $\Omega$  phase to neutral 2 % from the Nominal voltage III / 2 (EN61010)

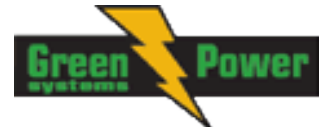

### Analog inputs

Not electrically separated Number of inputs Resolution Maximal resistance range Resistance measurement tolerance

### Speed pick-up input

Type of sensor

Minimum input voltage Maximum input voltage Minimum measured frequency Maximum measured frequency Frequency measurement tolerance 3 10 bits 2500 Ω  $\pm$  2 %  $\pm$  2  $\Omega$  out of measured value

magnetic pick-up (connection by shielded cable is recommended) 2 Vpk-pk (from 4 Hz to 4 kHz) 50 Veff 4 Hz 10 kHz (min. input voltage 6Vpk-pk) 0,2 %

### **D+** Function

Max. D+ output current Guaranteed level for signal Charging OK

### \*CAN bus interface

Not electrically separated Maximal CAN bus length 200m Speed 250kBd Nominal impedance 120Ω Cable type

twisted pair (shielded)

80% of supply voltage

250 mA

Following dynamic cable parameters are important especially for maximal 200 meters CAN bus length and 32 iS-COM units connected: Nominal Velocity of Propagation min. 75% (max. 4,4 ns/m) Wire crosscut

Maximal attenuation (at 1 MHz)

 $min.0,25 mm^2$ 2 dB / 100m

**Recommended Industrial Automation & Process Control Cables:** BELDEN (see http://www.belden.com):

- 3082A DeviceBus for Allen-Bradley DeviceNet •
- 3083A DeviceBus for Allen-Bradley DeviceNet •
- 3086A DeviceBus for Honeywell SDS
- 3087A DeviceBus for Honeywell SDS
- 3084A DeviceBus for Allen-Bradley DeviceNet •
- 3085A DeviceBus for Allen-Bradley DeviceNet
- 3105A Paired EIA Industrial RS485 cable

LAPP CABLE (see <a href="http://www.lappcable.com">http://www.lappcable.com</a>)

- Unitronic BUS DeviceNet Trunk Cable
- Unitronic BUS DeviceNet Drop Cable
- Unitronic BUS CAN
- Unitronic-FD BUS P CAN UL/CSA

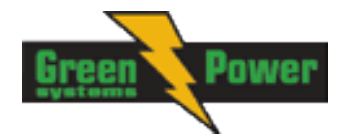

### IL-NT RS232 interface (optional card)

Plugs into IL-NT controller COMMUNICATION MODULE port.

Maximal distance Maximum Speed modem, 9.6 kBd digital modem, 57.6 kBd (MODBUS)

10m Up to 57.6 kBd (DIRECT), 38.4kBd Analog

Recommend external converter:

ADVANTECH – ADAM 4520: RS232 to RS422/485 converter, DIN rail, automatic RS485 bus supervision, no external data flow control signals, galvanic isolated.

Recommended internal converter:

ADVANTECH – PCL-745B or PCL745S : Dual port RS422/485 Interface card, automatic RS485 bus supervision, no external data flow control signals, galvanic isolated

<u>Hint:</u>

For details on all IL-NT extension and communication modules see IL-NT, IC-NT-Accessory Modules manual.

With SW version IL-NT 1.2 and older, the communication speeds are 19.2kBd (STD/DIRECT), 19.2kBd Analog modem, 9.6 kBd digital modem, 9.6kBd (MODBUS)

### IL-NT RS232-485 interface (optional card)

Plugs into IL-NT controller COMMUNICATION MODULE port.

Maximal distance Maximum Speed modem, 9.6 kBd digital modem, 57.6 kBd (MODBUS) 10m (RS232), 1200m (RS485) Up to 57.6 kBd (DIRECT), 38.4kBd Analog

<u>Hint:</u>

This module is supported with SW version IL-NT 1.3 and newer.

### IL-NT S-USB interface (optional card)

Plugs into IL-NT controller COMMUNICATION MODULE port.

Maximal distance Maximum Speed modem, 9.6 kBd digital modem, 57.6 kBd (MODBUS)

5m Up to 57.6 kBd (DIRECT), 38.4kBd Analog

Use only shielded A-B USB cables up to 5m length.

Recommend USB cable: USB-LINK CABLE 1.8M – ComAp A-B USB cable.

<u>Hint:</u>

With SW version IL-NT 1.2 and older, the communication speeds are 19.2kBd (STD/DIRECT), 19.2kBd Analog modem, 9.6 kBd digital modem, 9.6kBd (MODBUS)

### IL-NT AOUT8 interface (optional card)

Plugs into IL-NT controller EXTENSION MODULE port.

Number of PWM outputs

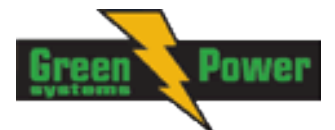

| PWM frequency             | 250Hz   |
|---------------------------|---------|
| Maximum current           | 0.5 A   |
| Maximum switching voltage | 36 VDC  |
| Output resistance         | 1Ω      |
| Resolution                | 10 bits |

### IC-NT CT-BIO7 interface (optional card)

7 dedicated pins of the plug-in card's terminal can be configured as binary inputs or outputs.

| CURRENT MEASURING INPUT      | Number of inputs 1<br>Nominal input current (from CT) 5A<br>Load (CT output impedance) < 0.1<br>Max measured current from CT 10A<br>Current measurement tolerance 2% from Nominal current<br>Max peak current from CT 150A / 1s<br>Max continuous current 10A<br>(All values in RMS) |
|------------------------------|----------------------------------------------------------------------------------------------------|
| BINARY INPUTS                | Number of inputs 7<br>Input resistance 4.7k<br>Input range 0-36 VDC<br>Voltage level for close contact indication (Logical 1) <0.8 VDC<br>Voltage level for open contact indication (Logical 0) >2 VDC<br>Max voltage level for open contact indication 8-36 VDC                     |
| BINARY OPEN COLLECTOR OUTPUT | S<br>Number of outputs 7                                                                                                    |

Number of outputs 7 Maximum current per pin 0.5 A Maximum switching common current 2A Maximum switching voltage 36 VDC

<u>Hint:</u>

Binary inputs are not galvanically isolated.

### IL-NT BIO8 interface (optional card)

Plugs into IL-NT controller EXTENSION MODULE port. 8 dedicated pins of the plug-in card's terminal can be configured as binary inputs or outputs.

### **Binary inputs**

| Number of inputs                                       | 8        |
|--------------------------------------------------------|----------|
| Input resistance                                       | 4,7kΩ    |
| Input range                                            | 0-36 VDC |
| Voltage level for close contact indication (Logical 1) | <0,8 VDC |
| Voltage level for open contact indication (Logical 0)  | >2 VDC   |
| Max voltage level for open contact indication          | 8-36 VDC |
| Binary open collector outputs                          |          |
| Number of outputs                                      | 8        |
| Maximum current per pin                                | 0,5 A    |
| Maximum switching common current                       | 2 A      |

Maximum switching voltage

<u>Hint:</u>

Binary inputs are not galvanically isolated.

Please see detail about wiring and description at chapter <u>IL-NT BIO8 Hybrid binary input/output</u> module.

36V
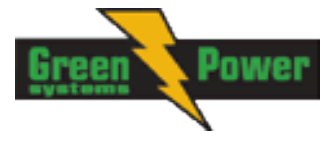

# IGS-PTM

Voltage supply Consumption Mechanical dimensions: Interface to controller Binary inputs and outputs Analog output

### **Analog inputs**

Not electrically separated Number of inputs Resolution Maximal resistance range Maximal voltage range Maximal current range Resistance measurement tolerance Voltage measurement tolerance Current measurement tolerance

IGL-RA15

#### **Power supply**

Voltage supply Consumption

#### **Operating conditions**

Operating temperature Storage temperature Protection front panel

## **Dimensions and weight**

Dimensions Weight

### Horn output

Maximum current Maximum switching voltage

## IG-IB

Voltage supply Consumption Mechanical dimensions: Interface to controller Interface to modem Interface to Ethernet Operating temperature Storage temperature 8-36V DC 0,1A depend on supply voltage 40 x 95 x 45 mm, DIN rail (35 mm) mounted CAN see IG-IOM see IG-IOM

4 10 bits  $0 - 250 \Omega$  0 - 100 mV 0 - 20 mA  $1 \% \pm 2 \Omega$  out of measured value  $1,5 \% \pm 1 \text{ mV}$  out of measured value  $2,5 \% \pm 0,5 \text{ mA}$  out of measured value

8-36V DC 0,35-0,1A (+1A max horn output) Depend on supply voltage

-20..+70°C -40..+80°C IP65

180x120x55mm 950g

1 A 36 VDC

8-36V DC 0,1A depend on supply voltage 95 x 96 x 43 mm, DIN rail (35 mm) mounted RS232 RJ45 (10baseT) -30..+70°C -30..+70°C